Министерство науки и высшего образования Российской Федерации Федеральное государственное бюджетное образовательное учреждение высшего образования «Магнитогорский государственный технический университет им. Г.И. Носова»

Многопрофильный колледж

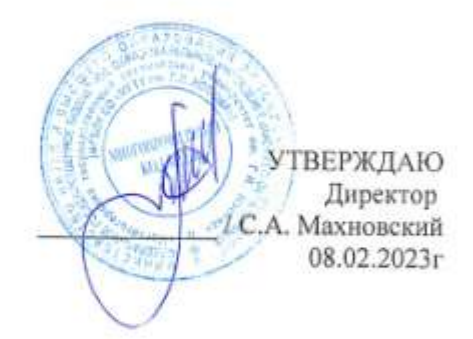

### МЕТОДИЧЕСКИЕ УКАЗАНИЯ ДЛЯ ПРАКТИЧЕСКИХ ЗАНЯТИЙ УЧЕБНОЙ ДИСЦИПЛИНЫ

ОП.05 Информационные и коммуникационные технологии

для обучающихся специальности

46.02.01 Документационное обеспечение управления и архивоведение

Магнитогорск, 2023

## ОДОБРЕНО

Предметно-цикловой комиссией «Строительство и земельноимущественные отношения» Председатель \_Ю.Н.Заиченко Протокол № 6 от «25»января 2023 Методической комиссией МпК

Протокол № 4 от «08»февраля 2023

**Разработчик:** преподаватель ФГБОУ ВО «МГТУ им. Г.И. Носова» Многопрофильный колледж

И.В. Давыдова

Методические указания по выполнению практических работ разработаны на основе рабочей программы учебной дисциплины «ОП.05 Информационные и коммуникационные технологии».

Содержание практических работ ориентировано на подготовку обучающихся к освоению профессионального модуля программы подготовки специалистов среднего звена по специальности **46.02.01** Документационное обеспечение управления и архивоведение и овладению профессиональными компетенциями.

# СОДЕРЖАНИЕ

| 1 ВВЕДЕНИЕ                                                                                                    |
|----------------------------------------------------------------------------------------------------|
| Практическое занятие №1 Систематизация информации с помощью папок и файлов7                                            |
| Практическое занятие №2 Стандартные программы Windows 10                                                               |
| Практическое занятие №3 Работа с архивами                                                                              |
| Практическое занятие №4 Работа с программами сканирования документов                                                   |
| Практическое занятие №5 Работа с файлами различных форматов                                                            |
| Практическое занятие №6 Использование информационных ресурсов для поиска информации 19                                 |
| Практическое занятие №7 Применение облачных хранилищ данных работы с документами 21                                    |
| Практическое занятие №8 Почтовые сервисы: регистрация, настройка, получение и отправка писем                           |
| Практическое занятие №9 Работа с программами планировшиками                                                            |
| Практическое занятие №10 Работа с сервисами для организации деловых поездок                                            |
| Практическое занятие №11 Настройка интерфейса текстового редактора. Настройка печати.<br>Форматы сохранения документов |
| Практическое занятие №12 Правила ввода и редактирования текста. Проверка орфографии.<br>Сноски в документе             |
| Практическое занятие №13 Форматирование абзацев текстового документа                                                   |
| Практическое занятие №14 Оформление текста с помощью табуляторов. Колонки в документе . 50                             |
| Практическое занятие №15 Работа с таблицами в текстовом документе                                                      |
| Практическое занятие №16 Графические объекты в текстовом документе                                                     |
| Практическое занятие №17 Форматирование страниц текстового документа                                                   |
| Практическое занятие №18 Работа со стилями. Создание и настройка автоматического оглавления                            |
| Практическое занятие №19 Оформление многостраничных текстовых документов                                               |
| Практическое занятие №20 Настройка интерфейса электронных таблиц. Настройка печати.<br>Форматы сохранения документов   |
| Практическое занятие №21 Создание и форматирование электронных таблиц                                                  |
| Практическое занятие №22 Выполнение расчётов в электронных таблицах                                                    |
| Практическое занятие №23 Работа со списками данных                                                                     |
| Практическое занятие №24 Построение и редактирование диаграмм                                                          |
| Практическое занятие №25 Технология внедрения и связывания объектов. Специальная вставка<br>                           |
| Практическое занятие №26 Использование технологии слияния лля созлания локументов                                      |
| Практическое занятие №27 Разработка шаблонов документов                                                                |
| Практическое занятие №28 Создание и эффектное оформление компьютерной презентации 137                                  |

| Практическое занятие №29 | Проектирование и создание многотабличной базы данных | 141 |
|--------------------------|------------------------------------------------------|-----|
| Практическое занятие №30 | Работа с объектами многотабличной базы данных        | 144 |
| Практическое занятие №31 | Поиск документов в справочно-правовых системах       | 148 |
| Практическое занятие №32 | Работа с документами в справочно-правовых системах   | 151 |

## 1 ВВЕДЕНИЕ

Важную часть теоретической и профессиональной практической подготовки обучающихся составляют практические занятия.

Состав и содержание практических занятий направлены на реализацию Федерального государственного образовательного стандарта среднего профессионального образования.

Ведущей дидактической целью практических занятий является формирование профессиональных практических умений (умений выполнять определенные действия, операции, необходимые в последующем в профессиональной деятельности) или учебных практических умений (использовать информационные ресурсы для поиска и хранения информации; осуществлять обработку информации средствами прикладного и специализированного программного обеспечения), необходимых в последующей учебной деятельности.

В соответствии с рабочей программой учебной дисциплины «ОП.05 Информационные и коммуникационные технологии» предусмотрено проведение практических занятий.

В результате их выполнения, обучающийся должен:

уметь:

У1 применять в работе средства информационных и коммуникационных технологий.

У2 использовать средства информационных и коммуникационных технологий для получения и передачи информации;

УЗ осуществлять сбор, обработку информации, систематизацию получаемых и передаваемых данных;

У4 использовать средства информационных и коммуникационных технологий для обеспечения взаимодействия с руководителем во время его деловой поездки.

У5 вести и использовать в работе базу контактов организации;

У6 устанавливать и поддерживать коммуникации в процессе делового общения с помощью средств информационных и коммуникационных технологий;

У7 выбирать формы планирования и оформлять планировщик (органайзер) руководителя и секретаря;

У8 осуществлять тревел-поддержку деловых поездок;

У9 сканировать, копировать и конвертировать документы в различные форматы.

У10 обеспечивать информационную безопасность деятельности организации;

Содержание практических и лабораторных занятий ориентировано на подготовку обучающихся к освоению профессионального модуля программы подготовки специалистов среднего звена по специальности и овладению *профессиональными компетенциями*:

ПК 1.1. Осуществлять приём-передачу управленческой информации с помощью средств информационных и коммуникационных технологий

ПК 1.3. Принимать участие в планировании рабочего времени руководителя и планировать рабочий день секретаря

ПК 1.4. Осуществлять подготовку деловых поездок руководителя и других сотрудников организации

ПК 1.6. Осуществлять работу по подготовке и проведению конферентных мероприятий, обеспечивать информационное взаимодействие руководителя с подразделениями и должностными лицами организации

ПК 1.7. Оформлять организационно-распорядительные документы и организовывать работу с ними, в том числе с использованием автоматизированных систем

А также формированию общих компетенций:

ОК 01 Выбирать способы решения задач профессиональной деятельности применительно к различным контекстам

ОК 02 Использовать современные средства поиска, анализа и интерпретации информации и информационные технологии для выполнения задач профессиональной деятельности

Выполнение обучающихся практических и/или лабораторных работ по учебной дисциплине «ОП.05 Информационные и коммуникационные технологии» направлено на:

- обобщение, систематизацию, углубление, закрепление, развитие и детализацию полученных теоретических знаний по конкретным темам учебной дисциплины;

- формирование умений применять полученные знания на практике, реализацию единства интеллектуальной и практической деятельности;

- формирование и развитие умений: наблюдать, сравнивать, сопоставлять, анализировать, делать выводы и обобщения, самостоятельно вести исследования, пользоваться различными приемами измерений, оформлять результаты в виде таблиц, схем, графиков;

- развитие интеллектуальных умений у будущих специалистов: аналитических, проектировочных, конструктивных и др.;

- выработку при решении поставленных задач профессионально значимых качеств, таких как самостоятельность, ответственность, точность, творческая инициатива.

Практические занятия проводятся в рамках соответствующей темы, после освоения дидактических единиц, которые обеспечивают наличие знаний, необходимых для ее выполнения.

# 2 МЕТОДИЧЕСКИЕ УКАЗАНИЯ

## Тема 1.2

## Программное обеспечение компьютера. Файловая система хранения информации

## Практическое занятие №1 Систематизация информации с помощью папок и файлов

Цель: актуализировать знания по работе с файловой структурой компьютера

## Выполнив работу, Вы будете:

уметь:

У1 применять в работе средства информационных и коммуникационных технологий.

УЗ осуществлять сбор, обработку информации, систематизацию получаемых и передаваемых данных;

Материальное обеспечение: персональный компьютер, методические указания по выполнению практического занятия

# Задание 1. Создать файловую структуру и выполнить операции с объектами Порядок выполнения задания 1:

- 1. Создайте в папке Мои документы папку с названием группы (Папка группы).
- 2. Скопируйте в Папку группы все содержимое папки Файловая структура, находящейся на сетевой папке.
- 3. Откройте окно **Папки группы** и отобразите содержимое в режиме *Плитка*. Создайте в **Папке группы** текстовый документ **Размеры документов**.

В созданный документ введите следующую информацию:

| 🔎 размеры                              | док <mark>у</mark> мен | тов -       | Блокнот                             |   |
|----------------------------------------|------------------------|-------------|-------------------------------------|---|
| <u>Ф</u> айл <u>П</u> равка            | Фор <u>м</u> ат        | <u>В</u> ид | <u>С</u> правка                     |   |
| всего файл<br>текстовых:<br>графически | ов:<br>x:              |             | общий размер:<br>размер:<br>размер: | ~ |
|                                        |                        |             |                                     | ~ |
| <                                      |                        |             |                                     | > |

*Ключ*: отсортируйте содержимое **Папки группы** по типу файлов и, выделяя объекты требуемого типа, определите их свойства в строке состояния или через контекстное меню *Свойства*.

- 4. Создайте в Папке группы следующую систему папок:
  - 🖃 🚞 Состав ПК
    - 🚞 Манипуляторы
    - 🛅 Системный блок
    - 🚞 Устройства ввода
    - 🚞 Устройства вывода
- Ключ: для создания папок можно пользоваться контекстном меню папки, командой п.Файл—Создать в окне папки или кнопкам задач для файлов и папок на левой панели окна папки
  - 5. В папке Манипуляторы создайте текстовый документ Манипуляторы.txt, в котором перечислите все известные Вам манипуляторы.

В папке Системный блок создайте текстовый документ Системный блок.txt, в котором перечислите все известные Вам устройства, входящие в состав системного блока.

В папке **Устройства ввода** создайте текстовый документ **Устройства ввода.txt**, в котором перечислите все известные Вам устройства ввода информации.

В папке Устройства вывода создайте текстовый документ Устройства вывода.txt, в котором перечислите все известные Вам устройства вывода информации.

- Ключ: создание тестовых документов в данном случае проще осуществлять через контекстное меню окна папки Состав ПК. Затем введите текст документа и закройте окно документа, сохранив изменения в файле.
  - 6. Из Папки группы переместите графические файлы с изображением устройств ПК в соответствующие папки. Переименуйте файлы в соответствии с изображением.
- Ключ: 1. Для того чтобы видеть рисунок файла, представьте **Папку группы** в режиме отображения Эскизы страниц.

2. Перемещение файлов можно осуществлять как перетаскиванием мыши, так и используя Буфер обмена.

3. Если на Рисунке 6 изображен системный блок, то файл с рисунком следует переименовать в Системный блок.

7. В Папке группы создайте текстовый документ Свойства папки группы.txt и внесите в него следующую информацию:

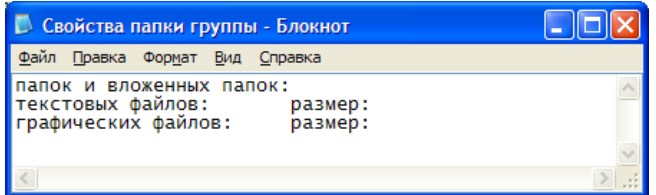

Ключ: 1. количество папок и вложенных папок можно посчитать на панели Папки (левая панель включается щелчком по кнопке <sup>Папки</sup>) в окне **Папки группы**, раскрыв все значки + напротив названия папки

- 2. количество и размер всех графических файлов выполняют в два этапа:
  - в окне Папки группы осуществляют поиск всех изображений и фотографий
  - в окне Результаты поиска выделяют все найденные файлы и определяют их Свойства
- 3. количество и размер текстовых файлов определяют аналогично, но осуществляют поиск
- в Папке группы файлов с расширением .txt
- 8. Измените значок Папки группы, используя в окне Папки группы команду меню *п.Вид*→*Настройка вида папки*.
- 9. Создайте на Рабочем столе ярлык Папки группы.
- 10. Откройте окна папок Папка группы, Состав ПК.
- 11. Расположите все открытые окна Сверху вниз с помощью *Панели задач*. Для каждой папки установите режим отображения объектов на выбор (Эскизы страниц, Значки, Плитка, *Таблица*).

## Задание 2. Выполните структурирование файлов и папок с помощью гиперссылок

|     | A          | В             | C                   | D             |
|-----|------------|---------------|---------------------|---------------|
| 1 / | дата       | приказы       | распоряжения        | письма        |
| 2   | 01.06.2023 | Приказ 1.docx | Распоряжение 1.docx |               |
| 3   | 02.06.2023 |               | Распоряжение 2.docx |               |
| 4   | 03.06.2023 | Приказ 2.docx |                     | Письмо 1.docx |
| 5   | 03.06.2023 |               |                     | Письмо 2.docx |
| 6   | 04.06.2023 |               |                     |               |
| 7   | 05.06.2023 | Приказ 3.docx |                     | Письмо 3.docx |
| 8   | 06.06.2023 |               | Распоряжение 3.docx |               |
| 9   | 07.06.2023 |               |                     |               |
| 10  | 08.06.2023 |               |                     |               |

### Порядок выполнения задания:

- 1. Создайте регистрационный документ РЕГИСТРАЦИЯ.xlsx Введите названия столбцов в соответствии с образцом.
- Разместите гиперссылки на документы (документы расположены в сетевой папке) в соответствующие ячейки таблицы. На ячейке, в которую вы хотите поместить гиперссылку, щелкните правой кнопкой мыши и выберите пункт «Гиперссылка...». В открывшемся окне выберите путь к нужному файлу и при необходимости добавьте подсказку к вашей гиперссылке, которая будет появляться при наведении курсора мышки на ячейку с гиперссылкой

## Форма представления результата:

## Критерии оценки:

Оценка «отлично» выставляется, если выполнены все задания практического занятия, допущены 1-2 недочеты, исправленные по требованию преподавателя.

Оценка «**хорошо**» выставляется, если работа выполнена в полном объеме, допущены одна ошибка или более двух недочетов при выполнении задания, исправленные по замечанию преподавателя.

Оценка «удовлетворительно» выставляется, если задания выполнены не в полном объеме, допущены 1-2 ошибки при выполнении заданий но продемонстрированы умения, достаточные для дальнейшего усвоения программного материала.

# Тема 1.2

# Программное обеспечение компьютера. Файловая система хранения информации

## Практическое занятие №2 Стандартные программы Windows

Цель: выяснить основное назначение стандартных программ Windows

## Выполнив работу, Вы будете:

уметь:

У1 применять в работе средства информационных и коммуникационных технологий.

УЗ осуществлять сбор, обработку информации, систематизацию получаемых и передаваемых данных;

Материальное обеспечение: персональный компьютер, ОС Windows, методические указания по выполнению практического занятия

# Задание 1. Используя возможности программы Блокнот создать простой текстовый документ

- 1. Откройте программу Блокнот.
- 2. Введите с помощью клавиатуры:

Аа Бб Вв Гг Дд Ее Её Жж Зз Ии Йй Кк Лл Мм Нн Оо Пп Рр Сс Тт Уу Фф Хх Цц Чч Шш Щщ Ьь Ыы Ъъ Ээ Юю Яя

Aa Bb Cc Dd Ee Ff Gg Hh li Jj Kk LI Mm Nn Oo Pp Qq Rr Ss Tt Uu Vv Ww Xx Yy Zz

0123456789

I(1) V(5) X(10) L(50) C(100) D(500) M(1000)

русская раскладка ! » № ; % : ? \* ()\_+/--=\

```
английская раскладка ! @ # $ % ^ & * ( ) _ + | --- = \
```

Произвольный текст о себе (имя, возраст, группа)

3. Для всего текста назначьте формат

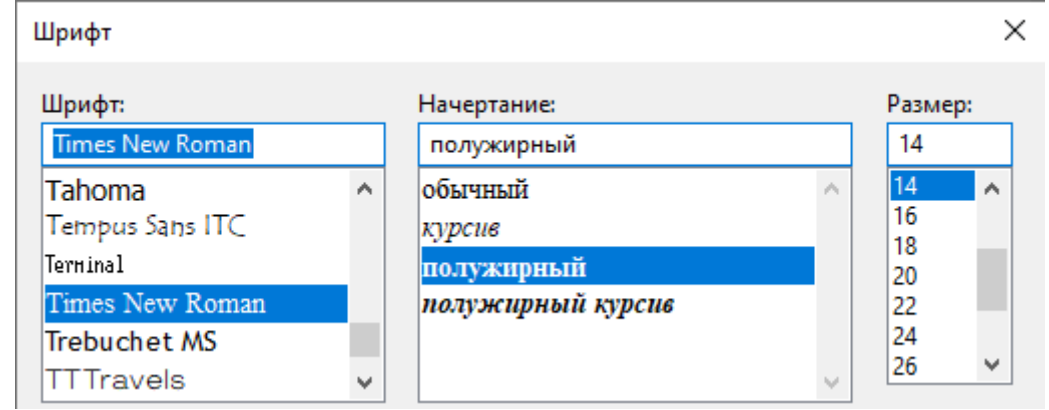

4. Сохраните файл в личной папке под именем Символы.rtf.

# Задание 2. Используя возможности поиск и замена программы Блокнот выполните редактирование документа

1. Откройте текстовый документ Поиск и замена в сетевой папке.

### Путешеств&е в м&ре 123ьютер@

Ж&л был П5+7ьк@. У него был 123ьютер & он очень люб&л &гр@ть н@ нем, с?!тр5+7ь ф&льмы, печ@т@ть тексты. 3@ч@стую П5+7ьк@ с&дел у него дням& & ноч@м&. Т@кже, у него был@ мечт@ в ж&зн& - побыв@ть внутр& своего 123ьютер@, &зуч&ть его с&стему, пос?!тр5+7ь н@ его нелегкую ж&знь. & одн@жды в солнечный, ж@рк&й л5+7н&й день, с&дя у 123ьютер@, уд&в&тельным обр@зом он вдруг очут&лся внутр& него. Поняв, где он н@ход&тся, П5+7ьк@ устрем&лся к в&део@д@птеру, ведь он всегд@ мечт@л ув&д5+7ь его в р@боте. Вся в&деос&стем@ 123ьютер@ был@ очень ?!щной & с легкостью обр@б@тыв@л@ все в&деод@нные. @д@птер с нев&д@нной для П5+7& скоростью посыл@л с&гн@лы ?!н&тору, @ тот ?!г отобр@ж@ть н@ экр@не д&сплея 1280×1024 п&кселей пр& 256 цв5+7@х. Побыв@в в кл@в&@туре, он узн@л очень много р@зл&чных соч5+7@н&й кл@в&ш & &зуч&л множество дополн&тельных функц&й. П5+7я понял, что кл@в&@тур@ - одн@ &з с@мых в@жных ч@стей 123ьютер@, без которой просто невоз?!жно р@бот@ть & &гр@ть. д@льше он отпр@в&лся н@блюд@ть 3@ p@ботой CD-RW. Он, со скоростью в 56 p@з быстрее первого выпущенного д&сковод@, сч&тыв@л &нформ@ц&ю с д&ск@ & вывод&л н@ экр@н, @ т@к же ?!г з@п&сыв@ть любые д@нные с 123ьютер@ н@ д&ск. Впоследств&& П5+7ьк@ &зуч@л ск@н&ров@н&е & печ@ть ф@йлов, &х обр@ботку, &зменен&е. Ему очень понр@в&л@сь p@бот@ л@зерного пр&нтер@, который с небыв@лой ч5+7костью вывод&л текст & к@рт&нк& н@ бум@гу. После долг&х ч@сов дл&тельной экскурс&& он вернулся в обычную ж&знь, пр&нялся з@ p@боту, & все т@к же, с огромным удовольств&ем & н@сл@жден&ем провод&л долг&е ч@сы у своего 123ьютер@.

2. Выполните следующие замены

| Что заменить | На какой символ |
|--------------|-----------------|
| @            | а               |
| &            | И               |
| 123          | комп            |
| ?!           | МО              |
| 5+7          | ет              |

3. За одну замену замените в тексте имя Петька (Петя, Пети) на Колька (Коля, Коли).

| Главнае Ви                     | A                                         |                                                                                                    |                                                                                                    |
|--------------------------------|-------------------------------------------|----------------------------------------------------------------------------------------------------|----------------------------------------------------------------------------------------------------|
| X Bispesaria<br>D Comepulsoria | Calibn • 11<br>36 H I abe × ×'<br>Ulipopr | · A' A' (IF (IF IE · (IF·<br>▲· L· IF) (IF IE · (IF·<br>A tau, Addau, Addau | И Поиск<br>Св. Замение<br>Выделить все<br>Правла                                                                                                    |
|                                | a                                         | 2.1.4.1.2.1.1.8.1.1.8.1.1.8.1.1.8.1.1.8.1.1.1.1                                                                                                    | and the second second se |
|                                |                                           | КАДРОВЫЕ ОТЧЕТЫ В 2023 ГОД                                                                                                    | V                                                                                                    |
|                                | 11 сентября                               | Отчёт о вакансиях                                                                                                    | Служба занятостн                                                                                                    |
|                                |                                           | Отчёт о квотировании рабочих мест для инвали                                                                                                    | ндов Служба занятости                                                                                                    |
|                                | 15 сентября                               | П-4 ежемесячный                                                                                                    | Росстат                                                                                                    |
|                                | 25 сентября                               | ΕΦC-1                                                                                                    | СФР                                                                                                    |
|                                |                                           | Персонифицированные сведения о физлицах                                                                                                    | ИФНС                                                                                                    |
|                                |                                           |                                                                                                    |                                                                                                    |

## Порядок выполнения задания:

- 1. Изучите интерфейс программы.
- 2. Установить параметры страницы

| Paswep:     | A4        |    |         | ×  |
|-------------|-----------|----|---------|----|
| Источник    | Автовыбор |    |         | Ŷ  |
| Ориентация  | Поля (мм  | )  |         |    |
| 🖲 Книсконая | Слева:    | 30 | Справа: | 10 |
| ОАльбомная  | Ceepxy:   | 20 | CHIMITY | 20 |

- 3. Ввести текст КАДРОВЫЕ ОТЧЕТЫ В 2023 ГОДУ, выполнить выравнивание по центру
- 4. Установить табуляторы на линейке и введите текст
- 5. На новой строке удалите все табуляторы, вставьте текущую дату. С позиции 12 см введите свои ИО Фамилия
- 6. В начало документа на отдельной строке вставить изображение КАДРЫ из сетевой папки (использовать команду Вставка →Изображение). Применить выравнивание по центру.
- 7. Сохранить документ под именем КАДРОВЫЕ ОТЧЕТЫ.rtf

## Задание 4. Изучить возможности стандартной программы Ножницы

1. Перейдитенастраницумногопрофильногоколледжаhttps://www.magtu.ru/sveden/struct/mnogoprofilnyj-kolledzh.html,перейдитевраздел

2. Увеличьте масштаб отображения документа и найдите расписание консультаций преподавателя дисциплины «информационные и коммуникационные технологии.

3. Запустите программу Ножницы, выделите область экрана с расписанием, скопируйте в буфер обмена.

4. Откройте программу Paint и вставьте изображение.

5. Вернитесь к расписанию консультаций и, не меняя масштаба, найдите расписание консультаций преподавателей всех изучаемых дисциплин.

6. Сохраните изображение с графиком консультаций в личной папке под именем Консультации.jpeg

## Форма представления результата: документы (экран)

## Критерии оценки:

Оценка «отлично» выставляется, если выполнены все задания практического занятия, допущены 1-2 недочеты, исправленные по требованию преподавателя.

Оценка «**хорошо**» выставляется, если работа выполнена в полном объеме, допущены одна ошибка или более двух недочетов при выполнении задания, исправленные по замечанию преподавателя.

Оценка «удовлетворительно» выставляется, если задания выполнены не в полном объеме, допущены 1-2 ошибки при выполнении заданий но продемонстрированы умения, достаточные для дальнейшего усвоения программного материала.

# Тема 1.3 Программы сканирования документов и конвертирования файлов

## Практическое занятие №3 Работа с архивами

Цель: изучить возможности программ-архиваторов

## Выполнив работу, Вы будете:

уметь:

У1 применять в работе средства информационных и коммуникационных технологий.

УЗ осуществлять сбор, обработку информации, систематизацию получаемых и передаваемых данных;

У9 сканировать, копировать и конвертировать документы в различные форматы.

**Материальное обеспечение:** персональный компьютер, программа-архиватор, методические указания по выполнению практической работы

# Задание 1. Выполнить архивирование и разархивирование данных Порядок выполнения задания:

1. В папку группы скопировать файлы различных типов из сетевой папки. Определить первоначальный размер папки.

2. Выполнить архивирование папки (АРХИВ 1) с параметрами создания архива ПО УМОЛЧАНИЮ. Установить размер архива

3. Выполнить создание самораспаковывающегося архива (АРХИВ2). Определить размер архива

- 4. Создать архив папки (АРХИВЗ), установив пароль ГРУППА.
- 5. Выполнить распаковку:
  - всех картинок из АРХИВА 1;
  - всех объектов из АРХИВА 2;
  - только текстовых документов из АРХИВА 3.

# Задание 2. Изучить информацию о различных программах- архиваторах Порядок выполнения задания:

1. Используя информацию сети Интернет, составить сравнительную таблицу по основным функциям различных программ архиваторов. Результаты поиска отразить в таблице:

| Название | Расширение | Основные функции | Дополнительные функции |
|----------|------------|------------------|------------------------|
|          |            |                  |                        |
|          |            |                  |                        |

Форма представления результата: заполненная таблица «Возможности программархиваторов»

## Критерии оценки:

Оценка «отлично» выставляется, если выполнены все задания практического занятия, допущены 1-2 недочеты, исправленные по требованию преподавателя.

Оценка «**хорошо**» выставляется, если работа выполнена в полном объеме, допущены одна ошибка или более двух недочетов при выполнении задания, исправленные по замечанию преподавателя.

Оценка «удовлетворительно» выставляется, если задания выполнены не в полном объеме, допущены 1-2 ошибки при выполнении заданий но продемонстрированы умения, достаточные для дальнейшего усвоения программного материала.

# Тема 1.3 Программы сканирования документов и конвертирования файлов

## Практическое занятие №4 Работа с программами сканирования документов

Цель: выполнять сканирование документов

## Выполнив работу, Вы будете:

уметь:

У1 применять в работе средства информационных и коммуникационных технологий.

УЗ осуществлять сбор, обработку информации, систематизацию получаемых и передаваемых данных;

У9 сканировать, копировать и конвертировать документы в различные форматы.

Материальное обеспечение: персональный компьютер, программа-архиватор, методические указания по выполнению практической работы

## Задание 1. Выполните сканирование документа в формате јред

- 1. Включите сканер. Установите флешку в USB порт.
  - ВНИМАНИЕ СКАНЫ будут созданы в корневом каталоге флешки
- 2. Установите режим сканирования јред. Разместите документ для сканирования в сканере
- 3. Выполните сканирование.

## Задание 2. Выполните сканирование документа в формате pdf

- 1. Установите режим сканирования png.
- 2. Разместите несколько документов для сканирования.
- 3. Выполните сканирование.

## Задание 3. Выполните сканирование документа через программу Paint

- 1. Запустите графический редактор Paint.
- 2. Дальше откройте главное меню редактора и выберите «Со сканера или камеры».

😋 Со сканера иди камеры 🥝

3. Откроется окно сканирования, где можете выбрать цветность картинки, выполнить предварительный просмотр, сразу отсканировать и даже настроить качество (разрешение, яркость и контрастность).

| Сканирование к понкладно HP Design 2050 /510 на     | we (USB) 🗙 🗙              | Дополнительные свой                 | krss X                                      |
|-----------------------------------------------------|---------------------------|-------------------------------------|---------------------------------------------|
| Что вы хотите Выберите тип сканериемого изображения |                           | Дополнительные овойс<br>Изображение | :86                                         |
|                                                     |                           |                                     | Рркость:<br>Контрастность:<br>0             |
|                                                     |                           | Paspeuerwe (DPI):                   | Тип изображения.<br>Цветное изображение 🛛 🛩 |
| Harmon asserts to suppression                       |                           |                                     | Ctipoc                                      |
| no no                                               | сочетр Сканироваль Отнена |                                     | ОК Отно                                     |

- 4. Кликните кнопку «Сканировать», дождитесь завершения операции. В рабочем поле редактора появится оцифрованное изображение.
- 5. Сохранение файла делается в основном меню через пункт «Сохранить как», где на выбор

предлагается несколько форматов (bmp, png, jpeg, gif и другие).

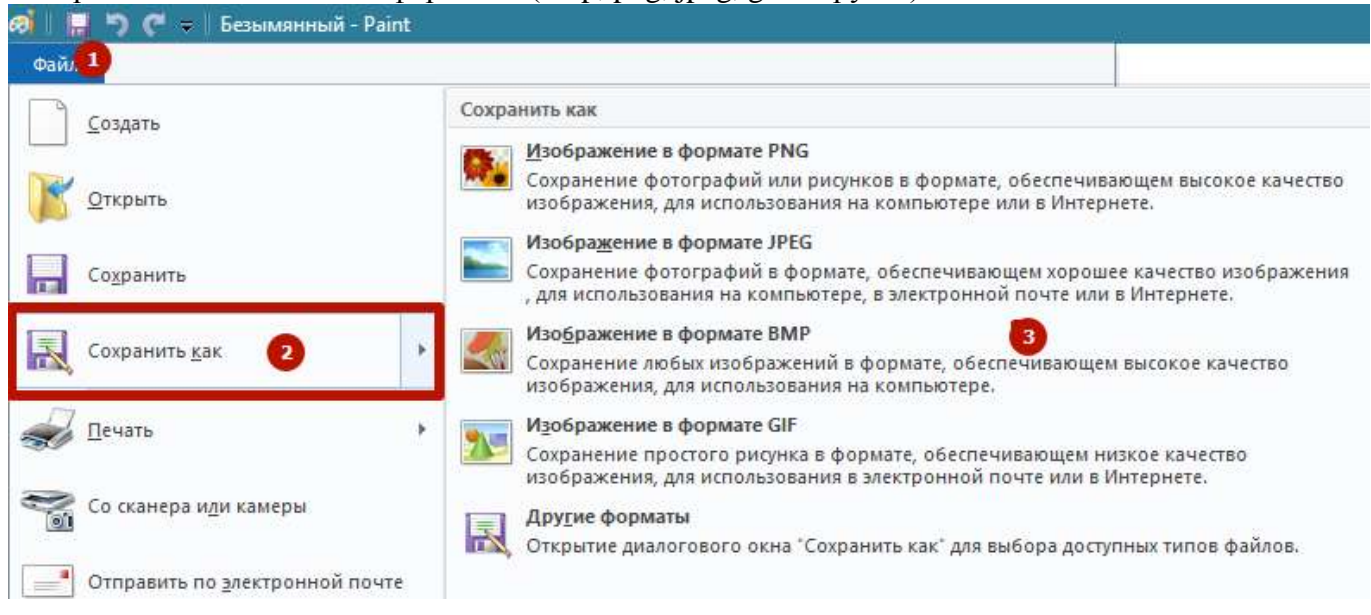

# Задание 4. Выполните сканирование документа через панель управления ЭПечать и сканер

- 1. Запустите программу и после открытия в меню «Печать и сканер» выберите «Сканирование». Запустится утилита HP Scan.
- 2. Выберите необходимый вариант сканирования. Выставьте подходящие параметры для документа и кликните мышкой на «Сканировать».
- 3. Принтер отсканирует носитель и предложит сохранить документ в любое место, предварительно задав нужное имя файла.
- 4. Открывать скан можно любым графическим редактором, но проще всего воспользоваться стандартным средством «Просмотр изображений».

Форма представления результата: документы на флеш-карте

## Критерии оценки:

Оценка «отлично» выставляется, если выполнены все задания практического занятия, допущены 1-2 недочеты, исправленные по требованию преподавателя.

Оценка «**хорошо**» выставляется, если работа выполнена в полном объеме, допущены одна ошибка или более двух недочетов при выполнении задания, исправленные по замечанию преподавателя.

Оценка «удовлетворительно» выставляется, если задания выполнены не в полном объеме, допущены 1-2 ошибки при выполнении заданий но продемонстрированы умения, достаточные для дальнейшего усвоения программного материала.

# Тема 1.3 Программы сканирования документов и конвертирования файлов

## Практическое занятие №5 Работа с файлами различных форматов

Цель: изучить работу в онлайн-сервисах по изменению формата файлов

## Выполнив работу, Вы будете:

уметь:

У1 применять в работе средства информационных и коммуникационных технологий.

УЗ осуществлять сбор, обработку информации, систематизацию получаемых и передаваемых данных;

У9 сканировать, копировать и конвертировать документы в различные форматы.

Материальное обеспечение: персональный компьютер, методические указания по выполнению практической работы

## Задание 1.

## Выполнить преобразование файла формата Word в формат pdf.

- 1. Открыть онлайн конвертер файлов.
- 2. Выбрать опцию **pdf в Word.** Указать файл **Рекомендации по подготовке отчета о кадровой работе.pdf**. Выполнить преобразование файла.
- 3. Скачать файл после выполнения конвертации.
- 4. Открыть файл Рекомендации по подготовке отчета о кадровой работе.doc, оставить только раздел Требования к кадровому отчету. Остальную информацию удалить.
- 5. Сохранить документ и выполнить обратное преобразование из Word в pdf. Сохранить под именем Требования к кадровому отчету.pdf

# Задание 2. Выполнить преобразование файла формата jpeg в формат Word

- 1. Открыть онлайн конвертер файлов.
- 2. Выбрать опцию **jpeg в pdf.** Указать файл Лист фотографии рабочего времени.jpeg. Выполнить преобразование файла.
- 3. Скачать файл после выполнения конвертации.
- 4. Файл Лист фотографии рабочего времени.pdf преобразовать в формат Word. Если распознавание невозможно используйте другой конвертер.

## Задание 3.

# Выполнить преобразование файла формата Excel в pdf.

- 1. Извлечь файл Журнал прихода и ухода работников.xls из архива ЖУРНАЛ/
- 2. Открыть файл с электронной таблицей.
- 3. Перейдите на лист Инструкция. Настроить параметры печати, чтобы на страницу альбомной ориентации вместилась вся информация. Сохранить документ.
- 4. Открыть онлайн конвертер файлов. Выбрать опцию **Excel в pdf.** Указать файл ОПЛАТА. Скачать файл после выполнения конвертации под именем ЖУРНАЛ.pdf.
- 5. Выполнить команду Разделить PDF. В файле ЖУРНАЛ.pdf оставить только первую страницу. Скачать полученный файл. Переименовать его ИНСТРУКЦИЯ ВЕДЕНИЯ ЖУРНАЛА.pdf

## Форма предоставления результата: документы (экран)

### Критерии оценки:

Оценка «отлично» выставляется, если выполнены все задания практического занятия, допущены 1-2 недочеты, исправленные по требованию преподавателя.

Оценка «**хорошо**» выставляется, если работа выполнена в полном объеме, допущены одна ошибка или более двух недочетов при выполнении задания, исправленные по замечанию преподавателя.

Оценка «удовлетворительно» выставляется, если задания выполнены не в полном объеме, допущены 1-2 ошибки при выполнении заданий но продемонстрированы умения, достаточные для дальнейшего усвоения программного материала.

# Тема 1.4 Сети и интернет

# Практическое занятие №6 Использование информационных ресурсов для поиска информации

Цель: получать информацию в локальных и глобальных компьютерных сетях

# Выполнив работу, Вы будете:

уметь:

У1 применять в работе средства информационных и коммуникационных технологий.

У2 использовать средства информационных и коммуникационных технологий для получения и передачи информации;

УЗ осуществлять сбор, обработку информации, систематизацию получаемых и передаваемых данных;

# Материальное обеспечение:

Персональный компьютер, методические указания по выполнению практической работы.

# Задание 1. Изучить информацию, представленную на корпоративном портале. Порядок выполнения задания1:

1. Перейти на корпоративный портал по адресу http://sps.vuz.magtu.ru.

2. Изучить информацию, представленную в разделе УЧЕБНАЯ ИНФОРМАЦИЯ.

3. Просмотреть информацию по процессу ОБРАЗОВАТЕЛЬНАЯ ДЕЯТЕЛЬНОСТЬ. Найти информацию по учебной группе

- □ ΦΓΟC
- □ Учебный план

4. Изучить перечень документов СМК (рабочих инструкций и ПВД) по проведению занятий, учебных практик, оформлению КР и ВКР и т.д.

- 5. Перейти на главную страницу, раздел БИБЛИОТЕЧНЫЕ РЕСУРСЫ.
- 6. Зарегистрироваться в библиотечной системе ИНФРА-М
- 7. На книжную полку ИНФОРМАТИКА положить:
  - Плотникова Н.Г. Информатика и информационно-коммуникационные технологии (ИКТ): Учеб. пособие. — М.: РИОР: ИНФРА-М, 2017. — 124 с. — (Среднее профессиональное образование). — Режим доступа: <u>http://znanium.com/go.php?id=760298</u>.
  - Информатика, автоматизированные информационные технологии и системы: Учебник / В.А. Гвоздева. - М.: ИД ФОРУМ: НИЦ ИНФРА-М, 2015. - 544 с.: ил.; 60х90 1/16. -(Профессиональное образование). (переплет) ISBN 978-5-8199-0449-7 – Режим доступа: <u>http://znanium.com/go.php?id=492670</u>
- 8. На книжную полку ХОББИ положить книгу по другой учебной дисциплине или хобби.
- 9. Просмотреть каталог книг в библиотечной системе ЛАНЬ

10. Перейти на новый образовательный портал.

11. Просмотреть информацию, представленную для категории ГОСТЬ

12. Осуществить вход в систему.

# Задание 2. Изучить ресурсы Интернета, необходимые специалисту в области документоведения

# Порядок выполнения задания 2:

1. Перейти на сайт

https://miit.ru/content/%D0%9E%D0%B1%D0%BB%D0%BE%D0%B6%D0%BA%D0%B0.pdf?id\_vf=

16519 . Изучить материал документа.

2. Изучить информацию сайта <u>https://enjoy-job.ru/professions/arhivarius-arhivist/</u>, <u>https://www.profguide.io/professions/archivist.html</u>, <u>https://edunews.ru/professii/obzor/ofisnye-</u> <u>professii/arhivarius.html</u>. Выписать основной функционал специалиста и необходимые навыки для успешной работы

# Форма представления результата:

# Критерии оценки:

Оценка «отлично» выставляется, если выполнены все задания практического занятия, допущены 1-2 недочеты, исправленные по требованию преподавателя.

Оценка «**хорошо**» выставляется, если работа выполнена в полном объеме, допущены одна ошибка или более двух недочетов при выполнении задания, исправленные по замечанию преподавателя.

Оценка «удовлетворительно» выставляется, если задания выполнены не в полном объеме, допущены 1-2 ошибки при выполнении заданий но продемонстрированы умения, достаточные для дальнейшего усвоения программного материала.

# Тема 1.4 Сети и интернет

# Практическое занятие №7 Применение облачных хранилищ данных работы с документами

Цель: использовать облачные хранилища для хранения и обмена информацией

## Выполнив работу, Вы будете:

уметь:

У1 применять в работе средства информационных и коммуникационных технологий.

У2 использовать средства информационных и коммуникационных технологий для получения и передачи информации;

УЗ осуществлять сбор, обработку информации, систематизацию получаемых и передаваемых данных;

У4 использовать средства информационных и коммуникационных технологий для обеспечения взаимодействия с руководителем во время его деловой поездки.

У6 устанавливать и поддерживать коммуникации в процессе делового общения с помощью средств информационных и коммуникационных технологий;

У10 обеспечивать информационную безопасность деятельности организации;

**Материальное обеспечение:** Персональный компьютер, методические указания по выполнению практической работы.

## Задание 1. Разместить информацию на облачном хранилище Яндекс.Диск

- 1. Перейти в поисковую систему Яндекс. Осуществить вход в Яндекс.Диск (при необходимости создать новый почтовый ящик)
- 2. Изучить интерфейс облачного храниища.

| еретаскиваем<br>юда файлы и | 5                         | ± Загрузить +■ К                                                                       | Имя -                                  | - Visionerar 09.05.201                                   |
|-----------------------------|---------------------------|----------------------------------------------------------------------------------------|----------------------------------------|----------------------------------------------------------|
| ни загружаются<br>а диск    | Загрузите Перетацить ско  | ь файлы<br>да или выбять Нажимаем эти<br>и выбираем в<br>проводнике W<br>какой файл за | ессылки<br>Vindows<br>агрузить         | Опгрыль папку 👱 🖻 …                                      |
| Documents                   |                           | 09.05.2012 17.49                                                                       | •                                      | Поделиться ссылкой                                       |
| Music                       |                           | 09.05.2012 17:49                                                                       | 1                                      | В С Копировать ссылку                                    |
| -                           | Переход по папкам двойным | 18 03 2015 12:07                                                                       |                                        |                                                          |
| inerest.                    | нажатием кнопки мыши      | 10.12.2013 12:57                                                                       | Чтобы поде                             | елиться файлом или                                       |
| Загрузки                    |                           | 27, 12, 2014 20:36                                                                     | папкой, вкл<br>переключат<br>появившую | ночаем этот<br>тель, копируем<br>ося ссылку и отправляем |
| Gunour florent              |                           | 18 10 2014 14 30                                                                       | адресату.                              |                                                          |

- 3. Создать папку под именем ИНФОРМАЦИОННЫЕ РЕСУРСЫ (Яндекс).
- 4. Загрузить в папку текстовый документ Хранилище ЯНДЕКС, в котором отразить следующую информацию про хранилище:
  - Бесплатное доступное место (в Гб)
  - Возможность увеличить бесплатное место на диске
  - Максимальный размер файла
  - Возможность делиться ссылками на файл
  - Возможность создания и редактирования документов прямо из облака
  - Возможность совместного редактирования документов в облаке

- 5. Загрузить в папку любое изображение с интерфейсом Яндекс.Диска.
- 6. Открыть полный доступ к папке для пользователя <u>msk-davidova@yandex.ru</u>

# Задание 3. Разместить информацию на облачном хранилище Google.Disk

- 1. Перейти в поисковую систему Google. Осуществить вход в Google.Disk (при необходимости создать новый почтовый ящик gmail).
- 2. Изучить интерфейс облачного храниища

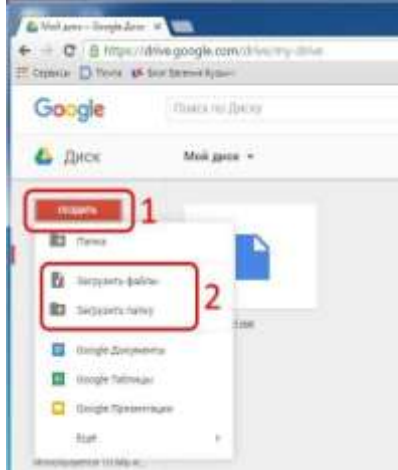

3. Создать папку под именем ИНФОРМАЦИОННЫЕ РЕСУРСЫ (Google).

Находясь внутри папки создать Текстовый документ, в который занести следующую информацию про Google.Disk:

- Бесплатное доступное место (в Гб)
- Возможность увеличить бесплатное место на диске
- Максимальный размер файла
- Возможность делиться ссылками на файл
- Возможность создания и редактирования документов прямо из облака
- Возможность совместного редактирования документов в облаке
- 4. Открыть по предложенной ссылке презентацию Облачные Хранилища. И просмотреть презентацию.
- 5. Разместить в папке файл Облачные хранилища.xls. Ответить на вопросы теста. Предоставить доступ преподавателю дисциплины, указав его электронный адрес, для просмотра ответов.

Форма представления результата: папка в хранилище Яндекс.Диск, папка в хранилище Google.Disk.

## Критерии оценки:

Оценка «отлично» выставляется, если выполнены все задания практического занятия, допущены 1-2 недочеты, исправленные по требованию преподавателя.

Оценка «**хорошо**» выставляется, если работа выполнена в полном объеме, допущены одна ошибка или более двух недочетов при выполнении задания, исправленные по замечанию преподавателя.

Оценка «удовлетворительно» выставляется, если задания выполнены не в полном объеме, допущены 1-2 ошибки при выполнении заданий но продемонстрированы умения, достаточные для дальнейшего усвоения программного материала.

# Тема 1.4 Сети и интернет

# Практическое занятие №8 Почтовые сервисы: регистрация, настройка, получение и отправка писем

Цель: выполнять регистрацию и настройку почтовых сервисов

## Выполнив работу, Вы будете:

уметь:

У1 применять в работе средства информационных и коммуникационных технологий.

У2 использовать средства информационных и коммуникационных технологий для получения и передачи информации;

УЗ осуществлять сбор, обработку информации, систематизацию получаемых и передаваемых данных;

У4 использовать средства информационных и коммуникационных технологий для обеспечения взаимодействия с руководителем во время его деловой поездки.

У5 вести и использовать в работе базу контактов организации;

У6 устанавливать и поддерживать коммуникации в процессе делового общения с помощью средств информационных и коммуникационных технологий;

У8 осуществлять тревел-поддержку деловых поездок;

У10 обеспечивать информационную безопасность деятельности организации;

Материальное обеспечение: Персональный компьютер, методические указания по выполнению практической работы.

## Задание 1. Выполните регистрацию на почтовом сервисе Яндекс

- 1. Откройте сайт. <u>https://passport.yandex.ru/registration?mode=register</u>
- 2. На странице регистрации введите имя и фамилию. Конечно, сверять их с записями в паспорте никто не будет, но для постоянного ящика мы рекомендуем указывать настоящие данные.
- 3. Придумайте логин. Это может быть любое слово, написанное на латинице. Самый простой способ использовать свое имя/фамилию или их сочетание. Логин не должен начинаться с цифры и содержать знака нижнего подчёркивания (\_\_). Допускается использование точки и дефиса. Если логин занят, то появится соответствующее уведомление. В таком случае вам нужно придумать другое слово. После регистрации изменить логин нельзя.
- 4. Придумайте и запомните надёжный пароль для входа в аккаунт. Введите его второй раз для подтверждения.

| 194                 |   |
|---------------------|---|
| Comp                | ~ |
| Sumplex :           |   |
| Config              | 0 |
| Nonpeolity prime    |   |
| comp coofig         | 4 |
| Nangeodite regions  |   |
| ********            | 0 |
| The reports tagging |   |
|                     | ~ |

- 5. Укажите номер телефона. Он будет использоваться только для восстановления доступа, если вы забудете пароль. Нажмите «подтвердить номер» и введите код, который придёт в SMS.
- 6. Если не хотите указывать номер, кликните по ссылке «У меня нет телефона». Яндекс предложит выбрать контрольный вопрос, ввести ответ и символы для проверки того, что вы живой человек, а не робот.

| Фамилия вашего лю   | бимого музыканта 🛛 🗸 |
|---------------------|----------------------|
| Ввести номер телефо | на                   |
| Ответ на контролы   | ный вопрос           |
|                     |                      |
| Введите символы     |                      |
| Введите символы     | • IPATIENTE          |

- 7. Уберите галочку с пункта «Я соглашаюсь создать Яндекс.Кошелек», если не собираетесь пользоваться этой платёжной системой. Либо оставьте: он может быть вам полезен, например, при покупках в интернет-магазинах.
- 8. Нажмите «Зарегистрироваться», чтобы завершить создание электронного ящика.

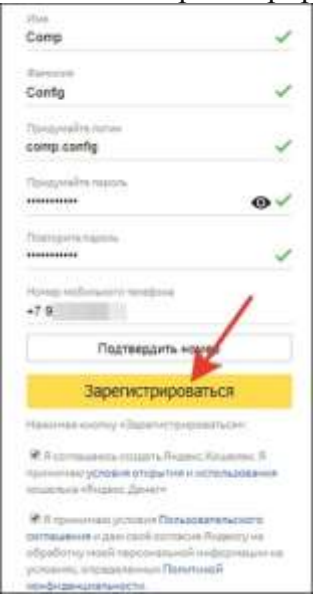

После регистрации вернитесь на главную страницу Яндекса. В правом верхнем углу вместо ссылки «Завести почту» вы увидите логин, который указали при создании ящика. Ниже будет ссылка на «Почту» и Яндекс.Диск — ваше облачное хранилище, в котором вы можете держать любые файлы.

На других сервисах порядок создания ящика аналогичный. Если какой-то этап вызывает вопросы, то вы без труда найдете официальную инструкцию. Для этого достаточно написать в поисковике «Как создать почту на ...» и вставить название сервиса, например, как создать почту на Gmail или как создать почту на Mail.ru.

## Задание 2. Выполните настройку почтового ящика

1. Выполните вход в яндекс.почту

2. В разделе Кои папки ИКТ

кликните + и создайте папку

3. Перейдите в настройку почтового ящика , установите любую тему. Перейдите в

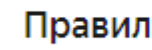

Правила обработки писем

Автоматическая сортировка входящих писем. Переадресация и автоответчик. Черный список.

настройки

- 4. Создайте правило, по которому все письма с адреса преподавателя будут помещаться в папку ИКТ.
- 5. Отправьте приветственное письмо преподавателю. Дождитесь ответа. Убедитесь, что письмо автоматически размещено в папке ИКТ.
- 6. Создайте правило, которое будет помещать в папку ОТ МЕНЯ письма отправленные со своего ящика

### Форма представления результата:

## Критерии оценки:

Оценка «отлично» выставляется, если выполнены все задания практического занятия, допущены 1-2 недочеты, исправленные по требованию преподавателя.

Оценка «хорошо» выставляется, если работа выполнена в полном объеме, допущены одна ошибка или более двух недочетов при выполнении задания, исправленные по замечанию преподавателя.

Оценка «удовлетворительно» выставляется, если задания выполнены не в полном объеме, допущены 1-2 ошибки при выполнении заданий но продемонстрированы умения, достаточные для дальнейшего усвоения программного материала.

# Тема 1.5 Современные программы-планировщики

## Практическое занятие №9 Работа с программами планировщиками

Цель: использовать программы-планировщики для создания расписания

## Выполнив работу, Вы будете:

уметь:

У1 применять в работе средства информационных и коммуникационных технологий.

У2 использовать средства информационных и коммуникационных технологий для получения и передачи информации;

УЗ осуществлять сбор, обработку информации, систематизацию получаемых и передаваемых данных;

У4 использовать средства информационных и коммуникационных технологий для обеспечения взаимодействия с руководителем во время его деловой поездки.

У5 вести и использовать в работе базу контактов организации;

У7 выбирать формы планирования и оформлять планировщик (органайзер) руководителя и секретаря;

Материальное обеспечение: Персональный компьютер, методические указания по выполнению практической работы.

## Задание 1. Изучить возможности планировщика Google-КАЛЕНДАРЬ

1. Откройте <u>Google Календарь</u>.

2. Войдите в свой аккаунт Google (или создайте новый аккаунт, если вы ещё не зарегистрировались).

- 3. После авторизации откроется ваш календарь Google.
- 4. Для изменения настроек перейдите в раздел «Настройки», кликнув на соответствующий значок.

Также перейти в Календарь можно из Gmail, Google Диск, Google Документы. На боковой панели сервисов Google есть значок, клик по которому откроет Календарь.

## Изменение режим отображения

Сразу после входа в сервис открывается календарь на неделю. Режим отображения можно изменить, например, на месяц или год — как вам удобнее. Можно открыть один день или расписание.

Меню настройки режима находится в верхнем правом углу.

## Создание календарей под разные задачи

По умолчанию у вас есть только один календарь. Он обозначен вашим именем на левой боковой панели. Если будете использовать Google Calendar для разных целей — например, для личных дел и работы — то все задачи станут отображаться в одной вкладке. Это не очень удобно. В таких случаях вы можете создать новый календарь.

В левой части страницы найдите раздел «Другие календари» и кликните на знак плюса. В появившемся меню выберите «Создать календарь».

При создании нового календаря можно использовать добавление по URL

Откроется форма, где можно указать название и описание нового календаря, часовой пояс и владельца.

| <ul> <li>Настройки</li> </ul>                               |                                                          |
|-------------------------------------------------------------|----------------------------------------------------------|
| Общие                                                       | Создать календарь                                        |
| Добавить календарь 🗠                                        | Название                                                 |
| Подлисаться на календарь<br>Создать календарь               | Описание                                                 |
| интерсовае календари<br>Добавить по URL<br>Импорт и экспорт | Часовой повс<br>(ОМТ+06:00) Восточный Казахстан - Алматы |
| Настройки моих календарей                                   | Bragenny<br>Natali Azarenko                              |
| Natali Azarenko                                             | Создать календарь                                        |
| • Дни рождения                                              |                                                          |
| • Семыя                                                     |                                                          |

Выбор часового пояса позволит синхронизировать Google Calendar с вашим текущим временем

Таким способом можно создать столько календарей, сколько требуется. Меняйте цвета, чтобы календари было удобно отслеживать. Для этого кликните на троеточие возле нужного календаря и выберите цвет в открывшемся меню.

| Мои календари            | ^     | 4        | 5    | б     | 7    | 8 | 9 | 10  |
|--------------------------|-------|----------|------|-------|------|---|---|-----|
| Natali Azaranka          | Показ | ывать т  | ольн | о эт  | от   |   |   | 17  |
|                          |       |          |      |       |      |   |   | 24  |
| Ини рождения             | Настр | ойки и ( | общи | ій до | ступ |   |   | 31  |
| 🗹 Задачи                 |       |          |      |       |      |   |   | _ / |
| 🔽 Напоминания            |       |          | -    |       |      |   |   |     |
| 🔽 Семья                  |       |          |      |       |      |   |   |     |
|                          |       |          |      |       |      |   |   |     |
| другие календари Т       |       |          | -    |       |      |   |   | Bc  |
| Условия – Конфиденциальн | oc    |          |      |       |      |   |   | 2   |

При необходимости можно добавить свой собственный цвет

По умолчанию сервис отображает на главной странице общий календарь, в который входят все остальные. Чтобы отключить видимость неактуальных календарей, просто снимите галочку в перечне.

### Добавление карточки с заданиями

Вы можете создавать карточки с описанием запланированного события и прикреплять их к нужному дню. Для этого есть три способа.

Способ 1. Кликните на кнопку «Создать» на левой панели и выберите пункт «Задача».

Кнопка «Создать» открывает карточку задания

В открывшемся окошке можно задать параметры карточки: выбрать мероприятие, задачу или напоминание, указать дату и время, добавить описание.

| 😑 📴 Календарь                                                                                                    | Сегодня < У Йюль 2             | 022 Q @                                                                                                    | ۲       |
|----------------------------------------------------------------------------------------------------|--------------------------------|----------------------------------------------------------------------------------------------------|---------|
| + Создать -<br>Июль 2022 < >                                                                                                    | пн Вт<br>27 28                 | ор чт пт<br>Задача                                                                                                    | сь<br>х |
| Im         Im         Cp         Im         Ch         Im         Ch         Im         Im         Ch         Im         Im         Ch         Im         Im< | 4 5<br>11 12<br>• ЗАМ ⊘ Задача | Мероприятие     Задача     Напоминание       Image: Constraint of the nontropyth     3:00AM       Image: Constraint of the nontropyth     3:00AM       Image: Constraint of the nontropyth     3:00AM | 0       |
| 24. Понск людой<br>Мои календари – –<br>Другие календари + – –                                                                                                    | 18 19                          | Список задач *<br>Сохранить                                                                                                    | 3       |
|                                                                                                    | 25 26                          | 27 28 29                                                                                                    | 30      |

Способ 2. Кликните на нужную дату в календаре — откроется день с почасовым расписанием. Выберите время, в открывшемся окошке укажите характеристики задачи и сохраните карточку.

Задачи можно создавать и внутри дня

Способ 3. На правой боковой панели найдите значок задач и кликните по нему.

Список задач полезен при работе над большими проектами с подзадачами

На открывшейся панели вы можете добавить задачу с описанием и подзадачами.

Первые два способа синхронизируются с календарями на мобильных устройствах. Список задач отображается только в веб-версии сервиса.

Все созданные карточки отображаются в календаре. Поэтому можно легко отслеживать свободные дни.

Все карточки отображаются в Google Calendar

По мере необходимости карточки можно редактировать или удалять выполненные задачи. Также карточки можно переносить на другие дни обычным перетаскиванием.

## Создание мероприятия и приглашение гостей

По принципу создания задач планируются и мероприятия. В этом случае доступно больше настроек:

- добавление названия, даты и времени;
- добавление гостей через адрес электронной почты участника;
- настройки параметров доступа можно выбрать, смогут ли гости изменять

мероприятие, приглашать других гостей, видеть список всех участников;

- отправка приглашения на мероприятие по email;
- выбор нужного календаря и изменение цвета карточки.

На мероприятие можно пригласить даже тех, у кого нет Google Календаря. Достаточно указать их email-адреса в другом почтовом сервисе. В полученном приглашении гости могут сразу дать ответ о своём присутствии: да, нет или может быть. Статусы ответов приходят на почту организатору и отображаются в карточке мероприятия.

| 🗏 🔟 Календарь                                                        | = X Mioni 2022                                                                                                 |
|----------------------------------------------------------------------|----------------------------------------------------------------------------------------------------|
| 🕂 Создать -                                                          | Добавьте название                                                                                              |
| Июль 2022 < >                                                        | Мероприятие Задача                                                                                             |
| The life Co 447 The CG 840<br>277 28 29 30 (1) 2 3<br>4 1 6 7 8 9 30 | Пятница, 1 июля 3:30АМ – 4:30АМ<br>Насовой пояс - Не повторять                                                 |
| 11 13 14 15 16 17<br>18 19 26 21 22 23 24<br>24 24 27 29 29 30 31    | Время                                                                                                    |
| 1 2 1 4 1 6 7                                                        | Addabate гостей                                                                                                |
| Мои календари 🔷 🔨<br>💽 Natali Azarenko<br>🗋 Дни рождения             | <ul> <li>изменять мероприятие</li> <li>приглашать других гостей</li> <li>видеть список приглашенных</li> </ul> |
| <ul> <li>Задачи</li> <li>Напоминания</li> <li>Вастисацие</li> </ul>  | Другие параметры Сохранить                                                                                     |

Планирование мероприятия открывает расширенные настройки карточки Как сделать мероприятие ещё удобнее:

• укажите конкретное место встречи с адресом — участники смогут найти его при помощи Google Карт;

• добавьте видеоконференцию Google Meet — это бесплатный сервис видеозвонков, хорошая альтернатива Zoom;

• добавьте описание или прикрепите необходимые файлы, чтобы все гости смогли подготовиться ко встрече.

На одно мероприятие можно пригласить максимум 200 человек. Если нужно больше участников, используйте <u>Google Группы</u>, позволяющие приглашать до 100 000 человек.

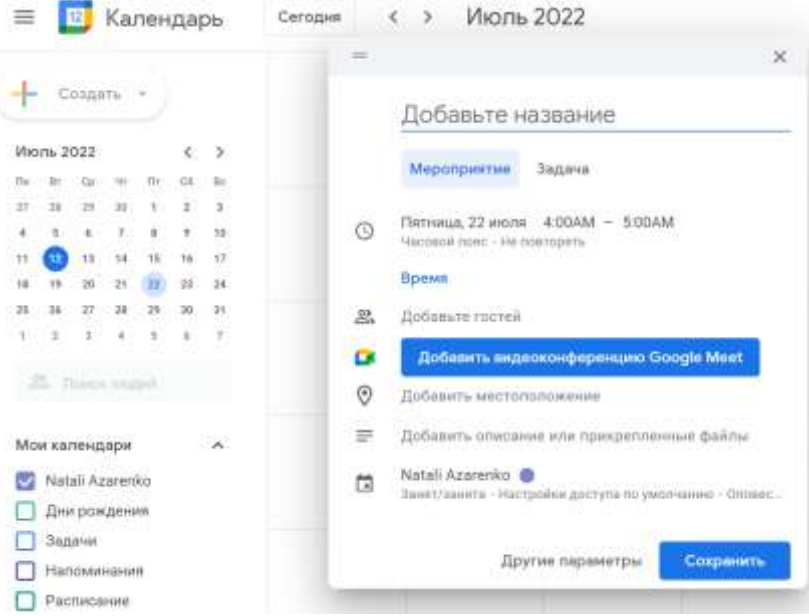

Кликнув на название календаря, вы можете указать параметры доступа — общедоступное (описание видно всем пользователям) или личное (видите только вы). Также можно настроить напоминание о встрече.

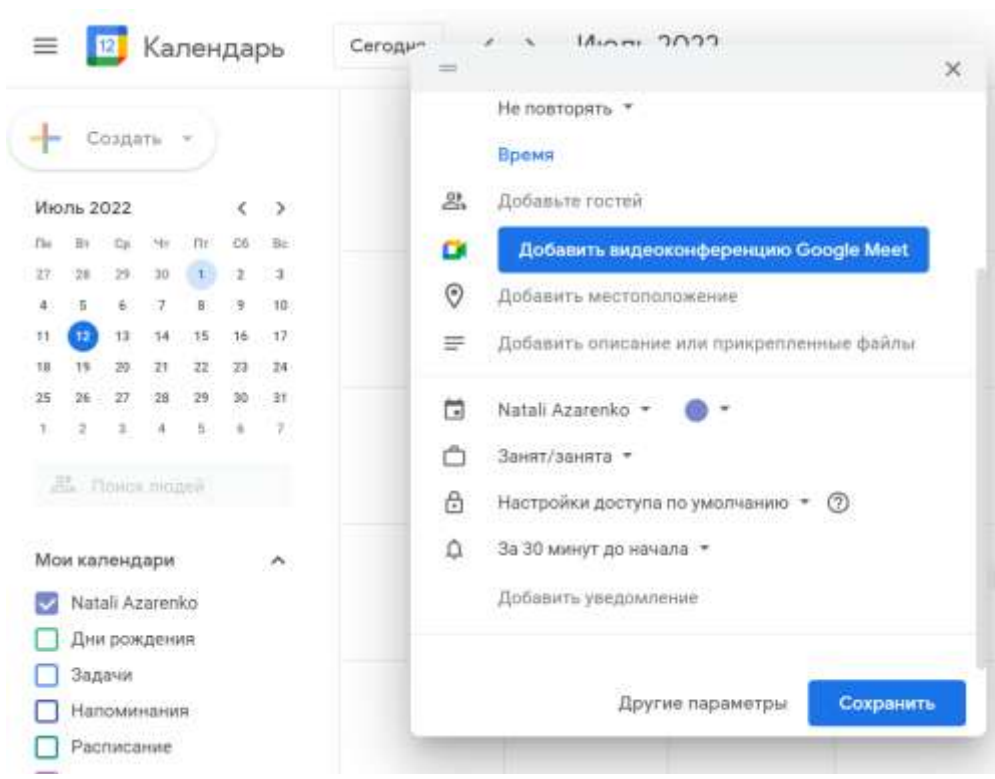

Если кликнуть в карточке на «Другие параметры», откроются дополнительные настройки. Обратите внимание на пункт «Найдите время». Если у добавленных участников есть общедоступные расписания, при выборе этой опции откроются календари гостей. Можно выбрать время, которое будет удобно для всех.

При добавлении гостей полезно свериться с их расписанием

Просмотр чужого расписания и предложение времени встречи

Если работаете в команде и вам доступны расписания коллег, вы можете просматривать график конкретного человека и предлагать удобное время встречи.

На левой панели найдите строку «Поиск людей». Укажите email нужного человека — откроется его расписание. Важно, чтобы владелец расписания сделал его доступным для вас.

|      |      |      |    |    |    |    | пн | BT | CP |
|------|------|------|----|----|----|----|----|----|----|
| -    | С    | озда | ть | •) |    |    | 27 | 28 | 29 |
| 1ю   | ль 2 | 022  |    |    | <  | >  |    |    |    |
| let) | Br   | Ср   | 4r | Πτ | C6 | Bc |    |    |    |
| 7    | 28   | 29   | 30 | 1  | 2  | 3  | 4  | 5  | 6  |
| 4    | 5    | б    | 7  | 8  | 9  | 10 |    |    |    |
| 1    | 12   | 13   | 14 | 15 | 16 | 17 |    |    |    |
| 8    | 19   | 20   | 21 | 22 | 23 | 24 |    |    |    |
| 5    | 26   | 27   | 28 | 29 | 30 | 31 | 11 | 6  | 13 |
|      |      | 2    | 4  | 5  | 6  | 7  |    |    |    |

## Настройка опции «Повестка дня»

При включении этой опции вы сможете ежедневно получать список задач на день. Вот как это сделать:

• перейдите в общие настройки;

• в левой части страницы найдите раздел «Настройки моих календарей» и выберите нужный календарь;

- зайдите в подраздел «Другие уведомления»;
- в пункте «Повестка дня» измените «Нет» на «Эл. почта».

Теперь уведомления о задачах будут приходить вам в письме.

## Ежедневное получение повестки дня упростит планирование времени

## Просмотр расписания дня

Если в режиме отображения календаря выбрать «Расписание», вы увидите все запланированные события в виде списка. Клик по отдельной задаче откроет карточку с её описанием.

## Смена владельца мероприятия

По умолчанию вы становитесь владельцем всех карточек в календаре, которые создали. Но когда речь идёт о мероприятии, вы можете сменить владельца — или организатора — и предоставить ему полный контроль. Для этого откройте карточку и кликните на троеточие в правом верхнем углу. Выберите пункт «Сменить владельца» и укажите email нового организатора. Новый владелец получит уведомление о том, что ему передали права на мероприятие. Текст сообщения можно предварительно отредактировать.

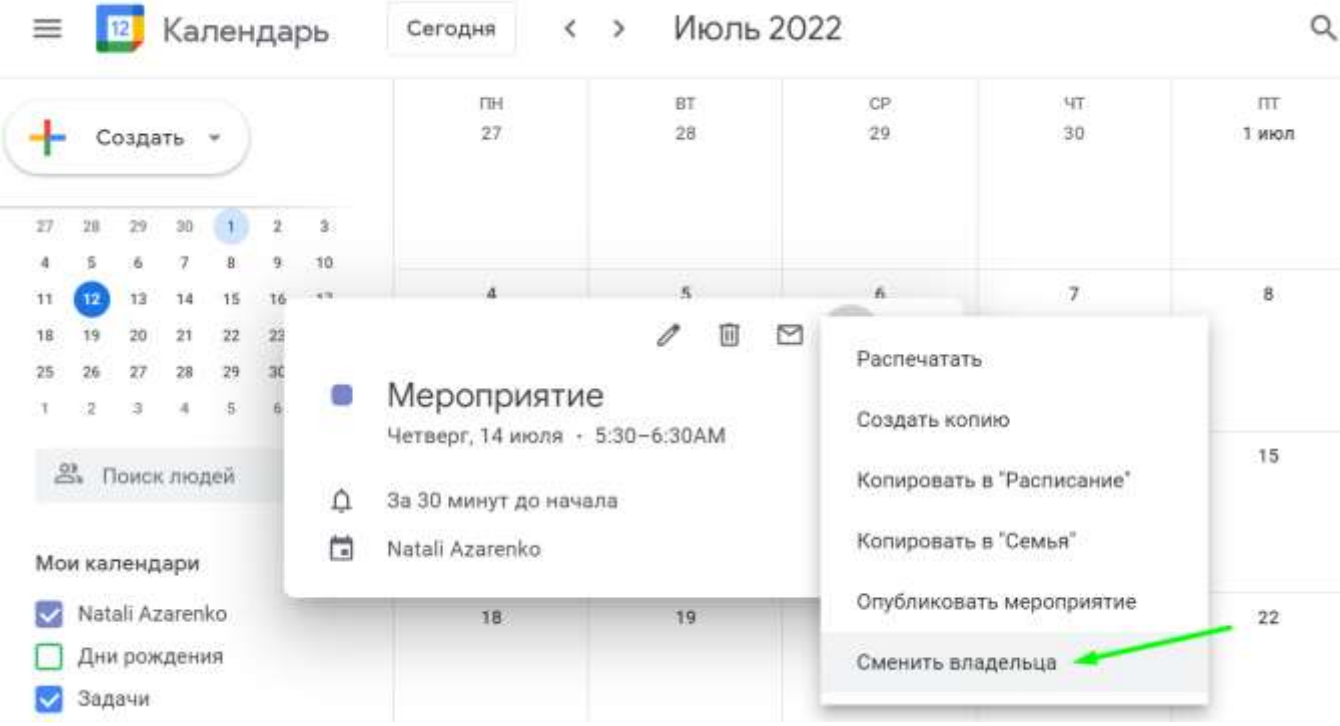

Передача карточки передаёт и все права на неё

## Включение совместного использования

При командной работе удобно использовать совместный календарь, в котором отмечены все задачи по проекту. Вы можете открыть доступ к расписанию только для просмотра или позволить вносить правки.

Чтобы открыть доступ для других пользователей, перейдите в общие настройки и выберите нужный календарь. После перехода к частным настройкам выберите «Доступ для отдельных пользователей». В пункте «Добавить пользователей» укажите email участников.

## Принцип совместного доступа такой же, как в Google Документах Для каждого отдельного пользователя можно настроить уровень доступа.

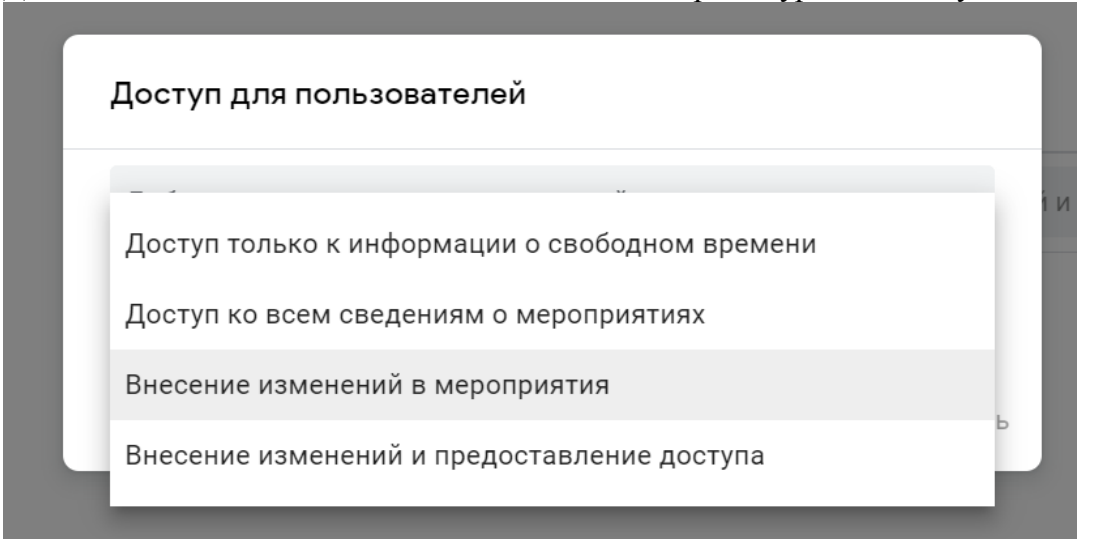

Также вы можете настроить доступ по ссылке к мероприятию или сделать календарь общедоступным в разделе «Разрешения на доступ к мероприятиям».

Можно поделиться ссылкой на свой Google Calendar

Выбранные настройки сохраняются автоматически и действуют до тех пор, пока вы их не отмените.

## Распечатка календаря

Любой созданный календарь можно распечатать. Это удобно, когда вы офлайн — наглядное расписание будет рядом, на рабочем месте.

Перейдите в настройки и выберите пункт «Распечатать».

Можно отправить в печать отдельную карточку с мероприятием. Вызовите меню через троеточие в карточке и кликните на «Распечатать».

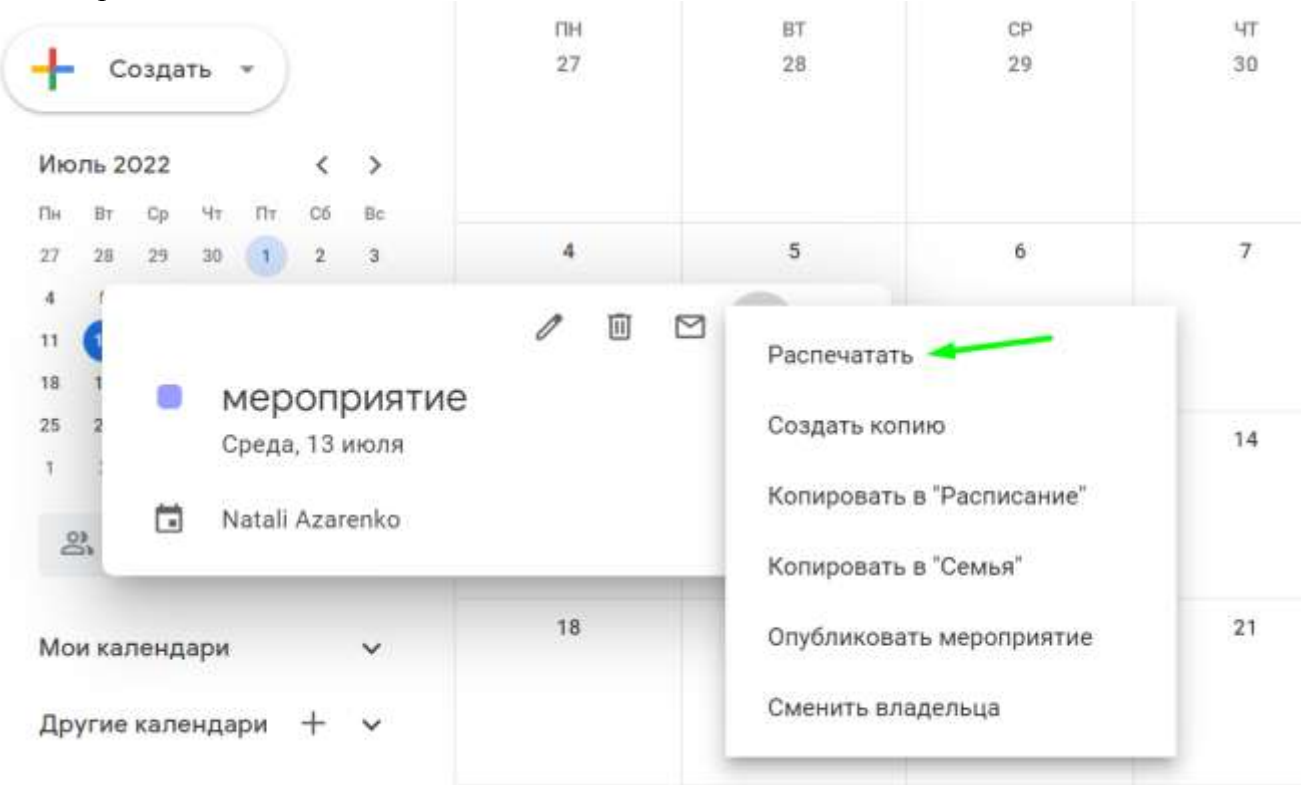

### Настройка повторяющихся напоминаний

С помощью Calendar можно «запоминать» определённые даты — дни рождения, памятные события. Настроив регулярные напоминания, вы не забудете о важном дне.

Откройте календарь на год. Начните создавать карточку с задачей, выбрав нужный день и время. В графе с выбором даты по умолчанию стоит отметка «Не повторять». Вы можете настроить свой режим напоминаний: просто кликните на надпись и выберите желаемый вариант. Например, можно настроить ежегодное напоминание в конкретный день.

|    | i.    | 2    | Ka.    | пен | да | ОЬ | Cerc | дня  |    | <  | >   | 2022                                                                                                    |
|----|-------|------|--------|-----|----|----|------|------|----|----|-----|----------------------------------------------------------------------------------------------------|
|    |       |      |        |     |    |    | 10   | 11   | 12 | 13 |     |                                                                                                    |
| r  | C     | эда  | ть     | ۰.) |    |    | 17   | 18   | 19 | 20 |     |                                                                                                    |
|    |       |      |        |     |    |    | 24   | 25   | 26 | 27 |     | Побавьте название                                                                                                    |
| 1ю | ль 20 | 022  |        |     | <  | >  | 31   | 1    | 2  | з  |     | доовьте название                                                                                                    |
| ы  | BT.   | Ср   | 41     | Ĥr. | 06 | 8c |      |      |    |    |     | Мероприятие Залаца                                                                                                    |
| 7  | 28    | 29   | 30     | 1   | 2  | з  |      |      |    |    |     | mehorihumune patrasa                                                                                                    |
| ¢, | 5     | 6    | 7      | 8   | 9  | 10 | An   | рель |    |    | 0   | 12 was 2022 6:00PM                                                                                                    |
| 1  | 12    | 13   | 14     | 15  | 16 | 17 | Пн   | Br   | Co | 41 | 0   | 12 MOJ 2022 0.00PM                                                                                                    |
| 8  | 19    | 20   | 21     | 22  | 23 | 24 | 28   | 29   | 30 | 31 |     | 🔲 Весь день                                                                                                    |
| 5  | 26    | 27   | 28     | 29  | 30 | 31 | 4    | 5    | 6  | 7  |     | Не повторять                                                                                                    |
|    | 2     | 3    | - 4    | 5   | 6  | 7  | 11   | 12   | 13 | 14 |     | The most opening                                                                                                    |
|    |       |      |        |     |    |    | 18   | 19   | 20 | 21 | =   | Ежедневно                                                                                                    |
|    | 5 I)  | DNC) | с ліс, | 12A |    |    | 25   | 26   | 27 | 28 |     | Еженедельно - вторник                                                                                                    |
|    |       |      |        |     |    |    | 2    | з    | 4  | 5  |     | and the second second |
| 10 | и кал | енд  | ари    |     |    | ~  |      |      |    |    |     | Ежемесячно втор. вторник                                                                                                    |
|    |       |      |        |     |    |    |      |      |    |    | =   | Каждый год 12 июля                                                                                                    |
| p  | угие  | кал  | енда   | ри  | +  | ~  | Ma   | -    |    |    |     |                                                                                                    |
|    |       |      |        |     |    |    | VIRC | ль   |    |    |     | каждый будний день (с понедельника по пятницу)                                                                                                    |
|    |       |      |        |     |    |    | .∏H  | BT   | Ср | 41 |     | Invroe                                                                                                    |
|    |       |      |        |     |    |    | 27   | 28   | 29 | 30 | _   | другое                                                                                                    |
|    |       |      |        |     |    |    | 4    | 5    | 6  | 7  | 8 9 | 0 10 B 9 10 11 12 13 14                                                                                                    |

Напоминания не позволят забыть о важных датах

Таким же способом можно настраивать ежедневные, еженедельные или ежемесячные напоминания про любые важные задачи.

### Форма представления результата:

### Критерии оценки:

Оценка «отлично» выставляется, если выполнены все задания практического занятия, допущены 1-2 недочеты, исправленные по требованию преподавателя.

Оценка «**хорошо**» выставляется, если работа выполнена в полном объеме, допущены одна ошибка или более двух недочетов при выполнении задания, исправленные по замечанию преподавателя.

Оценка «удовлетворительно» выставляется, если задания выполнены не в полном объеме, допущены 1-2 ошибки при выполнении заданий но продемонстрированы умения, достаточные для дальнейшего усвоения программного материала.

## Тема 1.6 Средства ИТ технологий при организации деловых поездок руководителя. Осуществление трэвел-поддержки

## Практическое занятие №10 Работа с сервисами для организации деловых поездок

Цель: изучить возможности онлайн-сервисов для организации деловых поездок

# Выполнив работу, Вы будете:

уметь:

У1 применять в работе средства информационных и коммуникационных технологий.

У2 использовать средства информационных и коммуникационных технологий для получения и передачи информации;

УЗ осуществлять сбор, обработку информации, систематизацию получаемых и передаваемых данных;

У4 использовать средства информационных и коммуникационных технологий для обеспечения взаимодействия с руководителем во время его деловой поездки.

У8 осуществлять тревел-поддержку деловых поездок;

Материальное обеспечение: Персональный компьютер, методические указания по выполнению практической работы.

Задание 1. Изучить список сервисов для организации путешествий и командировок <u>Smartway</u>: Сервис для организации командировок. Принадлежит 1С. Интегрирован с 1С. Позволяет быстро сравнить цены на ж/д и авиабилеты, гостиницы (по всему миру) и забронировать наиболее выгодные варианты для командировки. Руководитель может в режиме онлайн контролировать расходы сотрудников, уезжающих в командировки, а бухгалтерия - в любой момент имеет возможность получить всю отчётность по поездке

<u>Ракета</u>: Цифровая платформа для организации командировок и управления расходами <u>Google Trips</u>: Мобильное приложение для Android/iOS. Позволяет спланировать поездку, объединить все данные о переездах, перелетах, гостиницах в одном месте, проложить маршруты передвижения, сохранить карты (из Google Maps) и заведения, которые нужно посетить на своем телефоне.

<u>ОпеТwoTrip</u>: Сервис для организации командировок. Выгодные цены на билеты и отели. Возмещение НДС. Лимиты и права для сотрудников. Отчеты и управление бюджетом. <u>Билетики</u>: Сервис который предлагает не только найти самые дешевые и удобные авиаперелеты, но и подобрать отель, или арендовать автомобиль с помощью партнерских сервисов. Кроме этого, Вы можете подписаться на новости о скидках и спецпредложениях или отслеживать изменение цены на конкретный рейс. Есть функционал для организации командировок.

<u>Кауак</u>: Популярный туристический сервис, с помощью которого можно спланировать любую поездку. Бронирование авиабилетов, отелей, аренда автомобилей - все это сделано очень просто и удобно. Поддерживает автоматическое формирование маршрутов на основе писем с подтверждениями бронирования.

<u>Сбер Деловые Поездки</u>: Сервис для корпоративных клиентов Сбербанка, который позволяет найти и купить билеты, забронировать номера в гостиницах, оформить документы, продумать все нюансы поездки и получить отчеты прямо в Сбербанк Бизнес Онлайн

# Тинькофф Путешествия

Сервис позволяет клиентам любых банков могут купить билеты на самолёты и поезда, туры, бронировать отели и арендовать автомобили. Продает авиабилеты без комиссии и предоставляет кэшбек.

**О**zon Командировки

Сервис для оформления деловых поездок. Сотрудники смогут сами собрать «корзину» услуг: авиа- и железнодорожные билеты, отель, трансферы, визы и другие. При этом система позволяет определить «роли» для разных работников, установив для них лимиты на расходы. Вкомандировке

Сервис для оформления командировок. Согласование деловых поездок для сотрудников и руководителей. Формирование закрывающих и отчетных документов.

# Ostrovok.ru Командировки

Бесплатный сервис для организации командировок. Упрощает организацию командировок на всех этапах: от бронирования тревел-услуг по сниженным B2B-тарифам до моментальной выгрузки отчётности.

# <u>Trivio</u>

Онлайн-сервис управления командировками и деловыми поездками. Подбор авиа и ЖД-билетов без наценок. Широкий выбор отелей и иных мест размещения.

## 13

# <u>TripIt</u>

Сервис который позволяет планировать поездки, встречи, мероприяти. Все данные отображаются на карте и синхронизируются с календарем. Чтобы собрать все свои брони и билеты в одном месте, достаточно переслать подтверждение бронирования из своей электронной почты на адрес plans@tripit.com. Сервис автоматически распознает данные и построит на их основе маршрут (!обратите внимание: все документы должны быть на английском языке для корректной работы сервиса).

# App in the Air

Приложение которое позволяет держать поездку под контролем. Отслеживает информацию о рейсе и помогает сориентироваться в аэропорту. Можно создать чек-лист для каждого путешествия, зарегистрироваться на рейс и узнать информацию об аэропортах вылета и прилета.

# Задание 2. Просчитайте стоимость трансфера и проживания во время командировки:

- двух сотрудников в Челябинск на один день (ближайший понедельник) без ночевки на автомобильном транспорте или электричка
- трех сотрудников в Екатеринбург на три дня (через неделю вт, чт, пт) с двумя ночевками на ж/д транспорте
- одного сотрудника в Москву на семь дней (первая неделя следующего месяца) в авиаперелетом.

# Порядок выполнения задания.

- 1. Используя любой сервис бронирования билетов определите стоимость проезда
- 2. Используя сервис бронирования жилья определите стоимость проживания

## Форма представления результата: документ (экран)

# Критерии оценки:

Оценка «отлично» выставляется, если выполнены все задания практического занятия, допущены 1-2 недочеты, исправленные по требованию преподавателя.

Оценка «**хорошо**» выставляется, если работа выполнена в полном объеме, допущены одна ошибка или более двух недочетов при выполнении задания, исправленные по замечанию преподавателя.

Оценка «удовлетворительно» выставляется, если задания выполнены не в полном объеме, допущены 1-2 ошибки при выполнении заданий но продемонстрированы умения, достаточные для дальнейшего усвоения программного материала.

# Тема 2.1 Средства и технологии создания и обработки текстовой информации

# Практическое занятие №11 Настройка интерфейса текстового редактора. Настройка печати. Форматы сохранения документов

Цель: выполнять настройку текстового редактора, печати документов и изменять форматы файлов во время сохранения документов

## Выполнив работу, Вы будете:

уметь:

У1 применять в работе средства информационных и коммуникационных технологий.

УЗ осуществлять сбор, обработку информации, систематизацию получаемых и передаваемых данных;

Материальное обеспечение: Персональный компьютер, методические указания по выполнению практической работы, текстовый процессор MS Word.

# Задание 1. Изучить интерфейс программы и элементы окна программы Порядок выполнения задания:

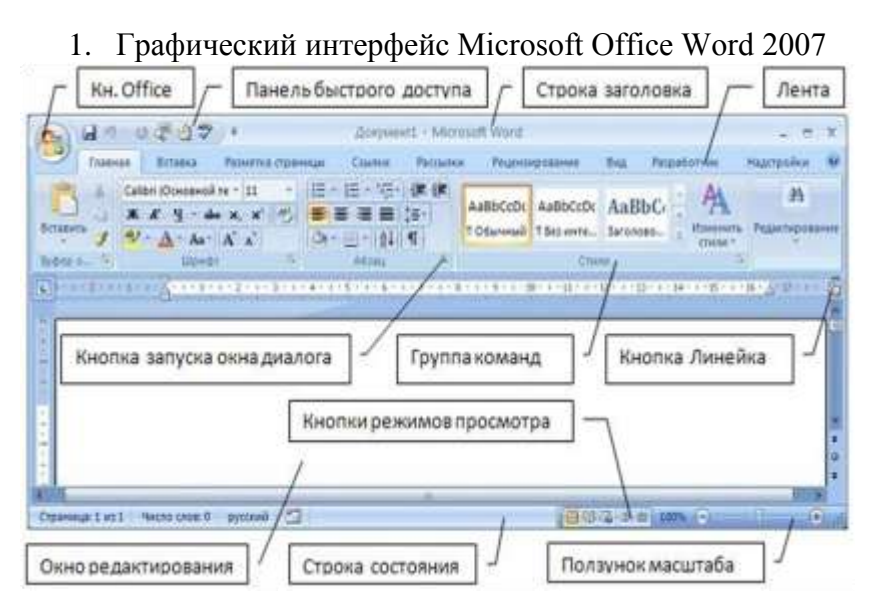

Рис. 1 Графический интерфейс Word 2007

Основным средством для работы с содержимым документа в окнах приложений Microsoft Office 2007 является Лента – это область окна приложения, расположенная между строкой заголовка и окном редактирования документа, на которой размещены команды (пиктограммы) необходимые для работы с содержимым документа.

- 2. Команды для работы с содержимым документа, которые необходимы в данный момент времени, помещены на Ленте в виде пиктограмм. Необходимо отметить, что в приложениях Microsoft Office 2007 настройка Ленты не предусмотрена (удалять или добавлять команды), но ее можно свернуть (используя кнопку Настройка панели быстрого доступа или контекстное меню любой ленты инструментов).
- 3. Названия вкладок (Главная, Вставка, Разметка страницы, Ссылки и т.д.) на Ленте соответствуют этапам процесса создания документа. Набор команд, который отображается на Ленте зависит от того какая вкладка выбрана. Команды на Ленте организованы в группы по выполняемым действиям. Названия групп команд отображаются в нижней части Ленты.
4. В приложениях Microsoft Office 2007 некоторые команды представлены в виде окон диалога. Для запуска окна диалога можно использовать кнопку (значок со стрелкой) расположенную в названии группы команд в нижнем правом углу. Например, чтобы открыть диалоговое окно Абзац, необходимо щелкнуть на значок со стрелкой в группе Абзац (моми ©)на вкладке Главная, откроется традиционное окно диалога Абзац.

Кроме того, диалоговые окна можно открывать командой, расположенной в нижней области любой Коллекции, в которой отображаются дополнительные параметры. Коллекция в пользовательском интерфейсе приложений MS Office 2007- это наборы однотипных элементов. Существует два типа коллекций: коллекции, содержащие небольшое количество элементов, и большие коллекции. Небольшие коллекции обычно отображаются в группах команд на Ленте, а большие коллекции представлены в виде раскрывающихся списков, например коллекция стилей.

5. Для управления документом в целом (для управления файлом) применяются команды собранные в меню Файл, которое открывается щелчком на кнопке Office Se (кнопка с логотипом Microsoft Office).

Меню состоит из двух панелей, на левой панели отображаются группы команд для работы с файлами, а на правой панели – список команд, содержащихся в выделенной группе команд. В нижней области меню расположена кнопка **Параметры** для настройки приложения.

6. Кроме Ленты и кнопки Office для работы с документами в приложениях Microsoft Office 2007 применяется Панель быстрого доступа. По умолчанию на этой панели расположены три пиктограммы *Сохранить*, *Отменить* и *Вернуть*. Для отмены последнего действия или сразу нескольких действий, необходимо воспользоваться инструментом Отменить сили сочетанием клавиш Ctrl+Z). Некоторые действия не могут быть отменены, например выбор команд на вкладке Файл или сохранение файла. Если действие нельзя отменить, команда Отменить меняется на Нельзя отменить. Чтобы вернуть отмененное действие, нажмите кнопку Вернуть и на панели быстрого доступа.

7. Панель быстрого доступа можно настраивать и помещать на нее требуемые пользователю

инструменты. Для размещения дополнительных инструментов на Панель быстрого доступа Microsoft Word 2007 необходимо щелкнуть на кнопке Настройка панели быстрого доступа расположенной справа от панели.  $\mathbf{R}$ открывшемся меню надо выбрать "Другие команды", откроется окно "По умолчанию для шаблона" (Рис. 5), в котором, щелкнув на Настройка, команде можно осуществить настройку панели быстрого доступа.

| Tagen<br>Tiganisationi                                                      | Second and the second active a second active as a second active as a second active active acti |
|-----------------------------------------------------------------------------|----------------------------------------------------------------------------------------------------|
| Ingeneral<br>Antonio Angel<br>Ragegolas<br>Lane produced Mittanuma<br>Argen | Alara Sana Sana Sana Sana Sana Sana Sana S                                                                                                    |
|                                                                             | Description of the second description of the second second s                                                                                                    |

Настройка панели быстрого доступа

Для добавления команды на Панель быстрого доступа предварительно нужно выбрать категорию, к которой она отнесена. Выбор осуществляется из раскрывающегося списка **Выбрать команды из** – здесь содержится перечень всех вкладок Word 2007, а также категории Часто используемые команды, Команды не на ленте, Все команды, Макросы и Меню Office.

8. Команды выбранной категории представлены в расположенном ниже поле в виде списка. Чтобы добавить команду (кнопку) на Панель быстрого доступа, щелкните на ней кнопкой мыши и нажмите кнопку Добавить. Это приведет к тому, что выбранная команда переместится в находящийся справа список, который включает в себя элементы, уже

Autors Statute
 Autors Autors Autors Autors Autors
 Autors Statute Statute Statute Statute
 Autors Statute Statute Statute
 Autors Statute Statute Statute
 Autors Statute Statute
 Autors Statute Statute
 Autors
 Autors
 Autors
 Autors
 Autors
 Autors
 Autors
 Autors
 Autors
 Autors
 Autors
 Autors
 Autors
 Autors
 Autors
 Autors
 Autors
 Autors
 Autors
 Autors
 Autors
 Autors
 Autors
 Autors
 Autors
 Autors
 Autors
 Autors
 Autors
 Autors
 Autors
 Autors
 Autors
 Autors
 Autors
 Autors
 Autors
 Autors
 Autors
 Autors
 Autors
 Autors
 Autors
 Autors
 Autors
 Autors
 Autors
 Autors
 Autors
 Autors
 Autors
 Autors
 Autors
 Autors
 Autors
 Autors
 Autors
 Autors
 Autors
 Autors
 Autors
 Autors
 Autors
 Autors
 Autors
 Autors
 Autors
 Autors
 Autors
 Autors
 Autors
 Autors
 Autors
 Autors
 Autors
 Autors
 Autors
 Autors
 Autors
 Autors
 Autors
 Autors
 Autors
 Autors
 Autors
 Autors
 Autors
 Autors
 Autors
 Autors
 Autors
 Autors
 Autors
 Autors
 Autors
 Autors
 Autors
 Autors
 Autors
 Autors
 Autors
 Autors
 Autors
 Autors
 Autors
 Autors
 Autors
 Autors
 Autors
 Autors
 Autors
 Autors
 Autors
 Autors
 Autors
 Autors
 Autors
 Autors
 Autors
 Autors
 Autors
 Autors
 Autors
 Autors
 Autors
 Autors
 Autors
 Autors
 Autors
 Autors
 Autors
 Autors
 Autors
 Autors
 Autors
 Autors
 Autors
 Autors
 Autors
 Autors
 Autors
 Autors
 Autors
 Autors
 Autors
 Autors
 Autors
 Autors
 Autors
 Autors
 Autors
 Autors
 Autors
 Autors
 Autors
 Autors
 Autors
 Autors
 Autors
 Autors
 Autors
 Autors
 Autors
 Autors
 Autors
 A

Коллекция Стилей

4-11 -64 a ٠ ي 1 -

Панели кнопки Office

входящие в состав Панели быстрого доступа. Для удаления кнопки (команды) с Панели быстрого доступа выделите ее щелчком кнопкой мыши в расположенном справа списке и нажмите кнопку Удалить.

Чтобы быстро привести Панель быстрого доступа к тому виду, в котором она используется по умолчанию, нажмите кнопку Сброс. Все изменения настройки Панели быстрого доступа действительны только после нажатия кнопки ОК. Нажав кнопку Отмена, вы выйдете из данного режима без сохранения выполненных изменений.

9. Новинкой в приложении Microsoft Word 2007 является и всплывающая мини-панель форматирования, которая появляется при каждом выделении фрагмента текста. На полупрозрачной мини-панели инструментов размещены наиболее востребованные команды для форматирования абзацев и символов.

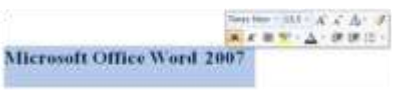

Мини-панель инструментов

- 10. Линейка в окне MS Word 2007 по умолчанию скрыта. Для отображения линейки в окне приложения необходимо щелкнуть на кнопке Линейка , которая расположена над вертикальной полосой прокрутки или установить соответствующий флажок на ленте **Вид**.
- 2007 11. B части окна приложения Microsoft Office нижней расположена строка состояния, В которой отображается документе. Для настройки строки информация о текущем состояния необходимо щелкнуть на ней правой кнопкой мыши, откроется окно "Настройка строки состояния". Чтобы включить или отключить отображение требуемого элемента в строке состояния, щелкните на соответствующем элементе в окне "Настройка строки состояния".

По умолчанию новый документ в Word 2007 создается с масштабом 100%. Изменение масштаба документа можно проводить с помощью движка (бегунка) 110% Э С в правом нижнем углу окна документа Word или кнопками группы Масштаб на

|    | форматированный номер страницая            | 3          |
|----|--------------------------------------------|------------|
|    | Brant                                      | 1          |
| 4  | Boweb (threeway                            | L (0) 3    |
|    | Exprovanience noncontextense wa coparature | 1,500      |
|    | Heesb calers                               | 1          |
|    | Quefes .                                   | 3          |
| ¥. | Sinche chiefe                              |            |
| 1  | Полнирка праволикания                      |            |
| 4  | Base                                       | - pycoosi  |
| T  | Distance                                   | Distances  |
| 4  | <b>Всилика управления данными</b>          | Onsever    |
| 7  | Boprateen                                  | Oncourse   |
|    | Burgaansees                                | Beck       |
|    | Centers                                    | Onnever    |
|    | Janese .                                   | BCT804     |
|    | Becom Begetrevel                           |            |
| 4  | 3ames-verasos                              | Hel Samuca |
| 4  | Brave because strength                     |            |
| 4  | Margeneti                                  | 180%       |
| 5  | Demovos securado                           |            |

ленте Вид

12. MS Word позволяет отображать документ в нескольких режимах. Выбор режима просмотра документа осуществляется кнопками изменения режима **Вид** в правом нижнем углу окна Word или кнопками на ленте **Вид**. По умолчанию документ в Word отображается в режиме *Разметка страницы*, т.е. в таком виде, в каком он будет напечатан.

*Режим чтения* - просмотр документа в полноэкранном режиме чтения. При этом из окна исчезают почти все элементы интерфейса, на экране находится один текст и несколько кнопок управления. **Кнопка** Закранетры просмотра служит для настройки параметров просмотра документа. Для выхода из режима чтения служит кнопка закрыть.

*Черновик* - режим для быстрого редактирования документа. В этом режиме не отображаются некоторые элементы документа.

Режим *Веб-документ* обеспечивает представление документа в том виде, который он будет иметь при просмотре в Web-обозревателе, а также для отображения электронных документов, предназначенных только для просмотра на экране. В этом режиме отображается фон, текст переносится по границе окна, а рисунки занимают те же позиции, что и в окне Web-обозревателя.

Структура – один из самых редко используемых режимов отображения документа, хотя он обладает многими возможностями, которые отсутствуют в других режимах. Здесь можно свернуть документ, оставив только основные заголовки, или развернуть его, отобразив все заголовки и основной текст, можно перемещать и копировать текст, перетаскивая заголовки. В этом режиме не отображаются границы страниц, колонтитулы, рисунки, фон и многие другие элементы оформления документа. В этом режиме появляется Лента инструментов Структура, которая упрощает работу с заголовками, главным и

Настройка строки состояния

вложенными документами.

Существует еще один очень удобный режим работы во время подготовки документа, когда между страницами документа скрыты пробелы и не показываются колонтитулы. Чтобы войти в этот режим, необходимо установить курсор мыши на синее поле между страницами

документа \_\_\_\_\_ и сделать двойной щелчок мышью.

13. Выполните задания и ответьте на вопросы

- Запустите программу MS Word 2007. Определите все элементы графического интерфейса: кнопка Office, панель быстрого доступа, строка заголовка, лента инструментов, строка состояния, ползунок масштаба, кнопки режима просмотра документа, линейка.
- Сверните Ленту и восстановите отображение Ленты инструментов.
- Создайте ситуацию, когда появится контекстная лента инструментов?
- Для чего предназначена кнопка в названии группы кнопок (например, мози 🔘)?
- Добавьте кнопку Предварительного просмотра. Восстановите параметры по умолчанию для панели быстрого доступа.
- Создайте ситуацию, когда появится мини-панель форматирования.
- Добавьте в строку состояния отображение сведений о разделах документа.
- Как изменить масштаб отображения документа? Как установить масштаб «По ширине страницы»? Влияет ли масштабирование документа на экране на размер символов при печати?
- В каком режиме осуществляется работа с новым документом Word? В каких еще режимах можно просматривать документ Word?
- Как изменить режим отображения документа? В каком случае используется каждый из них?
- Опишите, чем отличаются варианты представления документа в окне Microsoft Word: режим разметки страницы и режим структуры документа, в каких случаях они целесообразны?

# Задание 2. Изучите команды для работы с файлами

# Порядок выполнения задания:

1. Все основные команды для операций с файлами собраны в меню кнопки Office 🗐.

Для создания нового документа предназначен самый первый пункт меню Создать. При его выборе появляется окно Создание документа. В его левой части необходимо указать категорию шаблонов, на основе которых будет создан документ. По умолчанию стоит вариант Пустые и последние. Для завершения создания нового документа необходимо в правом нижнем углу нажать кнопку Создать. Появится окно нового пустого документа. Точно такое же

| Шаблоны                       | 6.67 5     | bern gastrong as |
|-------------------------------|------------|------------------|
| Пустые и последние            |            |                  |
| Установленные<br>шаблоны      | Пустые и п | оследние         |
| Mour wa6noww                  | - F        |                  |
| Из существующего<br>документа |            |                  |
| Microsoft Office Online       | носый      | HOERA Sertinos   |
| Totodwe                       | дакумент   | 6nora            |

Выбор шаблона нового документа

окно всегда создается по умолчанию в момент открытия самой программы Word 2007.

2. Пункт Установленные шаблоны позволяет создать такие документы как РЕЗЮМЕ, ЗАПИСКИ и прочее. Пункт Из существующего документа предназначен для создания нового файла на основе уже имеющегося документа. При выборе этого пункта пользователь должен указать на диске уже имеющийся документ. При этом содержимое указанного файла будет размещено в новом созданном документе.

3. В Microsoft Office 2007 применены новые технологии для хранения электронных документов. В офисных приложениях компания Microsoft разработала формат Office Open XML, который является форматом по умолчанию для приложений Microsoft Office 2007, поэтому файлы Word 2007 (документы) сохраняются умолчанию по С расширением docx, а не doc. Этот формат не могут читать

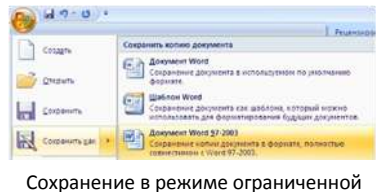

функциональности

старые версии программы. Поэтому, если вы хотите, чтобы документ был совместим с предыдущими версиями Word, необходимо сохранять файл в "режиме ограниченной функциональности".

Это делается с помощью команды Сохранить как... ► Документ Word 97 – 2003.

А если открывать документ, созданный старой версией Word, то файл будет запущен в режиме ограниченной функциональности (об этом будет сигнализировать строка заголовка). В таком режиме работы некоторые функции программы будут недоступны. Чтобы иметь возможность использовать все функции Word 2007, необходимо конвертировать файл. Для этой цели служит команда

4. Для сохранения изменений в существующем файле достаточно нажать кнопку Сохранить панели Быстрого доступа. После этого изменения в документе будут записаны. Для сохранения вновь созданного документа или существующего документа в виде нового файла надо дать имя файлу, а также определить, в какой папке и на каком диске он будет записан. При сохранении можно изменить формат файла. Для этого через кнопку Office выбирают команду Сохранить как и на правой панели выбирают тип документа.

| 3  | CANADO -      | Созранить волие документа                                                                                                    |
|----|---------------|----------------------------------------------------------------------------------------------------|
| 3  | Открыты       | Annyannyi Want Carganeerin dadha sar gaupaneta Wara                                                                                 |
| -  | Caspanaria    | Шаблия Wied     Сорантит деригите как каблена, готорый молон     интельсовать для форматирования брднан длерногтов.                 |
| 12 | Санданить дие | <ul> <li>Алкунинд Wind 57-2003</li> <li>Сопранение колтек дларинита к формала, полнотъе<br/>совенствичен и Word 97-2005.</li> </ul> |
| 9  | fiagers.      | * Chapaneour gasqueerta e papaere Oper Bucumert.                                                                                    |
| 1  | Reagandeeme   | PDF age KPS     Tythoreauts some gargerens 5 Deptered PDF are KPS                                                                   |
| -  | Ompargite     |                                                                                                    |
| 2  | Droftmanage   | · Budines Bopuara Balles                                                                                                    |

Изменение типа документа

5. Изменение типа документа может проводиться окне Сохранение документа щелчком по кнопке Тип.

# Задание 3. Изучите команды печати и предварительного просмотра Порядок выполнения задания:

Если в просмотре и редактировании параметров печати нет необходимости, то для вывода документа на печать выполните команду **Соб**ото в которая также находится в подменю Кнопки «Office» команды Печать. При выполнении данной команды текущий документ будет сразу отправлен на печать и распечатается по настройкам печати «по умолчанию».

Более точная настройка параметров печати проводится после выполнения команды В диалоговом окне Печать устанавливают:

- диапазон страниц печати (все, текущая, или отдельно выбранные)
- количество копий

• масштаб.

Можно установить дополнительные параметры режима печати (например, черновой) или настроить свойства принтера. Для отправки документа на печать в соответствии с установленными параметрами нажмите кнопку ОК. При нажатии кнопки Отмена окно настройки параметров печати закроется без сохранения выполненных изменений, а документ распечатан не будет.

- 2. Выполните задания и ответьте на вопросы
  - Опишите все известные вам способы запуска Microsoft Word. В чем преимущества и недостатки каждого?
  - Какие команды содержит кнопка Office?
  - Как создать резюме на основе шаблона?
  - Чем отличаются команды Сохранить и Сохранить как...?
  - Как выполнить предварительный просмотр документа?
  - Как сохранить документ Word 2007 в формате Word 2003?
  - Как выполнить предварительный просмотр документа перед печатью?
  - Как выполнить печать: всего документа, нескольких страниц? Как распечатать документ в масштабе две странице на листе?

Форма представления результата: тетрадь с ответами (скрины экрана)

### Критерии оценки:

Оценка «отлично» выставляется, если выполнены все задания практического занятия, допущены 1-2 недочеты, исправленные по требованию преподавателя.

Оценка «**хорошо**» выставляется, если работа выполнена в полном объеме, допущены одна ошибка или более двух недочетов при выполнении задания, исправленные по замечанию преподавателя.

Оценка «удовлетворительно» выставляется, если задания выполнены не в полном объеме, допущены 1-2 ошибки при выполнении заданий но продемонстрированы умения, достаточные для дальнейшего усвоения программного материала.

### Практическое занятие №12

#### Правила ввода и редактирования текста. Проверка орфографии. Сноски в документе

#### Цель:

- 1. Соблюдать правила ввода текста и проверки орфографии
- 2. Создавать сноски различных типов в документе

#### Выполнив работу, Вы будете:

уметь:

У1 применять в работе средства информационных и коммуникационных технологий.

УЗ осуществлять сбор, обработку информации, систематизацию получаемых и

передаваемых данных;

Материальное обеспечение: Персональный компьютер, методические указания по выполнению практической работы, текстовый процессор MS Word.

# Задание 1. Изучите правила ввода и редактирования текста Порядок выполнения задания:

Для ввода текста надо установить курсор в нужную позицию и начать печать текст. Для ввода прописных букв необходимо удерживать клавишу Shift (фиксация режима выполняется клавишей **CapsLock**). Работу с регистром символов/текста можно проводить, используя кнопку л.Главная (или сочетание клавиш Shift+F3). Переключение режима клавиатуры Ru⇔En – сочетание Ctrl+Shift (иногда Alt+Shift).

В Word предусмотрено два режима ввода: *вставки* и *замены*. Режимы переключаются с помощью клавиши Insert. В режиме вставки происходит сдвиг старого текста вправо; в режиме замены при вводе нового текста вводимые символы заменяют символы старого текста.

Для редактирования введенного текста используют 2 клавиши

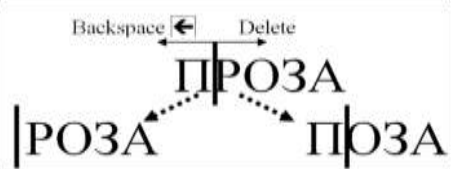

Универсальный способ удаления фрагмента текста: выделить фрагмент и нажать клавишу **Delete**.

По мере ввода символов программа самостоятельно будет переносить текст на новую строку в соответствии с параметрами страницы. Если требуется, чтобы начиналась новая страница, не следует нажимать Enter, пока курсор не окажется на новой странице. Необходимо установить курсор в то место документа, после которого должна начаться новая страница и

выполнить команды ленты Вставка 📃 или 🖳 В Word 2007 появилась возможность добавить

титульную страницу в документ, используя предложенные стили, с помощью кнопки

В режиме разметки страницы разрыв имеет обычной границы между страницами. В режиме отображение непечатаемых знаков представлен горизонтальной линией \_\_\_\_\_\_, в середине которой сообщение о виде разрыва.

Разрыв можно удалить обычным способом (клавишей Delete или Backspace). Удаление разрыва страницы между двумя страницами приводит к их объединению.

По умолчанию Word работает в режиме автоматического размещения текста: если слово не помещается в строке, оно переносится на следующую. Но программа умеет расставлять и

переносы слов. Для этой цели служит команда и Расстановая переносы к ленте Параметры страницы. Возможны варианты:

- Нет: отключен перенос слов •
- Авто: включен перенос слов
- Ручная: установка переноса в конкретном слове.

переносов.

Кроме алфавитно-цифровых клавиш в документ модно вставлять специальные символы. К специальным символам относятся символы, отсутствующие на клавиатуре ( $\emptyset$ ,  $\rightarrow$ ,  $\overline{\square}$ ,  $\alpha$ ,  $\beta$ ,  $\gamma$ ,  $\neq$ ,  $\Sigma$ ,  $\angle$ ,  $\S$ ,  $\mathbb{R}$  и т.д.). Щелкните место, куда требуется вставить символ и на ленте Вставка в группе Символы выберите команду Символ, затем выполните одно из следующих действий:

- 1. Выберите символ в раскрывающемся списке.
- 2. Если нужный символ отсутствует в списке, нажмите кнопку Другие символы. В поле Шрифт выберите соответствующий шрифт, затем выберите символ, нажмите кнопку Вставить и кнопку Закрыть.
- 3. На вкладке Специальные знаки выберите требуемый знак, нажмите кнопку Вставить и кнопку Закрыть.

Буфер обмена представляет собой место в оперативной памяти компьютера, предназначенное для временного хранения данных.

В буфер обмена можно поместить отрывок текста, иллюстрацию, таблицу или диаграмму из одного документа (или даже весь документ целиком), а потом вставить его содержание в другой документ или программу, если она поддерживает необходимый формат переносимых ланных.

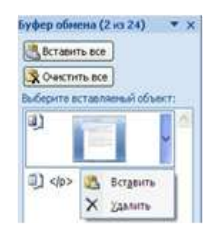

Специальный режим Буфера обмена

По умолчанию буфер обмена работает с одним фрагментом. Но существует специальный режим, при выборе которого в буфер можно помещать до 24 объектов. Чтобы перейти в этот режим необходимо нажать кнопку вызова окна группы кнопок Буфер обмена 0

При наведении указателя мыши на какой-либо объект, находящийся в буфере обмена, появляется всплывающее меню предлагающее вставить, либо удалить объект из буфера.

# Задание 2. Изучите правила ввода текста и введите указанный текст

| Правило                                                                                              | Текст для ввода                        |
|----------------------------------------------------------------------------------------------------|----------------------------------------|
| Между точкой (другими знаками                                                                        | Многоточие, точка, знаки препинания.   |
| препинания) и предшествующим словом                                                                  |                                        |
| Многоточие в начале предложения или<br>цитаты нельзя отбивать пробелом от<br>следующего за ним слова | Невозможность начиналась там           |
| Между тире и цифрами, обозначающими                                                                  | 30-50 лет                              |
| пределы какой-либо величины                                                                          | 25–27 см                               |
| Между знаком дефиса и частями слова                                                                  | Сине-зеленый                           |
|                                                                                                    | Темно-красный                          |
| Между кавычками и заключенными в них словами                                                         | Говоря словами Канта «авантюра разума» |

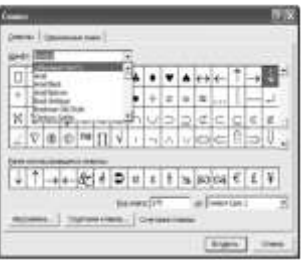

Вставка символов

| Между скобками и заключенными в них       | (при этом)                                   |
|-------------------------------------------|----------------------------------------------|
| словами                                   |                                              |
| Между знаками «плюс», «минус» и           | +10                                          |
| цифрами (если это не знак арифметического | -5                                           |
| действия)                                 |                                              |
|                                           |                                              |
| Между цифрой и литерой                    | 5a; II6                                      |
| Пробелы ставят, когда тире стоит между    | Вера – это мобилизация сил.                  |
| словами                                   |                                              |
| Пробелы ставят, когда тире стоит в прямой | – Всё, что в жизни может произойти           |
| речи; в начале абзаца                     |                                              |
| Пробелы ставят, когда в основном тексте и | Текст *                                      |
| в сноске стоят знаки ссылки               | * текст                                      |
| Пробелы ставят, когда знаки номера,       | № 5                                          |
| параграфа стоят перед цифрой              | § 3                                          |
| Пробелы ставят, когда рядом с цифрой      | 1 %                                          |
| стоят знаки процентов, градусов           | 39 °C                                        |
| однотипные слова должны сокращаться или   | если мы сокращаем слово год до г.,           |
| не сокращаться.                           | то век следует также сокращать до в., годы – |
|                                           | 22., века — вв.                              |

# Задание 3. Исправьте неверно написанные фрагменты текста

| Надо соблюдать грамматические правила      | Бри-                                 |
|--------------------------------------------|--------------------------------------|
| переносов, не допускать переносов,         | гада Иванова; проце-                 |
| искажающих смысл                           | дура                                 |
| Недопустимо разделять переносом            | BAC-                                 |
| аббревиатуры                               | ХНИЛ                                 |
| Нельзя разделять переносом сокращенные     | ИТ.                                  |
| выражения                                  | Д.; И Т.                             |
|                                            | П.                                   |
| Числа, разделенные тире, можно             | 1941                                 |
| переносить, но тире должно оставаться на   | -1945                                |
| первой строке                              |                                      |
| Нельзя отделять переносом цифры,           | ИНН 24789                            |
| образующие одно число                      | 4956                                 |
| Нельзя отделять при переносе:              | Корректор В.                         |
| – фамилию от инициалов;                    | Сидоров                              |
| – сокращенные слова от имен собственных    | И приехали в г.                      |
|                                            | Ростов-на-Дону                       |
| Нельзя отделять цифры или буквы при        | 1) угол; 2) диагональ; 3) окружность |
| перечислении                               |                                      |
| Нельзя отделять арабские или римские       | 2004                                 |
| цифры от их наименований                   | год; 25                              |
|                                            | Ом                                   |
| Нельзя отделять от цифр знаки №, % и др.   | №                                    |
|                                            | 3; 5                                 |
|                                            | %                                    |
| Нельзя оставлять в конце строки предлоги и | Символы. Об                          |
| союзы, начинающие предложение              | этом написано много                  |

| Нельзя оставлять в конце строки предлоги и союзы, если они заканчивают строку заголовка | О ПОГОДЕ И О<br>РЫБАЛКЕ |
|-----------------------------------------------------------------------------------------|-------------------------|
| Не должно быть более четырех-пяти                                                       | Корректура в оди-       |
| переносов подряд                                                                        | ночку выполняет-        |
|                                                                                         | ся так: надо внача-     |
|                                                                                         | ле прочитать пред-      |
|                                                                                         | ложение в оригина-      |
|                                                                                         | ле                      |

Форма представления результата: документ (экран).

# Критерии оценки:

Оценка «отлично» выставляется, если выполнены все задания практического занятия, допущены 1-2 недочеты, исправленные по требованию преподавателя.

Оценка «**хорошо**» выставляется, если работа выполнена в полном объеме, допущены одна ошибка или более двух недочетов при выполнении задания, исправленные по замечанию преподавателя.

Оценка «удовлетворительно» выставляется, если задания выполнены не в полном объеме, допущены 1-2 ошибки при выполнении заданий но продемонстрированы умения, достаточные для дальнейшего усвоения программного материала.

#### Практическое занятие №13 Форматирование абзацев текстового документа

Цель: использовать приемы форматирования абзацев при создании документов

# Выполнив работу, Вы будете:

уметь:

У1 применять в работе средства информационных и коммуникационных технологий.

УЗ осуществлять сбор, обработку информации, систематизацию получаемых и передаваемых данных;

Материальное обеспечение: персональный компьютер, MS Word, методические указания по выполнению практических занятий

| Министерство образов                                                                                                  | зания и науки Российской Федерации                                                                               |
|----------------------------------------------------------------------------------------------------|----------------------------------------------------------------------------------------------------|
| Федеральное государственно                                                                                            | ое бюджетное образовательное учреждение                                                                          |
| Bblc                                                                                                    | сшего образования                                                                                                |
| «Магнитогорский госуда                                                                                                | рственный технический университет                                                                                |
| 10                                                                                                    | м. Г.И.Носова»                                                                                                   |
| (ФГБОУ ВО                                                                                                    | «МГТУ им. Г.И. Носова»)                                                                                          |
|                                                                                                    | ПРИКАЗ                                                                                                    |
| 31.08. 2014                                                                                                    | 10-33/1222                                                                                                    |
|                                                                                                    |                                                                                                    |
| Об исправлении технической ошибки                                                                                     | в приказах №10-33/1166 от 18.08.2017                                                                             |
| Об исправлении технической ошибки<br>ПРИКАЗЫВАЮ:                                                                      | в приказах №10-33/1166 от 18.08.2017                                                                             |
| Об исправлении технической ошибки<br>ПРИКАЗЫВАЮ:<br>1. Внести в приказ №10-33/110                                     | в приказах №10-33/1166 от 18.08.2017<br>66 от 18.08.2017следующие изменения:                                     |
| Об исправлении технической ошибки<br>ПРИКАЗЫВАЮ:<br>1. Внести в приказ №10-33/110<br>«Чернов Александр Александрович» | в приказах №10-33/1166 от 18.08.2017<br>66 от 18.08.2017следующие изменения:<br>на «Чернов Александр Алексеевич» |

#### Ключ к заданию:

- 1. для строки с датой и номером приказа использовать таблицу с прорисованными границами только у двух ячеек
- 2. для размещения подписи ректора и расшифровки подписи в одной строки установить на линейке табулятор на позиции 12 см.

| International concernations | NUM PRODUCE NAMES AND ADDRESS OF ADDRESS OF ADDRESS OF |                  |  |
|-----------------------------|--------------------------------------------------------|------------------|--|
| Ректор                      | (-))                                                   | В.М.Колокольцев¶ |  |

Задание 1: Создать текстовый документ по образцу, используя различные виды списков

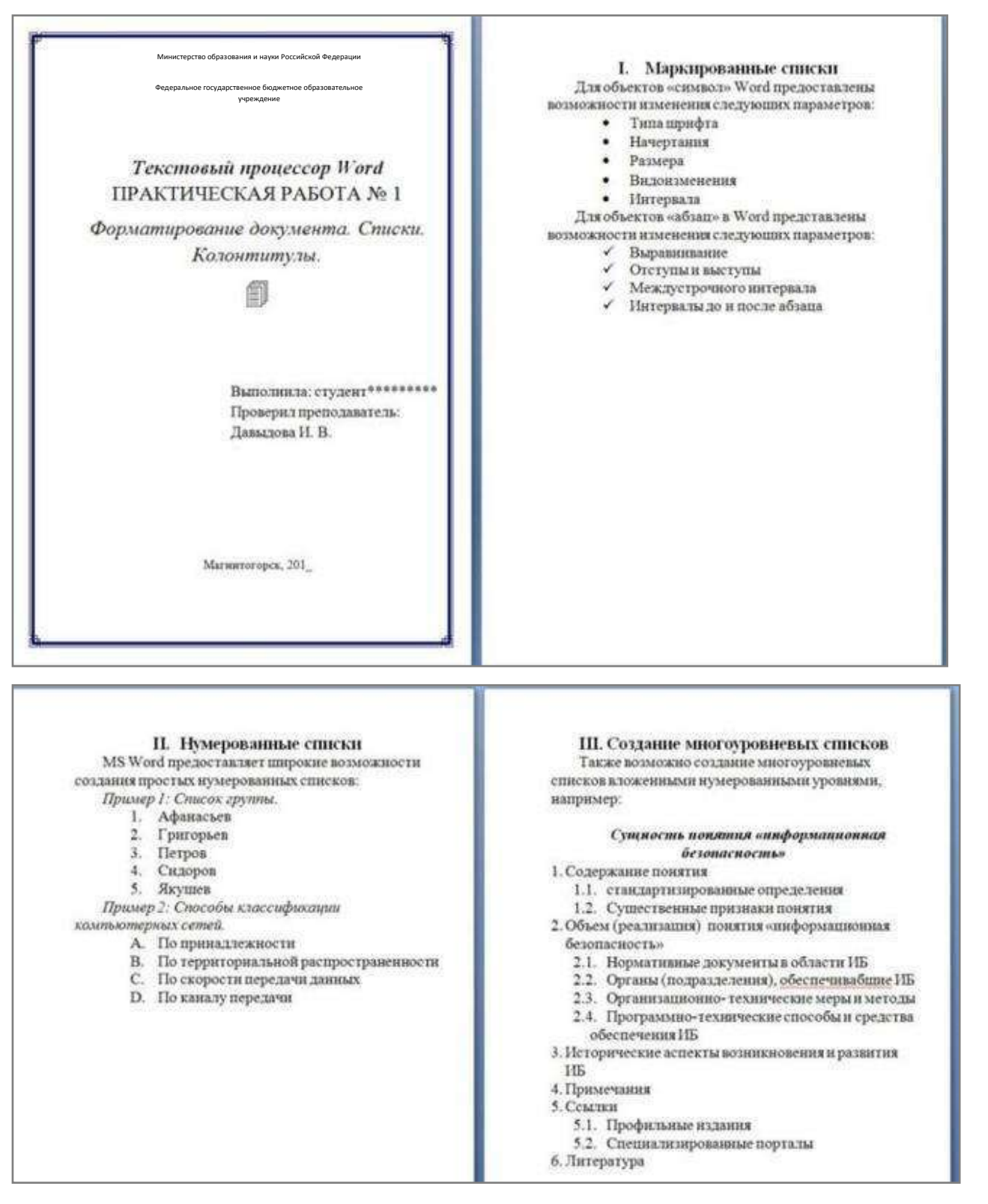

#### Порядок выполнения задания:

Наберите и отформатируйте текст титульной страницы. Используя команду л.Разметка страницы назначьте границу страницы РАМКА только для 1-ой страницы текущего раздела

Примечание: на титульном листе проверил преподаватель Глушко Е.В.

1. Наберите и отформатируйте текст 2-4 страницы документа. Для форматирования

#### Задание 2. Отформатировать текст документа в соответствии с образцом:

#### Должностные обязанности делопроизводителя

#### 1. Общие положения

1.1. Делопроизводитель относится к категории технических исполнителей.

1.2. Делопроизводитель назначается на должность и освобождается от нее приказом генерального директора компании.

1.3. Делопроизводитель подчиняется непосредственно генеральному директору начальнику документационного обеспечения организации заведующему канцелярией.

1.4. На время отсутствия делопроизводителя его права и обязанности переходят к другому должностному лицу, о чем объявляется в приказе по организации.

1.5. На должность делопроизводителя назначается лицо, отвечающее следующим требованиям: образование — высшее, неполное высшее или среднее специальное, стаж аналогичной работы от полугода, знание делопроизводства, программ Microsoft Office.

1.6. Делопроизводитель руководствуется в своей деятельности:

 нормативными правовыми актами, положениями, инструкциями, другими руководящими материалами и документами по ведению делопроизводства на предприятии;

– инструкцией по делопроизводству и работе архива на предприятии;

- Уставом компании, Правилами внутреннего трудового распорядка;

- приказами и распоряжениями руководства;

– настоящей должностной инструкцией.

#### 2. Должностные обязанности делопроизводителя

Делопроизводитель выполняет следующие должностные обязанности:

2.1. Принимает и регистрирует корреспонденцию, направляет ее в структурные подразделения.

2.2. В соответствии с резолюцией руководителей предприятия передает документы на исполнение, оформляет регистрационные карточки или создает банк данных.

2.3. Ведет картотеку учета прохождения документальных материалов, осуществляет контроль над их исполнением, выдает необходимые справки по зарегистрированным документам.

2.4. Отправляет исполненную документацию по адресатам.

2.5. Ведет учет получаемой и отправляемой корреспонденции, систематизирует и хранит документы текущего архива.

2.6. Обеспечивает удобный и быстрый поиск документов.

2.7. Подготавливает и сдает в архив предприятия документальные материалы, законченные делопроизводством, регистрационную картотеку или компьютерные банки данных, составляет описи дел, передаваемых на хранение в архив.

2.8. Принимает документы на подпись заведующего канцелярией начальника отдела документационного обеспечения, проверяет правильность их составления и оформления.

2.9. Обеспечивает сохранность проходящей служебной документации.

2.10. Выполняет отдельные служебные поручения своего непосредственного руководителя.

#### 3. Права делопроизводителя

Делопроизводитель имеет право:

3.1. Знакомиться с проектами решений руководства предприятия, касающимися его деятельности.

3.2. Вносить на рассмотрение руководства предложения по совершенствованию работы, связанной с предусмотренными настоящей инструкцией обязанностями.

3.3. Запрашивать лично или по поручению своего непосредственного руководителя от руководителей подразделений и специалистов информацию и документы, необходимые для выполнения своих должностных обязанностей.

3.4. Требовать от руководства предприятия оказания содействия в исполнении своих должностных обязанностей и прав.

#### 4. Ответственность делопроизводителя

Делопроизводитель несет ответственность:

4.1. За невыполнение и или несвоевременное, халатное выполнение своих должностных обязанностей.

4.2. За несоблюдение действующих инструкций, приказов и распоряжений по сохранению коммерческой тайны и конфиденциальной информации.

4.3. За нарушение правил внутреннего трудового распорядка, трудовой дисциплины, правил

#### техники безопасности и противопожарной безопасности.

#### Порядок выполнения задания 2:

- 1. Отредактируйте текст документа.
- 2. Примените к тексту формат:
  - Times New Roman, 14 пт, начертание по необходимости
  - Многоуровневый список
  - Междустрочный интервал одинарный
  - Интервалы До и ПОСЛЕ Опт

#### Форма представления результата:

#### Критерии оценки:

Оценка «отлично» выставляется, если выполнены все задания практического занятия, допущены 1-2 недочеты, исправленные по требованию преподавателя.

Оценка «**хорошо**» выставляется, если работа выполнена в полном объеме, допущены одна ошибка или более двух недочетов при выполнении задания, исправленные по замечанию преподавателя.

Оценка «удовлетворительно» выставляется, если задания выполнены не в полном объеме, допущены 1-2 ошибки при выполнении заданий но продемонстрированы умения, достаточные для дальнейшего усвоения программного материала.

# Практическое занятие №14 Оформление текста с помощью табуляторов. Колонки в документе

Цель: освоить приемы использования табуляторов для создания текстового документа, размещать текст в колонки

#### Выполнив работу, Вы будете:

уметь:

У1 применять в работе средства информационных и коммуникационных технологий.

УЗ осуществлять сбор, обработку информации, систематизацию получаемых и передаваемых данных;

Материальное обеспечение: персональный компьютер, MS Word, методические указания по выполнению практических занятий

#### Задание 1. Используя табуляторы, оформите титульный лист дневника по практике

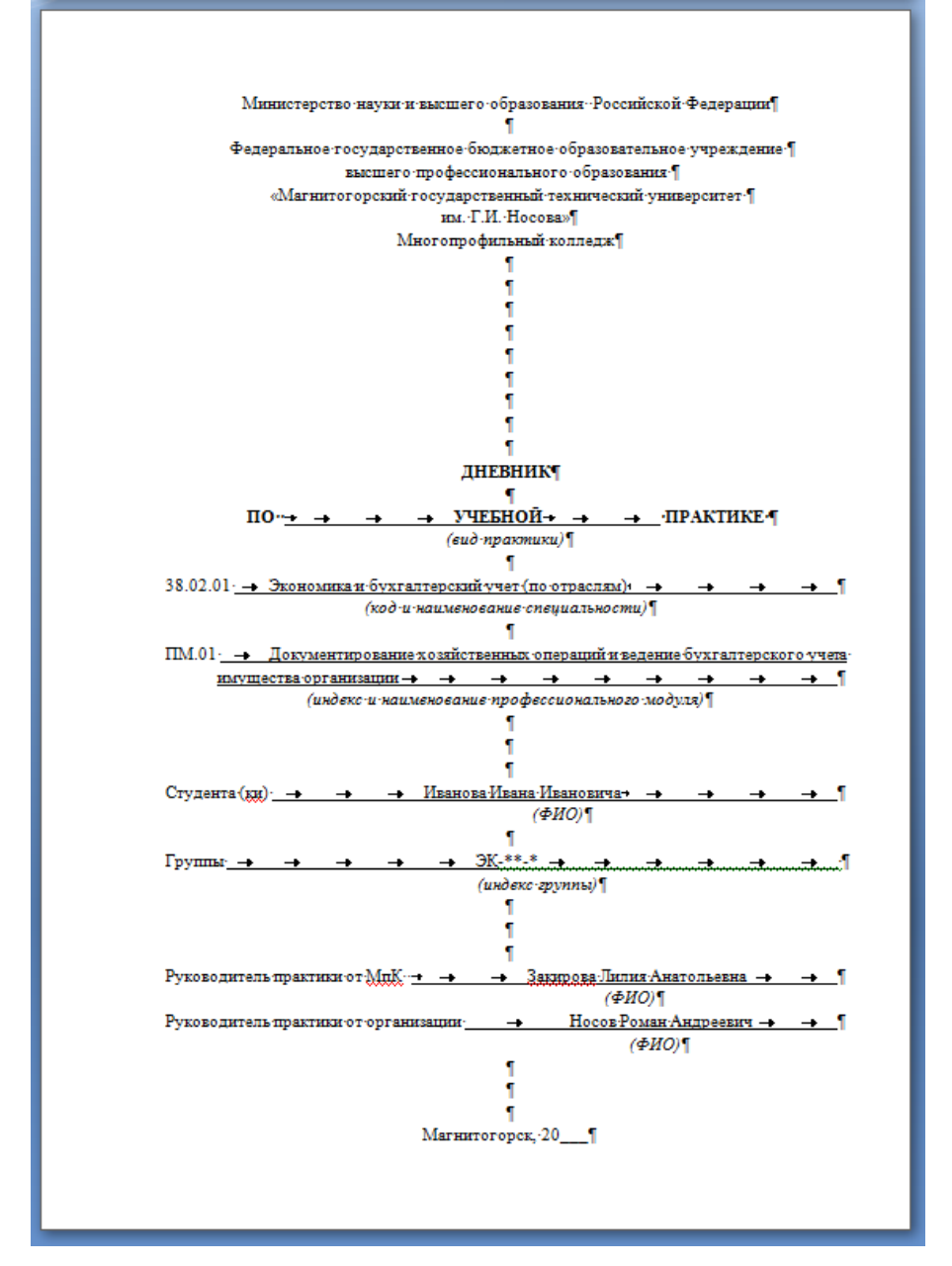

# Задание 2. Создайте текст с использованием табуляторов Образец 1

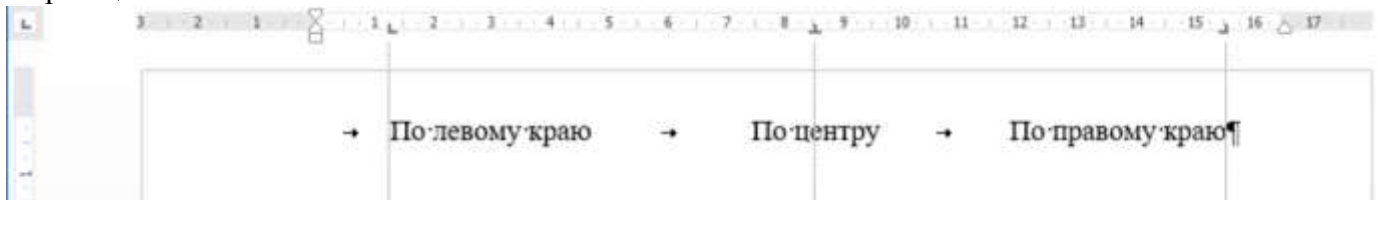

# Образец 2

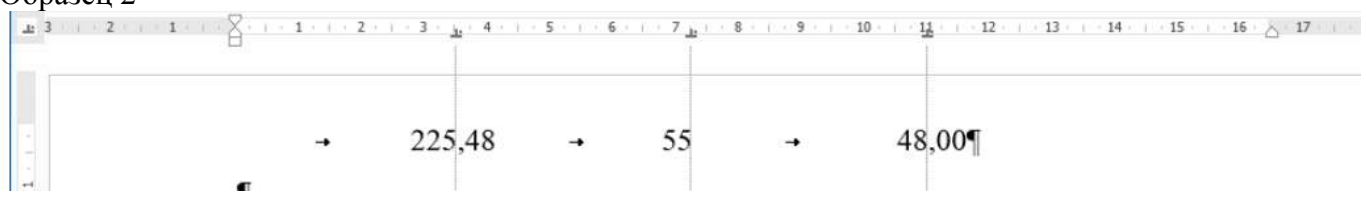

# Образец 3

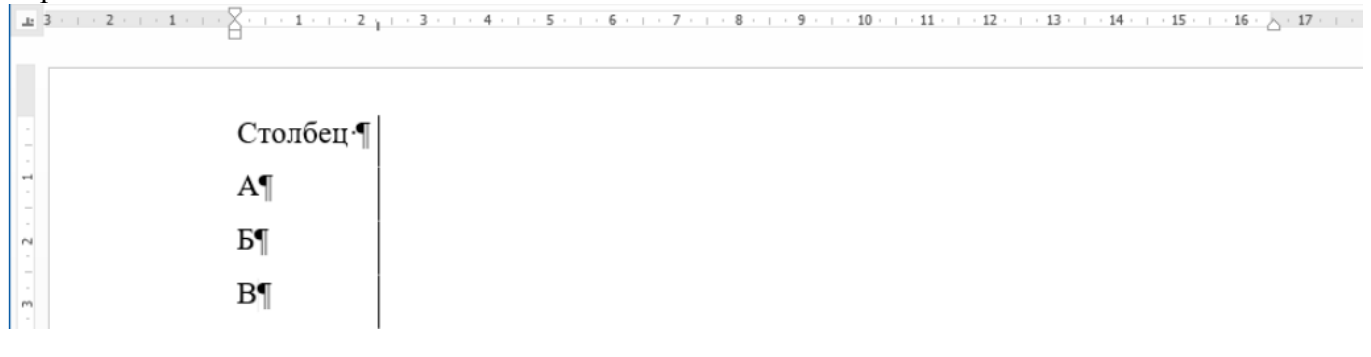

# Образец 4

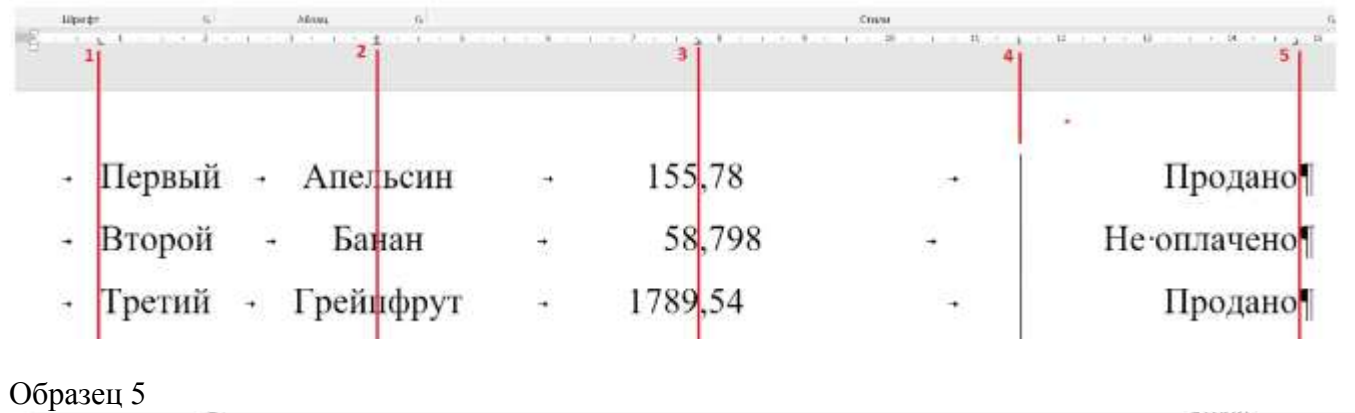

| · 1 · i · X · i · 1 · i · 2 · i · 3 · i · 4 · i · 5 · i · 6 · i · 7 · i · 8 · i · 9 · i · 10 · i · 11 · i · 12 · i · 13 · i · 14 · i · 15 · i · 16 · X                                                                                                    | 10 PTR 11 PTR |                           |         |                                                                                                 |               |
|----------------------------------------------------------------------------------------------------|---------------|---------------------------|---------|-------------------------------------------------------------------------------------------------|---------------|
| part de la constante de la constante de la con | 1             | 2 • 1 • 3 • 1 • 4 • 1 • 5 | 6 7 8 9 | $10\cdot\cdot\cdot\cdot11\cdot\cdot\cdot12\cdot\cdot\cdot13\cdot\cdot\cdot14\cdot\cdot\cdot 15$ | · · · 16 · 入· |

| Глава 1 |    |
|---------|----|
| Глава 2 | 15 |
| Глава 3 | 20 |

# Задание 3. Оформить текст документа с использованием колонок Делопроизводитель

Делопроизводитель — служащий, ответственный за ведение документооборота организации — делопроизводство (независимо от форм собственности), заключающегося в регистрации и учете входящей и исходящей корреспонденции, а также иной внутренней документации

# Должностные обязанности делопроизводителя

- Принимает и регистрирует корреспонденцию, направляет ее в структурные подразделения.
- В соответствии с резолюцией руководителей предприятия передает документы на исполнение, оформляет регистрационные карточки или создает банк данных.
- Ведет картотеку учета прохождения документальных материалов, осуществляет контроль над их исполнением, выдает необходимые справки по зарегистрированным документам.
- 4. Отправляет исполненную документацию по адресатам.
- 5. Ведет учет получаемой и отправляемой корреспонденции, систематизирует и хранит документы текущего архива.

- Обеспечивает удобный и быстрый поиск документов.
- Подготавливает и сдает в архив предприятия документальные материалы, законченные делопроизводством, регистрационную картотеку или компьютерные банки данных, составляет описи дел, передаваемых на хранение в архив.
- 8. Принимает документы на подпись заведующего канцелярией / начальника отдела документационного обеспечения, проверяет правильность их составления и оформления.
- 9. Обеспечивает сохранность проходящей служебной документации.
- Выполняет отдельные служебные поручения своего непосредственного руководителя

Делопроизводитель наиболее часто является работником структурного подразделения канцелярии или административнохозяйственного обеспечения и осуществляет делопроизводство в соответствии с требованиями действующего законодательства и внутренних регламентирующих документов организации. B небольших организациях должности делопроизводителя и секретаря как правило совмещены в одном лице. В крупных организациях делопроизводителями работают специалисты, имеющие специальное образование

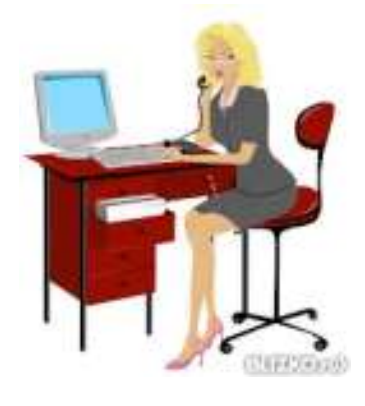

#### Порядок выполнения задания 3:

1. Откройте текст документа, находящийся в сетевой папке.

2. Установите альбомную ориентацию страницы.

3. Отформатируйте шрифт и абзацы документа в соответствии с образцом, но БЕЗ УЧЕТА КОЛОНОК.

4. Выделите текст, предназначенный для форматирования в колонки, выполните команду л.Разметка страницы-Колонки-Другие колонки. Установите 3 колонки и наличие разделителя

5. Установите курсор в место документа, где должна начинаться вторая колонка и выполните команду л.Разметка страницы- Разрывы-Новый столбец. Аналогично начните третью колонку.

6. Оформите документ с помощью картинки. Примените произвольный фон для страницы документа.

#### Форма представления результата: документ (экран)

#### Критерии оценки:

Оценка «отлично» выставляется, если выполнены все задания практического занятия, допущены 1-2 недочеты, исправленные по требованию преподавателя.

Оценка «**хорошо**» выставляется, если работа выполнена в полном объеме, допущены одна ошибка или более двух недочетов при выполнении задания, исправленные по замечанию преподавателя.

Оценка «удовлетворительно» выставляется, если задания выполнены не в полном объеме, допущены 1-2 ошибки при выполнении заданий но продемонстрированы умения, достаточные для дальнейшего усвоения программного материала.

#### Практическое занятие №15 Работа с таблицами в текстовом документе.

Цель: Освоить технологию работы с таблицами в текстовом документе

### Выполнив работу, Вы будете:

уметь:

У1 применять в работе средства информационных и коммуникационных технологий.

УЗ осуществлять сбор, обработку информации, систематизацию получаемых и передаваемых данных;

Материальное обеспечение: персональный компьютер, MS Word, методические указания по выполнению практических занятий

# Задание 1. Оформить таблицы в текстовом документе.

| Hause     |                          |             |      |       | Выполн       | нено работ   |                 | Втог             | мчнсле     |
|-----------|--------------------------|-------------|------|-------|--------------|--------------|-----------------|------------------|------------|
| единичной | Наименование<br>расценки | Ед.<br>изм. | Кол. | Cı    | оимость един | нцы, руб.    | Общая           | 0                | Механизмы, |
| расценки  | •                        |             | ед.  | Bcero | Осн. з/пл.   | Экспл, машин | стоимость, руб. | Осн. з/пл., руо. | руб,       |
|           |                          |             |      |       |              |              |                 |                  |            |
|           |                          |             |      |       |              |              |                 |                  |            |
|           |                          |             |      |       |              |              |                 |                  |            |
|           |                          |             |      |       |              |              |                 |                  |            |
|           |                          |             |      |       |              |              |                 |                  |            |

# ЧИСЛЕННОСТЬ ПЕРСОНАЛА ПО КАТЕГОРИЯМ АО «УИК», ЧЕЛ. 2013–2015 ГГ.

| Наименование                   | 20   | )13  | 2014 |      | 2015 |      | Откл | онение |
|--------------------------------|------|------|------|------|------|------|------|--------|
|                                | Чел. | %    | Чел. | %    | Чел  | %    | +/-  | %      |
| Численность<br>персонала       | 320  | 100  | 320  | 100  | 327  | 100  | 7    | 2,1    |
| Руководители                   | 11   | 3,4  | 11   | 3,4  | 11   | 3,3  | 0    | 0      |
| Специалисты                    | 37   | 11,3 | 37   | 11,3 | 37   | 11,1 | 0    | 0      |
| Производствен-<br>ный персонал | 272  | 83,1 | 272  | 83,1 | 279  | 83,5 | 7    | 2,5    |

# Недельный план сотрудника

Ф.И.О. ПЕТРОВ П.П. дата 2-6 февраля 2011 г. (раб. время 30 час.)

| Основания<br>Рег. №,<br>задание рук.<br>ТС (Ф.И.О.), по<br>должности |                                                                                                    | II<br>P |                              | Время 7, час |                | Оремя сожно             |        |                 |                                   |
|----------------------------------------------------------------------|----------------------------------------------------------------------------------------------------|---------|------------------------------|--------------|----------------|-------------------------|--------|-----------------|-----------------------------------|
|                                                                      | Кратисе содержание работы                                                                                                    |         | Сроя"<br>(даха<br>окончания) | Запака       | Утвери<br>Деко | ФИ.О.<br>сонсволяютьсяй | Заника | ¥тверн-<br>дено | Отынтка<br>о<br>вызвол-<br>и ними |
| 4298/695A                                                            | Понок предприятий, владеноцих новыми технологиямих по производству ДБГ<br>инцинотика – 509 л.с. либо его отдельных частий                                                                                           | 2       |                              | 4.0          | 5              |                         |        |                 | 1                                 |
| 4218/45381                                                           | Инфертийиин-2. Попуничие протокола результитов тестерования китайский<br>образция и оттраки Закахнику. Организовать достаку субстведин в Китай.<br>Подписание Ас Сол. Отличительные особенности Бетакоротика от 8-1 | 2       | 402.11                       | 3,0          | 2              | Øxpepes 0.0,            | 3      | 3               | 3                                 |
| 4238/46181                                                           | Оказыне помощи в передане технология по проекту! Токонетр внутриглазного<br>давления черев века цифровой портативный и подписании лиценоиси,<br>составшения (клаплания АМЕД)                                        | 2       |                              | 3.0          | 3              |                         |        |                 |                                   |
| 4208/7054                                                            | Понск предприятий, владиноции технополией производства<br>высокоэффективного органического биоудобрения для станути разоцей и<br>фрунтовых доржане                                                                  | 2       |                              | 3,0          | 3              |                         |        |                 |                                   |
| 4298/6704                                                            | Оказание помоди в получении подробной информации по технология и<br>обярудование для безопасного нанесения териосиминоские покрытий                                                                                 | 2       |                              | 2,0          | 2              | Cispopos C.C.           | 0      | 4               | 4                                 |
| 4288/6684                                                            | Работа по технологии испрерывной гарроокстранции для утиперации пульты                                                                                                    | 2       | 8,02,11                      | 5.0          | 6              |                         | -      |                 | 1                                 |
| 4286/702A                                                            | Получение более полной информации по теснология производства отлического<br>отбелинателя древоский вассы и букаки "Белгофор" 5-88, предполений то<br>формали сотрудничества (Разраб АВС, Мосяка)                    | 2       |                              | 5,0          | 4              |                         |        |                 |                                   |
| 4288/707A                                                            | Понах предприятий, владеющих межбранной технологией очистки воды                                                                                                    | 2       |                              | 5.0          | 5              |                         |        |                 |                                   |
|                                                                      | BCETO, Hec                                                                                                    |         |                              | 30.0         | 30             |                         | 7.     | 7.0             | 1                                 |

- 1. Задание заголовков: выделить таблицу, Работа с таблицей Макет, в пункте Данные Повторить строки заголовков
- 2. Объединить ячейки: выделить ячейки, вызвать контекстное меню (ПКМ) Объединить ячейки
- 3. Расставить переносы Разметка страницы Параметры страницы Расстановка переносов Авто
- 4. Для вставки обозначений: Вставка Символ Формула Объект
- 5. Для задания направления текста в таблице: выделить ячейки, вызвать контекстное меню (ПКМ) Направление текста
- 6. Задание границ и заливка: выделить таблицу, работа с таблицей Конструктор задать границы и заливку для нужных ячеек

# Задание 2. Оформить таблицу в документе, размещенную на нескольких страницах.

2. Откройте текст документа, расположенного в сетевой папке.

3. Так как основной текст документа размещен в таблице, выполните команду преобразования таблицы в текст (л.Макет-Преобразовать таблицу в текст, не указывая Вложенные таблицы)

4. Отформатируйте текст перед таблицей.

5. Отформатируйте «шапку» таблицы, применив заливку. Выполните повтор строк заголовков, используя соответствующую команду л.Макет («шапка» таблицы должна повториться на второй странице документа).

6. Выполните выравнивание высоты всех строк таблицы (л.Макет).

7. Сравните с образцом:

#### Сотрудники должны дать на каждое утверждение два ответа:

1) насколько каждое утверждение соответствует вашему стилю работы;

2) насколько описанное поведение важно для вашей текущей должности.

| Критерий оценки                                       | 1                           |      | 2        |       |      | 3      |   |         | 4        |       |
|-------------------------------------------------------|-----------------------------|------|----------|-------|------|--------|---|---------|----------|-------|
| Степень соответствия                                  | Никогда                     | И    | Іногда   |       |      | Обычно | ) |         | Всегда   |       |
| Степень важности                                      | Не важно                    | Иног | да важно | )     |      | Важно  |   | Исключ  | чительно | важно |
| ¥                                                     |                             | G    | епень со | ответ | стви | я      |   | Степень | важност  | И     |
| утвержден                                             | le                          | 1    | 2        | 3     |      | 4      | 1 | 2       | 3        | 4     |
| Руководитель находит врем<br>узнать своих сотрудников | ія, чтобы лучше             |      |          |       |      |        |   |         |          |       |
| Присутствует на рабочем м<br>для общения              | есте и доступен             |      |          |       |      |        |   |         |          |       |
| Дает четкую и недвусмысле<br>неправильным действиям о | енную оценку<br>сотрудников |      |          |       |      |        |   |         |          |       |
| Уважает право на «жизнь в<br>свое и других            | не работы» —                |      |          |       |      |        |   |         |          |       |
| Поощряет других учиться н                             | а своих ошибках             |      |          |       |      |        |   |         |          |       |
| Терпеливо выслушивает лю понять чужую точку зрения    | дей, чтобы                  |      |          |       |      |        |   |         |          |       |

# Продолжение таблицы

| Критерий оценки                                                                         | 1                                       |      | 2         |          | 3     |   |         | 4        |       |
|-----------------------------------------------------------------------------------------|-----------------------------------------|------|-----------|----------|-------|---|---------|----------|-------|
| Степень соответствия                                                                    | Никогда                                 | V    | 1ногда    |          | Обычн | D |         | Всегда   |       |
| Степень важности                                                                        | Не важно                                | Иног | да важн   | D        | Важно |   | Исклю   | чительно | важно |
| , v                                                                                     |                                         | G    | гепень со | ответств | вия   |   | Степень | важност  | ги    |
| утверждени                                                                              | 10                                      | 1    | 2         | 3        | 4     | 1 | 2       | 3        | 4     |
| Дает каждому сотруднику п<br>его как личность                                           | онять, что ценит                        |      |           |          |       |   |         |          |       |
| В своих высказывания руко<br>высокую оценку способност<br>достигнуть поставленных ци    | водитель дает<br>ям сотрудников<br>елей |      |           |          |       |   |         |          |       |
| Руководитель лично благод<br>за вклад в общее дело                                      | арит людей                              |      |           |          |       |   |         |          |       |
| Руководитель тратит значит<br>время, чтобы узнать о свои<br>их потребностях и интереса. | гельное<br>х сотрудниках,<br>х          |      |           |          |       |   |         |          |       |
| Организует специальные ме<br>празднования наших успехо                                  | ероприятия для<br>ов                    |      |           |          |       |   |         |          |       |
| Показывает другим на собс<br>примере то, что «проповеду                                 | твенном<br>/et»                         |      |           |          |       |   |         |          |       |
| Лично поздравляет и благо,<br>за хорошо выполненную ра                                  | царит людей<br>боту                     |      |           |          |       |   |         |          |       |

Форма представления результата: документ (экран)

#### Критерии оценки:

Оценка «отлично» выставляется, если выполнены все задания практического занятия, допущены 1-2 недочеты, исправленные по требованию преподавателя.

Оценка «**хорошо**» выставляется, если работа выполнена в полном объеме, допущены одна ошибка или более двух недочетов при выполнении задания, исправленные по замечанию преподавателя.

Оценка «удовлетворительно» выставляется, если задания выполнены не в полном объеме, допущены 1-2 ошибки при выполнении заданий но продемонстрированы умения, достаточные для дальнейшего усвоения программного материала.

# Практическое занятие №16 Графические объекты в текстовом документе

Цель: освоить технологию использования графических объектов в текстовом документе

# Выполнив работу, Вы будете:

уметь:

У1 применять в работе средства информационных и коммуникационных технологий.

УЗ осуществлять сбор, обработку информации, систематизацию получаемых и передаваемых данных;

Материальное обеспечение: Персональный компьютер, MS Word, методические указания по выполнению практических занятий

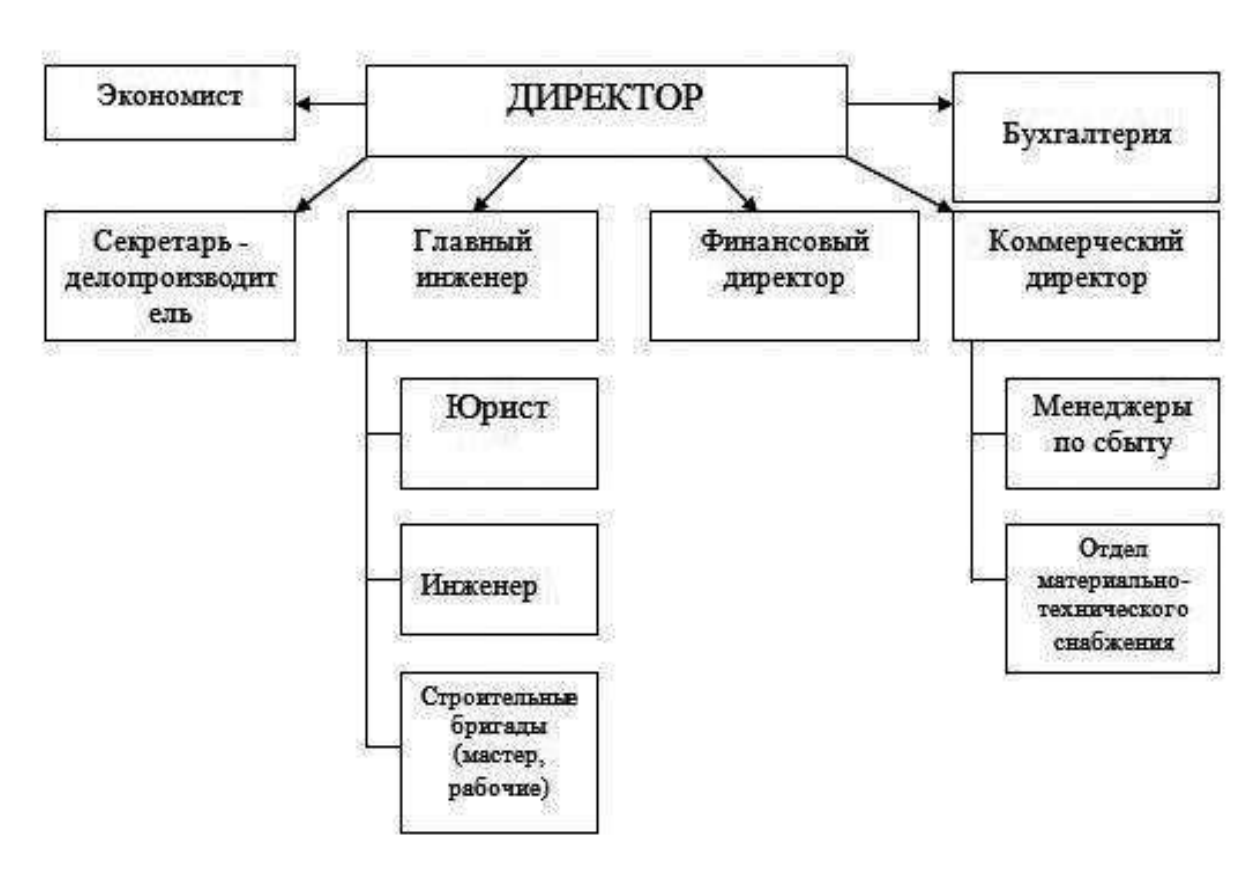

#### Задание 1. Создать схемы, состоящие из надписей и стрелок

Рисунок 1 – Схема организационной структуры предприятия

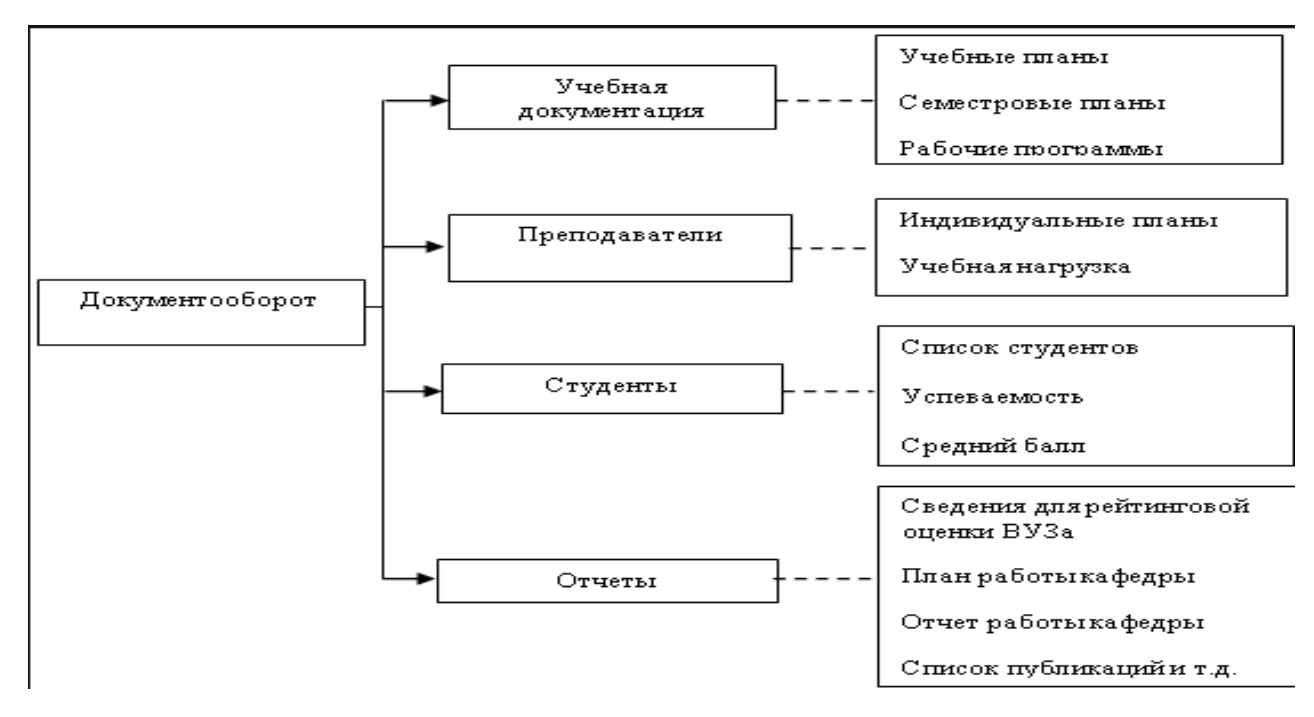

Рисунок 2 – Структура документооборота

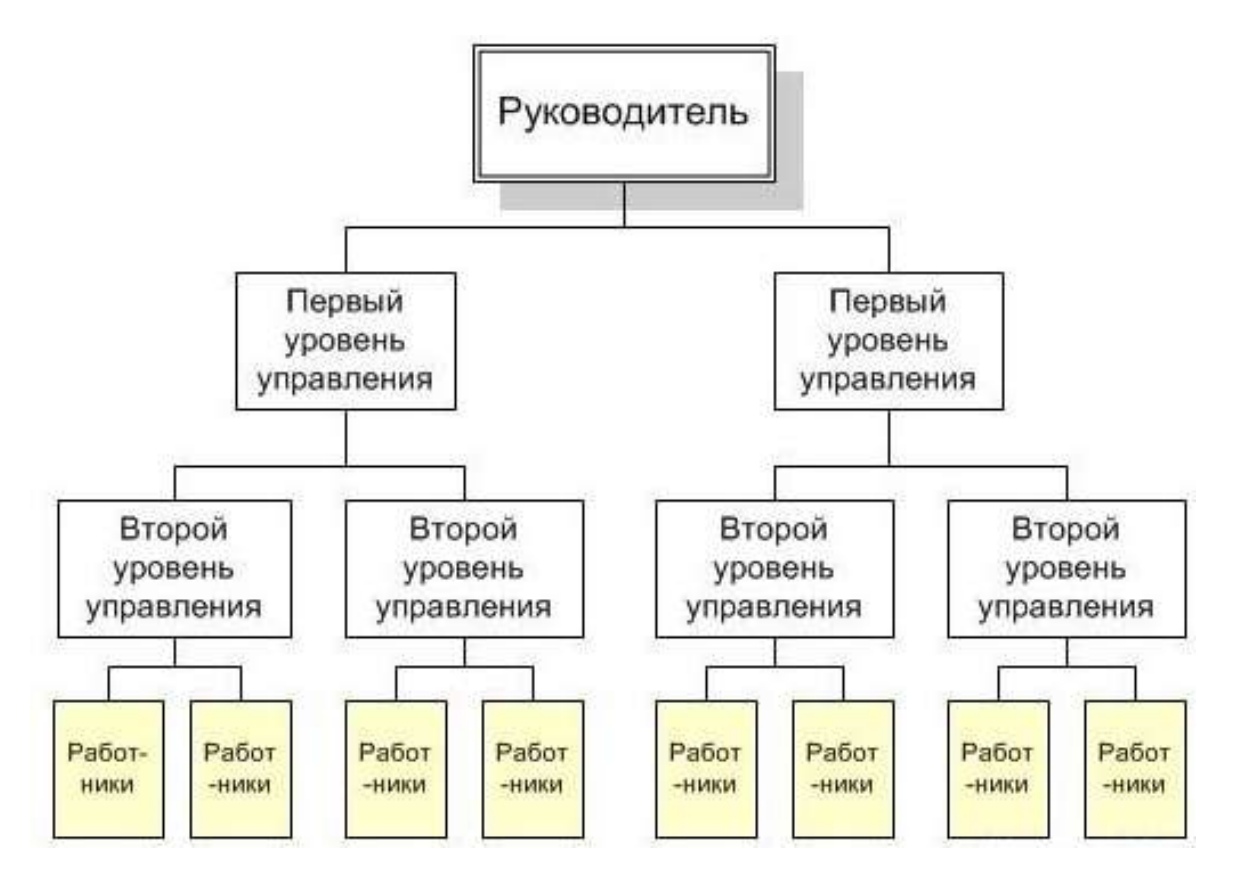

Рисунок 3 – Схема руководства предприятием

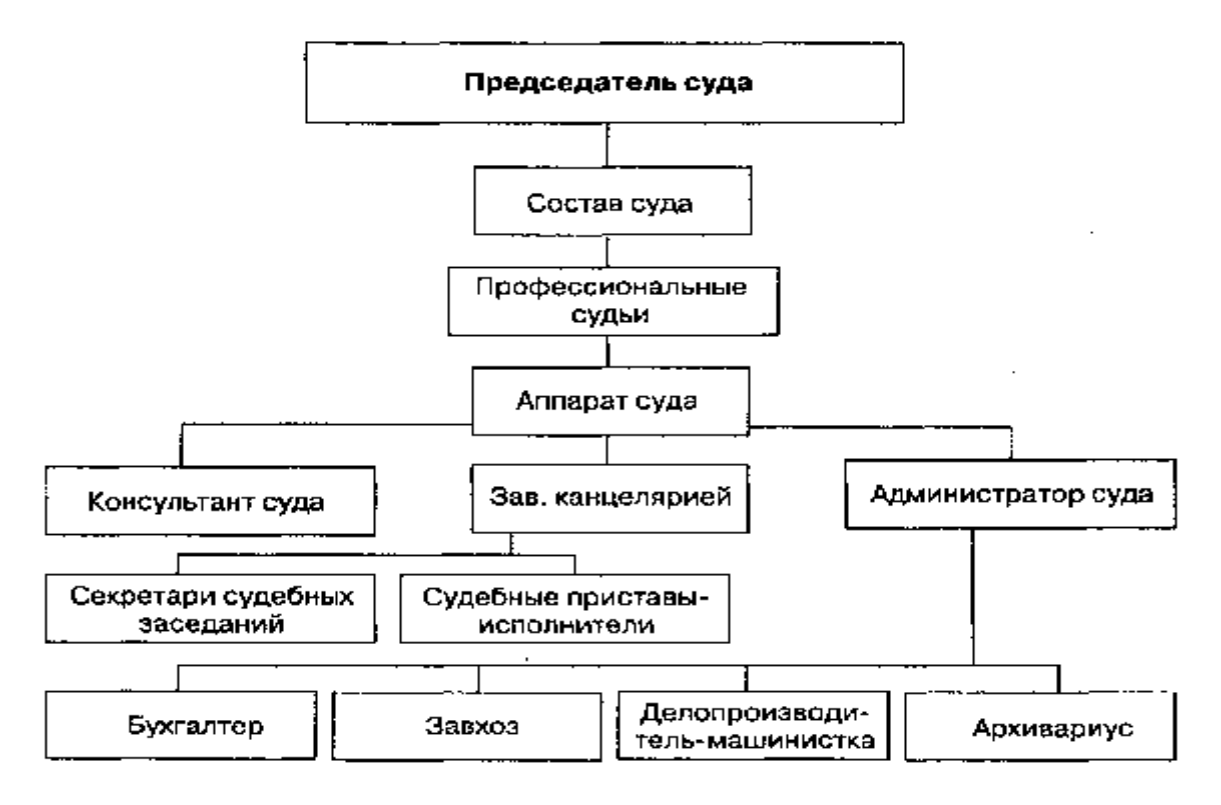

Рисунок 4 – Структура суда

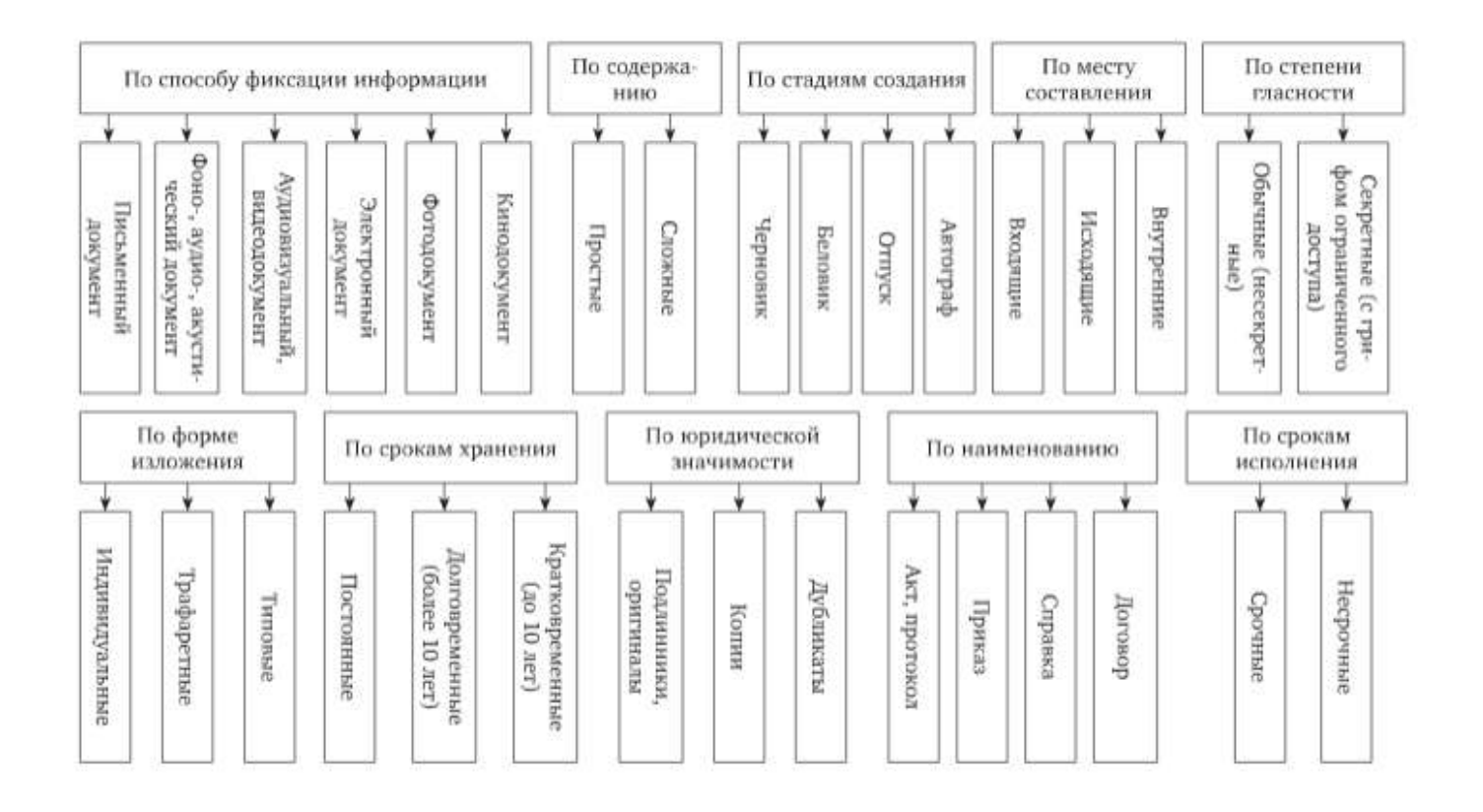

Рисунок 5 – Классификация документов

#### Порядок выполнения задания 1:

1. Для вставки объектов использовать ленту инструментов Вставка, команду Фигуры. У надписей определить соответствующий тип линий и заливку

2. Выделить все объекты схемы (л.Главная- Выделить-Выбор объектов) и выполнить группировку объекты (л.Формат-Группировать- Группировать)

3. Назначить обтекание В ТЕКСТЕ

4. На следующей строке дать название рисунку.

#### Задание 2. Создать объекты SmartArt

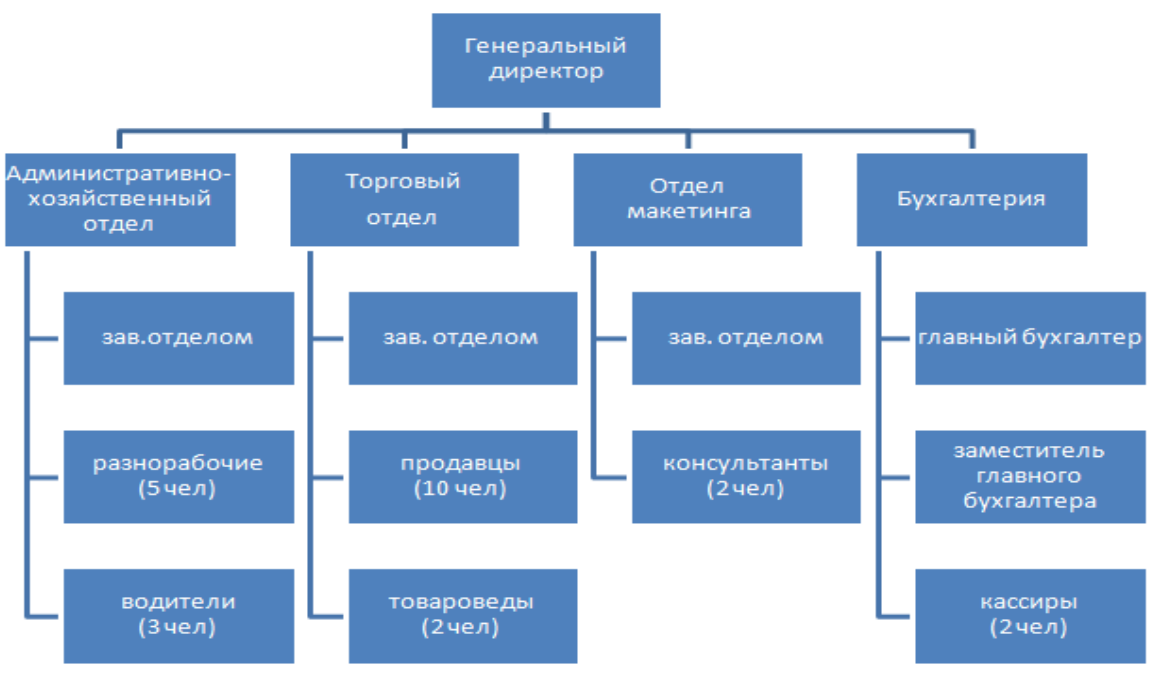

Рисунок 6 – Иерархия с правосторонним макетом

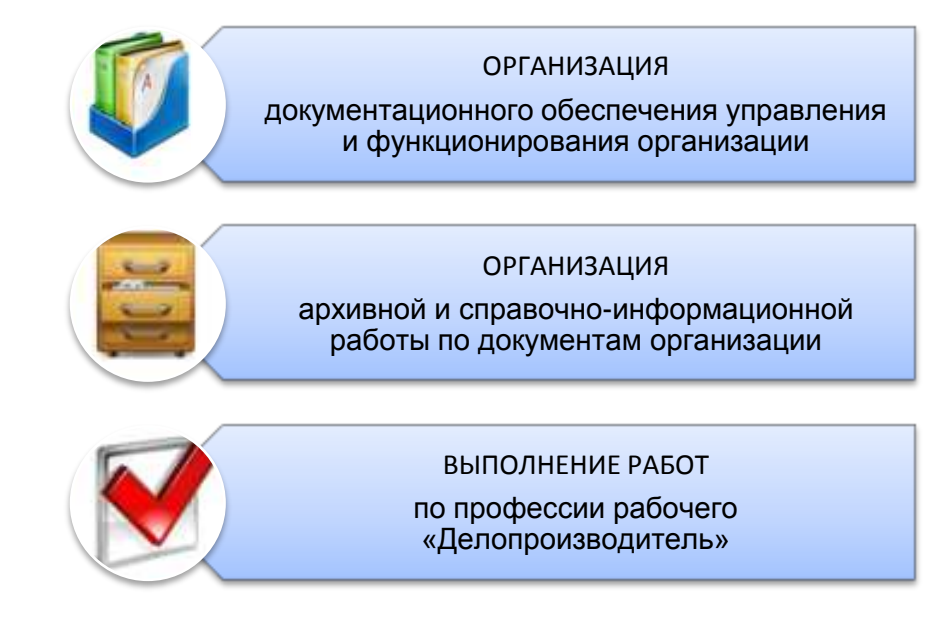

Рисунок 7 – Виды деятельности выпускника специальности 46.02.01

# ЗАДАНИЕ ДЛЯ САМОСТОЯТЕЛЬНОГО ВЫПОЛНЕНИЯ

Tency Tency Tency Tency Tency Tency Tency Tency Tency T Tency Tency Tency Tency Tency Tency Tency Tency Tency T Tency Tency Tency Tency Tency Tency Tency Tency Tekct Tekct Tekct Tekct Tekct Tekct Tekct Tekct Tekct Tekct T Tekct Tekct Tekct Tekct Tekct Tekct Tekct Tekct T Texcr Texcr Texcr Texcr Texcr Texcr Texcr Texcr Texcr T Texcr Texcr Texcr Texcr Texcr Texcr Texcr Texcr Texcr Texcr T Текст Текст Текст Текст Текст Текст Текст Текст Текст Те Текст Текст Текст Текст Текст Текст Текст Текст Т TERCT TERCT TERCT TERCT TERCT TERCT TERCT TERCT TE Texcr Texcr Texcr Texcr Texcr Texcr Texcr Texcr Texcr Texcr T ĥ. Рисунок 2 – Обрезанная картинка из файла с обте Рисунок 3 – Группа автофигур с обтеканием Texcr Texcr Texcr Texcr Texcr Texcr Texcr Texcr Texcr T Texcr Texcr Texcr Texcr Texcr Texcr Texcr Texcr Texcr T Руководитель организации Cexperaph Cexperaps 30 Входящие документы Исходящие документы 1 **A** Kyphep

TexcT

Texcr

Ð 3 держать текстовые данные. Формула 2 – пример такой формулы. постоянная Froeom Johumente Texcr Texcr Texcr Texcr Texcr Texcr Texcr Texcr Texcr Tencr Tencr Tencr Tencr Tencr Tencr Tencr Tencr Tencr Texcr Texcr Texcr Texcr Texcr Texcr Texcr Texcr Texcr Texcr Texcr Texcr Texcr Texcr Texcr Texcr Texcr Texcr Deverted тралиционно анализируется в процентах. По формуле 1 регламентна  $\frac{1}{a} \cdot 100\% = \frac{8}{200} \cdot 100\% = 4\%$ мсходная асочное число работников в течение того же периода. медленно-меняющаяся px 1 – O6bext Smart Art c o6rekahnen B TEKCTE Формулы в документе быстро-леняющаяся информация  $\frac{H_{yB}}{100\%}$  · 100% очнаячисленность персонала **JUJECHUE** жүрнально-книжная Газетная  $K_{T} = \frac{1}{M_{CPCII}}$ тчестваработников, прочая **DOKASATETLE**.

Текст Текст Текст Текст Текст Текст Текст Текст Текст Те Текст Текст Текст Текст Текст Текст Текст Текст Т Texcr

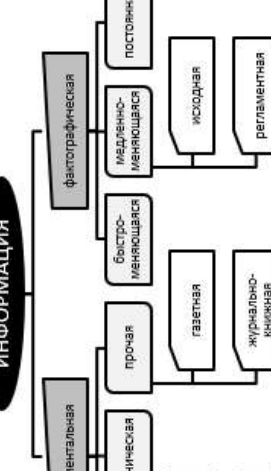

вших по причинам текучести; T TEKVYECTH,

ся по собственнаму желанию книплицоно винетури

#### Форма представления результата: документ (экран)

#### Критерии оценки:

Оценка «отлично» выставляется, если выполнены все задания практического занятия, допущены 1-2 недочеты, исправленные по требованию преподавателя.

Оценка «**хорошо**» выставляется, если работа выполнена в полном объеме, допущены одна ошибка или более двух недочетов при выполнении задания, исправленные по замечанию преподавателя.

Оценка «удовлетворительно» выставляется, если задания выполнены не в полном объеме, допущены 1-2 ошибки при выполнении заданий но продемонстрированы умения, достаточные для дальнейшего усвоения программного материала.

### Практическое занятие №17 Форматирование страниц текстового документа

Цель: изучить приемы форматирования страниц текстового документа

# Выполнив работу, Вы будете:

уметь:

У1 применять в работе средства информационных и коммуникационных технологий.

УЗ осуществлять сбор, обработку информации, систематизацию получаемых и передаваемых данных;

Материальное обеспечение: персональный компьютер, MS Word, методические указания по выполнению практических занятий

#### Задание 1. Оформить страницы текстового документа

#### Колонтитулы1.doc одинаковыми колонтитулами.

## Порядок выполнения задания 1:

1. Открыть текстовый документ Колонтитулы1.doc в сетевой папке.

2. Выполнить команду л.Вставка-Верхний колонтитул. Убедиться, что установлены

параметры колонтитулов

🔲 Особый колонтитул для первой страницы

🔲 Разные колонтитулы для четных и нечетных страниц

3. В область верхнего колонтитула ввести текст «ФАМИЛИЯ, ГРУППА».

4. Установить нумерацию страниц, выполнив команду Номер страницы-Внизу страницы-Простой номер2 (по центру).

5. Закрыть окно колонтитулов (кнопка на ленте Работа с колонтитулами).

6. Сохранить изменения в документе.

# Задание 2. Оформить страницы текстового документа

# Колонтитулы2.doc.

# Порядок выполнения задания 2:

1. Открыть текстовый документ Колонтитулы2.doc в сетевой папке.

2. Выполнить команду л.Вставка-Верхний колонтитул

3. На ленте Работа с колонтитулами установить флажок

📝 Особый колонтитул для первой страницы

4. В область колонтитула первой страницы текст не вводить

В область верхнего колонтитула второй страницы ввести текст «Работа в Word».

5. Установить нумерацию страниц, выполнив команду Номер страницы-Внизу страницы-Простой номер2 (по центру).

6. Закрыть ленту инструментов Работа с колонтитулами.

7. Сохранить изменения в документе.

# Задание 3. Оформить страницы текстового документа Колонтитулы3.doc.

#### Порядок выполнения задания 3:

1. Открыть текстовый документ Колонтитулы3.doc в сетевой папке.

2. Выполнить команду л.Вставка-Верхний колонтитул

3. На лентеРабота с колонтитулами установить флажки

Особый колонтитул для первой страницы
 Разные колонтитуль для четных и инчетных страниц

4. В область колонтитула первой страницы ввести текст

«Многопрофильный колледж»

В область верхнего колонтитула четной страницы ввести текст «Работа в Word»

в область верхнего колонтитула нечетной страницы ввести текст

«ФАМИЛИЯ, ГРУППА»

5. Установить нумерацию страниц, выполнив дважды команду Номер страницы-Внизу страницы-Простой номер2 (по центру), находясь на четной и нечетной странице.

6. Закрыть ленту инструментов Работа с колонтитулами.

7. Сохранить изменения в документе.

# Задание 4. Изменить ориентацию одной страницы текстового документа. Порядок выполнения задания 4:

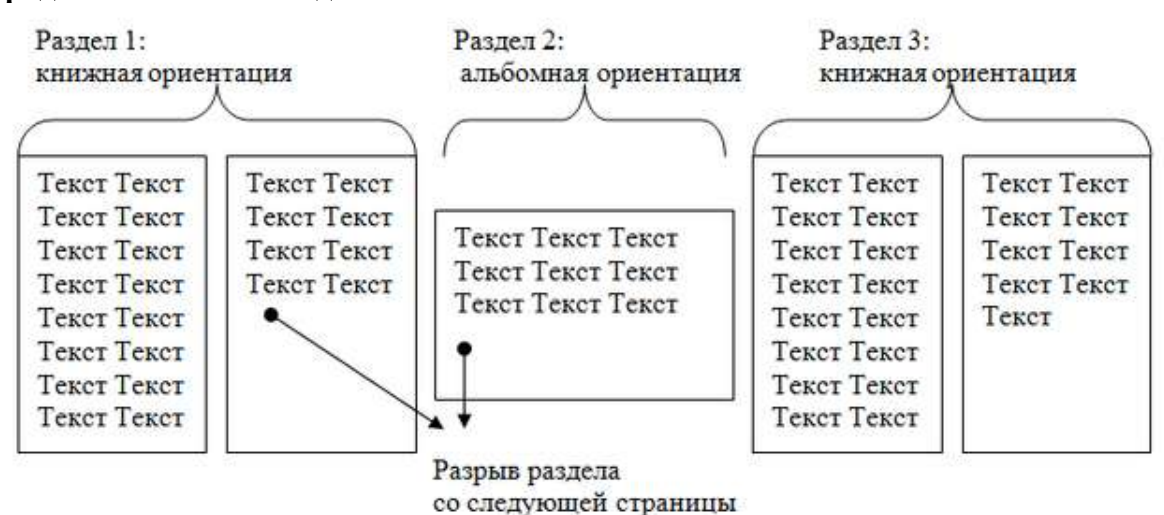

Задание 5. Назначить нумерацию страниц в текстовом документе, начиная с третьей страницы.

#### Порядок выполнения задания 5:

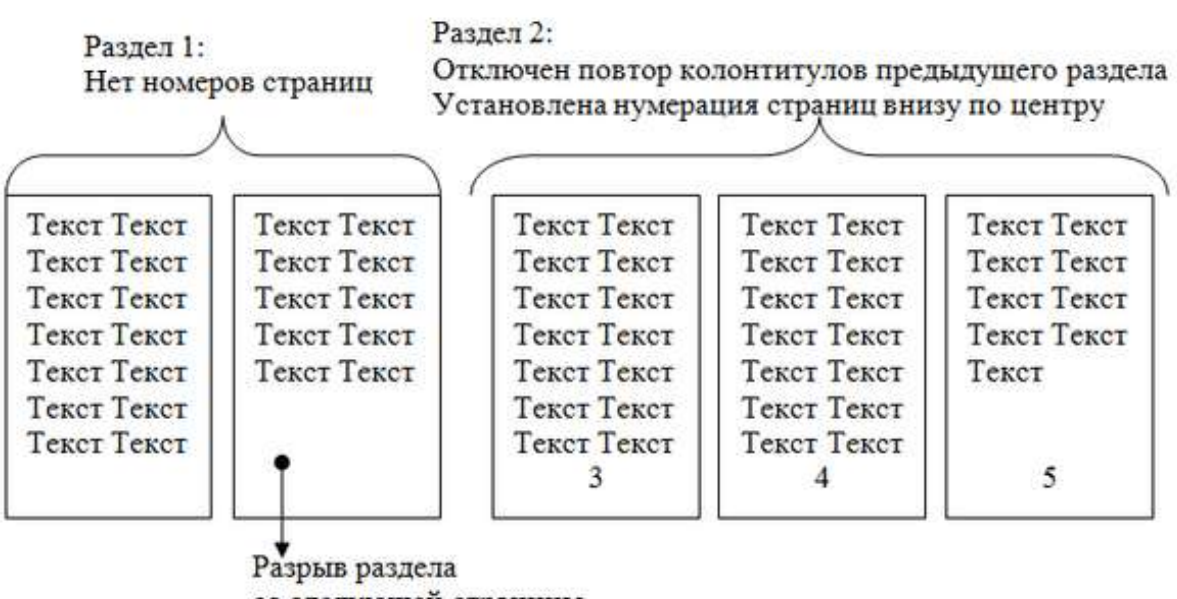

со следующей страницы

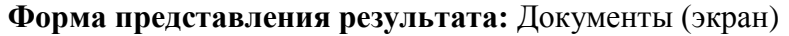

#### Критерии оценки:

Оценка «отлично» выставляется, если выполнены все задания практического занятия, допущены 1-2 недочеты, исправленные по требованию преподавателя.

Оценка «**хорошо**» выставляется, если работа выполнена в полном объеме, допущены одна ошибка или более двух недочетов при выполнении задания, исправленные по замечанию преподавателя.

Оценка «удовлетворительно» выставляется, если задания выполнены не в полном объеме, допущены 1-2 ошибки при выполнении заданий но продемонстрированы умения, достаточные для дальнейшего усвоения программного материала.

# Практическое занятие №18 Работа со стилями. Создание и настройка автоматического оглавления.

# Цель:

1. сформировать навык создания автоматического оглавления

# Выполнив работу, Вы будете:

уметь:

У1 применять в работе средства информационных и коммуникационных технологий.

УЗ осуществлять сбор, обработку информации, систематизацию получаемых и передаваемых данных;

Материальное обеспечение: персональный компьютер, MS Word, методические указания по выполнению практической работы

# Задание 1. Оформить в соответствии с образцом оглавления в текстовых документах. Порядок выполнения задания.

# 1) Открыть документ Аппаратное и программное обеспечение ПК сетевой папке.

2) Применить стили для абзацев, используя таблицу

| ВВЕДЕНИЕ                                                                                                    | Заголовок 1 |
|----------------------------------------------------------------------------------------------------|-------------|
| РАЗДЕЛ 1. АППАРАТНОЕ ОБЕСПЕЧЕНИЕ ПЕРСОНАЛЬНОГО<br>КОМПЬЮТЕРА                                                           | Заголовок 1 |
| 1.1 Системный блок персонального компьютера (ПК)                                                                       | Заголовок 2 |
| 1.2 Внутренняя и внешняя память компьютера                                                                             | Заголовок 2 |
| 1.3 Устройства ввода вывода информации                                                                                 | Заголовок 2 |
| Тестовые задания к разделу 1                                                                                           | Заголовок 2 |
| РАЗДЕЛ 2. СИСТЕМНЫЕ И ПРИКЛАДНЫЕ ПРОГРАММЫ<br>ОБЩЕГО НАЗНАЧЕНИЯ В ОБЛАСТИ ПРОФЕССИОНАЛЬНОЙ<br>ДЕЯТЕЛЬНОСТИ СПЕЦИАЛИСТА | Заголовок 1 |
| 2.1 Классификация программных средств                                                                                  | Заголовок 2 |
| 2.2 Системное и прикладное программное обеспечение                                                                     | Заголовок 2 |
| 2.3 Правовые основы использования программного обеспечения                                                             | Заголовок 2 |
| Тестовые задания к разделу 2                                                                                           | Заголовок 2 |
| ЗАКЛЮЧЕНИЕ                                                                                                    | Заголовок 1 |

3) Изменить настройки стилей, используя контекстное меню имени стиля:

а. Заголовок 1 уровня: TimesNewRoman, 12 пт, по левому краю, отступ 1 см, все прописные

b. Заголовок 2 уровня. TimesNewRoman, 12 пт, по левому краю, отступ 1 см

# Задание 2. Сформировать оглавление документа «Информационные системы и технологии»

#### Порядок выполнения задания:

1. Для абзацев оглавления определить стиль (л.Главная) в соответствии с таблицей

| Текст абзаца                                                   | Стиль абзаца |
|----------------------------------------------------------------|--------------|
| ИНФОРМАЦИОННЫЕ СИСТЕМЫ                                         | Заголовок 1  |
| Понятие информационной системы                                 | Заголовок 2  |
| Этапы развития информационных систем                           | Заголовок 2  |
| Процессы в информационной системе                              | Заголовок 2  |
| Примеры информационных систем                                  | Заголовок 2  |
| Информационная система по отысканию рыночных ниш               | Заголовок 3  |
| Информационные системы, ускоряющие потоки товаров              | Заголовок 3  |
| Информационные системы по снижению издержек производства       | Заголовок 3  |
| Информационные системы автоматизации технологии                | Заголовок 3  |
| Структура информационной системы                               | Заголовок 2  |
| ИНФОРМАЦИОННЫЕ ТЕХНОЛОГИИ                                      | Заголовок 1  |
| Определение информационной технологии                          | Заголовок 2  |
| Новая информационная технология                                | Заголовок 2  |
| Инструментарий информационной технологии                       | Заголовок 2  |
| Соотношение информационной технологии и информационной системы | Заголовок 2  |
| Составляющие информационной технологии                         | Заголовок 2  |
| Виды информационных технологий                                 | Заголовок 2  |
| Информационная технология обработки данных                     | Заголовок 3  |
| Информационная технология управления                           | Заголовок 3  |
| Автоматизация офиса                                            | Заголовок 3  |
| Информационная технология поддержки принятия решений           | Заголовок 3  |
| Информационная технология экспертных систем                    | Заголовок 3  |

2. Изменить настройки стилей, используя контекстное меню имени стиля:

Заголовок 1 уровня: Arial, 16 пт, по центру, все прописные

Заголовок 2 уровня. Arial, 16 пт, полужирный, по левому краю

Заголовок 3 уровня. Arial, 14 пт, курсив, по левому краю

- 3. На последней странице документа создать оглавление. Для этого:
  - выполнить команду л.Ссылки Оглавление Оглавление
    - в оглавление включить заголовки 1, 2 и 3 уровней,
  - указать номера страниц в оглавлении, выбрать заполнитель.

4. Сохранить документ.

**Форма представления результата:** текстовые документы Аппаратное и программное обеспечение ПК.doc и Информационные системы и технологии.doc.

#### Форма представления результата:

#### Критерии оценки:

Оценка «отлично» выставляется, если выполнены все задания практического занятия, допущены 1-2 недочеты, исправленные по требованию преподавателя.

Оценка «**хорошо**» выставляется, если работа выполнена в полном объеме, допущены одна ошибка или более двух недочетов при выполнении задания, исправленные по замечанию преподавателя.

Оценка «удовлетворительно» выставляется, если задания выполнены не в полном объеме, допущены 1-2 ошибки при выполнении заданий но продемонстрированы умения, достаточные для дальнейшего усвоения программного материала.

# Практическое занятие №19 Оформление многостраничных текстовых документов

Цель: освоить навык по оформлению многостраничных документов

# Выполнив работу, Вы будете:

уметь:

У1 применять в работе средства информационных и коммуникационных технологий.

УЗ осуществлять сбор, обработку информации, систематизацию получаемых и передаваемых данных;

Материальное обеспечение: персональный компьютер, MS Word, методические указания по выполнению практических занятий

# Задание 1. Составить таблицу с командами MS Word для выполнения требований к оформлению многостраничного документа

- 1. Поля: левое 3 см, правое 1 см, верхнее и нижнее 2 см.
- 2. На первой странице титульный лист по требованиям:
  - текст титульного листа ввести в соответствии с образцом;
  - отформатировать шрифт: Times New Roman, размер 14 кегль; полуторный междустрочный интервал.
  - распределить текст по всей странице;
  - абзацы с выравниванием по центру без отступов;
  - абзацы с другим выравнивание отступы определить в соответствии с образцом.
- 3. На страницу после титульного листа вставить текст задания (на практику, на курсовую работу, дипломный проект и т.д). Отформатировать текст:
  - Times New Roman, размер 14 кегль, междустрочный интервал 1,5 строки;
  - для абзацев списка назначить нумерацию арабскими цифрами со скобкой, абзацный отступ 1,25 см.
- 4. Требования к основному тексту документа:
  - шрифт: Times New Roman, размер шрифта кегль 14, цвет черный, отменить наличие подчеркнутого текста;
  - абзацы: выравнивание по ширине, междустрочный интервал 1,5 строки, отступ первой строки (абзацный отступ) 1,25 см, интервалы до и после 0 пт, удалить ненужные пустые абзацы.
  - маркированные списки: перед каждым перечислением следует ставить тире «-», у абзаца назначить отступ первой строки 1,25 см.
  - нумерованные списки: использовать арабские цифры, после которых ставится скобка, у абзаца назначить отступ первой строки 1,25 см.
- 5. Требования к оформлению иллюстраций/рисунков/схем в текстовом документе:
  - В текстовый документ можно добавлять рисунки из файлов, скрины экрана. Ненужные части рисунков можно убирать с помощью команды Обрезка.
  - Рисунки можно создавать самостоятельно с помощью объектов SmartArt или из автофигур. Схемы, созданные самостоятельно из автофигур, должны быть сгруппированы и иметь обтекание в тексте.
  - Все иллюстрации именуются рисунками и нумеруются арабскими цифрами в пределах всего документа.
  - Иллюстрации должны иметь наименование (подрисуночный текст). Название рисунка помещают под иллюстрацией после ее обозначения с номером через тире.

- Размещают иллюстрацию и наименование к ней по центру без абзацного отступа.
- Перед иллюстрацией и после подрисуночной надписи оставить одну чистую строку.
- 6. Требования к оформлению таблиц:
  - Название таблицы помещают над таблицей после ее номера через тире, с прописной буквы без абзацного отступа.
  - Заголовки таблицы («шапка») размещают по центру относительно левого, правого, верхнего и нижнего полей.
  - Межстрочный интервал в ячейках таблицы одинарный, размер шрифта 12 пт.
  - Пустые ячейки в таблице заполняют знаком «—» (длинное тире, сочетание Ctrl+Alt+Num–)
  - При переносе части таблицы на другую страницу заголовок помещают только перед первой частью таблицы, над другими частями справа пишется слово «Продолжение» и указывается порядковый номер таблицы, например: «Продолжение таблицы 1».
  - До названия таблицы и после таблицы добавить одну свободную строку.
- 7. Требования к оформлению формул:
  - Формулы следует выделять из текста в отдельную строку. Выше и ниже каждой формулы или уравнения должна быть оставлена одна свободная строка.
  - Номера обозначают арабскими цифрами, которые записывают на уровне формулы справа в круглых скобках.
  - Формулы должны приводиться в общем виде с расшифровкой входящих в них буквенных значений. Пояснение каждого символа следует давать с новой строки в той последовательности, в которой символы приведены в формуле через точку с запятой. Первая строка пояснения должна начинаться без абзацного отступа со слова «где» без двоеточия после него, все остальные строки записываются с абзацного отступа.
- 8. Структура текстового документа формируется из Заголовков 1 (Названий разделов) и заголовков 2 (названий подразделов). Оформить названия разделов и подразделов по требованиям:
- Каждый раздел текста должен начинаться с новой страницы и иметь порядковый номер, обозначенный арабскими цифрами и записанный с абзацного отступа 1,25 см. Заголовки пишутся прописными буквами. Точка после номера раздела и названия раздела не ставится.
- Подразделы не начинают с новой страницы, но не допускается помещать на странице заголовок подраздела без относящейся к нему текстовой части. Подразделы должны иметь нумерацию в пределах каждого раздела, точка после номера и названия подраздела не ставится, записаны подразделы с абзацного отступа 1,25 см. До и после абзаца с названием подраздела добавляют пустую строку.
- 9. Оформить СПИСОК ИСПОЛЬЗОВАННЫХ ИСТОЧНИКОВ:
  - Список размещают с новой страницы.
  - Заголовок СПИСОК ИСПОЛЬЗОВАННЫХ ИСТОЧНИКОВ размещают симметрично тексту (выравнивание по центру), прописными буквами полужирным шрифтом.
  - Нумерация источников должна быть арабскими цифрами с точкой в алфавитном порядке.
- 10. Оформить содержание в текстовом документе
  - Содержание размещают на отдельной странице после страницы с ЗАДАНИЕМ.
  - Слово «СОДЕРЖАНИЕ» пишется в виде заголовка, симметрично тексту (выравнивание по центру), прописными буквами полужирным шрифтом.
  - Содержание должно быть сформировано автоматически на основе заголовков. В содержание включить СПИСОК ЛИТЕРАТУРЫ.
  - Формат содержания: Times New Roman, 12пт, заголовки без отступа первой строки, подзагололовки –с отступом 1 см.
- 11. Пронумеровать страницы документа по требованиям:
  - Титульный лист и страница с заданием входят в общую нумерацию, но номер на них не проставляется.

 Номер страницы без точки проставляют арабскими цифрами в центре нижней части листа. Шрифт, используемый для обозначения номера страницы, Times New Roman, размер шрифта 12, цвет – черный.

Задание2. Оформить текстовый документ в соответствии с требованиями

Первые три страницы документа должны иметь вид:

| ТИТУЛЬНЫЙ ЛИСТ<br>(из сетевой папки)<br>Вписать отделение, ФИО, тему | ЗАДАНИЯ ПО ОФОРМЛЕНИЮ<br>МНОГОСТРАНИЧНЫХ<br>ДОКУМЕНТОВ<br>(из сетевой папки) | СОДЕРЖАНИЕ<br>Сформировать в соответствии с<br>текстом образца |
|----------------------------------------------------------------------|------------------------------------------------------------------------------|----------------------------------------------------------------|
|                                                                      |                                                                              | 3                                                              |

Образцы содержания

| ВВЕЛЕНИЕ                                         | ¶              |
|--------------------------------------------------|----------------|
| 1. ОСНОВНЫЕ • ПОНЯТИЯ • ОБ • АРХИВНОМ • ХРАНЕНИИ | ¶              |
| 2. ПОДГОТОВКА ДОКУМЕНТОВ К АРХИВНОМУ ХРАНЕНИЮ    | <del>.</del> ¶ |
| 2.1 Оборудование архивохранилищ                  | ¶              |
| 2.2. Использование документов архива             | ¶              |
| ЗАКЛЮЧЕНИЕ                                       | ¶              |
| СПИСОК•ИСПОЛЬЗОВАННЫХ•ИСТОЧНИКОВ                 | ¶              |
|                                                  |                |

ЭЛЕ Ос Пр СИС Не Зад Кр Вн
#### Форма представления результата: документ (экран)

#### Критерии оценки:

Оценка «отлично» выставляется, если выполнены все задания практического занятия, допущены 1-2 недочеты, исправленные по требованию преподавателя.

Оценка «**хорошо**» выставляется, если работа выполнена в полном объеме, допущены одна ошибка или более двух недочетов при выполнении задания, исправленные по замечанию преподавателя.

Оценка «удовлетворительно» выставляется, если задания выполнены не в полном объеме, допущены 1-2 ошибки при выполнении заданий но продемонстрированы умения, достаточные для дальнейшего усвоения программного материала.

Оценка «неудовлетворительно» выставляется, если выполнено менее половины заданий, не продемонстрированы умения, достаточные для дальнейшего усвоения программного материала

#### Тема 2.2 Средства и технологии работы с электронными таблицами

#### Практическое занятие №20 Настройка интерфейса электронных таблиц. Настройка печати. Форматы сохранения документов

Цель: Освоить приемы настройки внешнего вида приложения и печати документа

#### Выполнив работу, Вы будете:

уметь:

У1 применять в работе средства информационных и коммуникационных технологий.

УЗ осуществлять сбор, обработку информации, систематизацию получаемых и передаваемых данных;

Материальное обеспечение: персональный компьютер, MS Excel, методические указания по выполнению практических занятий

#### Задание 1. Изучите интерфейс MS Excel

В строке заголовка отображается название программы (Microsoft Excel) и имя документа. Документ Excel называется *Рабочей книгой*. При сохранении файлу по умолчанию присваивается имя Книга1, расширение – xlsx.

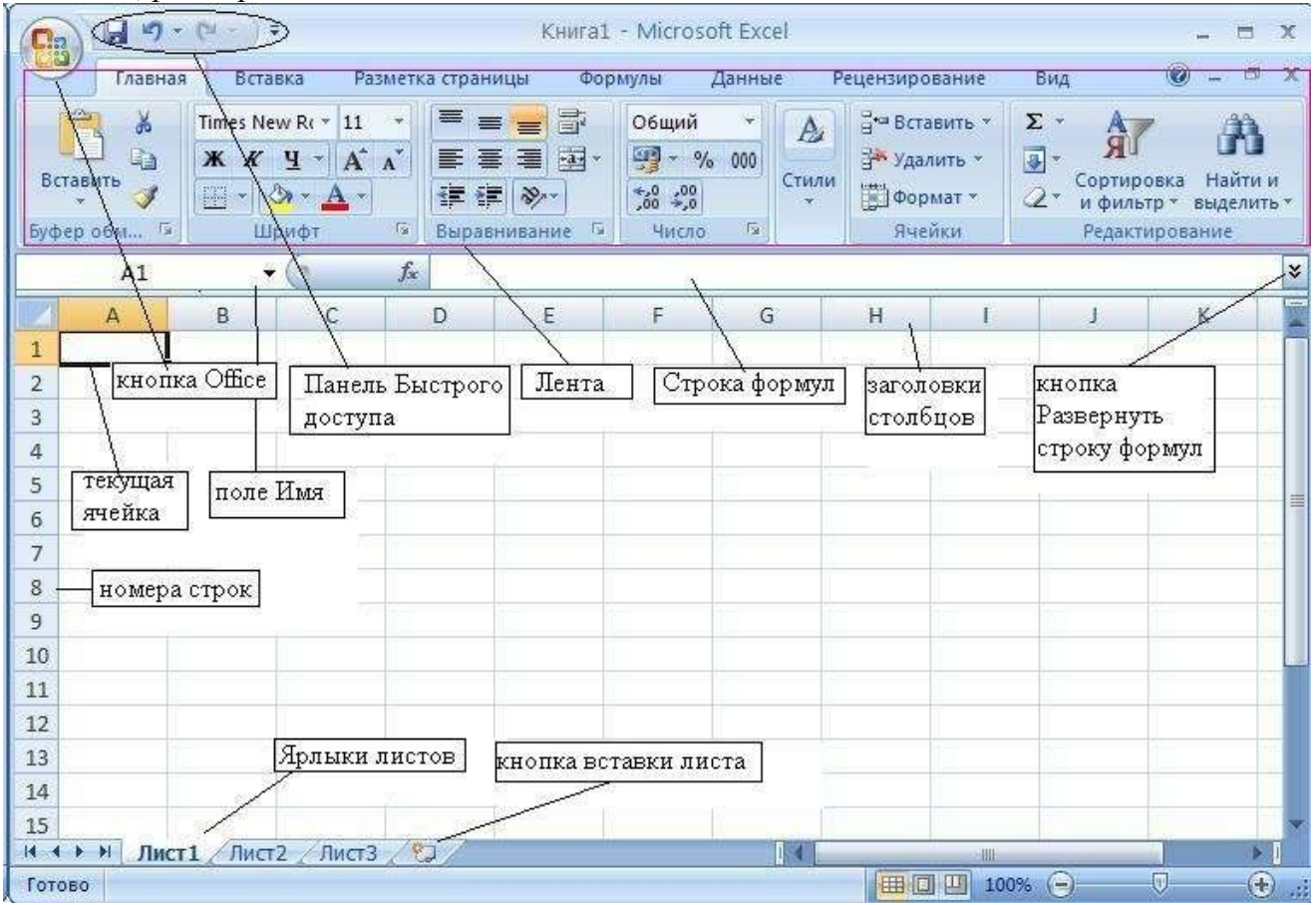

В левом верхнем углу окна расположена Кнопка "Office". При нажатии кнопки отображается меню основных команд для работы с файлами, список последних документов, а также команда для настройки параметров приложения (например, Параметры Excel).

| ) iner   | Annual Annual Statements |   |
|----------|--------------------------|---|
| 刘 grave  | A fair through the of    | - |
| La come  |                          |   |
| in many  |                          |   |
| Same 14  |                          |   |
| Franke v |                          |   |
| d        |                          |   |
| -        |                          |   |
| 1 man    |                          |   |

Главный элемент пользовательского интерфейса Microsoft Excel 007 представляет собой ленту, которая идет вдоль верхней части окна каждого приложения, вместо традиционных меню и панелей инструментов.

С помощью ленты можно быстро находить необходимые команды (элементы управления: кнопки, раскрывающиеся списки, счетчики, флажки и т.п.). Команды упорядочены в логические группы, собранные на вкладках.

Заменить ленту панелями инструментов или меню предыдущих версий приложения Microsoft Excel нельзя. Удалить ленту также нельзя. Однако чтобы увеличить рабочую область, ленту можно скрыть (свернуть).

• Нажмите кнопку Настройка панели быстрого доступа

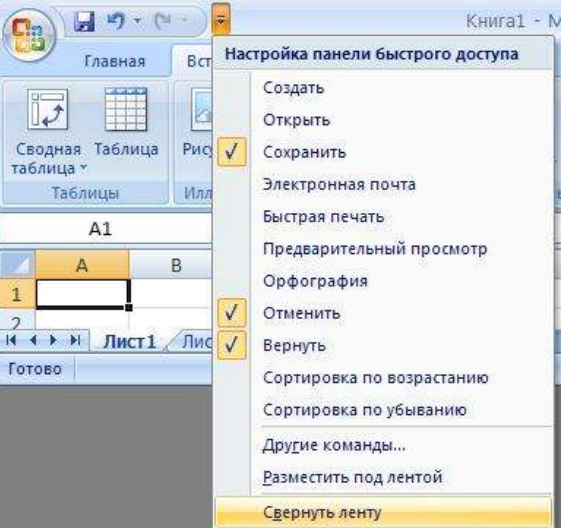

- В меню выберите команду Свернуть ленту.
- Лента будет скрыта, названия вкладок останутся

| Ca   | 100-1     | ¢( - );= |                | Кн     | ига1 - Mic | crosoft Excel |           |        |        | -  |   | x |
|------|-----------|----------|----------------|--------|------------|---------------|-----------|--------|--------|----|---|---|
|      | Главная   | Вставка  | Разметка стран | ницы Ф | Формулы    | Данные        | Рецензиро | ование | Вид    | 0. |   | х |
|      | A1        | - (•     | f <sub>x</sub> |        |            |               |           |        |        |    |   | ≯ |
|      | A         | B (      | D D            | E      | F          | G             | Н         | ,      | Ţ      | К  | Ļ |   |
| 1    |           |          |                |        |            |               |           |        |        |    |   |   |
| 2    |           |          |                |        |            |               |           |        |        |    |   |   |
| 3    |           |          |                |        |            |               |           |        |        |    |   |   |
| 4    |           |          |                |        |            |               |           |        |        |    |   |   |
| 5    |           |          |                |        |            |               |           |        |        |    |   |   |
| 6    |           |          |                |        |            |               |           |        |        |    |   |   |
| 7    | ▶ ₩ Лист1 | /Лист2/Л | ист3 🖉         |        | 26         |               | 4         | 1      | 01     |    | > | Ĩ |
| Гото | 60        |          |                |        |            |               |           |        | 100% 😑 |    | • |   |

Чтобы быстро свернуть ленту, дважды щелкните имя активной вкладки. Для восстановления ленты дважды щелкните вкладку.

Чтобы свернуть или восстановить ленту, можно также нажать комбинацию клавиш Ctrl + F1. Содержание ленты для каждой вкладки постоянно и неизменно. Нельзя ни добавить какой-либо элемент на вкладку, ни удалить его оттуда.

Внешний вид ленты зависит от ширины окна: чем больше ширина, тем подробнее отображаются элементы вкладки

| Contrast Screen F                     | Kaurat Microsoft Escal<br>Чанска праници Фариции Динице Редполодишние рад                                                                                                    |                                    |
|---------------------------------------|----------------------------------------------------------------------------------------------------|------------------------------------|
| Congram Tationga<br>Tationga Tationga | Tactoryanna Contartante - Contartante - Cont | - 38 -<br>rrate 194<br>t - 52      |
| A1 + 🔿                                | Se.                                                                                                    | 8                                  |
| A B C                                 | D E F G H I J                                                                                                    | X 2                                |
| 2                                     |                                                                                                    | 💽 Книга1 - Microsoft Excel 🛛 🗕 📼 🗙 |
| 3 4                                   |                                                                                                    | A1 • ( <i>f</i> * ¥                |
| 6                                     |                                                                                                    | A B C D E                          |
| 8                                     |                                                                                                    |                                    |
| 5                                     |                                                                                                    |                                    |
| 10                                    |                                                                                                    |                                    |
| 12                                    |                                                                                                    | 3                                  |
| 13                                    |                                                                                                    | 4                                  |
| 14                                    |                                                                                                    |                                    |
| 10                                    | 1.0/                                                                                                    |                                    |
| Toroes                                | (C) (C)                                                                                                    |                                    |

На рисунках приведено отображение ленты вкладки Вставка при разной ширине окна. По умолчанию в окне отображается семь постоянных вкладок:

Главная, Вставка, Разметка страницы, Ссылки, Рассылки, Рецензирование, Вид.

Для перехода к нужной вкладке достаточно щелкнуть по ее названию (имени).

Каждая вкладка связана с видом выполняемого действия. Например, вкладка Главная, которая открывается по умолчанию после запуска, содержит элементы, которые могут понадобиться на начальном этапе работы, когда необходимо набрать, отредактировать и отформатировать текст. Вкладка Разметка страницы предназначена для установки параметров страниц документов. Вкладка Вставка предназначена для вставки в документы различных объектов. И так далее. Кроме того, можно отобразить еще одну вкладку Разработчик.

- Щелкните по кнопке Office
- Выберите команду Параметры Excel.
- В разделе Основные диалогового окна Параметры Excel установите соответствующий флажок

Элементы управления на лентах вкладках объединены в группы, связанные с видом выполняемого действия. Например, на вкладке Главная имеются группы для работы с буфером обмена, установки параметров шрифта, установки параметров абзацев, работы со стилями и редактирования.

Элементами управления являются обычные кнопки, раскрывающиеся кнопки, списки, раскрывающиеся списки, счетчики, кнопки с меню, флажки, значки (кнопки) группы.

Щелчок по кнопке в правом нижнем углу группы открывает соответствующее окно диалога, например, для группы Шрифт откроется окно диалога Шрифт .

| 2+4+                                                                                                    | Beegnwete:                                               | Seres:          |
|----------------------------------------------------------------------------------------------------|----------------------------------------------------------|-----------------|
| Tanes Nevi Forsa'ı                                                                                                    | obumai                                                   | 11.             |
| Teen A Teen A Te | niterany<br>niterany<br>niterany<br>niterany<br>niterany |                 |
| hia eponesee                                                                                                    | liven:                                                   |                 |
| Net M                                                                                                    |                                                          | e 🗌 Olgerseli   |
| Scpatterente                                                                                                    | Ofganity                                                 |                 |
| E programmental<br>magemental<br>maccongram                                                                                                    | AaB                                                      | 166Xx           |
| ländet meta TriseType, läändet fisizet notoikussa                                                                                                    | нка ди колдено хр                                        | аң Тасидинандин |

Для каждого элемента управления можно отобразить всплывающую подсказку о назначении этого элемента. Для этого достаточно навести на него и на некоторое время зафиксировать указатель мыши.

Панель быстрого доступа по умолчанию расположена в верхней части окна Excel и предназначена для быстрого доступа к наиболее часто используемым функциям.

По умолчанию панель содержит всего три кнопки: Сохранить, Отменить, Вернуть (Повторить). Панель быстрого доступа можно настраивать, добавляя в нее новые элементы или удаляя существующие. Для этого надо проделать следующие действия:

- Нажать кнопку Настройка панели быстрого доступа.
- В меню выбрать наименование необходимого элемента. Элементы, отмеченные галочкой, уже присутствуют на панели.
- Для добавления элемента, отсутствующего в списке, выберите команду Другие команды.
- В разделе Настройка окна Параметры Excel в раскрывающемся списке Выбрать команды из выберите вкладку, в которой расположен добавляемый элемент, затем выделите элемент в списке и нажмите кнопку Добавить.

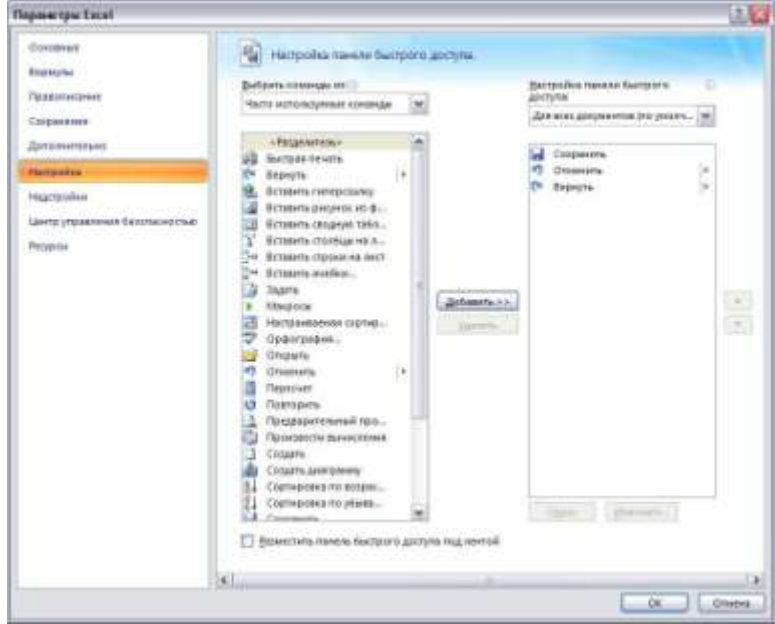

Для добавления на панель любого элемента из любой вкладки можно также щелкнуть по этому элементу правой кнопкой мыши и в контекстном меню выбрать команду Добавить на панель быстрого доступа.

Для удаления\_элемента из панели достаточно щелкнуть по нему правой кнопкой мыши и в контекстном меню выбрать команду Удалить с панели быстрого доступа.

Мини-панель инструментов содержит основные наиболее часто используемые элементы для оформления данных.

В отличие от других приложений Office 2007 (Word, PowerPoint и др.) в Excel 2007 мини-панель не отображается автоматически при выделении фрагмента листа. Для отображения панели щелкните правой кнопкой по выделенной области.

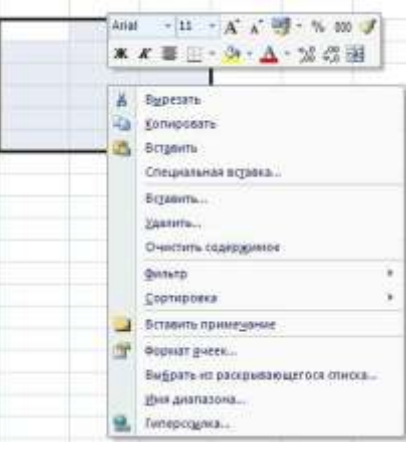

Под панелями инструментов окна Excel расположена *строка формул*. В левой части этой строки отображается адрес текущей ячейки (или ее имя), в правой части – содержимое текущей ячейки. Для просмотра и редактирования содержимого выделенной ячейки можно увеличить высоту строки формул. Для этого щелкните по кнопке Развернуть строку формул.

Если и в этом случае отображается не все содержимое ячейки, можно воспользоваться полосой прокрутки.

| 0         |                                                 | • (e • )'              | • Кни                                                       | a1 - N | /licrosoft E | xcel            |         |             | _ = X                                    |
|-----------|-------------------------------------------------|------------------------|-------------------------------------------------------------|--------|--------------|-----------------|---------|-------------|------------------------------------------|
| 0         | Главная                                         | Вставка                | Разметка стр                                                | Форм   | іулы Данн    | ые Рец          | ензиров | ва Вид 🤅    | 0 _ = x                                  |
| Bc<br>Byd | тавить<br>• • • • • • • • • • • • • • • • • • • | Times New<br>XXX<br>Up | v R( *   11 · *<br>Ч *   А́ А́<br>> * <u>А</u> *  <br>ифт Г | Выр    | авнивание    | %<br>Число<br>* | Стили   | Ячейки<br>* | Σ + ∯7 +<br>↓ + ∰ +<br>⊘ +<br>Редактиров |
|           | A1                                              | R                      | . (?                                                        | fx T   | Іриведем     | приме           | р рабо  | ты с дли    | нным 🔦                                   |
| -         |                                                 |                        | 1                                                           | 1      | екстом в с   | троке           | форму.  | л, когда    | ×                                        |
|           | A                                               | В                      | С                                                           | D      | E            | 8 ]]            | F       | G           | H                                        |
| 1         | Приведем                                        | пример р               | аботы с дл                                                  | инным  | и текстом    | в стро          | ке форі | мул, ког;   | да можно ј                               |
| 2         |                                                 |                        |                                                             |        |              |                 |         |             |                                          |
| 3         |                                                 |                        |                                                             |        |              |                 |         |             |                                          |
| 4         |                                                 |                        |                                                             |        |              |                 |         |             |                                          |
| 5         |                                                 |                        |                                                             |        |              |                 |         |             |                                          |
| 6         |                                                 |                        |                                                             |        |              |                 |         |             |                                          |
| 7         |                                                 |                        |                                                             |        |              |                 |         |             |                                          |
| 8         |                                                 |                        |                                                             |        |              |                 |         |             |                                          |
| 9         |                                                 |                        |                                                             |        |              |                 |         |             |                                          |
| 10        |                                                 |                        |                                                             |        |              |                 |         |             |                                          |
| 11        |                                                 |                        |                                                             |        |              |                 |         |             |                                          |
| 12        |                                                 |                        |                                                             |        |              |                 |         |             |                                          |
| 13        |                                                 |                        |                                                             |        |              |                 |         |             |                                          |
| 14        |                                                 |                        |                                                             |        |              |                 |         |             |                                          |
| 15        |                                                 |                        |                                                             | 246    | -            |                 |         |             | -                                        |
| 14 +      | ны Лис                                          | ст1 /Лист              | г2 /Лист3                                                   |        |              | 4               |         |             |                                          |
| Гот       | 080                                             |                        |                                                             |        |              | 100             | 1% 😑 -  | U           |                                          |

Рабочая область каждого листа представляет собой таблицу.

*Столбцы* таблицы озаглавлены латинскими буквами и, далее, двух буквенными сочетаниями. Всего в рабочем листе – 16 384 столбцов (от А до XFD. После столбца Z идет столбец AA, после AZ — ВА и т.д.).

Строки нумеруются от 1 до 1048576.

Книга состоит из *рабочих листов*. Каждый рабочий лист имеет *имя*, которое отображается на его *ярлыке*. По умолчанию листы называются: Лист1, Лист2 и т.д. Для активизации листа нужно щелкнуть на его ярлыке.

Количество листов, входящих изначально в рабочую книгу, задается в диалоговом окне Кнопка Office Параметры Excel раздел Основные, поле->счетчик –>Количество листов. При необходимости можно добавлять и удалять листы.

При большом количестве листов используются кнопки прокрутки, расположенные слева от ярлыков.

Минимальным элементом хранения данных является ячейка.

*Адрес* ячейки – это заголовок столбца и номер строки, на пересечении которых расположена ячейка, например, А2, В25, С65.

Одна из ячеек всегда является *активной (текущей)* и выделена *рамкой*. Ее адрес, т.е. буква столбца и номер строки, указывается в поле Имя. В зависимости от выбранного способа перемещения по рабочей книге активная ячейка может перемещаться или оставаться неизменной. Заголовки строки и столбца, на пересечении которых находится активная ячейка, выделены темным цветом. По этому признаку легко определить активную ячейку. Операции ввода и редактирования данных всегда производятся в активной ячейке. Сделать активной другую ячейку (переместить курсорную рамку) можно несколькими способами:

• щелкнуть мышью в нужной ячейке;

- использовать навигационные клавиши
- нажать клавишу < Enter>.

Клавиша<Enter> переводит по умолчанию в нижнюю ячейку. Направление перемещения можно изменить командой меню Кнопка Office-> Параметры Excel ->вкладка Дополнительно, поле Переход к другой ячейке после нажатия клавиши ВВОД.

Пролистывание содержимого рабочего листа выполняют обычными способами, т.е., используя полосы прокрутки, а также клавиши <Page Up>, <PageDown>, <Home>.

#### Перемещения по экрану

Обратиться к нужной ячейке можно, щелкнув по ней мышью. Кроме того, перемещаться по таблице можно с помощью полос прокрутки и с помощью клавиатуры:

- стрелки вверх, вниз, вправо, влево дают перемещение на одну ячейку в соответствующем направлении;
- клавиша <Home> в первый столбец строки;
- сочетания клавиш <Ctrl>+<Home> и <Ctrl>+<End> соответственно, в начало таблицы и в последнюю использованную ячейку; соответственно, в первую и последнюю использованную ячейку столбца (если столбец не заполнен, то переход осуществляется в последнюю строку.столбца листа);- соответственно, в первую и последнюю использованную ячейку строки (если строка не заполнена, то переход осуществляется в последний столбец листа);
- <PgUp>, <PgDn> на страницу вверх и вниз, соответственно.
- При нажатии клавиш <Ctrl>+<PgUp> или <Ctrl>+<PgDn> активизируются, соответственно, предыдущий и следующий рабочие листы книги.

Перейти на нужную ячейку, можно

- набрав её адрес в поле имени и нажав клавишу < Enter>;
- дав команду Главная ->Редактирование ->Найти и выделить-> Перейти и ввести адрес ячейки;
- нажав клавишу F5.

кнопку «Office»

#### Задание 2. Изучить возможности настройки программы

Для того чтобы изменить какие-либо настройки программы Microsoft Office Excel, нажмите

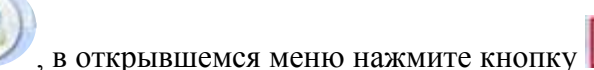

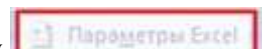

Окно диалога настроек многостраничное, переход в нужный раздел осуществляется при помощи кнопок панели навигации, расположенной в левой части окна.

На странице «Основные» собраны параметры, чаще других, требующие индивидуальной настройки, в том числе личные данные пользователя.

| oanerparezet                   |                                                                                                    | 1                             |
|--------------------------------|----------------------------------------------------------------------------------------------------|-------------------------------|
| Основные                       | Изменение наиболее часто используемых п                                                               | араметров Excel.              |
| Правописание                   | Основные параметры работы с Ехсе!                                                                     |                               |
| Сохранение                     | 🗭 Показывать мини-панель инструментов при выделе                                                      | ним 🗇                         |
| Дополнительно                  | Предварительный просмотр дариантов ()                                                                 |                               |
| Настройка                      | <ul> <li>Показывать вкладку разработник на ленте су</li> <li>Всегда использовать ClearType</li> </ul> |                               |
| Надстройки                     | Цветовая сдема: Синяя 💌                                                                               |                               |
| Центр управления безопасностью | ⊈тиль всплывающих подсказок: Показывать улучшени                                                      | ные всплывающие подсказки     |
| Ресурсы                        | Создавать списки для сортировки и заполнения:                                                         | менить списки                 |
|                                | При создании новых книг                                                                               |                               |
|                                | Шрифт                                                                                                 | Шрифт текста 💌                |
|                                | Basmep:                                                                                               | 11 💌                          |
|                                | Режим, используемый по умолчанию для новых листов:                                                    | Обычный режим                 |
|                                | Число листов:                                                                                         | P 3                           |
|                                | Личная настройка Microsoft Office                                                                     |                               |
|                                | Имя пользователя: Пользователь                                                                        |                               |
|                                | быберите языки, с которыми вы собираетесь работать.<br>Office:                                        | в Місгозот Дзыковые параметры |
|                                |                                                                                                    |                               |
|                                |                                                                                                    | ОК Отмена                     |
|                                |                                                                                                    |                               |

На странице «Формулы» располагаются настройки, относящиеся к параметрам вычислений, контролю ошибок в формулах и параметрам самих формул.

| Формули         С.Л.К. обработкой ошибок.           Правописание         Сокранение           Дополнительно         Вычисления в книге()           Настройка         Вручную           Настройка         С. ватоматически, gpowe таблиц<br>данных           Настройка         Вручную           Настройка         Веросчитывать книгу<br>перед сохранениеми           Рекорсы         Волочить безопасностью           Рекорсы         Велочика в самок RICLO           Визоров сокранение         Волочить формулами           Стиль ссамок RICLO         Контроль ошибок           Контроль ошибок         Визочика которые содерхат<br>формулы, приводящие к ошибах           Правила контроля ошибок         Сброс протущенных ощибок           Правила контроля ошибок         Сврос протущенных ощибок           Видистройка         Видистройка | Основные                                               | Изменение параметров, связан                                                                                                    | ных с вычислением формул, быстродействием                                                                  |
|----------------------------------------------------------------------------------------------------|--------------------------------------------------------|----------------------------------------------------------------------------------------------------|----------------------------------------------------------------------------------------------------|
| Параметры вычисления<br>Сохранение<br>Дополнительно<br>Настройка<br>Надстройка<br>Надстройки<br>Центр управления безопасностью<br>Ресурсы                                                                                                    | Формулы                                                | ила обработкой ошибок.                                                                                                    |                                                                                                    |
| Сохранение<br>Дополнительно<br>Настройка<br>Надстройка<br>Надстройки<br>Центр управления безопасностью<br>Ресурсы<br>Ресурсы<br>Вичисления в книге()<br>С вручную<br>Гресчитивать книгу<br>перед сохранением<br>Работа с формулами<br>С тиль соклок RICLO<br>Г лиль соклок RICLO<br>Г лиль соклок RICLO<br>Контроль ошибок<br>Контроль ошибок<br>Цвет индикаторов дшибох:<br>Ресурсы<br>С формула, приводящие с ощибоха<br>Г дессласованная формула в<br>С формула, приводящие с ощибоха<br>Г дессласованная формула в<br>С формула, приводящие с ощибоха<br>Г дессласованная формула в<br>С формула, приводящие с ощибоха<br>Г дессласованная формула в                                                                                                    | Правописание                                           | Параметры вычислений                                                                                                    |                                                                                                    |
| Центр управления безопасностью<br>Ресурсы Работа с формулами Стиль ссылок R1C1 ③ Astrogasepшение формула V (спользовать имена таблиц в формулах V (спользовать ункции GetPivotData для ссылок в сводной таблице Kонтроль ошибок V Видечить фоновый поиск ошибох User индикаторов guivi6ok: 20 ▼ Сброс пропущенных ощибок Правила контроля ошибок V Висейки, которые содержат Ø Dedixu, которые содержат Ø Dedixu, которые содержат Ø Dedixu, приводящие к ошибах V Beconacoванная формула в © V Везаблокированные ячейки, ©                                                                                                    | Сохранение<br>Дополнительно<br>Настройка<br>Надстройки | Вычисления в книге ()<br>Ф двтоматически<br>С автоматически, дроме таблиц<br>данных<br>С дручную<br>М [дересчитывать книгу<br>перед сохранением                                         | Включить итеративные вычисления<br>Предельное унсло итераций: 100 😭<br>Относительная<br>подрешность: 0,001 |
| Контроль ошибок           Г         8хдючить фоновый поиск ошибох.           Цвет индикаторов дшибок:         Сброс пропущенных ощибок.           Правила контроля ошибох         Сброс пропущенных ощибок.           Ячейки, которые содержат<br>формулы, приводящие к ошибкам         Формулы, не охватывающие смежные           Вчейки, которые содержат<br>формулы, приводящие к ошибкам         У формулы, не охватывающие смежные           В Несосласованная формула в         У Незаблокированные ячейки,         О                                                                                                    | центр управления безопасностью<br>Ресурсы              | Работа с формулами Стиль ссылок RICLO Катојавершение формул Катојавершение формул Катојавершение таблиц в формул Катользовать имена таблиц в формул Катользовать функции GetPivotData д | ах<br>ла ссылок в сводной таблице                                                                          |
| Правила контроля ошибок<br>Ячейки, которые содержат<br>формулы, приводящие к ошибкам<br>В Несогласованная формула в О В Незаблокированные ячейки, О                                                                                                    |                                                        | Контроль ошибок<br>В Видечинь фоновый поиск ошибок                                                                                                    |                                                                                                    |
| Р         Вчейки, которые содержат<br>формулы, приводящие к ошибкам         Р         Формулы, не охватывающие смежные         0           Р         Вчейки, приводящие к ошибкам         Вчейки         9         Формулы, не охватывающие смежные         0           Р         Вчеокласованная формула в         0         Р         Незаблокированные ячейки,         0                                                                                                    |                                                        | Цвет индикаторов дшибок: 🔬 👻                                                                                                    | Сброс пропущенных ощибок                                                                                   |
|                                                                                                    |                                                        | Цвет индикаторов дшибок: 🔬 👻                                                                                                    | Сброс пропущенных одибок                                                                                   |

На странице «Правописание» настраиваются параметры проверки орфографии в документах. Для настройки автоматической замены символов при вводе служит кнопка «Параметры автозамены...».

| Основные<br>Рормулы                                    | Настройка исправления и форматирования текста.                                                                                                    |          |
|--------------------------------------------------------|----------------------------------------------------------------------------------------------------|----------|
| Правописание                                           | Параметры автозамены                                                                                                    |          |
| Сохранение<br>Дополнительно<br>Настройка<br>Надстройки | Настройка исправления и форматирования текста при вводе: Параметры авт<br>При исправлении орфографии в программах Microsoft Office<br>Прдпускать слова из прописных букв<br>Пропускать слова с щефрами                                                                | OJANGHU. |
| Центр управления безопасностью.<br>Ресурсы             | <ul> <li>Пропускать адреса Интернета и имена файлов</li> <li>Помечать повторяющиеся слова</li> <li>Немецкий применять новые правила</li> <li>Предлагать только из основного словаря</li> <li><u>Вспомогательные словари</u></li> <li>Взык словаря: русский</li> </ul> |          |
|                                                        | ок                                                                                                    | Отмен    |

В разделе «Сохранение» находятся параметры, управляющие процессом сохранения документов пользователем и копий документов - программой (автосохранение), а также параметры восстановления документов.

| Основные                       | Настройка сохранения книг.                                                                                                    |
|--------------------------------|----------------------------------------------------------------------------------------------------|
| бормулы                        |                                                                                                    |
| Травописание                   | Сохранение книг                                                                                                    |
| охранение                      | Сохранять файлы в стедующем Книга Excel (*.xisx)                                                                                                    |
| аполнительно.                  | 🛛 Автосохрамение каждые 10 🌒 минут                                                                                                    |
| іастройка                      | gaталог данных для автовосстановления: С:\Documents and Settings\User\Application Data\Mic                                                                |
| Чадстройки                     | Располажение файлов по умолчанию: D:Мои документы                                                                                                    |
| центр управления безопасностью | Исключения автовосстановления для:                                                                                                    |
| еорсы                          | Отключить автовосстановление только для этой книги<br>Вараметом автовомного редактивования для файдов на сервере управления документами.                  |
|                                | Сохранять извлеченные файлы: ()<br>(Сохранять извлеченные файлы: ()<br>(С) в расположении серверных черновиков на данном компьютере<br>(С) на ge6-сервере |
|                                | Расположение серверных черновиков: D: Мои документы Черновики SharePo                                                                                     |
|                                | Сохранять внешний вид книги                                                                                                    |
|                                | Выберите цвета, которые будут отображаться в предыдущих версиях Ехсес 🕕 Цвета                                                                             |
|                                |                                                                                                    |

В разделах «Дополнительно», «Настройка», «Надстройки» и «Центр управления безопасностью» собраны настройки, рассчитанные на опытных пользователей и позволяющие достаточно гибко менять интерфейс и режимы работы Microsoft Office Excel.

#### Задание 3. Выполните указанные действия

- 1. Запустите Microsoft Excel 2007.
- 2. Сверните ленту с использованием Панели быстрого доступа.
- 3. Разверните ленту двойным щелчком по названию вкладки Главная.
- 4. Сверните и разверните ленту с использованием комбинации клавиш Ctrl + F1.
- 5. Уменьшите размер окна так, чтобы лента и вкладки перестали отображаться.
- 6. Разверните окно на весь экран.
- 7. Перейдите во вкладку Формулы.
- 8. Перейдите во вкладку Вид.
- 9. Вернитесь во вкладку Главная.
- 10. Во вкладке Главная в группе Шрифт нажмите кнопку Полужирный (Ж). Убедитесь, что кнопка осталась нажатой.
- 11. Во вкладке Главная в группе Шрифт щелкните по стрелке кнопки Заливка и выберите красный цвет. Убедитесь, что для выделенной ячейки установлена заливка красным цветом.
- 12. Во вкладке Главная в группе Шрифт в раскрывающемся списке Размер шрифта выберите размер 26. Убедитесь, что высота выделенной ячейки увеличилась.
- 13. Во вкладке Главная в группе Стили щелкните по кнопке Стили ячеек и выберите стиль *Хороший*. Убедитесь, что оформление выделенной ячейки изменилось.
- 14. Во вкладке Главная отобразите диалоговое окно группы Шрифт. Закройте диалоговое окно Шрифт.

- 15. Во вкладке Главная отобразите всплывающую подсказку для кнопки **Перенос текста**. Отобразите окно справочной системы для этой кнопки.
- 16. Добавьте в Панель быстрого доступа кнопку Открыть.
- 17. Из вкладки Вставка (группа Диаграммы ) добавьте в Панель быстрого доступа кнопку Гистограмма.
- 18. В параметрах Excel установите режим отображения формул R1C1. Проверьте, как изменился внешний вид таблицы. Верните обычный режим адресации ячеек.
- 19. Закройте Microsoft Excel 2007.

#### Задание 4. Изучить настройки Excel перед печатью

Перед печатью или передачей документа следует подготовить его надлежащим образом, чтобы обеспечить правильный вывод и защиту данных, настроить общий доступ к книге и т.п. При работе с книгой Microsoft Office Excel 2007 на листе могут располагаться промежуточные данные или черновые вычисления, которые не должны выводиться на печать. Чтобы вывести на принтер только необходимые данные, нужно задать области печати.

Выделим диапазон ячеек, которые должны выводиться на печать.

Перейдите на закладку «Разметка страницы».

Нажмите кнопку «Область печати» и выберите команду «Задать».

Область печати обозначается пунктирной границей.

|    | A                                      | В    | С |
|----|----------------------------------------|------|---|
| 1  | Заказы клиентов                        |      |   |
| 2  | Петров В.А.                            |      |   |
| 3  | 4Gb Compact Flash Card, Kingston 45x   | 2331 |   |
| 4  | ASUS CD-S520 52x CD-ROM Retail, Black  | 448  |   |
| 5  | Сумма:                                 | 2779 |   |
| 6  | Сидоров Н.Б.                           |      |   |
| 7  | CPU AMD ATHLON 64 3800+ Socket 939 BOX | 2709 |   |
| 8  | DDR DIMM 1Gb PC3200 Samsung            | 1965 |   |
| 9  | Сумма:                                 | 4674 |   |
| 10 |                                        |      |   |

Чтобы убедиться, что на принтер не будут выведены данные, находящиеся вне границ области печати, нажмите кнопку «Office», расположенную в левом верхнем углу главного окна Excel.

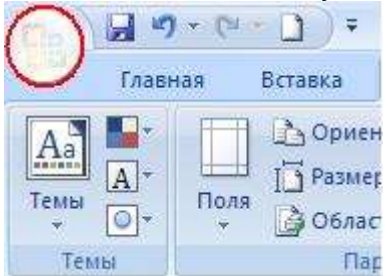

Раскройте подменю «Печать» и выберите команду «Предварительный просмотр».

Окно предварительного просмотра служит для просмотра и предпечатной подготовки документа. Здесь вы можете убедиться, что в область печати попадают только требуемый диапазон данных.

| 0.00                       | 112 (1) F           | Ke                                                               | nural xisx - Microsoft Excel               |      | - 0 |
|----------------------------|---------------------|------------------------------------------------------------------|--------------------------------------------|------|-----|
| Предвария                  | ельный прос         | мотр                                                             |                                            |      |     |
| чать Параметры<br>страницы | <b>Р</b><br>Масштаб | 🕝 Следжицая страница<br>Др Предвидчила страница<br>Показать поля | Закрыть окно<br>предварительного просмотра |      |     |
| Печать                     | Macurta6            | Пр                                                               | осмотр                                     |      |     |
|                            |                     |                                                                  |                                            |      |     |
|                            |                     |                                                                  |                                            |      |     |
|                            |                     |                                                                  |                                            |      |     |
|                            |                     |                                                                  |                                            |      |     |
|                            |                     |                                                                  | Страница 1 из 1                            |      |     |
|                            |                     |                                                                  |                                            |      |     |
| 4Gb C                      | ompact Flas         | h Card, Kingston 45 x                                            |                                            | 2331 |     |
| ASUS                       | CD-5520 52          | x CD-ROM Retail, Black                                           |                                            | 448  |     |
|                            |                     |                                                                  |                                            |      |     |
|                            |                     |                                                                  |                                            |      |     |
|                            |                     |                                                                  |                                            |      |     |
|                            |                     |                                                                  |                                            |      |     |
|                            |                     |                                                                  |                                            |      |     |
|                            |                     |                                                                  |                                            |      |     |
|                            |                     |                                                                  |                                            |      |     |
|                            |                     |                                                                  |                                            |      |     |
|                            |                     |                                                                  |                                            |      |     |
|                            |                     |                                                                  |                                            |      |     |
|                            |                     |                                                                  |                                            | - A  | 3   |

В режиме предпечатного просмотра «лента» изменила свой вид – теперь на ней находятся инструменты настройки параметров страницы и изменения масштаба.

| <b>C</b> | 国 57 · (*             | - D) -       |      | Kr                                                      | Книга1.xlsx - Microsoft Excel              |  |  |
|----------|-----------------------|--------------|------|---------------------------------------------------------|--------------------------------------------|--|--|
| 9        | Предварите            | ельный прос  | мотр |                                                         |                                            |  |  |
| Печать   | Параметры<br>страницы | 9<br>Масштаб |      | ледующая страница<br>редыдущая страница<br>оказать поля | Закрыть окно<br>предварительного просмотра |  |  |
| П        | ечать                 | Масштаб      |      | Пр                                                      | осмотр                                     |  |  |

Для отображения полей страницы поставьте галочку «Показать поля».

| 930.6.0.                  | Kewral.                                                               | alisk – Microsoft Excel                 |      |   |
|---------------------------|-----------------------------------------------------------------------|-----------------------------------------|------|---|
| Предварительный просмо    | тр                                                                    |                                         |      |   |
| ать Параметры<br>страницы | 4 Следноцая страница<br>4 Предыдущая страница<br>7 Показать поля пре, | Закрыть окно<br>дварительного просмотра |      |   |
| Печать Масштаб            | Просмо                                                                | тр                                      |      |   |
|                           |                                                                       |                                         |      |   |
|                           |                                                                       |                                         | • •  | - |
|                           | Ci                                                                    | граница 1 из 1                          |      | - |
| 4Gb Compact Flash         | Card, Kingston 45x                                                    |                                         | 2331 |   |
| ASUS CD-5520 52x C        | D-ROM Retail, Black                                                   |                                         | 448  |   |
|                           |                                                                       |                                         |      |   |
|                           |                                                                       |                                         |      |   |
|                           |                                                                       |                                         |      |   |
|                           |                                                                       |                                         |      |   |
|                           |                                                                       |                                         |      |   |
|                           |                                                                       |                                         |      |   |
|                           |                                                                       |                                         |      |   |
|                           |                                                                       | a                                       |      |   |

Для вывода документа на печать служит кнопка «Печать».

### Задание 5. Задание область печати в Excel

#### СПОСОБ 1)

Настроить область печати в страничном режиме. Для этого в главном меню Excel выбираем "Вид" -> "Страничный режим".

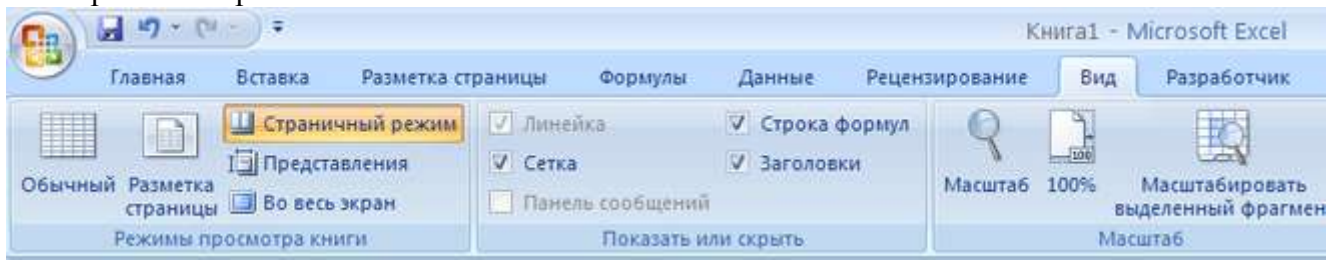

Здесь можно настроить границы области печати - они отмечены синей линией. Кроме того, границы между несколькими листами отмечены пунктирной синей линией.

| 0664 | оный Рази<br>стран<br>Режин | Страничи<br>Страничи<br>Представ<br>етка<br>етка<br>вищы Во весь э<br>на просмотра книг | ный режим 🧭<br>иления 🖓<br>кран | ) Линейка<br>/ Сетка<br>  Панель сообщен<br>  Показаті | ✓ Строка<br>✓ Заголо<br>ий<br>или скрыть | формул<br>вки | Я | 10% Маси<br>выделен<br>Масштаб | итабировать<br>нный фрагмент | <ul> <li>Новое окно</li> <li>Упорядочить</li> <li>Закрепить об</li> </ul> | все |
|------|-----------------------------|-----------------------------------------------------------------------------------------|---------------------------------|--------------------------------------------------------|------------------------------------------|---------------|---|--------------------------------|------------------------------|---------------------------------------------------------------------------|-----|
|      | O31                         | - (*                                                                                    | f.                              |                                                        |                                          |               |   |                                |                              |                                                                           |     |
|      | A                           | 8                                                                                       | С                               | D                                                      | E                                        | F             | G | н                              | 10 T                         | J K                                                                       | Ł   |
| 1    | -                           |                                                                                         |                                 |                                                        |                                          | -             |   |                                |                              |                                                                           |     |
| 2    |                             | Число 1                                                                                 | Число 2                         | Число 3                                                |                                          | -             | _ |                                |                              |                                                                           |     |
| 3    |                             | 1                                                                                       | 2                               | 5                                                      |                                          |               |   |                                |                              |                                                                           |     |
| 4    |                             | 1                                                                                       | 3                               | 10                                                     |                                          |               |   |                                |                              |                                                                           |     |
| 5    |                             | 2                                                                                       | 3                               | 13                                                     |                                          |               |   |                                |                              |                                                                           |     |
| 6    |                             | 2                                                                                       | 4                               | 20                                                     |                                          |               |   |                                |                              |                                                                           |     |
| 7    |                             | 3                                                                                       | 4                               | 25                                                     |                                          |               |   |                                |                              |                                                                           |     |
| 8    |                             |                                                                                         | -                               | Losson and                                             | -                                        |               |   |                                |                              |                                                                           |     |
| 9    |                             |                                                                                         | CTD                             | аница                                                  | 1                                        |               |   |                                | Стра                         | аница 2                                                                   |     |
| 10   |                             |                                                                                         |                                 |                                                        |                                          |               |   |                                | 10.01                        |                                                                           |     |
| 11   |                             |                                                                                         |                                 |                                                        |                                          |               |   |                                |                              |                                                                           |     |
| 12   |                             |                                                                                         |                                 |                                                        |                                          |               |   |                                |                              |                                                                           |     |
| 13   |                             |                                                                                         |                                 |                                                        |                                          |               |   |                                |                              |                                                                           |     |
| 14   |                             |                                                                                         |                                 |                                                        |                                          |               |   |                                |                              |                                                                           |     |
| 15   |                             |                                                                                         |                                 |                                                        |                                          |               |   |                                |                              |                                                                           |     |
| 10   |                             |                                                                                         |                                 |                                                        |                                          |               |   |                                |                              |                                                                           |     |
| 10   |                             |                                                                                         |                                 |                                                        |                                          | -             |   |                                |                              |                                                                           |     |
| 1/   | -                           |                                                                                         |                                 |                                                        |                                          | _             |   | 1                              |                              |                                                                           |     |

Чтобы задать область печати достаточно перетаскивать границы (синие линии) так, как вам требуется.

Например здесь будут печататься только 2 столбца - "Число 2" и "Число 3":

|    | Α | В       | С       | D       | E       | F | G |
|----|---|---------|---------|---------|---------|---|---|
| 1  |   |         |         |         |         |   |   |
| 2  |   | Число 1 | Число 2 | Число 3 |         |   |   |
| 3  |   | 1       | 2       | 5       |         |   |   |
| 4  |   | 1       | 3       | 10      |         |   |   |
| 5  |   | 2       | 3       | 13      |         |   |   |
| 6  |   | 2       | 4       | 20      |         |   |   |
| 7  |   | 3       | 4       | 25      |         |   |   |
| 8  |   |         |         |         |         |   |   |
| 9  |   |         |         | Стра    | аница 1 |   |   |
| 10 |   |         |         |         |         |   |   |
| 11 |   |         |         |         |         |   |   |
| 12 |   |         |         |         |         |   |   |

#### СПОСОБ 2)

Область печати в Excel также можно задать в пункте главного меню "Разметка страницы". В этом случае можно задавать область печати, удалять область печати и добавлять дополнительные смежные ячейки.

Выделяем необходимый диапазон ячеек и выбираем "Область печати" -> "Задать".

| Главна                           | ая Вставка                     | Разметка страни         | ицы Формулы                                        | Данные      | Рецензир              | ование                              |
|----------------------------------|--------------------------------|-------------------------|----------------------------------------------------|-------------|-----------------------|-------------------------------------|
| Ще Цве<br>А Шри<br>○ Эфф<br>Темы | та *<br>ифты *<br>ректы *<br>* | я Ориентация Разь<br>Па | область<br>область<br>печати<br>рам <u>З</u> адать | вы Подложка | Печатать<br>заголовки | С Ширин<br>Высота:<br>Масшта<br>Впи |
| C1                               | - ()                           | fx                      | <u>У</u> брать                                     |             |                       |                                     |
| A                                | В                              | С                       | D                                                  | E           | F                     | G                                   |
|                                  | Число 1                        | Число 2                 | Число 3                                            |             |                       |                                     |
|                                  | 1                              | 2                       | 5                                                  |             |                       |                                     |
|                                  | 1                              | 3                       | 10                                                 |             |                       |                                     |
|                                  | 2                              | 3                       | 13                                                 |             |                       |                                     |
|                                  | 2                              | 4                       | 20                                                 |             |                       |                                     |
|                                  | 3                              | 4                       | 25                                                 |             |                       |                                     |
|                                  |                                |                         |                                                    |             |                       |                                     |
|                                  |                                |                         |                                                    |             |                       |                                     |
|                                  |                                |                         |                                                    |             |                       |                                     |
|                                  |                                |                         |                                                    |             |                       |                                     |
|                                  |                                | 0                       |                                                    |             |                       |                                     |

Таким образом задается область печати в Экселе.

Команда "Убрать" позволяет удалить область печати, которую вы установили.

Чтобы добавить ячейки в уже имеющийся диапазон печати, нужно их выделить и нажать на "Добавить в область печати".

| A<br>Te | аараанан Цанан Ц | ета *<br>ифты *<br>фекты * | Ориентация Разм | область<br>реробласть Разр | рывы Подложка     | Печатать<br>заголовки | 井 Ширин<br>1 Высота<br>2 Масшта |
|---------|----------------------------------------------------------------------------------------------------|----------------------------|-----------------|----------------------------|-------------------|-----------------------|---------------------------------|
|         | Темы                                                                                                    |                            | Пај             | ам 🛃 🤰                     |                   |                       | Βπν                             |
|         | B1                                                                                                    | - (°                       | f <sub>*</sub>  | <u>У</u> брать             |                   |                       |                                 |
|         | А                                                                                                    | В                          | С               | Добави                     | ить в область печ | ати                   | G                               |
| 1       |                                                                                                    |                            |                 | _                          |                   |                       |                                 |
| 2       |                                                                                                    | Число 1                    | Число 2         | Число 3                    |                   |                       |                                 |
| 3       |                                                                                                    | 1                          | 2               | 5                          |                   |                       |                                 |
| 4       |                                                                                                    | 1                          | 3               | 10                         |                   |                       |                                 |
| 5       |                                                                                                    | 2                          | 3               | 13                         |                   |                       |                                 |
| 6       |                                                                                                    | 2                          | 4               | 20                         |                   |                       |                                 |
| 7       |                                                                                                    | 3                          | 4               | 25                         |                   |                       |                                 |
| 8       |                                                                                                    |                            |                 |                            |                   |                       |                                 |
| 9       |                                                                                                    |                            |                 |                            |                   |                       |                                 |
| 10      |                                                                                                    |                            |                 |                            |                   |                       |                                 |
| 11      |                                                                                                    |                            |                 |                            |                   |                       |                                 |
| 12      |                                                                                                    |                            |                 |                            |                   |                       |                                 |
| 13      |                                                                                                    |                            |                 |                            |                   |                       |                                 |

СПОСОБ 3)

Если вам нужно напечатать какой-то фрагмент только один раз, то нет особого смысла задавать постоянную область печати. Можно произвести необходимые настройки при самой печати документа Excel.

Выделяем требуемый фрагмент листа Excel.

В главном меню выбираем "Печать" и в разделе "Вывести на печать" выбираем "Выделенный диапазон".

| Печатать             |                  |         |                |
|----------------------|------------------|---------|----------------|
| 💽 <u>в</u> се        |                  |         |                |
| 🔘 страницы           | <u>c</u>         | С.      | *              |
| Вывести на печ       | ать              |         |                |
| 💿 в <u>ы</u> деленны | ій диапазон      | 🔵 всю і | кни <u>г</u> у |
| 🔘 выделенны          | іе <u>л</u> исты | 🔘 табл  | ицу            |
| 📃 Игнорирова         | ать области      | печати  |                |
|                      |                  |         |                |
| Просмотр             |                  |         |                |

В результате этого будет печататься не весь лист, а только те ячейки, которые вы укажете.

| Cn 2                         | c) +                |                                                                                            |                                    |               | Книга1 - Micros |
|------------------------------|---------------------|--------------------------------------------------------------------------------------------|------------------------------------|---------------|-----------------|
| Предварите                   | льный прос          | мотр                                                                                       |                                    |               |                 |
| Печать Параметры<br>страницы | <b>Q</b><br>Масштаб | <ul> <li>Следующая страница</li> <li>Предыдущая страница</li> <li>Показать поля</li> </ul> | Закрыть окн-<br>предварительного п | о<br>росмотра |                 |
| Печать                       | Масштаб             | Пр                                                                                         | осмотр                             |               |                 |
|                              |                     |                                                                                            | Чнело 2                            | Чнсло 3       |                 |
|                              |                     |                                                                                            | 2                                  | 5             |                 |
|                              |                     |                                                                                            | 3                                  | 10            |                 |
|                              |                     |                                                                                            | 3                                  | 13            |                 |
|                              |                     |                                                                                            | 4                                  | 20            |                 |
|                              |                     |                                                                                            | 4                                  | 25            |                 |
|                              |                     |                                                                                            |                                    |               |                 |

Форма представления результата: документ (экран)

#### Критерии оценки:

Оценка «отлично» выставляется, если выполнены все задания практического занятия, допущены 1-2 недочеты, исправленные по требованию преподавателя.

Оценка «**хорошо**» выставляется, если работа выполнена в полном объеме, допущены одна ошибка или более двух недочетов при выполнении задания, исправленные по замечанию преподавателя.

Оценка «удовлетворительно» выставляется, если задания выполнены не в полном объеме, допущены 1-2 ошибки при выполнении заданий но продемонстрированы умения, достаточные для дальнейшего усвоения программного материала.

Оценка «неудовлетворительно» выставляется, если выполнено менее половины заданий, не продемонстрированы умения, достаточные для дальнейшего усвоения программного материала

#### Тема 2.2 Средства и технологии работы с электронными таблицами

#### Практическое занятие №21 Создание и форматирование электронных таблиц.

Цель: освоить приемы по созданию и форматированию таблиц в табличном процессоре

#### Выполнив работу, Вы будете:

уметь:

У1 применять в работе средства информационных и коммуникационных технологий.

УЗ осуществлять сбор, обработку информации, систематизацию получаемых и передаваемых данных;

Материальное обеспечение: персональный компьютер, MS Excel, методические указания по выполнению практических занятий

### Задание 1. Актуализировать знания по вводу и заполнению данных в ячейки электронных таблиц

Выполнить заполнение данных Листа ПОСЛЕДОВАТЕЛЬНОСТИ в файле электронной таблицы Организация расчетов в среде электронных таблиц.xlsx с помощью маркеров автозаполнения

| 1  | A .                                        | Ð                                                | C                                                     | D                                              | E                                                                  | ÷ F                           |
|----|--------------------------------------------|--------------------------------------------------|-------------------------------------------------------|------------------------------------------------|--------------------------------------------------------------------|-------------------------------|
|    | Постадования на неско<br>настал се 1 до 15 | Послядовательность<br>ЧЕПНЫХ часал ог 6 да<br>30 | Паследавательность<br>ческа от 1 да 5 с<br>шагом 0,25 | Нажения всял нестара<br>Рада, начиная с ведаря | YCHORNOV OBJANAROV<br>TERROW TOBAP 1.<br>TOBAP 2 e 1.4 TOBAP<br>10 | Decenterations and the second |
| 2  |                                            | 00                                               | 1                                                     | ANEXIS                                         | Toxisp 1                                                           | 1.00                          |
| 3  | 2                                          | 2                                                | 1,25                                                  | ¢espara-                                       | Trouge 2:                                                          | 2.00                          |
| A  | 3                                          | 4                                                | 1.5                                                   | март                                           | Tosiap 3                                                           | 3 68                          |
| 5  |                                            | 6                                                | 1.51                                                  | anperes.                                       | Toreapi 4                                                          | 4 ca                          |
|    | 4                                          |                                                  | 2                                                     | waii                                           | Tustap 5                                                           | 1072-0 E                      |
| 1  | C                                          | 10                                               | 2.28                                                  | exces.                                         | Tistap 8                                                           |                               |
| 8  | 1                                          |                                                  | 21                                                    | e-cita:                                        | Torap 7                                                            |                               |
| 1  |                                            | 54                                               | 2.7                                                   | BR/VC1                                         | Tursep II.                                                         |                               |
| 12 |                                            | 16                                               | 1                                                     | controlip.                                     | Toolog B                                                           |                               |
| 11 |                                            | 10                                               | 3.35                                                  | samelea.                                       | Tonap 10                                                           |                               |
| 32 | 11                                         | 20                                               |                                                       | +e#Spi                                         | 1,002,00                                                           |                               |
| 13 |                                            | 22                                               | 2.75                                                  | Advalue.                                       |                                                                    |                               |
| 14 | - 17                                       | 24                                               |                                                       |                                                |                                                                    |                               |
| 15 | - 14                                       | 26                                               | 4,25                                                  | 1                                              |                                                                    |                               |
| 桶  | 15                                         | 28                                               | 4.5                                                   | -                                              |                                                                    |                               |
| 37 |                                            | X8                                               | 4.75                                                  | 2                                              |                                                                    |                               |

Технология создания последовательностей

- 1. в соседние ячейки ввести первые два значения для числовой последовательности или первое значение для текстовой последовательности
- 2. выделить заполненные ячейки
- 3. протянуть маркер автозаполнения до требуемого значения

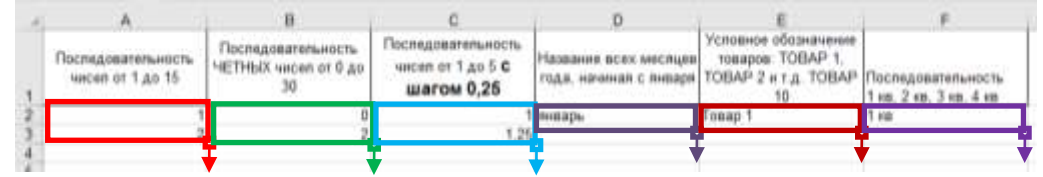

### Задание 2. Актуализировать знания по созданию таблиц необходимой структуры с возможность дальнейшего ввода данных и выполнения расчетов

На листе ТАБЕЛЬ УЧЕТА в файле электронной таблицы Организация расчетов в среде электронных таблиц.xlsx создать таблицу необходимой структуры помощью инструментов:

Изменение ширины столбца, объединение ячеек, перенос текста, выравнивание, граница.

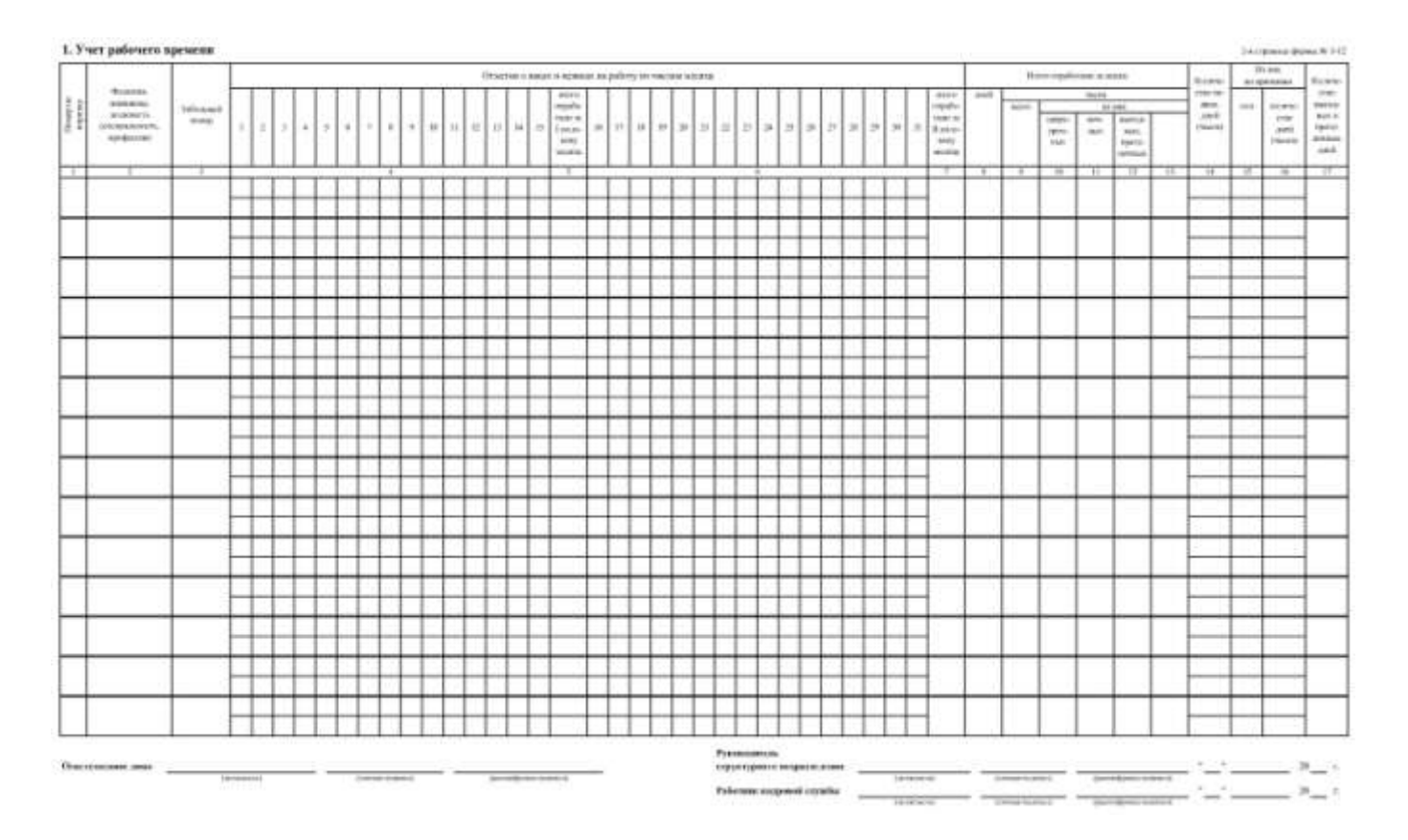

Задание 3. Актуализировать знания по созданию таблиц необходимой структуры с возможность дальнейшего ввода данных и выполнения расчетов

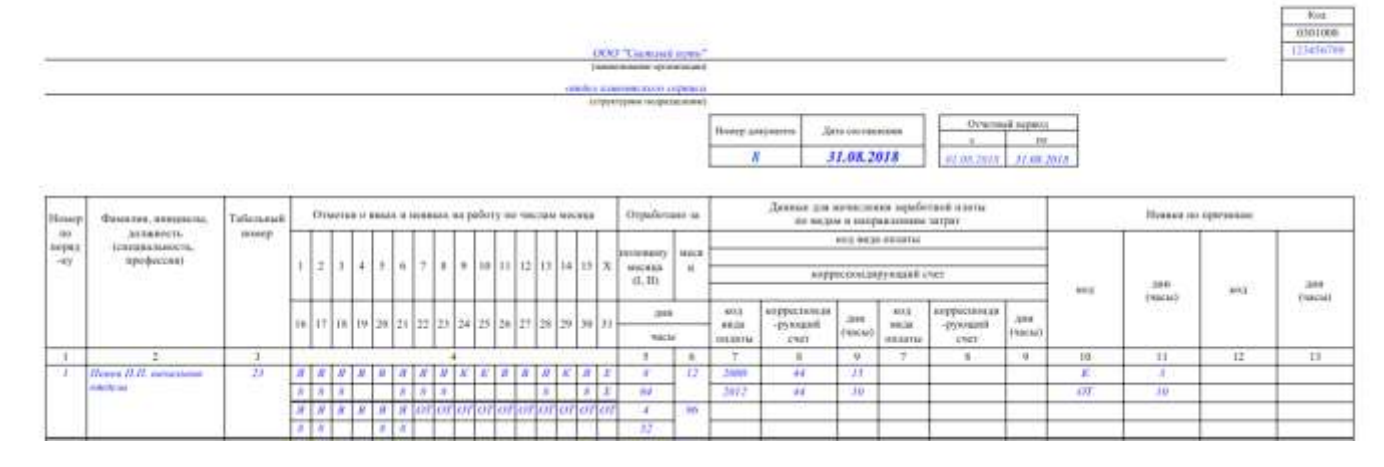

#### Форма представления результата: документ (экран)

#### Критерии оценки:

Оценка «отлично» выставляется, если выполнены все задания практического занятия, допущены 1-2 недочеты, исправленные по требованию преподавателя.

Оценка «**хорошо**» выставляется, если работа выполнена в полном объеме, допущены одна ошибка или более двух недочетов при выполнении задания, исправленные по замечанию преподавателя.

Оценка «удовлетворительно» выставляется, если задания выполнены не в полном объеме, допущены 1-2 ошибки при выполнении заданий но продемонстрированы умения, достаточные для дальнейшего усвоения программного материала.

Оценка «неудовлетворительно» выставляется, если выполнено менее половины заданий, не продемонстрированы умения, достаточные для дальнейшего усвоения программного материала

#### Тема 2.2 Средства и технологии работы с электронными таблицами

#### Практическое занятие №22 Выполнение расчётов в электронных таблицах

Цель: исследовать возможности MS Excel по выполнению расчетов

#### Выполнив работу, Вы будете:

уметь:

.

У1 применять в работе средства информационных и коммуникационных технологий.

УЗ осуществлять сбор, обработку информации, систематизацию получаемых и передаваемых данных;

Материальное обеспечение: персональный компьютер, MS Excel, методические указания по выполнению практических занятий

| n  | 1        | -   | 1      | ~       | U          |          | 1               |         |         |                 | 1    |      |
|----|----------|-----|--------|---------|------------|----------|-----------------|---------|---------|-----------------|------|------|
| -6 | апацие Г | •   | ODIGTL | TODIUIU | изииспеции | с помонн | <b>. ທ ທ</b> ດ) | пмх     | 7 ח ע ו | <b>UDUCTLIX</b> | สงบบ | лнии |
| _  | аданист. | · • | USDAID |         | пачислении | с помощо | <b>MU WU</b>    | U IVI V |         |                 | wiir |      |
|    |          |     |        |         |            |          |                 | /       |         |                 | /    |      |

|    | А     | В                  | С           | D                       | E                                   | F                                           | G                                      | Н                                             |
|----|-------|--------------------|-------------|-------------------------|-------------------------------------|---------------------------------------------|----------------------------------------|-----------------------------------------------|
| 1  |       |                    |             | ПРОСТЫЕ                 | ФОРМУЛЫ                             | и ФУНКЦИИ                                   |                                        |                                               |
| 2  | N⁰n/n | Фамилия            | Оклад       | Премия<br>10% от оклада | Уральский коэф-т<br>(15% от оклада) | Всего начислено<br>(Оклад+Премия+Уральский) | Подоходный налог<br>(13% от Начислено) | К выдаче<br>(Всего начислено -<br>Подоходный) |
| 3  | 1     | Жуков              | 10 000,00p. | 1 000,00p.              | 1 500,00p.                          | 12 500,00p.                                 | 1 625,00p.                             | 10 875,00                                     |
| 4  | 2     | Иванов             | 12 000,00p. | 1 200,00p.              | 1 800,00p.                          | 15 000,00p.                                 | 1 950,00p.                             | 13 050,00                                     |
| 5  | 3     | Ковалев            | 12 000,00p. | 1 200,00p.              | 1 800,00p.                          | 15 000,00p.                                 | 1 950,00p.                             | 13 050,00                                     |
| 6  | 4     | Краснов            | 15 000,00p. | 1 500,00p.              | 2 250,00p.                          | 18 750,00p.                                 | 2 437,50p.                             | 16 312,50                                     |
| 7  | 5     | Лебедев            | 15 000,00p. | 1 500,00p.              | 2 250,00p.                          | 18 750,00p.                                 | 2 437,50p.                             | 16 312,50                                     |
| 8  | 6     | Лукьянов           | 48 000,00p. | 4 800,00p.              | 7 200,00p.                          | 60 000,00p.                                 | 7 800,00p.                             | 52 200,00                                     |
| 9  | 7     | Николаев           | 13 500,00p. | 1 350,00p.              | 2 025,00p.                          | 16 875,00p.                                 | 2 193,75p.                             | 14 681,25                                     |
| 10 | 8     | Петров             | 10 500,00p. | 1 050,00p.              | 1 575,00p.                          | 13 125,00p.                                 | 1 706,25p.                             | 11 418,75                                     |
| 11 | 9     | Романов            | 16 000,00p. | 1 600,00p.              | 2 400,00p.                          | 20 000,00p.                                 | 2 600,00p.                             | 17 400,00                                     |
| 12 | 10    | Сидоров            | 18 000,00p. | 1 800,00p.              | 2 700,00p.                          | 22 500,00p.                                 | 2 925,00p.                             | 19 575,00                                     |
| 13 |       |                    |             |                         |                                     |                                             |                                        |                                               |
| 14 |       | Максимальный доход | 60 000,00p. |                         |                                     |                                             |                                        |                                               |
| 15 |       | Минимальный доход  | 12 500,00p. |                         |                                     |                                             |                                        |                                               |
| 16 |       | Средний доход      | 21 250,00p. |                         |                                     |                                             |                                        |                                               |

<sup>1.</sup> Перейти на лист ПРОСТЫЕ ФОРМУЛЫ в файле электронной таблицы Организация расчетов в среде электронных таблиц.xlsx

- 2. Добавьте пустую строку перед первой и оформите заголовок таблицы "ПРОСТЫЕ ФОРМУЛЫ и ФУНКЦИИ"
- 3. Столбец А заполните числовой последовательностью 1,2... Введите фамилии сотрудников и оклад произвольно!!!
- 4. Создайте формулы вычисления для первой строки списка сотрудников. ΠΡΟΟΤΗΕ ΦΟΡΜΥΠΗ 4 ΦΥΗΚΙΙИИ

| N | พัก/ก | Фамилия | Оклад      | Премия<br>10% от оклада | Уральский коэф-т<br>(15% от оклада) | Всего начислено<br>(Оклад+Премия+Уральский) | Подоходный налог<br>(13% от Начислено) | К выдаче<br>(Всего начислено - |
|---|-------|---------|------------|-------------------------|-------------------------------------|---------------------------------------------|----------------------------------------|--------------------------------|
| 2 | 1     | Жукав   | 10 000.00p | = C3*10%                | =C3*15%                             | =C3+D3+E3                                   | =F3*13%                                | =F3-G3                         |

- 5. Используя маркер автозаполнения скопируйте формулы для всего списка сотрудников
- 6. В ячейках С13, С14, С15 вычислить значения максимального, минимального и среднего дохода с помощью встроенных функций: 13

| 14 | Максимальный доход | =MAKC(F3:F12)   |
|----|--------------------|-----------------|
| 15 | Минимальный доход  | =МИН(F3:F12)    |
| 16 | Средний доход      | =CP3HA4(F3:F12) |
| 17 |                    |                 |

7. Примените денежный формат для числовых значений (л.Главная, Денежный формат).

- 8. Сравните с образцом.
- 9. Проверьте, что значения по формулам и функциям поменялись при изменении значений оклада у какого-нибудь человека.
- 10. Добавьте две новые строки в таблицу для расчетов значений еще двух фамилий в список.
- 11. Для них скопируйте формулы для расчетов. Проверьте, что значения по формулам и функциям поменялись.

|    |         | с уче               | том курса до  | ллара, есл | и известна    | а цена в 5. |              |          |  |
|----|---------|---------------------|---------------|------------|---------------|-------------|--------------|----------|--|
|    | Α       | В                   | С             | D          | E             | F           | G            | Н        |  |
| 1  |         |                     | Ha            | акладная   |               |             |              |          |  |
|    |         |                     |               |            |               |             | Курс         |          |  |
| 2  | от      | 17.02.2022          |               |            |               |             | доллара      | 80,00p.  |  |
| 3  | Фирма   | поставщик           |               |            |               |             |              |          |  |
| 4  | Фирма   | покупатель          |               |            |               |             |              |          |  |
| 5  |         |                     |               |            |               |             |              |          |  |
| 6  | No n/n  | Наименование товара | Произволитель | Колицество | Цена за 1 ед. | товара      | Стоимость то | овара    |  |
| 7  | N= 1711 | Паименование товара | производитель | Количество | в\$           | в руб.      | в\$          | в руб.   |  |
| 8  | 1       | Товар 1             | Китай         | 20         | 500           | 40000       | 10000        | 800000   |  |
| 9  | 2       | Товар 2             | Япония        | 30         | 150           | 12000       | 4500         | 360000   |  |
| 10 | 3       | Товар 3             | Германия      | 500        | 50            | 4000        | 25000        | 2000000  |  |
| 11 | 4       | Товар 4             | Китай         | 100        | 1000          | 80000       | 100000       | 8000000  |  |
| 12 | 5       | Товар 5             | Китай         | 20         | 2000          | 160000      | 40000        | 3200000  |  |
| 13 | 6       | Товар 6             | Япония        | 30         | 1500          | 120000      | 45000        | 3600000  |  |
| 14 | 7       | Товар 7             | Япония        | 10         | 2000          | 160000      | 20000        | 1600000  |  |
| 15 | 8       | Товар 8             | Япония        | 10         | 1850          | 148000      | 18500        | 1480000  |  |
| 16 | 9       | Товар 9             | Германия      | 500        | 100           | 8000        | 50000        | 4000000  |  |
| 17 | 10      | Товар 10            | Китай         | 20         | 350           | 28000       | 7000         | 560000   |  |
| 18 |         |                     |               |            |               | Сумма       | 320000       | 25600000 |  |

### Задание 2. Создать накладную на приобретение товаров в рублях и долларах с учетом курса доллара, если известна цена в \$.

Перейти на лист АДРЕСАЦИЯ\_1 в файле электронной таблицы Организация расчетов в среде электронных таблиц.xlsx. Ввести в ячейки необходимые для вычислений формулы:

- 1. В ячейке В2 с помощью формулы =СЕГОДНЯ() ввести текущую дату
- 2. В ячейку Н2 ввести числовое значение (курс доллара), применить денежный формат
- 3. Полностью заполнить данными столбцы №п/п, Наименование (ряды данных)
- 4. Ввести значение курса доллара в ячейку Н2.
- 5. В ячейке F8 вычислить цену 1 ед. товара в рублях =(цена в \$) \* (курс доллара). Первоначально формула должна иметь вид =E8\*H2, но к адресу ячейки H2 с помощью клавиши F4 необходимо применить абсолютную адресацию, чтобы при копировании формулы ссылка на ячейку она не изменялась. Формула должна принять вид =E8\*\$H\$2. Протянуть формулу до конца списка.
- 6. В ячейке G8 вычислить по формуле стоимость товаров в \$ = количество\*цена за 1 ед. Формула должна иметь вид =D8\*E8.
- 7. В ячейке H8 аналогично вычисляют стоимость товаров в рублях. Формула должна иметь вид =D8\*F8
- 8. Протянуть формулы до конца списка.
- 9. Автосуммированием определить общее количество единиц товара и сумму оплаты за товар в \$ и в рублях
- 10. Применить для числовых данных соответствующий денежный формат и оформить таблицу (границы, заливка, шрифт) по своему усмотрению.

#### Образец формул

|    | Α         | В                   | С             | D          | Е             | F          | G                | Н             |  |
|----|-----------|---------------------|---------------|------------|---------------|------------|------------------|---------------|--|
| 1  |           |                     |               | Накладная  |               |            |                  |               |  |
| 2  | от        | =СЕГОДНЯ()          |               |            |               |            | Курс доллара     | 80,05 ₽       |  |
| 3  | Фирма     | поставщик           |               |            |               |            |                  |               |  |
| 4  | Фирма     | покупатель          |               |            |               |            |                  |               |  |
| 5  |           |                     |               |            |               |            |                  |               |  |
| 6  |           | Наимоцерацие терара | Произволитор  | Колицостро | Цена за 1 ед. | товара     | Стоимость товара |               |  |
| 7  | IN≌ 11/11 | паименование товара | производитель | Количество | в\$           | в руб.     | в\$              | в руб.        |  |
| 8  | 1         | Товар 1             | Китай         | 20         | 500           | =E8*\$H\$2 | =D8*E8           | =D8*F8        |  |
| 9  | 2         | Товар 2             | Япония        | 30         | 150           |            |                  |               |  |
| 10 | 3         | Товар 3             | Германия      | 500        | 50            |            |                  |               |  |
| 11 | 4         | Товар 4             | Китай         | 100        | 1000          |            |                  |               |  |
| 12 | 5         | Товар 5             | Китай         | 20         | 2000          |            |                  |               |  |
| 13 | 6         | Товар 6             | Япония        | 30         | 1500          |            |                  |               |  |
| 14 | 7         | Товар 7             | Япония        | 10         | 2000          |            |                  |               |  |
| 15 | 8         | Товар 8             | Япония        | 10         | 1850          |            |                  |               |  |
| 16 | 9         | Товар 9             | Германия      | 500        | 100           |            |                  |               |  |
| 17 | 10        | Товар 10            | Китай         | 20         | 350           |            |                  |               |  |
| 18 |           |                     |               |            |               | Сумма      | =CYMM(G8:G17)    | =СУММ(Н8:Н17) |  |

### Задание 3. Создать накладную на приобретение товаров в рублях и долларах с учетом курса доллара, если известна цена в рублях

| 1  | A B                  | С            | D         | E          | F            | G          |
|----|----------------------|--------------|-----------|------------|--------------|------------|
| 1  | ку                   | pc \$ 80,05  |           |            | Дата продажи | 18.02.2022 |
| 2  |                      |              |           |            |              |            |
| 3  |                      | HA           | КЛАДНАЯ № |            |              |            |
| 4  |                      |              | - 2414    |            |              |            |
| 5  | Наименование товар   | а Цена в руб | Цена в \$ | количество | сумма в руб  | сумма в \$ |
| 6  | кресло рабочее       | 3500,00      | 43,72     | 1          | 3500,00      | 43,72      |
| 7  | стеллаж              | 2450,00      | 30,61     | 2          | 4900,00      | 61,21      |
| 8  | стойка компьютерная  | 3560,00      | 44,47     | 2          | 7120,00      | 88,94      |
| 9  | стол приставной      | 5600,00      | 69,96     | 2          | 11200,00     | 139,91     |
| 10 | стол рабочий         | 7600,00      | 94,94     | 4          | 30400,00     | 379,76     |
| 11 | стул для посетителей | 1500,00      | 18,74     | 10         | 15000,00     | 187,38     |
| 12 | тумба выкатная       | 2000,00      | 24,98     | 2          | 4000,00      | 49,97      |
| 13 | шкаф офисный         | 9000,00      | 112,43    | 3          | 27000,00     | 337,29     |
| 14 |                      |              | ИТОГО:    | 26         | 103120,00    | 1288,19    |

Перейти на лист АДРЕСАЦИЯ\_2 в файле электронной таблицы Организация расчетов в среде электронных таблиц.xlsx.

- 1. Отформатировать таблицу
- 2. Посчитать цену товаров в долларах, используя абсолютную ссылку на ячейку А1 (курс доллара)
- 3. Цена в долларах=цена в рублях /курс доллара (использовать абсолютную адресацию)
- 4. Посчитать сумму за товары в рублях и долларах, используя формулы
- 5. Сумма в руб=цена в руб\*кол-во, Сумма в долларах=цена в долларах\*кол-во
- 6. Посчитать общее количество всех товаров, итоговые суммы за товары в рублях и долларах (использовать кнопку Автосумма)
- 7. Применить числовой формат с необходимым количеством десятичных знаков. оформить таблицу (границы, заливка, шрифт) по образцу.

#### Образец формул

|    | Α | В                    | С          | D          | E             | F             | G             |
|----|---|----------------------|------------|------------|---------------|---------------|---------------|
| 1  |   | курс \$              | 80,05₽     |            |               | Дата продажи  | 18.02.2022    |
| 2  |   |                      |            |            |               |               |               |
| 3  |   |                      | HA         | кладная №  |               |               |               |
| 4  |   |                      |            |            |               |               |               |
| 5  |   | Наименование товара  | Цена в руб | Цена в \$  | количество    | сумма в руб   | сумма в \$    |
| 6  |   | кресло рабочее       | 3500       | =C6/\$C\$1 | 1             | =C6*E6        | =D6*E6        |
| 7  |   | стеллаж              | 2450       |            | 2             |               |               |
| 8  |   | стойка компьютерная  | 3560       |            | 2             |               |               |
| 9  |   | стол приставной      | 5600       |            | 2             |               |               |
| 10 |   | стол рабочий         | 7600       |            | 4             |               |               |
| 11 |   | стул для посетителей | 1500       |            | 10            |               |               |
| 12 |   | тумба выкатная       | 2000       |            | 2             |               |               |
| 13 |   | шкаф офисный         | 9000       |            | 3             |               |               |
| 14 |   |                      |            | ИТОГО:     | =СУММ(Е6:Е13) | =CYMM(F6:F13) | =CYMM(G6:G13) |
| 15 |   |                      |            |            |               |               |               |

### Задание 4. Создать прайс-лист на продажу товаров покупателям различных категорий (оптовый, мелкооптовый, розничный).

| Å  | A             | В                    | С                    | D                  | E               | F                    | G                 |
|----|---------------|----------------------|----------------------|--------------------|-----------------|----------------------|-------------------|
| 1  |               |                      |                      |                    |                 | нацен                | ка                |
| 2  |               |                      |                      |                    |                 | Оптовая              | 10%               |
| 3  |               |                      |                      |                    |                 | Мелкий опт           | 20%               |
| 4  |               |                      |                      |                    |                 | Розница              | 50%               |
| 5  |               |                      |                      |                    |                 |                      |                   |
| 6  |               |                      | ПРАЙС-ЛИСТ           |                    |                 |                      |                   |
| 7  |               |                      | склад №1             |                    |                 |                      |                   |
| 8  |               |                      |                      |                    |                 |                      |                   |
| 9  | код<br>товара | Наименование товара  | Единицы<br>изменения | Закупочная<br>цена | Оптовая<br>цена | Мелкооптовая<br>цена | Розничная<br>цена |
| 10 | 1             | кресло рабочее       | шт                   | 3500,00            | 3850,00         | 4200,00              | 5250,00           |
| 11 | 2             | стеллаж              | шт                   | 2450,00            | 2695,00         | 2940,00              | 3675,00           |
| 12 | 3             | стойка компьютерная  | шт                   | 3560,00            | 3916,00         | 4272,00              | 5340,00           |
| 13 | 4             | стол приставной      | шт                   | 5600,00            | 6160,00         | 6720,00              | 8400,00           |
| 14 | 5             | стол рабочий         | шт                   | 7600,00            | 8360,00         | 9120,00              | 11400,00          |
| 15 | 6             | стул для посетителей | шт                   | 1500,00            | 1650,00         | 1800,00              | 2250,00           |
| 16 | 7             | тумба выкатная       | шт                   | 2000,00            | 2200,00         | 2400,00              | 3000,00           |
| 17 | 8             | шкаф офисный         | шт                   | 9000,00            | 9900,00         | 10800,00             | 13500,00          |

Перейти на лист АДРЕСАЦИЯ\_3 в файле электронной таблицы Организация расчетов в среде электронных таблиц.xlsx.

1. Рассчитать значения столбцов Оптовая цена, Мелкооптовая цена, Розничная цена по следующим формулам:

Оптовая цена = Закупочная цена + Закупочная цена \* Оптовая наценка Мелкооптовая цена = Закупочная цена + Закупочная цена \* Мелкооптовая наценка Розничная цена = Закупочная цена + Закупочная цена \* Розничная наценка

При этом использовать абсолютные ссылки на соответствующие ячейки, где находятся значения наценок, т.е.

|    | код    |                     | Communities | 2.0000000000000000000000000000000000000 | Ontonna unun  |                 | Beauwau ag ugua  |
|----|--------|---------------------|-------------|-----------------------------------------|---------------|-----------------|------------------|
| 10 | товара | наименование товара | Единицы изм | закупочная ц                            | оптовая цена  | постовая цена   | -раскования цена |
| 10 | 1      | кресло рабочее      | un          | 3500,00                                 | =D10+D10-2025 | =D10+D10-\$G\$3 | *D10+D10*\$G\$4  |

2. Представить все числовые данные в числовом формате с двумя десятичными знаками формате. оформить таблицу (границы, заливка, шрифт) по образцу.

#### Задание 5. Создать таблицу покупки товаров. Для каждого наименования товара назначить скидку 10%, если куплено 10 и более единиц товара

|    | А         | В              | С         | D          | E     | F        | G        |
|----|-----------|----------------|-----------|------------|-------|----------|----------|
| 1  |           |                |           |            |       |          |          |
|    |           | Наименование   | Цена за 1 | Копинество | CVMM2 | Скилка   | Сумма со |
| 2  | IN≌ II/II | товара         | ед.       | Количество | Сумма | Окидка   | скидкой  |
| 3  | 1         | Товар 1        | 100       | 1          | 100   | 0        | 100      |
| 4  | 2         | Товар 2        | 200       | 2          | 400   | 0        | 400      |
| 5  | 3         | Товар 3        | 150       | 4          | 600   | 0        | 600      |
| 6  | 4         | Товар 4        | 123       | 5          | 615   | 0        | 615      |
| 7  | 5         | Товар 5        | 142       | 1          | 142   | 0        | 142      |
| 8  | 6         | Товар 6        | 15        | 10         | 150   | 15       | 135      |
| 9  | 7         | Товар 7        | 16        | 12         | 192   | 19,2     | 172,8    |
| 10 | 8         | Товар 8        | 170       | 2          | 340   | 0        | 340      |
| 11 | 9         | Товар 9        | 300       | 1          | 300   | 0        | 300      |
| 12 | 10        | Товар 10       | 225       | 2          | 450   | 0        | 450      |
| 13 |           |                |           |            |       | К оплате | 3254,8   |
| 14 |           |                |           |            |       |          |          |
| 15 |           | Всего товаров: | 40        |            |       |          |          |
| 16 |           | Скидка:        | 34,2      |            |       |          |          |
|    |           |                |           |            |       |          |          |

Перейти на лист ЕСЛИ 1 в файле электронной таблицы Организация расчетов в среде электронных таблиц.xlsx. Выполнить создание формул:

- 1. Рассчитать сумму за приобретенный товар СУММА=Цена за 1 ед \* Количество
- 2. Рассчитать сумму за каждый товар
- 3. Рассчитайте размер скидки с помощью логической функции

#### =ЕСЛИ(ЕЗ>=10;ЕЗ\*10%;0)

Формулу введите вручную или с помощью матера функций. Для этого перейдите в ячейку F3, на ленте Формулы в группе ЛОГИЧЕСКИЕ выберите функцию ЕСЛИ и заполните диалоговое окно:

| Аргументы функции    |        |   |      | ? | × |
|----------------------|--------|---|------|---|---|
| ЕСЛИ                 |        |   |      |   |   |
| Лог_выражение        | D3>=10 | - | ложь |   |   |
| Значение_если_истина | E3*10% | - | 10   |   |   |
| Значение_если_ложь   | 0      | - | 0    |   |   |

- 4. Рассчитайте сумму к оплате с учетом скидки (ячейка G3)
- 5. Формулы из первой строки протяните для всех товаров в таблице.
- 6. Используя функции СУММ рассчитать сколько единиц товара было куплено (в ячейке С15) и общую сумму кидки (ячейка С16)
- 7. Оформить таблицу (границы, числовой формат, перенос текста, границы и т.д.) 1

| Образец | формул |
|---------|--------|
|---------|--------|

|    | Α     | В              | С          | D        | Е      | F                      | G                |  |
|----|-------|----------------|------------|----------|--------|------------------------|------------------|--|
| 1  |       |                |            |          |        |                        |                  |  |
|    |       | Наименование   | Цена за 1  | Количест |        |                        |                  |  |
| 2  | № п/п | товара         | ед.        | B0       | Сумма  | Скидка                 | Сумма со скидкой |  |
| 3  | 1     | Товар 1        | 100        | 1        | =C3*D3 | =ЕСЛИ(D3>=10;E3*10%;0) | =E3-F3           |  |
| 4  | 2     | Товар 2        | 200        | 2        |        |                        |                  |  |
| 5  | 3     | Товар 3        | 150        | 4        |        |                        |                  |  |
| 6  | 4     | Товар 4        | 123        | 5        |        |                        |                  |  |
| 7  | 5     | Товар 5        | 142        | 1        |        |                        |                  |  |
| 8  | 6     | Товар 6        | 15         | 10       |        |                        |                  |  |
| 9  | 7     | Товар 7        | 16         | 12       |        |                        |                  |  |
| 10 | 8     | Товар 8        | 170        | 2        |        |                        |                  |  |
| 11 | 9     | Товар 9        | 300        | 1        |        |                        |                  |  |
| 12 | 10    | Товар 10       | 225        | 2        |        |                        |                  |  |
| 13 |       |                |            |          |        | Коплате                | =СУММ(G3:G12)    |  |
| 14 |       |                |            |          |        |                        |                  |  |
| 15 |       | Всего товаров: | =CYMM(D3:D | )12)     |        |                        |                  |  |
| 16 |       | Скидка:        | =CYMM(F3:F | 12)      |        |                        |                  |  |

## Задание 6. Создать таблицу, отражающую результаты вступительных экзаменов. Для каждого абитуриента сделать отметку о поступлении

| ·  | • • • |                 | ·                   | <b>L</b>     |            | 1     | 1                    |
|----|-------|-----------------|---------------------|--------------|------------|-------|----------------------|
| 1  | А     | В               | С                   | D            | E          | F     | G                    |
| 1  | прохо | одной балл      |                     |              |            |       |                      |
| 2  | 200   |                 |                     |              |            |       |                      |
| 3  |       |                 |                     |              |            |       |                      |
| 4  |       |                 |                     | Дисциплина   |            |       |                      |
| 5  | № п/п | Фамилия И.О.    | Математика          | Русский язык | Литература | Сумма | отметка о зачислении |
| 6  | 1     | Андреев М.И.    | 91                  | 69           | 89         | 249   | ЗАЧИСЛЕН             |
| 7  | 2     | Васильев Я.К.   | 96                  | 90           | 78         | 264   | ЗАЧИСЛЕН             |
| 8  | 3     | Григорьев П.С.  | 90                  | 96           | 90         | 276   | ЗАЧИСЛЕН             |
| 9  | 4     | Дмитриева К.Н.  | 78                  | 86           | 60         | 224   | ЗАЧИСЛЕН             |
| 10 | 5     | Жукова Н.Н.     | 45                  | 63           | 78         | 186   | НЕ ЗАЧИСЛЕН          |
| 11 | 6     | Любимов Р.Р.    | 52                  | 85           | 53         | 190   | НЕ ЗАЧИСЛЕН          |
| 12 | 7     | Никитин Д.Д.    | 56                  | 45           | 56         | 157   | НЕ ЗАЧИСЛЕН          |
| 13 | 8     | Петров А.Н.     | 85                  | 69           | 54         | 208   | ЗАЧИСЛЕН             |
| 14 | 9     | Романов С.Ю.    | 81                  | 58           | 74         | 213   | ЗАЧИСЛЕН             |
| 15 | 10    | Романова О.В.   | 74                  | 70           | 58         | 202   | ЗАЧИСЛЕН             |
| 16 | 11    | Шубин П.И.      | 78                  | 78           | 89         | 245   | ЗАЧИСЛЕН             |
|    |       | средний балл по | 75.09               | 73.55        | 70.82      |       |                      |
| 17 |       | дисциплинам     | 15,05               | 10,00        | 10,02      |       |                      |
| 18 |       |                 |                     |              |            |       |                      |
| 19 |       |                 |                     |              |            |       |                      |
| 20 |       |                 | всего зачислено     | 8            |            |       |                      |
| 21 |       |                 | Процент зачисленных | 73%          |            |       |                      |

(студент ЗАЧИСЛЕН, если сумма набранных баллов больше или равна проходному)

Перейти на лист ЕСЛИ\_2 в файле электронной таблицы Организация расчетов в среде электронных таблиц.xlsx.

- 1. Подсчитать значение столбца Сумма по формуле или с помощью автосуммы.
- 2. В поле **Результат** сделать отметку «Зачислен», если сумма баллов больше либо равна проходному баллу, в противном случае отметку «Не зачислен». Для этого использовать логическую функцию ЕСЛИ. Ссылку на ячейку А2 делаем абсолютной, нтобы при копировании формулы вниг она не поменялась:

|               |                                              |              |               | ?                                                                                                    | ×               |
|---------------|----------------------------------------------|--------------|---------------|----------------------------------------------------------------------------------------------------|-----------------|
|               |                                              |              |               |                                                                                                    |                 |
| F6>=\$A\$2    | Î                                            | =            | ИСТИНА        |                                                                                                    |                 |
| "ЗАЧИСЛЕН"    | Î                                            | =            | "ЗАЧИСЛЕН"    |                                                                                                    |                 |
| "НЕ ЗАЧИСЛЕН" | Ť                                            | =            | "НЕ ЗАЧИСЛЕН" |                                                                                                    |                 |
|               |                                              | =            | "ЗАЧИСЛЕН"    |                                                                                                    |                 |
|               | F6> = \$A\$2 <br>"ЗАЧИСЛЕН"<br>"НЕ ЗАЧИСЛЕН" | F6> = \$A\$2 | F6> = \$A\$2  | F6> = \$A\$2 <ul> <li>■</li> <li>■</li> <li>■&lt;</li></ul> | ?<br>F6>=\$A\$2 |

- 3. Рассчитать средний балл по каждой дисциплине (ячейки C17:E17) с помощью функции СРЗНАЧ
- 4. Посчитать число зачисленных абитуриентов с помощью статистической функции СЧЁТЕСЛИ (в диапазоне G6:G16 посчитай количество ЗАЧИСЛЕН):

| Аргументы ф  | ункции               |                     |                                    |      |                        | ?          | ×  |
|--------------|----------------------|---------------------|------------------------------------|------|------------------------|------------|----|
| СЧЁТЕСЛИ     |                      |                     |                                    |      |                        |            |    |
|              | Диапазон             | G6:G16              | 1                                  | ] =  | {"ЗАЧИСЛЕН":"ЗАЧИСЛЕ   | HT: 3A4I   | ис |
|              | Критерий             | "ЗАЧИСЛЕН"          | 1                                  | ] =  | "ЗАЧИСЛЕН"             |            |    |
|              |                      |                     |                                    | =    | 8                      |            |    |
| Подсчитывает | количество не        | пустых ячеек в диа  | пазоне, удовлетв                   | орян | ощих заданному условик | <b>b</b> . |    |
| Рассчитаем   | процент зач<br>студе | нисленных<br>нтов = | всего зачислено<br>всего студентов |      |                        |            |    |

5.

Всего зачислено у нас хранится в ячейке D20, всего студентов посчитаем с помощью статистической функции =СЧЁТЗ (в диапазоне В6:В16 посчитай количество значений, т.е. фамилий)

Формулу вводим последовательно: сначала =D20/ а затем на ленте Формулы выбираем статистические функции, находим СЧЁТЗ, указываем в качестве аргументов диапазон В6:В16.

|          |           |                                         |                                        | Об                                       | разец форму     | νл                           |                      |                                                                                                    |       |
|----------|-----------|-----------------------------------------|----------------------------------------|------------------------------------------|-----------------|------------------------------|----------------------|----------------------------------------------------------------------------------------------------|-------|
| 4        | A         | в                                       | C                                      | D                                        | E               | F                            | G                    | н                                                                                                    | 1     |
| 1        | проходной | a bann                                  |                                        |                                          |                 |                              |                      |                                                                                                    |       |
| 2        | 200       |                                         |                                        |                                          |                 |                              |                      |                                                                                                    |       |
| 4        |           | 122000000000000000000000000000000000000 |                                        | Дисциплина                               | 1               |                              |                      | -                                                                                                    |       |
| 5        | Nº n/n    | Фамилия И.О.                            | Математика                             | Русский язык                             | Литература      | Сумма                        | отметка о зачислении |                                                                                                    |       |
| 6        | 1         | Андреев М.И.                            | 91                                     | 69                                       | 89              | =C6+D6+E6                    | =ECЛИ(F6>=\$A\$2,"3A | ЧИСЛЕН", "НЕ ЗАЧИСЛ                                                                                             | TEH") |
| 7        | 2         | Васильев Я.К.                           | 96                                     | 90                                       | 78              | and the second second second |                      | Caller of the second second second second second second second second second second second second second second | 10000 |
| 8        | 3         | Григорьев П.С.                          | 90                                     | 96                                       | 90              |                              |                      |                                                                                                    |       |
| 9        | 4         | Дмитриева К.Н.                          | 78                                     | 96                                       | 60              |                              |                      |                                                                                                    |       |
| 10       | 5         | Жукова Н.Н.                             | 45                                     | 63                                       | 78              |                              |                      |                                                                                                    |       |
| 11       | 6         | Любимов Р.Р.                            | 52                                     | 85                                       | 53              |                              |                      |                                                                                                    |       |
| 12       | 7         | Ниютин Д.Д.                             | 56                                     | 45                                       | 56              |                              | 2                    |                                                                                                    |       |
| 13       | 8         | Петров А.Н.                             | 85                                     | 69                                       | 54              |                              |                      |                                                                                                    |       |
| 14       | 9         | Романов С.Ю.                            | 81                                     | 58                                       | 74              |                              |                      |                                                                                                    |       |
| 15       | 10        | Романова О.В.                           | 74                                     | 70                                       | 58              |                              |                      |                                                                                                    |       |
| 16       | 11        | Шубин П.И.                              | 78                                     | 78                                       | 89              | 1                            | 8                    |                                                                                                    |       |
| 17       |           | средний балл по<br>дисциллинам          | =CP3HA4(C6:C16)                        | ©CP3HA4(D6.D16)                          | =CP3HA4(E6:E16) |                              |                      |                                                                                                    |       |
| 18       |           |                                         |                                        |                                          |                 |                              |                      |                                                                                                    |       |
| 20 21 22 |           |                                         | всего зачислено<br>Процент зачисленных | =СЧЕТЕСЛИ(G6.G16,"<br>=D20/CЧЕТЗ(B6.B16) | ЗАЧИСЛЕН")      |                              |                      |                                                                                                    |       |

6. Оформить таблицу

#### Задание 7. На основании ведомости с оценками рассчитать количество «2», «3», «4», «5», абсолютную и качественную успеваемость студентов

Перейти на лист ЕСЛИ 3 в файле электронной таблицы Организация расчетов в среде электронных таблиц.xlsx.

Количество оценок должно отобразиться диапазоне С20:С23 и рассчитываться с помощью функции СЧЁТЕСЛИ.

Используйте эти значения для расчета абсолютной и качественной успеваемости

Абсолютная успеваемость = процент учеников, которые учатся на «3», «4» и «5»

Качественная успеваемость = процент учеников, которые учатся на «4» и «5»

|    | Α         | В                 | С      |
|----|-----------|-------------------|--------|
| 1  | ВЕДОМОС   | ТЬ УСПЕВАЕМОСТИ Г | РУППЫ  |
| 2  |           |                   |        |
| 3  | № п/п     | Фамилия ученика   | Оценка |
| 4  | 1         | Ученик 1          | 5      |
| 5  | 2         | Ученик 2          | 4      |
| 6  | 3         | Ученик 3          | 3      |
| 7  | 4         | Ученик 4          | 3      |
| 8  | 5         | Ученик 5          | 5      |
| 9  | 6         | Ученик 6          | 4      |
| 10 | 7         | Ученик 7          | 2      |
| 11 | 8         | Ученик 8          | 3      |
| 12 | 9         | Ученик 9          | 4      |
| 13 | 10        | Ученик 10         | 5      |
| 14 | 11        | Ученик 11         | 3      |
| 15 | 12        | Ученик 12         | 2      |
| 16 | 13        | Ученик 13         | 3      |
| 17 | 14        | Ученик 14         | 4      |
| 18 | 15        | Ученик 15         | 5      |
| 19 |           |                   |        |
| 20 |           | Всего "5"         |        |
| 21 |           | Всего "4"         |        |
| 22 |           | Всего "3"         |        |
| 23 |           | Всего "2"         |        |
| 24 |           |                   |        |
| 25 | Абсолютн  | ная успеваемость  |        |
| 26 | Качествен | ная успеваемость  |        |
| 07 |           |                   |        |

### Задание 8. На основании таблицы с данными о численности населения различных город различных стран дать ответы на поставленные вопросы

В ячейке A1: Сколько городов имеют численность населения более 100 тысяч человек? В ячейке B1: Какова средняя численность населения городов России?

Перейти на лист РАСЧЕТЫ\_1 в файле электронной таблицы Организация расчетов в среде электронных таблиц.xlsx.

|    | А<br>Сколько горадов инекот<br>численность населения более<br>100 тыс. человек | В<br>средная численность<br>населения российовох<br>городов | c                 |
|----|--------------------------------------------------------------------------------|-------------------------------------------------------------|-------------------|
| 2  |                                                                                |                                                             |                   |
| 3  |                                                                                |                                                             |                   |
| 4  |                                                                                |                                                             |                   |
| 5  | Город                                                                          | Численность<br>население,<br>тыс чел                        | Страна            |
| 6  | Асмун                                                                          | 91,40                                                       | Ernner            |
| 7  | Винер-Нойштадт                                                                 | 39,94                                                       | Австрия           |
| 8  | Люлебургаз                                                                     | 100,79                                                      | Турция            |
| 9  | Фёклабрук                                                                      | 11,95                                                       | Австрия           |
| 10 | Адыяман                                                                        | 194,87                                                      | Туршяя            |
| 11 | Сумы                                                                           | 269,92                                                      | Украина           |
| 12 | Зейтун                                                                         | 11,43                                                       | Мальта            |
| 13 | Дерри                                                                          | 83,65                                                       | Северная Ирландия |

#### ОБРАТИТЕ ВНИМАНИЕ, что на данном листе 1005 заполненных данными строк. Учтите это при создании функций!!!!

Ответить на вопросы можно, используя функции ЕСЛИ, СУММЕСЛИ и СЧЁТЕСЛИ

#### Для этого:

| <ol> <li>В ячейке D6 создать формулу, которая поставит 1 напротив городов, с численностью населения более 100. Т.е. в<br/>ячейке D6 должна быть функция = ECЛИ(B6&gt;=100;1;0). Скопировать функцию до конца списка</li> </ol> |
|----------------------------------------------------------------------------------------------------|
| 2. В янейке А2 рассиитать сумму янеек D6:D1005, для этого использовать функцию = СУММ( D6:D1005)                                                                                                    |
|                                                                                                    |
| (количество городов счисленностью облее тоо тыс.человек)                                                                                                    |
| 3. Для расчета средней численности населения российских городов необходимо                                                                                                    |
| использовать формулу =Общая численность российских городов/количество российских городов.                                                                                                    |
| Общую численность запишем в ячейку С1, количество российских городов в ячейку С2                                                                                                    |
| в ячейке C1 формула = CYMMECЛИ(C6:C1005:"Россия":B6:B1005)                                                                                                    |
| в ячейке С2 формула = СЧЁТЕСЛИ(С6:С1005:"Россия")                                                                                                    |
|                                                                                                    |
| 4. В ячейке В2 ввести форулу =С1/С2.                                                                                                    |
| Округлить до 2 знаков                                                                                                    |
|                                                                                                    |

### Задание 9. На основании таблицы с данными о сделках поставщиков с покупателями ответить на вопросы: В ячейке E1: Сколько раз был отгружен товар заказчику ЗВЕЗДА?

#### В ячейке Е2: Какова средняя сумма сделки менеджера ПЕТРОВ?

Перейти на лист PACЧЕТЫ\_2 в файле электронной таблицы Организация расчетов в среде электронных таблиц.xlsx.

| 14 | A                     | в          | C              | D                       | E        | F        |
|----|-----------------------|------------|----------------|-------------------------|----------|----------|
| 1  | Количество            | сделок (   | с заказчико    | м ЗВЕЗДА                |          |          |
| 2  | Средняя су            | мма сде    | лки у мене,    | джера Петрова           |          | 1        |
| 3  | and the second second | A SCHOOL S | and the second | And and a second second |          |          |
| 4  | Месяц                 | Донь       | Склад          | Продано                 | Менеджер | Заказчия |
| 5  | Март                  | 4          | #001           | 819,98 €                | Иванов   | Али      |
| 6  | Март                  | 20         | #001           | 625,14 €                | Петров   | Али      |
| 7  | Mapr                  | 16         | #001           | 1 184,04 €              | Петров   | Али      |
| 8  | Февраль               | 2          | #001           | 211,01 €                | Волина   | Али      |
| 9  | Февраль               | 18         | #001           | 181,35 €                | Иванов   | Али      |
| 10 | Февраль               | 20         | #001           | 229,28 €                | Иванов   | Али      |
| 11 | Февраль               | 23         | #001           | 695,54 €                | Иванов   | Anv      |

ОБРАТИТЕ ВНИМАНИЕ, что на данном листе 358 заполненных данными строк. Учтите это при создании функций!!!!

Используя формулы ЕСЛИ, СУММЕСЛИ и СЧЕТЕСЛИ найти ответы на вопросы

Форма представления результата: документ (экран)

#### Критерии оценки:

Оценка «отлично» выставляется, если выполнены все задания практического занятия, допущены 1-2 недочеты, исправленные по требованию преподавателя.

Оценка «**хорошо**» выставляется, если работа выполнена в полном объеме, допущены одна ошибка или более двух недочетов при выполнении задания, исправленные по замечанию преподавателя.

Оценка «удовлетворительно» выставляется, если задания выполнены не в полном объеме, допущены 1-2 ошибки при выполнении заданий но продемонстрированы умения, достаточные для дальнейшего усвоения программного материала.

Оценка «неудовлетворительно» выставляется, если выполнено менее половины заданий, не продемонстрированы умения, достаточные для дальнейшего усвоения программного материала

#### Тема 2.2 Средства и технологии работы с электронными таблицами

#### Практическое занятие №23 Работа со списками данных

Цель:

1. отработать навыки выполнения сортировки и фильтрации данных

2. изучить приемы обработки сданных с помощью промежуточных итогов и сводных таблиц

#### Выполнив работу, Вы будете:

уметь:

У1 применять в работе средства информационных и коммуникационных технологий.

УЗ осуществлять сбор, обработку информации, систематизацию получаемых и передаваемых данных;

Материальное обеспечение: персональный компьютер, MS Excel, методические указания по выполнению практических занятий

### Задание 1: Выполните задания на выполнение простой и многоуровневой сортировки в файле Сортировка.xls на указанных листах.

#### Порядок выполнения задания 1:

- 1. Запустить программу MS Excel.
- 2. Открыть файл Сортировка.xls

1 способ<sup>1</sup>: сортируем весь список, в том числе поле п/п

ШАГ 1: установим курсор в любой ячейке столбца Фамилия;

ШАГ 2: выполним команду л. Главная→

ШАГ 3: выберем способ сортировки 👫 Сортировка от <u>А</u> до Я

Получим список, у которого первые 7 строк такие:

|     | - 4   |             | 1 0           | B                 |           | - F                      | 9                       | H                | I V U                 |        |               | Contraction (Second |
|-----|-------|-------------|---------------|-------------------|-----------|--------------------------|-------------------------|------------------|-----------------------|--------|---------------|---------------------|
| 1   | nh    | Фамения     | ites          | Отчество          | fien      | Olpasonarive             | Дата пренятия на работу | Отдел            | Далжность             | Оклад  | Дата реждения | Капичество<br>детей |
| 2   | - 1 B | Anexcees    | Hercortal     | Иванович          | м         | сраднее специальное      | 11.12.1997              | троизводственный | TEXHIE                | 13000  | 15.06.1973    | 0                   |
| 2   | - 2   | 6asapeda    | Ирина         | Григорьевна       | 36        | среднее специальное      | 01.09 1993              | произведственный | рабочий               | 15000  | 30.09.1971    | 0                   |
|     | - 3   | 6 encycoe   | Mappan        | Дамарович         | W.        | средник профессиональное | 01.09.1993              | dyxramegen       | Kaccag                | 15000  | 17.12.1959    | 1                   |
| 5   | 2     | Владимирова | Anactor       | Angpensing        | <b>36</b> | среднее профессиональное | 01.09.1993              | производственный | TEXMIN                | \$3000 | 30.12.1963    |                     |
|     | - 30  | Воренова    | <b>KORMAN</b> | Гритерьання       | 36        | сриднее профессиональное | G1.09.1993              | ACY              | октивой администратор | 18030  | 17.05.1973    | 1                   |
|     | 2     | Горбунова   | Анна          | Юрьевна           | ж.        | среднее профессиональное | 03.03.2009              | бухгалтерия      | кассир                | 15000  | 15,12,1990    | 0                   |
| 1.0 | 1 10  | Concome     | Onkra         | 1-Section College | le/       | coassis condeccentariana | 81 12 2012              | ACV              | CREWRON RAMINACTUATOR | 18000  | 83.09.1994    | 0                   |

Фамилии сотрудников в этом списке (столбец В) размещены в алфавитном порядке. Значения в столбце А (*n/n*) тоже поменялись.

2 способ<sup>2</sup>: сортируем весь список, не меняя значения в поле n/n

ШАГ 1: выделим все ячейки списка, кроме столбца п/п;

ШАГ 2: выполним команду л. Главная-

ШАГ 3: выберем способ сортировки АЦ Сортировка от Адо Я . Будет отсортирован список по первому столбцу выделенного диапазона (в нашем случае по полю Фамилия). Получим список, у которого первые 15 строк такие:

<sup>&</sup>lt;sup>1</sup> Решение ситуации выполнить на листе Ситуация 1(1) файла Сортировка.xls

<sup>&</sup>lt;sup>2</sup> Решение ситуации выполнить на листе Ситуация 1(2) файла Сортировка.xls

|      |                     | E              | b b            |      | ,                        | B                          |                  | 1                     | j.    | R             |                     |
|------|---------------------|----------------|----------------|------|--------------------------|----------------------------|------------------|-----------------------|-------|---------------|---------------------|
| 1 1  | • • • • • • • • • • | \$15em         | Отчествя       | flen | Образовение              | Дата принятия<br>на работу | Отдеп            | Далжность             | Ostag | Дата рождения | Количества<br>детей |
| 2    | 1 Anexceen          | Hreisnañ       | Maasoam+       | N    | среднее специальное      | 11,12,1997                 | произвідственный | TEXNUE                | 13000 | 15.06.1973    | 0                   |
| -1   | 2 Sasapona          | Mpane          | Григорьевна    | ж    | среднее специальное      | 01.09.1993                 | произведственный | padovně               | 15000 | 30.09.1971    | 0                   |
| 4    | 1 Senaycon          | Марсели        | Дамиревич      | ы.   | среднее професскональное | 01.09.1993                 | бухгалтерня      | Kaccilla              | 15000 | 17,12,1959    | 1                   |
|      | 4 Эладниирова       | Anactocits     | Алдреевна      | ж    | среднее професскональное | 01.09.1993                 | проезводственный | Texmin                | 13000 | 30.12.1963    | 3                   |
|      | 1 Веренова          | <b>KOVTHIR</b> | Григорьевна    | 8    | среднее профессиональное | 01,09,1993                 | ACY              | сетевой администратор | 18000 | \$7.05.1973   | 1                   |
| 7    | 6 Горбунова         | Anna           | Юрьевна        | ×    | среднее профессиональное | 03.03.2009                 | Öyxtahtepiis     | кассир                | 15000 | 15.12.1990    | 0                   |
|      | T Fopnosa           | Ольга          | Visancena      | ×    | среднее профессиональное | 01.12.2012                 | ACY              | сетевой администратор | 18000 | 03.09.1994    | 0                   |
|      | в Жданов            | l'econii       | Канстантанович | 111  | среднее профессиональное | 01.09.1993                 | производственный | ребочий               | 15000 | 04.05.1968    | 1                   |
| 10   | я жданова           | Onera          | Льесена        | ×    | RECURE                   | 11.11.1994                 | проководственный | TEXHIAE               | 13000 | 07.08.1972    | 2                   |
| 11   | 10 Жирная           | Maxcase        | Максинскич     | 88   | среднее профессиональное | 01.09.1993                 | ACY              | сетевой администратор | 18000 | 11.06.1968    | G                   |
| 12 - | 11 3apinoe          | Акдрей         | Романован      | 10   | среднее специальное      | 01,09,1993                 | произведственный | pational              | 15000 | 15.12.1970    | 0                   |
| 12   | t# 3yes             | Андрей         | Гоннадьевич    | ы.   | DAICLINE                 | 01.09.1993                 | пабераторня      | паборант              | 20000 | 20.12.1965    | 1                   |
| .14  | to Syena            | Ирена          | Николавена     | ×.   | Dercuped                 | 15.11.1999                 | проезводственный | TEXHIE                | 13000 | 09.04 1975    | 1                   |
| 15   | 14 Meanoe           | Possan         | 1/10 grid Bank | 84   | <b>Section</b>           | 01,09,1993                 | бухталтерня      | бужгалтер             | 40000 | 01.01.1965    | 2                   |
| 16   | 11 Measures         | ANALT BOULD    | Cestoniesaa    | W.   | Pinchase .               | 15 10 2009                 | risčrinatronet   | nafninaet             | 20000 | 10.10 1900    | 0                   |

Фамилии сотрудников в этом списке (столбец В) размещены в алфавитном порядке, но столбец п/п не изменился.

Если сортировать диапазон надо, но поле для сортировки не является первым, ШАГ 3 проведения сортировки должен быть таким:

ШАГ 3: выберем способ сортировки Заполняем окно параметров сортировки, нажимаем ОК:

| 🗣 ј Доб <u>а</u> вить урс | овень Худалить уровень | 🖹 <u>К</u> опировать уровень 💽 🖡 🗍 | аметры 🔽 Мои данные содержат <u>з</u> аголовки |
|---------------------------|------------------------|------------------------------------|------------------------------------------------|
| Столбец                   |                        | Сортировка                         | Порядок                                        |
| Сортировать по            | Фамилия                | Значения                           | От А до Я                                      |

Ситуация 2. Сформировать список сотрудников фирмы таким образом, чтобы человек с максимальным окладом оказался первым в списке<sup>3</sup>.

ШАГ 1: установим курсор в любой ячейке столбца Оклад;

ШАГ 2: выполним команду л. Главная

ШАГ 3: выберем способ сортировки 👫 Сортировка от максимального к минимальному.

Получим список, у которого первые 7 строк такие:

|     | A    |             | 0              | 0                                               | - K-     | 1.                       |                         | 10                       |                       |         |               |                                       |   |
|-----|------|-------------|----------------|-------------------------------------------------|----------|--------------------------|-------------------------|--------------------------|-----------------------|---------|---------------|---------------------------------------|---|
| 4   | .8/8 | Ogusernen   | <b>Hum</b>     | OTVECTOR                                        | Ren      | Образование              | Дата принятия на работу | Отдел                    | Должность             | Oknaji  | Дата рождения | Каличества<br>детей                   |   |
| 2   | 1    | Heanegees   | <b>Figmena</b> | Angprenne                                       | HC .     | Rev Clutere              | St 08.1993              | BOWHING TO BALLIN        | piperrop              | 60000   | 01.03.1959    |                                       | 1 |
| 1   |      | Maxapole    | Anersia        | Cepteeses                                       | N.       | ENICLOSE                 | 21.05.1993              | администрация            | заместитель директора | 45000   | 16.12.1901    |                                       | 1 |
| 4   |      | 2 Meanoe    | Donates        | COMPANY AND AND AND AND AND AND AND AND AND AND | M        | BAILING                  | 01.09.1993              | #yaranteput              | Systemates            | 40000   | 01.01.1985    |                                       | đ |
|     |      | ( flerpoea  | KOnes          | Андреовна                                       | ж        | Discuse                  | 15.04.2008              | 6yxramepus               | 6ykramep              | 40000   | \$7,10.1974   |                                       | 4 |
| . 8 |      | Hillognaeea | Arrente        | Петровна                                        | X.       | среднее специальное      | 01.09.1993              | пронтродственный         | Глаеный инжинер       | 25000   | 04.00.1052    |                                       | 1 |
| 7   |      | 1 Рейски    | Андрей         | therropones                                     | 14       | excure                   | \$1.09,1993             | spronager named          | vectored)             | 30605   | 15.83,1956    |                                       | 1 |
|     |      | Mapee       | Донис          | Moningare                                       | 88       | Bio Corte                | 16.03.2006              | траниводственный         | HINOKOP               | 30000   | 14.00.1978    |                                       | 1 |
|     | -    | Kosnome     | 54pierra       | DITAINEDIA                                      | H.       | encinee.                 | 18.02,2009              | проноводственный         | enceeep.              | - 30000 | 04,09,1086    | · · · · · · · · · · · · · · · · · · · | I |
| -11 |      | COTHING     | The prime      | these presented and                             | 10       | RM CLORE                 | 81.09.1993              | ACY                      | TO STOREMENT          | 30000   | 09.06.1900    |                                       | 1 |
| 11  | - 2  | Петран      | Дамир          | Альбертовин                                     | M        | RHCHRO                   | 17,12,1995              | <i>вранивадственны</i> й | анхамар               | 30000   | 17.00.1075    |                                       | 1 |
| 31  |      | Konecreater | Beerop         | Cepreesev                                       | м        | nuicuee                  | 21.09.1993              | прониводственный         | Machep                | 28000   | 06.00.1963    |                                       | 1 |
| 33  |      | HQsynte     | Enranie        | Planotemani                                     | 14       | Rectaged.                | 17.12.1990              | *psillesigtreempil       | WAUTED                | 20000   | 18.03.1973    |                                       | 1 |
| 314 |      | Петровоний  | /lee           | UTropedure .                                    | 14       | BACKER                   | 14.03.2009              | прониводственный         | MacYep                | 26000   | 02.01.1985    |                                       | 1 |
| 11  | - 2  | Новикова    | AHHB .         | Андреевна                                       | <b>W</b> | среднее профессиональное | 21.09.1993              | ерониводственный         | Mactep                | 20000   | 23.05.1970    | 1                                     | 1 |
| 11  |      | 3yee        | Андрей         | Central double for the                          | M        | diviculate.              | \$1.09.1993             | natioperoper             | natopavt              | 20000   | 29,12,1985    |                                       | 1 |

Первым в списке сотрудник Медведева, у которой максимальный доход в организации, равный 50000. Затем в списке расположены сотрудники, доход у которых меньше, чем у предыдущего.

*Ситуация 3. Сформировать список сотрудников фирмы в порядке принятия их на работу*<sup>4</sup>. ШАГ 1: установим курсор в любой ячейке столбца Дата принятия на работу;

ШАГ 2: выполним команду л. Главная

ШАГ 3: выберем способ сортировки

Получим список, в котором первые 27 сотрудников имеют одинаковую дату принятия на работу, вновь принятые сотрундники – ниже по списку:

<sup>&</sup>lt;sup>3</sup> Решение ситуации выполнить на листе Ситуация 2 файла Сортировка.xls

<sup>&</sup>lt;sup>4</sup> Решение ситуации выполнить на листе Ситуация 3 файла Сортировка.xls

| 2011       | AL   | 1.            | 1110               | D                   | - E .          |                                                                                                    |                         | L H                                                                                                    |                                                                                                    | A      | 16            |                     |
|------------|------|---------------|--------------------|---------------------|----------------|----------------------------------------------------------------------------------------------------|-------------------------|----------------------------------------------------------------------------------------------------|----------------------------------------------------------------------------------------------------|--------|---------------|---------------------|
|            | - 10 | Revenue       | 10MB               | 01460786            | Tion           | Образование                                                                                                    | Data spectrum on patery | Отдея                                                                                                    | Далиность                                                                                                    | Osnaji | Дата роздения | Количество<br>дятей |
| 2          |      | Dyee .        | Андрей             | Геннадьевич         | μ.             | Swclass                                                                                                    | 01.09.1993              | паборатория                                                                                                    | natopaer                                                                                                    | 20000  | 20.12.1905    | 1                   |
|            | - 1  | 9784108       | Postaw             | 15mintere           | M.             | Invictant .                                                                                                    | 01.09.1992              | Systampaper                                                                                                    | Syxame                                                                                                    | 40000  | 01.01.1985    | 2                   |
| 4          |      | Konecress     | Sweets             | Cepteebey           | M              | marcuet.                                                                                                    | 01.09.1993              | производственный                                                                                                    | Macrep                                                                                                    | 28800  | 08.08.1963    | 1                   |
|            |      | Pairpa        | Angpeñ             | Destoposies         | M .            | BeiClass                                                                                                    | 01.09.1993              | торизведственный                                                                                                    | anotemp                                                                                                    | 30000  | 15.03.1966    | . 1                 |
| 2          |      | Uarapon       | Anerces            | Capranney           | MC .           | BACLES .                                                                                                    | 01.09.1993              | адманистрация                                                                                                    | DAMECTIFIETE (DADEKTODE)                                                                                                    | 45000  | 16.12.1961    |                     |
| 7          | 1.1  | Medencesia    | (Densesa)          | Angolettina         | 14. C          | BMCURE -                                                                                                    | 01.09.1993              | COMPRECTORURS                                                                                                    |                                                                                                    | 50000  | 01.03.1955    | -2                  |
| 10         | 10   | COTHINGS      | Hawanaa            | Haxonaeturs         |                | diviciant.                                                                                                    | 81.09.1993              | ACY                                                                                                    | TOWNING AND A CONTRACTOR                                                                                                    | 30000  | 89.06.1965    |                     |
| 14         | 10   | Marapona      | Onute              | Anatoniania         | ×              | BwCLief                                                                                                    | 01.09.1993              | произворственный                                                                                                    | TEXHOR                                                                                                    | 13000  | 19.03 1972    | 0                   |
| 12         | 21   | monerope      | Arris              | Anggiosenia         | *              | сояднее профессиональное                                                                                                    | 01.09.1993              | проязворственный                                                                                                    | Machep                                                                                                    | 28000  | 23 05 1970    | 1                   |
| 11         | 21   | KINANDOS      | Cobelli            | Entensement         |                | CORDINER RECEIPTION OF THE PROPERTY OF THE PROPERTY OF THE PRO | 01.09.1993              | POOR5ECCTEMENS                                                                                                    | TEANOR                                                                                                    | 13000  | 16.03.1970    | 1                   |
| 12         | - 34 | Sanuycan      | MADORES            | Паклоловина         |                | coasses roodeccaseatesce                                                                                                    | 01.09 1893              | Byxtartrepaid                                                                                                    | KACCAD                                                                                                    | 11000  | 17.12.1958    | 1                   |
| 0          | 20   | Dyuxapeesi    | Charton            | Unergeury           |                | среднея профессиональное                                                                                                    | 01.09.1993              | nooxisecoct several                                                                                                    | pato-eli                                                                                                    | 15000  | 26.06.1976    | 1                   |
| 341        | 17   | Statempose.   | Anacras            | Angeleting          | *              | cosaves ripodeccircitaravee                                                                                                    | 01.09.1995              | noovabcochberrarii                                                                                                    | TEXPER                                                                                                    | 13860  | 35.12.1963    | 5                   |
| 14         |      | SK parents    | Cesster            | Kind 7 birtund Bury |                | coesses roodeccanativate                                                                                                    | 81.09.1993              | Nonaberop/Trideway2                                                                                                    | antenni                                                                                                    | 15000  | 04 05 1999    | 1                   |
| 100        |      | Dopovide      | HORM               | Contract-energy     | *              | IDEAHER FOODECCASHATUNCE                                                                                                    | 01.09 1993              | ACV                                                                                                    | DATERON ADDRESS PATON                                                                                                    | 18000  | 17.05.1973    |                     |
| 11         |      | Wepson        | Harcom             | Mantuneters         |                | спарнея профессиональное                                                                                                    | 01.09.1993              | ACV                                                                                                    | CETERDA ADDRESSTRATON                                                                                                    | 10000  | 11.00.1960    | 0                   |
| 15         |      | Number        | Antetan            | Dettomes            |                | coasie chastalance                                                                                                    | 01.09.1993              | noownee commence                                                                                                    | Cappend annump                                                                                                    | 35800  | 04.05 1962    | 2                   |
| 144        |      | Gateur        | Lifrees.           | Mannasotation       |                | IDEALER CONJUSTANCE                                                                                                    | 01.09.1993              | COLUMN COLUMN AND AND AND AND AND AND AND AND AND AN                                                                                                    | rateusi                                                                                                    | \$5000 | 30 10 1570    |                     |
| 100        | 24   | Samoona       | Manual             | Comparison and      | 1              | COSSAGE CORVERSADE                                                                                                    | 01.00.1003              | CONTRACTOR NO.                                                                                                    | safe-ini -                                                                                                    | 15000  | 30.09.1971    | à                   |
| 34         | 1    | Renation      | Annes              | Prantempula         | 44             | CORDER OF THE PARTY OF                                                                                                    | 01.09.1993              | MARINALITANIA                                                                                                    | tationi                                                                                                    | 15200  | 15 t2 1978    | 6                   |
| 101        |      | Maticacters   | Onete              | (Co-devi            | 1              | 1043464 100 1485-400                                                                                                    | 01.02.1993              | hoouseport develop                                                                                                    | rafouil                                                                                                    | 15000  | 05 11 1971    | 0                   |
| 121        | - 10 | Transmitters  | LAward .           | 10m attent          | <u>c</u>       | TORNARS CONCURPTING                                                                                                    | 01.03.1993              | Propagation of Balances                                                                                                    | rational                                                                                                    | 15000  | 26.10.1001    |                     |
| 100        |      | Causard       | Damas              | Dagroome            | 1.             | Chebuse Companyation                                                                                                    | 01.09.1993              | 4,914                                                                                                    | 20007000                                                                                                    | 10000  | 10.04 1970    |                     |
| 100        |      | Vactoria      | Advanced           | An Sectorus         | 1              | COADate Charles and                                                                                                    | 01.09.1993              | No                                                                                                    | automi                                                                                                    | 15000  | 34.03 1995    |                     |
| 20         |      | Transa a      | information of the | Figure and          | 10             | CONTRACTOR CONTRACTOR                                                                                                    | 01.00.1003              | A TH                                                                                                    | La ferrancia                                                                                                    | 1000   | 58,03,1924    |                     |
| 1          |      | Dependent     | Tornes.            | Contractory of the  | 12             | Contrast contrastic and                                                                                                    | 01.06.1993              | and the second second s | and a set of the set of the set o | 16200  | 26.24.4921    |                     |
| 3-         |      | futerosta     | Chetan             | Bartonstein         | <del>6</del>   | CONTRACTOR CONTRACTORS                                                                                                    | 01.09.1993              | non-in-orthogen                                                                                                    | and and                                                                                                    | \$5500 | 18.07 1975    |                     |
| 22         |      | Tal records   | Oterta             | Description .       | ÷              | DOSATE CENTRATIO                                                                                                    | 10 11 1004              | Southerse and                                                                                                    | 10103-101                                                                                                    | 12500  | 47 08 1873    |                     |
| - Cit      |      | Country .     | (Cartone)          | Hardware .          | 12             | and the second second s | 17.17.1924              | And a second second second                                                                                                    | Automatic States                                                                                                    | 35600  | 37,03,1973    |                     |
| 100        |      | Access 1      | Discus.            | American            | 12             | and the second second s | 17.14.1894              | Contraction of the second                                                                                                    | 10000000                                                                                                    | 20000  | 170.00 1073   |                     |
| 21         |      | 0.001208      | PERCENT.           | -SCAGEET CERT       |                | INCLUSE.                                                                                                    | 11.14.1995              | Contraction - Contraction                                                                                                    | and an an an an an an an an an an an an an                                                                                                    | 23334  | 17.00.1072    |                     |
| 11         |      | Accesses.     | (Cont.)            | Disconception of    | 1              | CDMDARE COMPARENCE                                                                                                    | 10.02.1007              | CONTRACT, DESIGN                                                                                                    | TERPIN                                                                                                    | 12000  | 01.01.1072    |                     |
| 11-        |      |               | Con. in            | Maningang           | <del>0</del>   | CONTRACT RECEPCTION AND                                                                                                    | 10.02.1998              | Contracting of Balance                                                                                                    | a star of                                                                                                    | 14000  | 10.01.1010    |                     |
| -          |      | Competens     | Contactal.         | ( Barrisona         | <del>6</del> — | среднея профессиональное                                                                                                    | 19.14.1999              | rportecy, reenar                                                                                                    | pasc-on                                                                                                    | 10000  | 10,09,1975    |                     |
| 0          |      | 122088        | Distance.          | PLANDYARDINA        |                | INNUMER.                                                                                                    | 12.11.1992              | CONTRACTOR NO.                                                                                                    | T CAPUS                                                                                                    | 12850  | 22,04,19(2    |                     |
|            |      | Cashoe        | Course.            | POR RECEIPTING      | M.             | среднее специальное                                                                                                    | 01.04.2000              | 6,09                                                                                                    | Tapanere .                                                                                                    | 1/100  | 21.03 1998    |                     |
| 100        |      | Calification  | Capres             | Cepreebry           | M              | средние стециальное                                                                                                    | 105.01.2001             | 6.0.9                                                                                                    | (ABODYER                                                                                                    | 10000  | 30.08.196.3   |                     |
| 0          | - 10 | CONNERSE      | n.com              | Denvelopen          | M              | Decrife                                                                                                    | 20.00,2004              | 1020201102010                                                                                                    | natopart                                                                                                    | 29900  | 22.02.1990    |                     |
| 12-        |      | Mahowna       | Ceprese            | AnexCeedary         | M              | CONTRACTOR CONTRACTOR                                                                                                    | 5.1x.2005               | 4,89                                                                                                    | Abopers.                                                                                                    | 10000  | 30.10.1995    |                     |
| 43         |      | Unopen        | 228KBC             | Maxwellugers        | u .            | RMC1084                                                                                                    | 16.03.2006              | roomstag, Talevaud                                                                                                    | axxevep                                                                                                    | 30000  | 54.08.1978    |                     |
| 41         |      | Cristepoea    | 20094              | THEODECHE           | ×              | среднее специальное                                                                                                    | 06.11,2008              | 4304                                                                                                    | 12000550                                                                                                    | 10000  | 15.08.1983    | 1                   |
| 52         |      | Sherpens      | POPuls             | Anggoothing         | ×              | excues                                                                                                    | 15.04.2008              | Overantepus                                                                                                    | SynterTep                                                                                                    | 40000  | 17.10.1974    | 3                   |
|            | - 21 | Гарбунова     | Anna               | KODeffinal          | *              | среднее профессиональное                                                                                                    | 03.03.2009              | бухгалтерия                                                                                                    | (Kacoxp                                                                                                    | 15000  | 15.12.1990    | .0                  |
|            |      | priet poposel | 168                | Property            | M              | BHCURF.                                                                                                    | 14,03,2009              | урание дставници                                                                                                    | Mechap                                                                                                    | 20000  | 02.01.1905    |                     |
| 45         |      | 500000        | Marrie .           | Der Arsetten        | *              | Recutt                                                                                                    | 18.03,2009              | CONTROL TOPICS                                                                                                    | A124192                                                                                                    | 20000  | 04 00 1996    |                     |
| <u>, 1</u> |      | LISERNORE     | ANNETH             | 1 econveeve         |                | SMC004                                                                                                    | 15.10.2009              | 14000410048                                                                                                    | INASCODAT                                                                                                    | 29900  | 58,10,1998    |                     |
| 47         |      | Curran        | Coutages           | Devectablishes      | M              | Reclare                                                                                                    | 15.10,2009              | паборатория                                                                                                    | natoper                                                                                                    | 20000  | 13.01.1900    |                     |
| 41         |      | Panaesters    | Banepes            | Quert presses       | W.             | Rectate                                                                                                    | 15.10.2009              | napoparepre                                                                                                    | natiopart .                                                                                                    | 20000  | 29.02.1980    |                     |
| 45         |      | Tarlogoeth    | 110.8*             | Bastopopara         | 46             | congree cheuratance                                                                                                    | 07.04.2010              | 4309                                                                                                    | Ingeneed                                                                                                    | 1,2559 | 35.11.1980    | 9                   |
| 84         | - 11 | Toproea       | Onana              | 374 arctaria        | ×              | среднея профессиональное                                                                                                    | 01.12 2012              | AÇY                                                                                                    | CETEROP AZAGHMET SETOS                                                                                                    | 10000  | 03.09.1994    | 0                   |
| 11         | . 55 | (Plaanicaa    | Ottarta            | Александровна       | ×              | Cpeaner childrahanoR                                                                                                    | 14.00.2015              | производственный                                                                                                    | (patrovisi                                                                                                    | 15000  | 92.10,1005    | Q                   |

Ситуация 4. В списке сотрудников организации в столбце Количество детей красным цветом выделены ячейки, содержащие значение 0 (т.е. отмечены сотрудники, не имеющие детей). Отсортировать список таким образом, чтобы такие сотрудники размещались сверху списка<sup>5</sup>.

ШАГ 1: установим курсор в любой ячейке столбца Количество детей;

ШАГ 2: выполним команду ленты Главная → 🕅 Настраиваемая сортировка...

ШАГ 3: установим название поля, способ сортировки и порядок сортировки. Для выбора порядка программа MS Excel сама определит используемые в столбце цвета и предложит определить порядок размещения ячеек с выбранным форматом сверху или снизу в списке. В нашем случае был выбран порядок: цвет шрифта красный

| Столбец        |                  | Сортировка  | Порядок |            |
|----------------|------------------|-------------|---------|------------|
| Сортировать по | Количество детей | Цвет шрифта |         | 🔹 Сверху 👻 |

Получим список, у которого первые 20 строк такие:

| 100 | A     |            | E.       | D               | 1.1   | 1.1                      |                         |                   | 1                     |       |               |                     |
|-----|-------|------------|----------|-----------------|-------|--------------------------|-------------------------|-------------------|-----------------------|-------|---------------|---------------------|
| 1 1 | vit - | Gavaras    | itun     | OTHECTER        | Tien: | Образование              | Дата принятия на работу | Отдел             | Дапинасть             | Оклад | Дата рондения | Количество<br>детей |
| 2   | - 11  | tOcyage .  | Ентенный | Husphaeeuw      | 14    | exicute                  | 17.12.1995              | произведоственный | MACTED.               | 26000 | 18.03.1973    | 0                   |
| 1   | 12    | Manapoga   | Onera    | Anatunaana      | 36    | Bertabe                  | 01.09.1993              | производственный  | TRANK                 | 13000 | 19.03.1972    | B                   |
|     | 13    | ineanoea   | Анастас  | Сеоргновна      | W.    | BACLINE                  | 15.10.2009              | пабораторна       | габорант              | 20000 | 18.10.1988    | 0                   |
|     | 25    | Гарбунова  | Anna     | Юрьевна         | 10    | среднее профессиональное | 03.03.2009              | бужгалтерия       | кассир                | 15000 | 15.12.1990    | 0                   |
|     | 31    | Жарнов     | Маконы   | Мансимович      | 10    | преднее профессиональное | 01.08 1903              | ACY               | сетевой вдинистратор  | 18000 | 11.06.1968    | 0                   |
| 7   | 32    | Гареове    | Other R  | Ирансена        | 16    | среднее профессиональное | 01.12.2012              | ACY.              | сетевой администратор | 10000 | 03.09.1994    | 0                   |
|     | - 34  | Anexcees   | Hentinai | 1/1818410/01/14 | 64    | среднее стериальное      | 11.12,1997              | производственный  | TERME                 | 13000 | 15.08.1973    | .Q.                 |
|     | 38    | 09/1648    | p4ropa   | Nectanones      | 9.6   | среднее следнальное      | 01.05.1593              | проезводственный  | zefowi                | 15000 | 30.10.1970    | 0                   |
| 35  | 38    | ธีสวออุจตส | \$1рина  | Григорьевна     | ж     | среднее специальное      | 01.09.1993              | проковадственный  | patown                | 15000 | 30.09.1971    | <u>ê</u>            |
| 35  | 31    | Зарнпов    | Augsel   | PEMARODIN       | 84    | средное специальное      | 01.09.1993              | проезводственный  | patown                | 15000 | 15,12,1970    | 0                   |
| 12  | 3#    | Magamotha  | Onterie  | Юрыевна         | λeς.  | среднее специальное      | 01.05.1993              | производственный  | patowik               | 15000 | 19.11.1971    | 0                   |
| 10  | - 42  | TomAleven  | iftson.  | Бикторович:     | 94    | среднее специальное      | 07.04.2010              | AXH HIGH          | axpanner              | 12000 | 15.11.1900    | 0                   |
| 14  | 40    | Heponon    | Cepren   | Anexcenter      | 0     | среднее специальное      | 6.12.2005               | PXA               | ARODHIT.              | 10000 | 30.10.1965    | .0.                 |
| 15  | 47    | Прыткова   | RONAR    | Haromasers      | 14    | среднее спериальное      | 01.09.1993              | A84               | yőspiseus             | 10000 | 16.02.1974    | 0                   |
| 18  | 48    | Арацения   | Annual   | ANITOTAGENA     | ×     | средное специальное      | 01.08.1993              | прокавадственный  | ខ្លួមដែរមន័           | 15000 | 26.05.1971    | 0                   |
| 17  | 49    | Kyrawona   | Carroa   | Винторовна      | ж     | среднее специальное      | 01.05.1903              | производственный  | patowik               | 15000 | 18.07.1975    | 0                   |
| 18  | 80    | Hoanooa    | Ontaria  | Александровна   | ж     | среднее специальное      | 14.05.2015              | производственный  | patown                | 15000 | 15.10.1995    | 0                   |
| 12  | 1     | 2yen       | Augoek   | Геннадьевич     | 88    | <b>bucuee</b>            | 01.09.1993              | паборатория       | лаборант              | 20000 | 20.12.1065    | 1                   |
| 20  | - 2   | Ploante    | Роман    | L'Imencentry    | 94    | DeCute                   | 01.09.1993              | 0yxtarrepre       | dysramep.             | 40000 | 01.01.1965    | 2                   |
| 21  | 1     | Konecomon  | Deerrog  | Capreeese       | 14    | MACLINE.                 | 01.09.1993              | производственный  | MACTER                | 28090 | 08.03.1963    | 1                   |

<sup>&</sup>lt;sup>5</sup> Решение ситуации выполнить на листе Ситуация 4 файла Сортировка.xls

*Ситуация 5. Создать список сотрудников организации с учетом иерархии отделов*<sup>6</sup>. В данном случае нам нужно составить список отделов вниз от вышестоящего: администрация, бухгалтерия, производственный, лаборатория, АСУ, АХЧ. Этот список необходимо внести в настраиваемый список MicrosoftExcel и выполнить сортировку:

ШАГ 1. установим курсор в любую ячейку таблицы;

ШАГ 2. выполним команду л. Главная → 🖬 Настраиваемая сортировка... :

ШАГ 3. выберите сортировать по полю Отдел, сортировка по значению, порядок выбрать Настраиваемый список

| Столбец        |       |   | Сортировка |   | Порядок              |   |
|----------------|-------|---|------------|---|----------------------|---|
| Сортировать по | Отдел | - | Значения   | - | От Адо Я             | - |
|                |       |   |            |   | От Адо Я             |   |
|                |       |   |            |   | От Я до А            |   |
|                |       |   |            |   | Настраиваемый список |   |

В диалоговом окне Списки выбрать Новый список и нажать кнопку Добавить. В поле Элементы списка ввести наш список через запятую, нажать ОК.

В поле Списки появится введенный нами список:

| Opener                                       | 2reventu ovola:              |   |          |
|----------------------------------------------|------------------------------|---|----------|
| HOBUR CERCON<br>THUR DE, CE, VIT, TH, CB, BC | администраций<br>бумгалтирая | 8 | Aghanta  |
| Poleganiers, Bropies, Cpaga, Hermey, F.      | reportable community         |   | Spaners. |
| General General, Marr. Arguna, Mail, Hor.    | ACY                          |   |          |

Диалоговое окно Сортировка примет вид:

Нажмем ОК.

| 🤹 Доб <u>а</u> вить уровень 🗙 Удалить уровень |       | 📔 <u>К</u> опировать уровень |            | етры 📝 Мои данные содержат заголовки |                                           |  |
|-----------------------------------------------|-------|------------------------------|------------|--------------------------------------|-------------------------------------------|--|
| Столбец                                       |       |                              | Сортировка |                                      | Порядок                                   |  |
| Сортировать по                                | Отдел | •                            | Значения   | •                                    | администрация, бухгалтерия, производсте 🗸 |  |

Для выполнения сортировки в диалоговом окне Сортировка нажмите кнопку ОК. У вас должен получиться следующий результат:

|    | A    |                   | 1              |                                                                                                    |      | P                                                                                                    |                                               |                                                                                                    | 1                                                                                                    |       |
|----|------|-------------------|----------------|----------------------------------------------------------------------------------------------------|------|----------------------------------------------------------------------------------------------------|-----------------------------------------------|----------------------------------------------------------------------------------------------------|----------------------------------------------------------------------------------------------------|-------|
|    | m    | daretem           | 2 has          | 01-00100                                                                                                    | Part | Ctassmane                                                                                                    | Data queenes es paltry                        | DOWN                                                                                                    | Даяннасть                                                                                                    | Dones |
| 1  |      | Marapote          | Advances       | Cauroddaw                                                                                                    | **   | ENDURY                                                                                                    | 21.05.1993                                    | ADDRESSTER                                                                                                    | Interest even anneverage                                                                                                    | 4500  |
|    |      | Megonopena        | Dotwards       | Anapetena                                                                                                    |      | Eni Quitti                                                                                                    | 21.09.1993                                    | Apparent/Thempile                                                                                                    | avertai                                                                                                    | 5000  |
| 12 |      | Tiet plana        | KOR44          | Anappendent                                                                                                    |      | EN ISSEE                                                                                                    | 15.84,2008                                    | furrament.                                                                                                    | Bystattes.                                                                                                    | #000  |
| 1  |      | 1/Monite          | Postal         | of the Association of                                                                                                    | 4.4  | Ens Claime                                                                                                    | 81.88.1940                                    | 6yoramtepue                                                                                                    | Bywrattrie                                                                                                    | 4900  |
| 11 | 24   | Eastly can        | Majoran        | (Jana appliantes)                                                                                                    | 64   | torgene rochetteininghande                                                                                                    | E1.88.1390                                    | Cyconentreped                                                                                                    | NATION                                                                                                    | 1500  |
| T  | 25   | Capity-wanted     | Page 1         | Oputera                                                                                                    |      | предние профессиональное                                                                                                    | 83.83.2008                                    | dpoorant-epise                                                                                                    | 141.000                                                                                                    | 1500  |
| E  | 23   | Drighteringtown   | Autora         | Augentina                                                                                                    |      | tonares restancementations                                                                                                    | 81.88.1992                                    | Approximation and a                                                                                                    | 1400688                                                                                                    | 1200  |
|    | -    | Konstrates        | Domas          | Correnau                                                                                                    | 1.0  | The class #                                                                                                    | 81.00.1003                                    | PROPERTY AND AND                                                                                                    | MARCH BUT                                                                                                    | 2900  |
| 1  |      | Palmas            | Annel          | Berrinners.                                                                                                    | -    | ENGLISH                                                                                                    | \$1,99,1993                                   | harmonic and the set of                                                                                                    | ALLEND:                                                                                                    | 2000  |
| ŧ. |      | Madee             | these          | Munafricers.                                                                                                    | 44   | for curry                                                                                                    | 10.01.2006                                    | Approximation of the service of                                                                                                    | and shares                                                                                                    | 2000  |
| ł. |      | Konieka           | Poene          | Burbleaded                                                                                                    |      | Fine Cupter                                                                                                    | 18.83.2008                                    | Reported or Justice and American B                                                                                                    | Anadedy:                                                                                                    | 5800  |
| 10 | - 14 | lives.            | Mana           | Mail Amabers                                                                                                    |      | Enclude                                                                                                    | 75.11.1004                                    | RECORDER OF BRIDE                                                                                                    | Técelat.                                                                                                    | 1300  |
| 80 | 14   | Der presson       | Dett           | stranen                                                                                                    | 8.6  | Rea Clarker                                                                                                    | 16.83.2008                                    | Later BRINGTOWN                                                                                                    | Adda (17 Mpl)                                                                                                    | 1800  |
| 87 | 11   | Water and         | Only R.        | famours .                                                                                                    |      | The light                                                                                                    | 15.91.6004                                    | Carlotten type? It have been been been been been been been be                                                                                                    | Thinkelly                                                                                                    | 1300  |
| i. | 21   | Decade            | (Impert        | Academian                                                                                                    | 1.0  | Bai Culta                                                                                                    | 17.12.1998                                    | Company of the second of                                                                                                    | 0.006442                                                                                                    | 2900  |
|    | 21   | Howardson         | A.444          | Augenerated                                                                                                    | *    | Instant Inchargementations                                                                                                    | 21.89.1003                                    | Name and Address of the Address of the                                                                                                    | Machan                                                                                                    | 2800  |
| 1  |      | Cupieries.        | Res.           | Programming.                                                                                                    |      | restate restances wells                                                                                                    | 18.22 1994                                    | Renormal Contractory of Contractory of Contractory  | T-BARNER .                                                                                                    | 1300  |
| i. | 11   | Firstanistic      | Coden          | Communitation of the local division of the local division of the l |      | concerns incodermelogeneite                                                                                                    | 81.89.1003                                    | Conceptories of the second                                                                                                    | Pornae .                                                                                                    | 1300  |
| 17 | - 28 | Thougant          | (Daget) inc    | Chiefender                                                                                                    |      | continent for an installation                                                                                                    | 81 88 1991                                    | In principal sector V of America 2                                                                                                    | at table and it                                                                                                    | 1500  |
| 1  | 28   | Winne             | fautul         | Could be be the                                                                                                    | 14   | Contains (Contentional States)                                                                                                    | P1.88.0001                                    | Related April 1 is service in                                                                                                    | and the weath                                                                                                    | 1500  |
| 1  | - 14 | Charlington       | Obul B         | of a generation.                                                                                                    |      | Children And BACCalled Barris                                                                                                    | 42.03.1004                                    | Antipolitic and the second literation in                                                                                                    | and and                                                                                                    | 1500  |
| 11 |      | Nearthanna        | disribilities. | Correspond                                                                                                    |      | distant transferre                                                                                                    | 81 89 1081                                    | Carported operation of the second of                                                                                                    | Contenand accounts                                                                                                    | 3500  |
| 1  |      | Designations      | Malana         | Chatter                                                                                                    |      | Children Children and                                                                                                    | F1 20 1001                                    | P.Sciences of T.S. Strategy &                                                                                                    | and ranks                                                                                                    | 1505  |
| 1  | - 44 | Vandolera         | 1/D-down       | Araberrease                                                                                                    |      | CONTRACT OF A DESCRIPTION OF                                                                                                    | 11.88,1991                                    | Party and a second second second second second second second second second second second second second second s                                                                                                    | and to wait                                                                                                    | 1500  |
| 21 | - 11 | ( him is a        | Dista.         | Additional and the second                                                                                                    |      | This and The party site                                                                                                    | 34.06.2018                                    | Printer and a ready of                                                                                                    | national .                                                                                                    | 1500  |
| 11 |      | Colona            | (farmed        | denting the local division of the local division of the local divi |      | Rections.                                                                                                    | 17 12 1004                                    | Descent and the state of the                                                                                                    | A REAL PROPERTY AND                                                                                                    | 1000  |
| i. |      | Machine           | Dania          | Auge with stand                                                                                                    |      | Ris Call                                                                                                    | 21.00 (001                                    | International of the Reserved H                                                                                                    | Chine and                                                                                                    | 1300  |
| 1  | - 14 | distant.          | Human          | Viet and the second second                                                                                                    |      | contrast of succession and                                                                                                    | V1. 12 MM                                     | A subscription of the second in                                                                                                    | Calculate.                                                                                                    | 1300  |
| 25 |      | Courses.          | Minute.        | This property in the local state                                                                                                    |      | Concepts of the second second                                                                                                    | 81 88 1001                                    | Construction of the International States of the International States of the Internatio | automatic -                                                                                                    | 1000  |
| 21 |      | GARAGER           | 120 mate       | Trint transferre                                                                                                    |      | Concerns of the second second                                                                                                    | P1.00.1001                                    | CONTRACTOR DUCK                                                                                                    | and and                                                                                                    | 1600  |
| ÷  |      | Departure         | Award          | Files manifestion                                                                                                    |      | Contractor of the second second                                                                                                    | 11.83 (32)                                    | A Description of the second in                                                                                                    | and and                                                                                                    | 1500  |
| ÷  | - 14 | Materialia        | Disers.        | 10 material                                                                                                    |      | Contrast Concession for                                                                                                    | 11, 10, 10, 10, 10                            | In the second second seco                                                                                                    | and in cash                                                                                                    | 1100  |
| 27 | -    | Geographic        | Denas          | Aug room and an                                                                                                    |      | PRODUCT OF STREET, STR                                                                                                    | 21 43 1997                                    | Party and the party of                                                                                                    | auficault                                                                                                    | 1500  |
| 2  |      | Extended          | Caster         | Sectors and                                                                                                    | -    | Comparison of the second second                                                                                                    | 11 88 100A                                    | a successive water as a successive of                                                                                                    | and the set                                                                                                    | 1100  |
| 2  | -    | 2.45              | distant and    | Company ages                                                                                                    |      | No. of Street, Street, | 20.00                                         | a property of the second                                                                                                    | aufficient.                                                                                                    | 1000  |
| t  | -    | Disease in        | Courses.       | Contraction of the second second                                                                                                    |      | Pro Superior                                                                                                    | 18, 18, 2004                                  | ashidrores                                                                                                    | hafroner                                                                                                    | 200   |
| i. |      | Passinger         | Datama         | Theory constraints.                                                                                                    |      | for faith                                                                                                    | 18.10.2008                                    | adicentioned                                                                                                    | hittent                                                                                                    | 2000  |
| 1  |      | Comments          | - Court        | Carlow College                                                                                                    |      | En Culto                                                                                                    | 10.00                                         | a whole a reason of                                                                                                    | and alert                                                                                                    | 5.500 |
| 2  |      | 100 April 8 a     | Augerta.       | Talahadala                                                                                                    | -    | ALL CORE                                                                                                    | 15, 10, 20, 20, 20, 20, 20, 20, 20, 20, 20, 2 | and control of                                                                                                    | and shart                                                                                                    |       |
| 1  | - 44 | Corners           | Binari mari    | distriction of the                                                                                                    |      | En Cont                                                                                                    | 81 BB 10801                                   | APV                                                                                                    | DOUT BUILDING                                                                                                    | 2000  |
| ÷  | -    | Decision and      | Parent and     | Toution and                                                                                                    |      | PROTECT AND ADDRESS OF THE PARTY OF THE PARTY OF THE PART | 81,88,1993                                    | 629                                                                                                    | CATRACT ADDRESS                                                                                                    | 1000  |
| ÷  | 24   | Manager           | Magniture      | Plant states to                                                                                                    |      | Contains the Approximate                                                                                                    | 81.84 1000                                    | ACV                                                                                                    | COVARGE ADDRESS OF STREET                                                                                                    | 1000  |
| ÷  |      | Faircas           | Daure          | of the second state                                                                                                    | -    | contanta montanta anti-                                                                                                    | 83, 17 2017                                   | ATV                                                                                                    | correspond a support of the second                                                                                                    | 1800  |
| t. |      | Description       | Linear         | deamark.                                                                                                    |      | STATE OF ACCOUNTS OF                                                                                                    | 10.04.4004                                    | A 216                                                                                                    | AND AND AND AND AND AND AND AND AND AND                                                                                                    |       |
| ÷  | -    | Casterio          | Page 1         | Contraction of the second                                                                                                    |      | Service in a state with                                                                                                    | A1.30.4903                                    | A 100                                                                                                    | AVERATES.                                                                                                    |       |
| ÷  |      | Catalina          | Canada         | Taxana and                                                                                                    |      | Carbon and a state of the second                                                                                                    | 11.00.000                                     | 100                                                                                                    | DODULERS                                                                                                    |       |
| ÷  |      | Contractor        | ARR/90         | A COLORING                                                                                                    |      | Satisfied by comparison of the                                                                                                    | 10.11.2001                                    | A low                                                                                                    | ALCON BY                                                                                                    | 188   |
| ŀ  |      | Totologende.      | Lines.         | Rest on the second                                                                                                    |      | CONVERTING AND ADDRESS                                                                                                    | 11.11.200m                                    | 202                                                                                                    | EXCEPT.                                                                                                    |       |
| ŀ  |      | The second second | Country 1      | and Spinsor                                                                                                    |      | Construction of the Property of the                                                                                                    | 11.24.2011                                    | 203                                                                                                    | NUMBER OF TAXABLE PARTY OF TAXABLE PARTY | - 100 |
| ŀ  |      | Margare and       | California.    | ACCESSION AND A                                                                                                    |      | Cheffords Data Street Process                                                                                                    | PR. 57.201                                    | 100                                                                                                    | And and a second                                                                                                    | 1900  |

По такому алгоритму можно настроить любой требуемый список, который в дальнейшем сохранится в базе Настраиваемый список.

<sup>&</sup>lt;sup>6</sup> Решение ситуации выполнить на листе Ситуация 5 файла Copтировка.xls

### Ситуация 6. Выполнить сортировку таким образом, чтобы фамилии мужчин и женщин располагались в алфавитном порядке<sup>7</sup>.

ШАГ 1. Перейти в любую ячейку списка, на ленте инструментов Главная выполнить команду

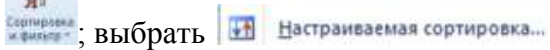

ШАГ 2. Так как в первую очередь нас интересует список мужчин и женщин, в качестве первого уровня выбираем столбец Пол. Заполняем параметры сортировки с помощью раскрывающихся списков:

| Столбец        |       | Сортировка | Порядок   |  |  |
|----------------|-------|------------|-----------|--|--|
| Сортировать по | Пол 💌 | Значения   | От А до Я |  |  |

ШАГ 3: Добавляем следующий уровень сортировки щелчком по кнопке Так как требуется разместить фамилии в алфавитном порядке – выбираем поле Фамилия и назначаем параметры сортировки. Диалоговое окно сортировка должно иметь вид:

| Столбец        |           | Сортировка |   | Порядок   |   |  |
|----------------|-----------|------------|---|-----------|---|--|
| Сортировать по | Пол 💌     | Значения   | • | От А до Я | - |  |
| Затем по       | Фамилия 👻 | Значения   | - | От А до Я | - |  |

Щелчком по кнопке ОК завершаем настройку сортировки.

Получаем таблицу, в которой в начале списка (на рисунке это выделенный диапазон) в алфавитном порядке указаны сотрудники женского пола. Вторая половина списка – сотрудники мужского пола, фамилии которых также в алфавитном порядке.

| a)  | 671  | Garvetten        | 1/94/R     | Отнества       | fine. | Образование                                                                                                    | Дата пренятия на работу | Отдек                    | Даленасть               | Октад | Дата рождения | Коленество<br>детой |
|-----|------|------------------|------------|----------------|-------|----------------------------------------------------------------------------------------------------|-------------------------|--------------------------|-------------------------|-------|---------------|---------------------|
| 1   |      | Базарова         | Piperes    | Грагорьевнів   | ĸ     | средное специальное                                                                                                    | 01.00.1993              | производственный         | รูสอังหล่า              | 15000 | 30.00.1971    |                     |
| 1   | 37   | Bragenepies      | Anacted    | Андреевна      | *     | среднее профессиональное                                                                                                    | 01.09.1993              | проязводственный         | Texas                   | 13090 | 39.12.1963    |                     |
|     | 30   | Bapawasa         | 1Ones      | Григорьевна    | H     | среднее трофессиональное                                                                                                    | 01.09.1993              | ACY                      | сотевой камменстратер   | 18000 | 17.05.1973    | 1.1                 |
| 1   | 25   | Горбунова        | Ama        | Юрьевна        | H.    | санднее прафессиональное                                                                                                    | 03.03.2009              | бухгалтерня              | saccep                  | 15000 | 15.12.1990    | 0                   |
| 1   | 10   | Ceptona          | Otwite     | Menorement     | 11    | среднее профессиональное                                                                                                    | 01.12.2012              | ACY                      | сетееой вдолжистратор   | 18060 | 03.09 1994    | 0                   |
| 1   | - 18 | Нанова           | Grute .    | Льборна        | ж .   | diviculee                                                                                                    | 11.11.1994              | производственный         | TOGHNE                  | 13000 | 07.88.1972    | 2                   |
| 1   | - 18 | 2yema            | Ирана      | Hancostanement |       | Mixtugen                                                                                                    | 10.11.1999              | проканодственный         | TROCHER                 | 12060 | 09.54 1975    | 24                  |
| 1   | 13   | Иранова          | Asacrac    | Геор/иевка     | ai .  | BLACKER .                                                                                                    | 15.10.2009              | пабераторня              | adopant                 | 28000 | 18.10.1968    | 0                   |
| 10  | - 52 | Partine          | Orbre      | Аликсандровна  |       | ориднее специальные                                                                                                    | 14.06.2015              | проканодственный         | petonei                 | 15000 | 15.10.1995    | 10                  |
| 11  | 21   | Knewcea          | CODENT     | Enromenna      |       | сведние трофессиональное                                                                                                    | 01.00.1993              | производственный         | TRANSFE                 | 13000 | 16.63.1970    | 2.1                 |
| 12  | . 9  | Kesnoes          | Morent     | Betanseitens   | H.    | en cure                                                                                                    | 18.03.2009              | производственный         | инижнер                 | 36060 | 04.09.1996    |                     |
| 13  | - 43 | Кулинана         | Coutnas    | Bestupones     | ai .  | средние специельное                                                                                                    | 01.00.1993              | прогаводственный         | padoweil                | 15000 | 18.57.1975    | 0                   |
| 14. | - 45 | <b>Natapetta</b> | Eneria     | Hexonacting    | 8     | среднее специальное                                                                                                    | 06.11.2006              | AXH                      | уборщица                | 10000 | 15.86.1963    | 11                  |
| 15  | 12   | Maxapose         | Orara      | AHETSTINERINE  | ж     | Bio Claime                                                                                                    | 01.05.1993              | производственный         | TEXPER                  | 13080 | 19.03.1972    | 0                   |
| 18  |      | Vegeegees        | fictions   | Anupeenia      |       | Bucutt                                                                                                    | 01.09.1993              | Adjustment pages         | DIG MITSP               | 50000 | 01.63.1959    | 2                   |
| 17  | 1 14 | Мыронова         | Oners      | Юрьенна        | 86    | congress pressances                                                                                                    | 01.09.1993              | производственный         | padowal                 | 15000 | 19-11-1971    | D                   |
| 18  | 33   | Hospitanta       | Astatain   | Петродна       | *     | CORDINGS CONTRACTINGS                                                                                                    | 01.09.1993              | проезводственный         | Friannia memory         | 36000 | 04.06.1962    | 2                   |
| 18  | 11   | Hommone          | Ante       | Angelenne      | ×     | среднее прафессиональное                                                                                                    | 01.09.1993              | производственный         | Macrep                  | 26080 | 23.85.1978    | 1                   |
| 20  |      | Октрана          | HOnes      | Ангревни       |       | BWCLER                                                                                                    | 15.04.2000              | dystattapis              | Everatrep               | 40000 | 17.10.1974    |                     |
| 21  | . 14 | Понамареля       | Manna      | Юрьевна        |       | coessies measurations                                                                                                    | 01.09.1993              | производственный         | patowni                 | 15000 | 25.10.1963    | 2                   |
| 11  | 47   | Des/Trens        | HO/IMP     | Nexutations.   | ×     | CONTRACTOR CONTRACTOR                                                                                                    | D1.09.1993              | AXH                      | vforumus                | 10000 | 18.03 1974    | 0                   |
| 1   | 24   | Tylunapetta      | Zissertnet | Coercent       |       | coexies roodecceoxature                                                                                                    | 01.09.1993              | производственный         | patowni                 | 15000 | 28.86.1970    | 1                   |
| 54  | 29   | CAMERADOR        | Onute      | Managemen      | H.    | condense modeccomentations                                                                                                    | 10.02 1996              | простводственный         | patowni                 | 15000 | 18.00 1975    | 1                   |
| 1   | 22   | 4ea00000         | Sing       | Postavoting    | at .  | consume roodecculustance                                                                                                    | 10 02 1968              | Provincer neveral        | TORINA                  | 13000 | 01.01.1970    | 2                   |
| 1   | 44   | Kaustein         | Minana.    | Antonionia     | -     | Challenter computationite                                                                                                    | 01.09.1993              | ODOCIDOLCT DEVELO        | patterni                | 15000 | 04.63 1966    | 2                   |
| 20  | 41   | Requitment       | distant.   | Anstatuestes   |       | CORDHER CREMANANAHOR                                                                                                    | 01.00.1993              | прокаводственный         | paterni                 | 15000 | 26.05.1971    |                     |
| 28  | 34   | Anercose         | Humanail   | Meanders       | ler.  | Condense crisualitation                                                                                                    | 11.12.1997              | производственный         | Teamin                  | 13000 | 15.56 (973    | 0                   |
| 97  | 34   | <b>Senovcee</b>  | Mappenne   | Самагрович     | M     | среднее префессиональное                                                                                                    | 01.08.1993              | dvxtattopes              | SACCED                  | 15000 | 17.12.1959    | 1                   |
| 10  | 28   | Жаяная           | Feopral    | KENDTANTWISER  | 44    | opequee roodeccamenturee                                                                                                    | 01.09.1993              | resistant remain         | patovell                | 15000 | 04.05 1969    | 1                   |
| 31  | 31   | 24Carpendia      | Record     | Max constants  | Lat.  | contribute nondeccelonata-real                                                                                                    | 01.09.1993              | ACY                      | CETERON ADMINISTRATION  | 18080 | 11.06.1963    | 9                   |
|     | 17   | Sapurce          | Aspen      | Powarobin.     | 44    | сседнее специальное                                                                                                    | 01.09.1993              | formese operation of the | padoumi                 | 15000 | 15.12 1870    | 6                   |
| 12  | 1    | Scen             | Asapañ     | Footage-entry  | M     | discourse .                                                                                                    | pt.09.1993              | refocurringen            | nationaut               | 20000 | 20.12 (965    | 1                   |
| 1   |      | Meanon           | Possar     | id manameters  | H     | Bucues                                                                                                    | 01.09.1993              | divergencessa            | fiverattep              | 40000 | 01.01 1965    | 2                   |
| M.  | 14   | Kneune           | Courses    | Beauchastones  |       | Builling                                                                                                    | 15.10.2009              | AND DATIONS              | nationave               | 20050 | 13.01 (900    | 2                   |
| -   | - 1  | Kanecisseppe     | Basettop   | Cepregativ     | 14    | divinues.                                                                                                    | D1.09.1993              | (DOVID OLICITE OPPORT    | MACTER                  | 28000 | 06.88.1963    | Ť.                  |
| 1   |      | Makapon          | Appricate  | Сергенении     | 11    | mucilee                                                                                                    | D1 09 1983              | ADM/HINCTIDALDIR         | SALISCTITATIS ZIDERTODA | 45060 | 18.12 1961    | 1                   |
| 11  | 41   | Manufacture      | Cerreit    | Adexidenter    | 14    | CORDHDE CORLANDAHOR                                                                                                    | 6.12.2025               | AXV                      | 5800Hole                | 10000 | 38.10 1965    | D                   |
| 14  | 1    | Mooee            | Denic      | Mesainsees     | 44    | 6to Clubb                                                                                                    | 16.03.2006              | производственный         | distance of             | 30000 | 14.00 1975    | t                   |
| 10  | 41   | Danzon           | Maar       | Management     |       | CERTINE CONTRACTOR                                                                                                    | pt op 2000              | A301                     | EXC ANNUAL              | 12000 | 23.63.1958    | 3                   |
| 4   | 20   | Петрое           | (Jassen)   | Альбертренны   | 44    | Bucuee                                                                                                    | 17.12.1995              | apoyneoger newsual       | deleterers              | 30000 | 17.68.1973    | 1                   |
| 2   | 10   | Democrati        | Test.      | Archemes       | lu    | Bis Class                                                                                                    | 14.03.2009              | TERRITORIC TRAVELO       | Mactel                  | 28060 | 02.01 1905    | 1                   |
| 4   |      | Pedere           | Asotel     | Bartoponey     | 14    | discusse.                                                                                                    | 51.08.1963              | 100et004CTBerryul        | avoretado.              | 30000 | 15.83.1966    | 1                   |
| 44  |      | PEARMERIN        | flatened   | Charrenter     | M     | BUCLER                                                                                                    | 15.10.2009              | RAGODIATODAR             | nategarr                | 20050 | 29.62 1900    | 1                   |
| 48  |      | Canadion         | Ceptrell   | Centromery     | 14    | CORDINEE CORDINATION                                                                                                    | 05.01 2001              | AXN                      | 2002101                 | 10000 | 18.00 1963    |                     |
| 40  | 40   | Calashop         | flanen     | Tian contains  | H     | CONTINUE CONVINIENCE                                                                                                    | 01 /06 1965             | AXH                      | 30HTTD/K                | 10050 | 10.04 1970    | 1                   |
| -   | 10   | CMHOHOM          | Konei      | (Incomparison  | La la | Red Charles                                                                                                    | 28.05.2004              | Auforations.             | AND DO ANT              | 20000 | 22,82,1995    | 1                   |
| 1   | 10   | CETHINDE         | Heronal    | Hannahemala    | M     | Charles and the second second se | 01.06.1993              | ACY                      | TOOTDAMMACT             | 36060 | 09.06 1965    | 1                   |
| 44  | 42   | Tortagenet       | 15man      | Berranones     | 14    | CREAME CORDERANCE                                                                                                    | 67.04.2010              | AXM                      | Displayered             | 12000 | 15.11 1900    | 0                   |
| 1   | 14   | 4aacon           | Mage       | Marcanethere   | 14    | среднее специальное                                                                                                    | 01.09 1993              | neosteoacteessol         | patoveň                 | 15040 | 30.10.1970    | 0                   |
| -   | 11   | 10 cvtos         | Entrened   | Hereitenstern  | 14    | Bartiste                                                                                                    | 17 12 1995              | производственный         | MACTED                  | 28080 | 10.03 1973    | 0                   |

Ситуация 7. Выполнить сортировку таким образом, чтобы фамилии сотрудников, каждого отдела одинаковой должности располагались в алфавитном порядке<sup>8</sup>.

<sup>&</sup>lt;sup>7</sup> Решение ситуации выполнить на листе Ситуация 6 файла Сортировка.xls

<sup>&</sup>lt;sup>8</sup> Решение ситуации выполнить на листе Ситуация 7 файла Сортировка.xls

ШАГ 1. Перейти в любую ячейку списка, на ленте инструментов Главная выполнить команду

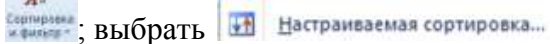

ШАГ 2. Так как в первую очередь нас интересует список по каждому отделу, в качестве первого уровня выбираем столбец Отдел. Заполняем параметры сортировки с помощью раскрывающихся списков:

| Столбец        |         | Сортировка | Порядок   |  |  |
|----------------|---------|------------|-----------|--|--|
| Сортировать по | Отдел 💌 | Значения   | От А до Я |  |  |

ШАГ 3: Добавляем следующий уровень сортировки щелчком по кнопке Так как требуется разместить фамилии в алфавитном порядке для людей в одинаковой должностью – выбираем поле Должность и назначаем параметры сортировки. Диалоговое окно сортировка должно иметь вид:

| <br>gounne n   |             |            |   |           |   |
|----------------|-------------|------------|---|-----------|---|
| Столбец        |             | Сортировка |   | Порядок   |   |
| Сортировать по | Отдел 💌     | Значения   | • | От А до Я | • |
| Затем по       | Должность 💌 | Значения   | - | От А до Я | - |

ШАГ 4: Добавляем следующий уровень сортировки щелчком по кнопке

Так как требуется разместить в алфавитном порядке фамилии сотрудников, это поле – последний уровень сортировки.

| Сортировать по | Отдел .   | - | Значения | От А до Я | • |
|----------------|-----------|---|----------|-----------|---|
| Затем по       | Должность | • | Значения | От А до Я | • |
| Затем по       | Фамилия   | • | Значения | От А до Я | • |

Щелчком по кнопке ОК завершаем настройку сортировки.

Получаем таблицу, в которой для каждого отдела сгруппированы сотрудники с одинаковой должностью, фамилии которых в алфавитном порядке.

|          | and the second         |                    | - picker                                                                                                    | B                                                                                                    | - <b>1</b> | · · · · · · · · · · · · · · · · · · ·                                                                                                    |                          |                                                                                                    |                                                                                                    |        | 1 m m m m m m m m m m m m m m m m m m m | and the second second s |
|----------|------------------------|--------------------|----------------------------------------------------------------------------------------------------|----------------------------------------------------------------------------------------------------|------------|----------------------------------------------------------------------------------------------------|--------------------------|----------------------------------------------------------------------------------------------------|----------------------------------------------------------------------------------------------------|--------|-----------------------------------------|----------------------------------------------------------------------------------------------------|
| 4        | -                      | <b>Descentee</b>   | 10mm                                                                                                    | OTHERTER                                                                                                    | file       | Dipasseense                                                                                                    | Дата принятия на работу  | Ovani                                                                                                    | Dotesects.                                                                                                    | Demail | Дати рондения                           | Kata-eotee<br>getak                                                                                                    |
| 12       |                        | Megengena          | Topyone                                                                                                    | Arghierent                                                                                                    | ж.         | Realized and a second second s | 01.09.1993               | Agammatripation                                                                                                    | pagerrop.                                                                                                    | 60200  | 01.03.1958                              | 2                                                                                                    |
|          |                        | Manapoe            | Adenta                                                                                                    | Ceptentiviv                                                                                                    | 11         | Recurs                                                                                                    | \$1.55,1993              | ADVANCED BUILDER                                                                                                    | SameCruters proemore                                                                                                    | 45200  | 16.12.1961                              | - 1                                                                                                    |
| + (      | 10                     | Converse.          | Hampfield                                                                                                    | Hattonanter                                                                                                    | 44         | Rev Card H                                                                                                    | 51,05,1993               | ACY                                                                                                    | restances;                                                                                                    | 30000  | 05.06.1968                              |                                                                                                    |
|          | 30                     | Dopontes           | (Crime)                                                                                                    | Comparison                                                                                                    | <b>H</b>   | conjune recommension                                                                                                    | 01.09.1993               | ACY                                                                                                    | DETERMINE AGAINWROTDSTOP                                                                                                    | 10000  | 17.05.1973                              | 1                                                                                                    |
| *        | . 32                   | Coprose.           | Onata:                                                                                                    | Manager                                                                                                    | M          | средние гоофессиональное                                                                                                    | 91.12.2912               | ACY                                                                                                    | DETEROP ADMINISTRUCTOR                                                                                                    | 18996  | 03.05 1994                              | 9                                                                                                    |
| 11       |                        | WADHOR .           | Mancrett                                                                                                    | Marcroothiry                                                                                                    | 14         | cospies nondecommentation                                                                                                    | 61.09.1993               | LACY .                                                                                                    | CETEROR ADMINISTRATION                                                                                                    | 10000  | 11.05.1968                              | 0                                                                                                    |
|          | - 45                   | Мироная            | Cepreil                                                                                                    | Anexoneture                                                                                                    | 16         | среднее специальное                                                                                                    | 6.12.2005                | PKA                                                                                                    | Decidente                                                                                                    | 13606  | 30.10.1905                              | 0                                                                                                    |
|          | 42                     | Cavagos            | Ceprai                                                                                                    | Captensey                                                                                                    | 10.        | CD40met Cheuxaranae                                                                                                    | 05.01.2001               | AX4                                                                                                    | Geopean                                                                                                    | 10000  | 18.00.1963                              | 1                                                                                                    |
| 10       |                        | Taamie             | Lines.                                                                                                    | Manumer                                                                                                    | 84         | среднее специальное                                                                                                    | 01.09.2000               | 6.84                                                                                                    | CALER+UNI                                                                                                    | 12000  | 23 03 1958                              | - 3                                                                                                    |
|          | 42                     | Tensiorente        | Differen .                                                                                                    | Berropomen                                                                                                    | 44         | CDECHER (TRUSACENDE                                                                                                    | 67 04 2018               | 6304                                                                                                    | 0034+00                                                                                                    | 12000  | 15.11.1900                              | 0                                                                                                    |
| 12       |                        | Панареен           | Eneve                                                                                                    | Harostadenia                                                                                                    | ×          | coepiese chequationse                                                                                                    | 86.11.2006               | 4304                                                                                                    | vSoperus                                                                                                    | 10000  | 15.06 1983                              | ÷.                                                                                                    |
| 25       | . 41                   | TOWTHERE           | HOrmes                                                                                                    | Hanosaemaa                                                                                                    | ×          | opeques chequarance                                                                                                    | 21.09.1983               | 6304                                                                                                    | v6opunia)                                                                                                    | 10000  | 1E.03.1974                              | 0                                                                                                    |
| 10       |                        | Colleges.          | Ilenen                                                                                                    | Remonde                                                                                                    | -          | content (mecalitude)                                                                                                    | E1.05 1993               | 6.8%                                                                                                    | history                                                                                                    | 10000  | 10.04 1973                              | 1                                                                                                    |
| - 14     |                        | Meaning.           | Planter                                                                                                    | Meanings                                                                                                    | 14         | Exclusion .                                                                                                    | 61.09.1993               | Surrameters.                                                                                                    | 6yaranteo                                                                                                    | 40000  | dt.01 1966                              | 2                                                                                                    |
| 140      |                        | Detropa            | of Second                                                                                                    | Animenus                                                                                                    | -          | Burupe                                                                                                    | 15.04.2008               | for an annual                                                                                                    | formanten.                                                                                                    | 40000  | 17 10 1924                              | 3                                                                                                    |
| 12       | 54                     | Kansuran.          | Mancen                                                                                                    | Causennaute                                                                                                    | 14         | CARGAR CONTRACTORS                                                                                                    | 21 05 1901               | Nutramental I                                                                                                    | a Access                                                                                                    | 15000  | 17 12 1958                              | 1                                                                                                    |
| 1        | 14                     | Conductor          | Ares                                                                                                    | Distant                                                                                                    | 10         | Charling Private Constant and                                                                                                    | 83,83,5568               | Representation.                                                                                                    | A RECORD                                                                                                    | réant  | 18,17,1000                              | 6                                                                                                    |
|          |                        | Turn               | Autori                                                                                                    | Contractor delivery.                                                                                                    | 14         | Particular.                                                                                                    | 01.00.0001               | afroaress                                                                                                    | INTRA-STATE                                                                                                    | 20500  | 20,12,40(4)                             |                                                                                                    |
| 1        |                        | Life an intern     | - COMPTE                                                                                                    | Parinteenan                                                                                                    | 12         | a la companya da companya da companya da companya da companya da companya da companya da companya da companya d                                                                                                    | 15.10.2008               | and constrained                                                                                                    | CHOREEL.                                                                                                    | 20000  | 18.40.4008                              |                                                                                                    |
| -        |                        | No. or in a second | Containe                                                                                                    | Description of the                                                                                                    | 10         | A RELATE                                                                                                    | 30.16.4007               | and an and a speed                                                                                                    | Discourse of                                                                                                    | 30000  | 13.04.4085                              |                                                                                                    |
| 12       |                        | Development .      | Tr participat                                                                                                    | Construction of the                                                                                                    | - C        | an Later                                                                                                    | 10.10.4000               | and compared                                                                                                    | Discount .                                                                                                    | 200800 | 76.03 1000                              |                                                                                                    |
| 11       |                        | Contractor         | Contraction of the local division of the local division of the loc | Canada and and and and and and and and an                                                                                                    | 10         | The Last B                                                                                                    | 20.66.2004               | and contraction                                                                                                    | Transport.                                                                                                    | 22220  | 23.02.1000                              |                                                                                                    |
| 11       |                        | Charge and         | Purpose and the second                                                                                                    | Distance of the                                                                                                    |            | Normal Street Street St | 24.00.0004<br>84.00.4004 | pressure agen                                                                                                    | Constant                                                                                                    | 20000  | 04.00.1990                              |                                                                                                    |
| 21       |                        | - sources          | Distances of                                                                                                    | Correction of the second                                                                                                    | -          | Chefferen cuertennes                                                                                                    | 48.43.5449               | Providence and and                                                                                                    | COMPANY PERSON                                                                                                    | 399999 | 04.05.1052                              |                                                                                                    |
|          |                        | CR. CENTERA        | 10 parts                                                                                                    | Horazanena                                                                                                    |            | (Encloyed                                                                                                    | 16.00.000                | Contraction and and and and and and and and and an                                                                                                    | the second second second second second second second second second second second second second second second se                                                                                                    |        | 04.09 1998                              |                                                                                                    |
| <u>-</u> |                        | Doupen.            | (Arrest)                                                                                                    | Concentration of the local division of the local division of the l | 10         | The LOOP R                                                                                                    | 10.92.000                | - Design of the same                                                                                                    | second to the second second se | 20000  | 18,00,1978                              |                                                                                                    |
| 25       |                        | and from           | Classes.                                                                                                    | PATRONEL DESA                                                                                                    | 100        | Les contra                                                                                                    | 37.56.0772               | Contraction of the second                                                                                                    | over seep.                                                                                                    |        | 17.00.107.0                             |                                                                                                    |
| 2        |                        | Presenter          | Suger                                                                                                    | Bastopene                                                                                                    | -          | INCOMP.                                                                                                    | 21.02.7921               | Toportipide annual                                                                                                    | mananeti                                                                                                    | 20200  | 12.03 1958                              |                                                                                                    |
| 2        |                        | COMPLEMENTS.       | Dest 18                                                                                                    | Celiansen                                                                                                    | -          | RMCMER.                                                                                                    | 81,22,1291               | SCOLUDITI Discontin                                                                                                    | 0182782                                                                                                    |        | 05.05.196.1                             |                                                                                                    |
| 22       |                        | TIORCHIGH.         | A118                                                                                                    | A/SHITTER                                                                                                    | - C        | CREATER THE RECEIPTING                                                                                                    | \$1,88,1882              | TESTIBORI REFINI                                                                                                    | BACTAR                                                                                                    |        | \$3,92,19(6                             |                                                                                                    |
| -11-     | - 15                   | Cierponcoel        | 100                                                                                                    | 1131226884                                                                                                    | H          | RMCWRR                                                                                                    | 15.82.4888               | STREET BALLERING                                                                                                    | HRETTE                                                                                                    |        | 92.01.1905                              |                                                                                                    |
| 10       |                        | ACCURE.            | COTONAR                                                                                                    | Placonage yo                                                                                                    | M          | ENCLES.                                                                                                    | 17.12.1990               | ubourport, passed                                                                                                    | Macrap                                                                                                    | 20200  | 10.03.197.2                             | 9                                                                                                    |
| 33       |                        | Dataposa           | Public States                                                                                                    | T percipeen va                                                                                                    | ×          | средные специальное                                                                                                    | 91,09,1993               | тронзводственный                                                                                                    | pagaway                                                                                                    | 15000  | 20.09.1971                              |                                                                                                    |
| 22.      | - 28                   | DR. LANCE          | 1 August                                                                                                    | Kaecraetweetae                                                                                                    | 4.64       | среднее профессиональное                                                                                                    | 91.09.1993               | Inposting ACT Belleraut                                                                                                    | Dago-INI                                                                                                    | 12000  | 04.05.1909                              |                                                                                                    |
| 35       | 27                     | Japones            | Андрей                                                                                                    | Posserceurs                                                                                                    | 88         | среднее специальное                                                                                                    | \$1,99,1893              | spculledger@etruit                                                                                                    | pagawai                                                                                                    | 15000  | 11.12 1970                              |                                                                                                    |
| 10       |                        | C/184HGBA          | Onera                                                                                                    | Aneccentores                                                                                                    | ×          | средные специальное                                                                                                    | 14.99.2215               | pointerff contention                                                                                                    | Dagaan                                                                                                    | 15000  | 15.10.1995                              |                                                                                                    |
| 37       |                        | скульнова          | Certia                                                                                                    | Barropene                                                                                                    | ×          | средное спедерное                                                                                                    | \$1,09,1893              | TOCULE LLCT BENNEN                                                                                                    | padowal                                                                                                    | 19000  | 18.07 1975                              |                                                                                                    |
|          | <u> </u>               | Wagowodd           | CVI#F#                                                                                                    | Ngaeees                                                                                                    |            | среднее спациальное                                                                                                    | \$1,29,7893              | NDC411B1_2/7 BEHOND                                                                                                    | patowai                                                                                                    | 15000  | 18.11.1671                              | 0                                                                                                    |
| 39       |                        | Понамареен         | 17 percet                                                                                                    | KOSLEEKE                                                                                                    | *          | OPERATE OVERLASSING                                                                                                    | \$1,29,1953              | FOR STREAM STREAM                                                                                                    | patroni                                                                                                    | 15000  | 25.10.1963                              |                                                                                                    |
| 47       | 2                      | Tyunapena          | [Auror                                                                                                    | Criefolders                                                                                                    | ×.         | соеднея профессиональное                                                                                                    | 01.09.1993               | PROVIDENCE BENERAL                                                                                                    | papares                                                                                                    | 15990  | 28.06.1978                              | 1                                                                                                    |
| 41       | - 22                   | Childrofth         | Q0html                                                                                                    | Statement.                                                                                                    | ×          | CORDINAL CONDUCTION ACTIVITY                                                                                                    | 10,02,1996               | provine acceleration of                                                                                                    | 0800-000                                                                                                    | 15800  | 18.09.1975                              | 1                                                                                                    |
| 47       | 15                     | 29M000             | Mrsga.                                                                                                    | Mercaninger-                                                                                                    | M .        | CORDING COMMINSING COMMINSING COMINSING COMINSING COMMINSING COMMINSING COMMINSING COMMINSING COMMINSING COMMINSING COMMINSING COMINSING COMINSING COMINSING COMINS COMINSING COMINSINA COMINSINA COMINS COMINSINA COMINSINA COMINA COM | 91,99,1892               | appointeract bereact                                                                                                    | patowni                                                                                                    | 15295  | 30.10.1070                              |                                                                                                    |
| 42       | - 44                   | Sectors.           | Mprine.                                                                                                    | Anidestower_                                                                                                    | × .        | CORDER CTRUPPING                                                                                                    | 01.09.1993               | Appreciation of the second second sec | padoset                                                                                                    | 15000  | 64,03,1968                              |                                                                                                    |
| .44      | - 41                   | Requesto           | Terms.                                                                                                    | Anatonakana                                                                                                    | ×          | CD4DHEE CTEWERTHIER                                                                                                    | 01.09.1392               | TROUTEGACT BRITEM                                                                                                    | pateweit                                                                                                    | 12000  | 28.05.1971                              | 0                                                                                                    |
| 45       | - 34                   | Atencese.          | Hendral                                                                                                    | Elfmanzaity.                                                                                                    | M.         | среднее специальное                                                                                                    | 11.12.1967               | проковадст в в нимей                                                                                                    | TROOPER                                                                                                    | 12000  | 11.06-1973                              |                                                                                                    |
| 41       | - 29                   | Brazawspons        | AHACTA                                                                                                    | Angpeene                                                                                                    | ж          | срернее профессиональное                                                                                                    | 01,00,1893               | riponiticager annual                                                                                                    | TEXHOR                                                                                                    | 13000  | 30,12 1063                              | . 1                                                                                                    |
| 47       | 18                     | Жданова            | Onera                                                                                                    | Лининна                                                                                                    | ж.         | Rectare.                                                                                                    | 11.11.2064               | 10000000000000000000000000000000000000                                                                                                    | Tecenara                                                                                                    | 13000  | 07,08.1972                              | 2                                                                                                    |
| 40       | 10                     | Dyesia.            | Afganes                                                                                                    | Нахоланения                                                                                                    | × .        | (Chicate)                                                                                                    | 15.11.1999               | (recountation and                                                                                                    | TRODUCE                                                                                                    | 12000  | 09.04 1975                              |                                                                                                    |
| 43.      | 21                     | SKINAL BRIDE       | Codest                                                                                                    | Enthewaters                                                                                                    | ж.         | приднее профессиональное                                                                                                    | 81.89.1993               | Inprovine (SLATER PROVIDED                                                                                                    | Televes                                                                                                    | 13800  | tie.03.1978                             |                                                                                                    |
| 80       | <ul> <li>12</li> </ul> | Manapoes           | Onera                                                                                                    | Anatolianse                                                                                                    | 341        | BorDates                                                                                                    | 01,09.1993               | Apontestacreevoud                                                                                                    | Textware                                                                                                    | 13000  | 19 03 1972                              | ä                                                                                                    |
| 80       | 22                     | <b>Deployee</b>    | Stea                                                                                                    | Possanising                                                                                                    | <b>a</b> . | corporer residencesiananise                                                                                                    | 10.02.1958               | ADDRESS AND DESCRIPTION                                                                                                    | Texes                                                                                                    | 13000  | 01.01.1970                              | 3                                                                                                    |

Ситуация 8. К данным столбца Количество детей применили условное форматирование со специальными значками « ! ». Расположить строки списка таким образом, чтобы сотрудники, не имеющие детей, были в конце списка<sup>9</sup>.

<sup>&</sup>lt;sup>9</sup> Решение ситуации выполнить на листе Ситуация 8 файла Copтировка.xls

ШАГ 1: установим курсор в любой ячейке столбца Количество детей;

ШАГ 2: выполним команду ленты Главная

ШАГ 3: установим название поля, способ сортировки и порядок сортировки следующим образом.

| Столбец        |                  |   | Сортировка    |   | Порядок     |   |  |  |  |
|----------------|------------------|---|---------------|---|-------------|---|--|--|--|
| Сортировать по | Количество детей | - | Значок ячейки | - | 🗙 🖵 Снизу 🗖 | - |  |  |  |

Если выполнить сортировку только с этими настройками, то окончание списка будет состоять из записей, для которых значок *ж*, но начало списка будет неаккуратным.

Для исправления этого добавим новый уровень сортировки. Повторно проведем сортировку по полю Количество детей, указав следующие параметры:

| Столбец        |                  |   | Сортировка    |   | Порядок                                                                                                    |   |          |
|----------------|------------------|---|---------------|---|----------------------------------------------------------------------------------------------------|---|----------|
| Сортировать по | Количество детей | - | Значок ячейки |   | ×                                                                                                    | - | Снизу 🖵  |
| Затем по       | Количество детей | - | Значок ячейки | • | Image: A start of the start of the start |   | Сверху 💌 |

Нажимаем ОК и получаем очень аккуратный список: в конце - -сотрудники, не имеющие детей, в начале - сотрудники с наибольшим количеством детей.

|    |      |                                                                                                    |                                                                                                    | And the second second s |                                                                                                    |                                                                                                    |                         |                                                                                                    |                                                                                                    |        |                                       |                     |
|----|------|----------------------------------------------------------------------------------------------------|----------------------------------------------------------------------------------------------------|----------------------------------------------------------------------------------------------------|----------------------------------------------------------------------------------------------------|----------------------------------------------------------------------------------------------------|-------------------------|----------------------------------------------------------------------------------------------------|----------------------------------------------------------------------------------------------------|--------|---------------------------------------|---------------------|
|    | 8.81 | Gaussian                                                                                                    | j-tank                                                                                                    | Orvector                                                                                                    | - Con                                                                                                    | Objacomente                                                                                                    | Дата принятий на работу | Отдея                                                                                                    | Давничасть                                                                                                    | Onnas  | Дата раждення                         | Karo-mormo<br>gereñ |
| a  |      | Henpuna                                                                                                    | +Onen                                                                                                    | Augenteen                                                                                                    |                                                                                                    | BACLARE                                                                                                    | FE.04 2008              | Gyatastropies                                                                                                    | fyorarrap                                                                                                    | 40000  | 17.10.2974                            | 1 1                 |
| 1  | 1    | Вподемерове                                                                                                    | Arsect #1                                                                                                    | Angaleebria                                                                                                    |                                                                                                    | IDNAME EDODECCHONITURE                                                                                                    | 01.09.1993              | TRADEBOOK DEVENUE                                                                                                    | 10048                                                                                                    | 13000  | 36.12.19622                           | 1 1                 |
| 1  |      | flag.rog                                                                                                    | itner                                                                                                    | indemoders.                                                                                                    | M.                                                                                                    | congree congistance                                                                                                    | 01.09.2000              | 68A                                                                                                    | EXPORTING                                                                                                    | 12000  | 23.03.19562                           | / 1                 |
|    |      | 3,005                                                                                                    | 4443244                                                                                                    | Centringiventry.                                                                                                    | 4                                                                                                    | dividues.                                                                                                    | 01.09.1993              | references                                                                                                    | rationart                                                                                                    | 20000  | 26,12,1968                            | 1 1                 |
|    |      | 1/manim                                                                                                    | Postani                                                                                                    | 2/manhors                                                                                                    | μ.                                                                                                    | disclose .                                                                                                    | 01.09.1883              | Overantepasa                                                                                                    | fairerrep.                                                                                                    | 40000  | 01.01.1965                            | 1 2                 |
| 1  |      | Конскинан                                                                                                    | Berrap                                                                                                    | Captessay                                                                                                    |                                                                                                    | BMG088                                                                                                    | 01.09.1983              | reids an opportunities with                                                                                                    | Mainted                                                                                                    | 36000  | 20.08.1962                            | 1                   |
|    | 1.1  | Paints                                                                                                    | Augost                                                                                                    | Barrophases                                                                                                    | M                                                                                                    | BMG488                                                                                                    | 01.09.1993              | PERSONAL PROPERTY AND INCOME.                                                                                                    | 4444444                                                                                                    | 30000  | 15.53.1906                            | 1                   |
|    |      | Manager                                                                                                    | Anesca                                                                                                    | Capreeney                                                                                                    |                                                                                                    | BATARE                                                                                                    | 01.09.1993              | BOMENFOTORIAN                                                                                                    | DEVERTORIES (DEPENDENCE)                                                                                                    | 46000  | 18,12,1001                            | 1                   |
| 1  | -    | Magen                                                                                                    | (Dents)                                                                                                    | Manakhhmen                                                                                                    |                                                                                                    | Uselland .                                                                                                    | 14.03.2008              | TAXABLE CONTRACTOR OF TAXABLE                                                                                                    | a stindent g                                                                                                    | 10000  | 14.08.1978                            | 24                  |
|    |      | Maanaana                                                                                                    | Garante                                                                                                    | Angeonena                                                                                                    |                                                                                                    | Tax Gable                                                                                                    | 01.00.1993              | ADMAGECTORIAN                                                                                                    | 440ev/100                                                                                                    | 10000  | 01.03.1966                            | 2                   |
| 3  |      | Hannes                                                                                                    | Mannh                                                                                                    | fortanantes                                                                                                    |                                                                                                    | Terlate                                                                                                    | 18.03.2009              | representation and                                                                                                    | and/mess                                                                                                    | 10000  | 84.09.1956                            | 1                   |
| 1  |      | Cartreamon                                                                                                    | Hanonal                                                                                                    | Phatorianters                                                                                                    | LU I                                                                                                    | Ballane                                                                                                    | 01.09.1993              | ACV                                                                                                    | BECTUBALANCT.                                                                                                    | 36600  | 10.05.1558                            | 9                   |
| 1  |      | (Cranica)                                                                                                    | Protection                                                                                                    | Frenchasters                                                                                                    | - N                                                                                                    | Marilane -                                                                                                    | 18.10.3009              | malianaromen                                                                                                    | a africant                                                                                                    | 20000  | 13.01.1948                            | 1 .2                |
| 5  |      | 3vers                                                                                                    | Manual                                                                                                    | Pleasanguing and an and                                                                                                    | 1                                                                                                    | BACKER                                                                                                    | 18.11.1999              | CONTRACTOR OF THE OWNER OF                                                                                                    | Tgazair                                                                                                    | 15000  | 28.04.1975                            | 1 1                 |
| 1  |      | Germania                                                                                                    | den.                                                                                                    | COOLERS'S                                                                                                    |                                                                                                    | BACKER .                                                                                                    | 14.022009               | Print a later and T descent as if                                                                                                    | MACTER                                                                                                    | 28000  | 82.01.1985                            | 1                   |
| 1  |      | Personal and a second second                                                                                                    | Baternel                                                                                                    | Chartenation                                                                                                    | The second                                                                                                    | PLACE AND                                                                                                    | 15.10 2008              | nationationes                                                                                                    | ARCOLAST                                                                                                    | 20000  | 20.02 +644                            |                     |
| 1  |      | W KROCK                                                                                                    | CONTRACTOR                                                                                                    | Descare.                                                                                                    | 10-                                                                                                    | ALCORE.                                                                                                    | 11 11 1994              | Concession of the second                                                                                                    | TRANSPORT                                                                                                    | 15000  | 67.68.1873                            | 1                   |
| 2  |      | Concernent P                                                                                                    | March .                                                                                                    | Decoration as                                                                                                    | 12                                                                                                    | ALC: NO                                                                                                    | 78 08 2004              | Contractioner                                                                                                    | addition of the second second s | 145000 | 32.42 1446                            | 1                   |
| 2  |      | Cercole.                                                                                                    | Course.                                                                                                    | An Print Print                                                                                                    | 1.                                                                                                    | discussion of the second second secon | 12 13 1995              | Constant of the second                                                                                                    | 10000001                                                                                                    | 10000  | 17.56.1873                            |                     |
| 1  |      | Montoleter                                                                                                    | Autorea.                                                                                                    | Automation .                                                                                                    | 12                                                                                                    | Contract descent of the second second                                                                                                    | 01.00.1001              | Party and the second second                                                                                                    | A POPULATION                                                                                                    | 10000  | 11.00.007.0                           |                     |
| 1  |      | Concerna de la concerna de la concerna de | Corese                                                                                                    | - All and a second                                                                                                    | - C                                                                                                    | Charles all descentions of the                                                                                                    | 12 03 1000              | distanti della constructione della                                                                                                    | MACTED                                                                                                    | 10000  | #2.00.00Vb                            |                     |
| 1  |      | 99Million                                                                                                    | Company of                                                                                                    | Frequenciarea                                                                                                    | -                                                                                                    | Cleared shopersteam rate                                                                                                    | 10 02 1996              | And a state of the second of                                                                                                    | TEXTER                                                                                                    | 12000  | 91.91.1976                            |                     |
| đ  |      | Treneta                                                                                                    | COBAN                                                                                                    | C.B. BARKSHOP                                                                                                    | 1                                                                                                    | средние врофессиональные                                                                                                    | 01.09.1993              | Upperstoffick meanures.                                                                                                    | TEXTER                                                                                                    | 12000  | 10.02 18/0                            | 1                   |
| 8  |      | Denotcen                                                                                                    | mactin                                                                                                    | CTREASEDORNA                                                                                                    | H                                                                                                    | CHARD PROPERTY AND A PROPERTY OF                                                                                                    | 01.09.1993              | GANLINUARDIA                                                                                                    | naccep                                                                                                    | 15000  | 17.16.1999                            | 1                   |
| e  |      | 1234566988                                                                                                    | TS-ILLER                                                                                                    | Operoment                                                                                                    | -15                                                                                                    | CAMARIA ASSORGEREDATAREE.                                                                                                    | 01.09.1993              | UNDER DECKSTREETER                                                                                                    | ERDO-HH                                                                                                    | 15000  | 48.09.7871                            | 1                   |
| Л  |      | IC ANOD                                                                                                    | Coopre-                                                                                                    | PURCT APTING BA                                                                                                    | and the second second s | синдини профессионильное.                                                                                                    | 01.09.1993              | COOR STORE OF THE REAL PROPERTY IN COMPANY OF THE REAL PROPERTY OF THE REAL PROPERTY OF THE R | 14Eovera                                                                                                    | 15000  | 84.05.1984                            | 1                   |
| 4  |      | CANENALDS                                                                                                    | Othra                                                                                                    | COMPROVED IN                                                                                                    | -                                                                                                    | циалея профессиональные                                                                                                    | 19.02.1998              | COLOR BROAT BROOM F.                                                                                                    | 2#flored                                                                                                    | 16000  | 18.09.1971                            |                     |
| 8  | - 3  | Toporenta                                                                                                    | PCI Parts                                                                                                    | - perigisation                                                                                                    |                                                                                                    | пределя трофессиональное                                                                                                    | 01.09.1993              | ACY                                                                                                    | CALABIT WATER VERY AND VALUE AND VALUE                                                                                                    | 1000   | 17.95.1972                            | 1                   |
| R  | - 1  | How brands                                                                                                    | Areande                                                                                                    | CTINT DOM/18                                                                                                    |                                                                                                    | Internet Internet.                                                                                                    | 01.09.1003              | TO SERVICE ADDRESS                                                                                                    | Tratesti primping                                                                                                    | 28000  | 24.06.1962                            |                     |
| я  |      | Totaldpess                                                                                                    | Mpress                                                                                                    | Coutting                                                                                                    | #                                                                                                    | COMANN COLORADATION                                                                                                    | 01.09.1003              | rpadalogitheres i                                                                                                    | patowal                                                                                                    | 11.000 | 25,10,1983                            |                     |
| 3  |      | Centerin                                                                                                    | TARAR.                                                                                                    | Datrotes.                                                                                                    |                                                                                                    | GOMANNE_CONVENIENCE                                                                                                    | 01.09.1993              | AXN                                                                                                    | Skeet pen                                                                                                    | 10000  | 10.04.1970                            | 1                   |
| 38 |      | SMHSUR.                                                                                                    | Caprosit.                                                                                                    | Cepterman                                                                                                    | U.                                                                                                    | condition of the state of the state of the s | 05.01.2001              | AX9                                                                                                    | ARSS115                                                                                                    | 10000  | 10.00.1963                            | 1                   |
| 31 |      | X842688                                                                                                    | idgeite.                                                                                                    | Ara-Door renes                                                                                                    |                                                                                                    | costaree creiptatarioe                                                                                                    | 01.08.1993              | ODOX BRODCT DRAME P                                                                                                    | gado-sek                                                                                                    | 15000  | 34,22,1966                            | 2                   |
| 34 |      | Europena                                                                                                    | LOBER                                                                                                    | Apacorkentres                                                                                                    |                                                                                                    | contents creipianance                                                                                                    | 06.11,2006              | AXN                                                                                                    | a foouna                                                                                                    | 10000  | 18,04,1982                            | 1 .1                |
| 3  |      | L'manuma.                                                                                                    | Ortura                                                                                                    | APPECANJERSTOR                                                                                                    | <b>.</b>                                                                                                    | CIRCLEO COMPLETENCE                                                                                                    | 14.06.2015              | ressemment and a second                                                                                                    | pationed                                                                                                    | 15000  | 15,18,1895                            | X                   |
| 1  |      | (Copyreas)                                                                                                    | Eminant                                                                                                    | Photocommerce                                                                                                    |                                                                                                    | Marchine .                                                                                                    | 17.12.1995              | reinstation type that can be                                                                                                    | MACTRO                                                                                                    | 28000  | 18.43.1973                            | ×                   |
| 31 | 1.14 | Manaposia                                                                                                    | Oriente                                                                                                    | Andronument                                                                                                    |                                                                                                    | darcaste.                                                                                                    | 01.09 1993              | reinsbeiger Bitrewit                                                                                                    | TEXAN                                                                                                    | 13000  | 18.63.1972                            | × 1                 |
| 3  | . t  | Meancha                                                                                                    | AHBUT BI                                                                                                    | Tropromona                                                                                                    |                                                                                                    | dwcases .                                                                                                    | 18.10.2009              | natispartoper                                                                                                    | naficparr.                                                                                                    | 20000  | 18.16.1986                            | ×                   |
| 3  | - 2  | Capity14088                                                                                                    | Arest                                                                                                    | CONTRACTOR                                                                                                    | 18                                                                                                    | придеек профессиональные                                                                                                    | 03.03.2009              | букталтерия                                                                                                    | NOCCHE                                                                                                    | 15000  | 48.12.1990                            | X 1                 |
|    |      | December 1                                                                                                    | Marcoma                                                                                                    | Varcewoork                                                                                                    | M.                                                                                                    | Upstanee spodecovershance                                                                                                    | 01.09.1993              | ACY                                                                                                    | UNTROOP AGAINMENTING OF                                                                                                    | 18000  | 11.06.1966                            | K (                 |
|    |      | Casesera                                                                                                    | Oracle                                                                                                    | chearconna.                                                                                                    |                                                                                                    | Conterer toopecoviriationse                                                                                                    | 01.12.2012              | ACY                                                                                                    | Lettenni Appresent partici                                                                                                    | 18000  | \$5.08.1994                           | K ()                |
| 4  |      | Anneneen                                                                                                    | Hennad                                                                                                    | Colman company                                                                                                    | M                                                                                                    | COMPANY CONDUCTION                                                                                                    | 11.12.1007              | recently of the set of                                                                                                    | TROPHER                                                                                                    | 13600  | 15.06.1873                            | × 1                 |
| 4  | 1    | Gassen                                                                                                    | idraga.                                                                                                    | Margunater                                                                                                    | M                                                                                                    | COMPANY DISIGNATION                                                                                                    | 01.09 1993              | (Didate of the second                                                                                                    | patronal                                                                                                    | 11000  | 36.18.1978                            | × 0                 |
| 1  |      | Enterne                                                                                                    | Litpess.                                                                                                    | Castingin Street                                                                                                    |                                                                                                    | COLLARD COLLARD-COL                                                                                                    | 01.09.1993              | Filled at heat sign of the second as it.                                                                                                    | autoread.                                                                                                    | 11000  | 30.09.1971                            | x 1                 |
|    | 1    | 34penant                                                                                                    | Auster                                                                                                    | Panarolitare                                                                                                    | M                                                                                                    | COMPANY CONTRACTOR                                                                                                    | 01.09.1993              | PERSONAL PROPERTY AND INCOME.                                                                                                    | atoni                                                                                                    | 15000  | 15.12.1970                            | × 1                 |
| 1  |      | Mententa                                                                                                    | Others                                                                                                    | Continue                                                                                                    |                                                                                                    | 0384860 0004888600                                                                                                    | 01.09.1993              | (DOGG BROOK) TRANSMAN                                                                                                    | estored                                                                                                    | 15000  | 18.11.1971                            | × I                 |
|    |      | Tanana                                                                                                    | Hear                                                                                                    | Burtopatiere                                                                                                    | M                                                                                                    | CORDER CONDUCTION                                                                                                    | 07.04.2010              | ANH                                                                                                    | Autobertun                                                                                                    | 12000  | 15, 11 1960                           | X A                 |
|    |      | Manager                                                                                                    | Cerrad                                                                                                    | Arestennes                                                                                                    | 14                                                                                                    | CONTRACT CONTRACTOR                                                                                                    | 06.12.2005              | 439                                                                                                    | ANTRANK                                                                                                    | 10000  | 30.10.1065                            | ×                   |
| 1  |      | (Topy Taxable)                                                                                                    | Hinam                                                                                                    | PLACE ARRENT                                                                                                    | 1                                                                                                    | Charlen of the party of                                                                                                    | 01.05 (1823             | 6304                                                                                                    | vformana                                                                                                    | 10000  | 10.03.5974                            | X                   |
| 1  |      | Reported in                                                                                                    | A state                                                                                                    | d and other a store of                                                                                                    | -                                                                                                    | Chief County of the Address of the                                                                                                    | 01 01 1903              | and the other particular of                                                                                                    | anticesta                                                                                                    | 15000  | 38.34.5971                            | ¥                   |
| 1  |      | Numerica                                                                                                    | Charten                                                                                                    | Therromana                                                                                                    |                                                                                                    | Charlen Distant -                                                                                                    | 01.00.1003              | Conduction of the second second                                                                                                    | astronal                                                                                                    | 15000  | 18.87.1974                            | × *                 |
| _  |      | A COMPANY AND A COMPANY AND A CO  | And the second second sec | The second second                                                                                                    | and the second second sec                                                                                                    | the second second second second second second second second second second second second second second second se                                                                                                    |                         | the second second second second second second second second second second second second second second second s                                                                                                    |                                                                                                    |        | · · · · · · · · · · · · · · · · · · · |                     |

#### ЗАДАНИЯ ДЛЯ САМОСТОЯТЕЛЬНОГО ВЫПОЛНЕНИЯ

Выполните задания на выполнение простой и многоуровневой сортировки в файле Сортировка.xls на указанных листах:

| Ситуация 9:  | Расположите сотрудников списка организации по возрасту                     |
|--------------|----------------------------------------------------------------------------|
|              | (от самого молодого до самого пожилого)                                    |
| Ситуация 10: | Отсортировать имеющийся список товаров отдела магазина                     |
|              | женской одежды по размеру одежды                                           |
|              | (XS, S, M, L, XL)                                                          |
|              | Примечание: создать настраиваемый список для сортировки по столбцу Размер. |
| Ситуация 11: | Отсортировать имеющийся список сотрудников организации                     |
|              | таким образом, чтобы фамилии сотрудников с одинаковым                      |
|              | уровнем образования располагались в алфавитном порядке                     |
| Ситуация 12  | Подготовить список сотрудников с именинниками каждого                      |
|              | месяца.                                                                    |
|              | Примечание: для выполнения задания необходимы столбцы Денн                 |
|              | рождения и Месяц рождения, рассчитанные с помощью функции                  |
|              | =TEKCT() относительно ячейки G2 с датой рождения.                          |
|              | День рождения =ТЕКСТ(G2;"ДД")                                              |
|              | (запиши текстом значение день из даты в ячейке G2)                         |
|              | Месяц рождения =ТЕКСТ(G2;"ММММ")                                           |
|              | (запиши текстом значение месяц из даты в ячейке G2)                        |

#### Задание 2. Выполнить задания по работе с фильтрами в электронных таблицах

*Ситуация 1. У каких сотрудников предприятия оклад выше среднего*<sup>10</sup>? У нас одно условие отбора:

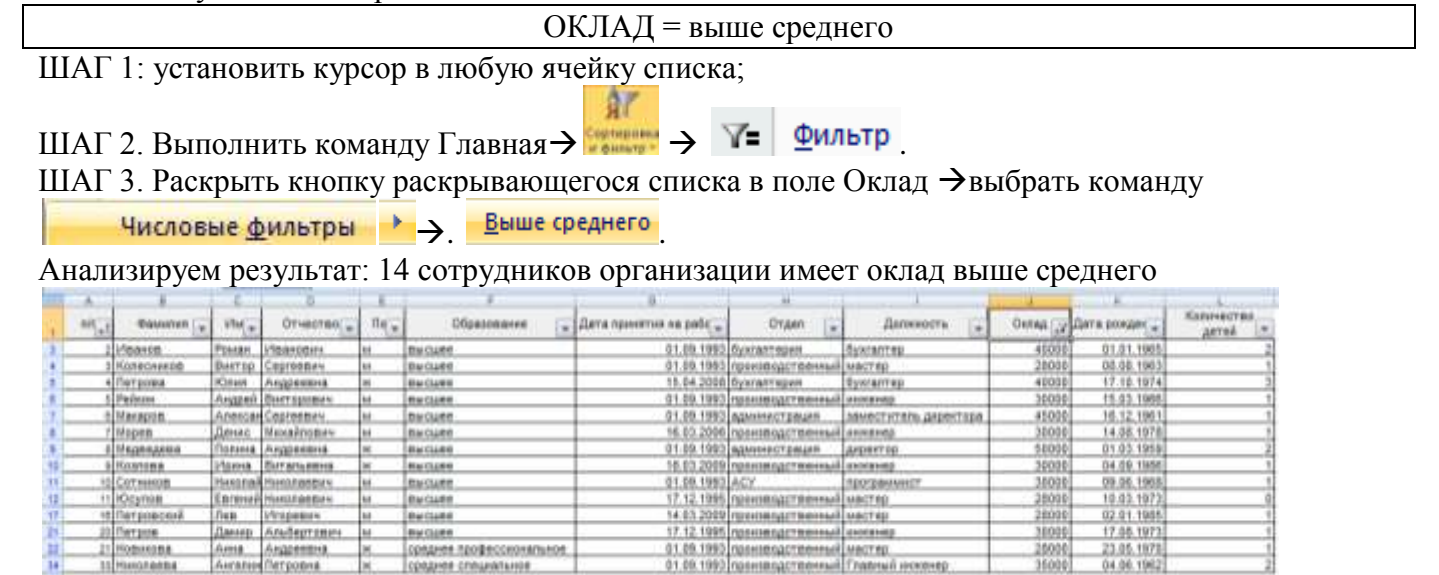

Ситуация 2. Определите сотрудников, которые имеют оклады от 20000 до 30000 рублей<sup>11</sup>.

Имеем комбинацию условий:

Оклад = (больше 20000 И меньше 30000)

ШАГ 1: установить курсор в любую ячейку списка;

<sup>&</sup>lt;sup>10</sup> Решение ситуации выполнить на листе Ситуация 1 файла Фильтр.xls

<sup>&</sup>lt;sup>11</sup> Решение ситуации выполнить на листе Ситуация 2 файла Фильтр.xls

#### ШАГ 2. Выполнить команду Главная → У= Фильтр. ШАГ 3: Раскрыть кнопку раскрывающегося списка в поле Оклад → выбрать команду

\$7

| Числовые <u>ф</u> ильтры →  | между                                            |
|-----------------------------|--------------------------------------------------|
|                             | Оклад                                            |
|                             | больше или равно 💌 20000 💌                       |
|                             |                                                  |
|                             | меньше или равно 💌 30000 💌 , ОК                  |
| Анализируем результат: 14 с | отрудников имеет оклад от 20000 до 30000 рублей. |
| A 8 C D 8                   | F 0 H I U H                                      |

| - A  |                | Q          |                   |          |                          | 0                       |                  |              |          |               |            |
|------|----------------|------------|-------------------|----------|--------------------------|-------------------------|------------------|--------------|----------|---------------|------------|
| + 10 | · Oswanas      | MH.        | Отмество .        | nr.      | Образование              | Дата принятия на рабс 🔹 | Orgen .          | Должность .  | Ovnat uv | Дата рожден 🖕 | Количестве |
| 2    | 1 3948         | Autoek     | Develop-emilia    | M        | ENCLORE                  | 01.09.1993              | пабсратория      | лаберант     | 20900    | 20.12.1960    |            |
| 4    | 1 Колеснеков   | Bestop     | Сергеевич         | M        | eu cuzee                 | 01.09.1993              | производственный | MACTER       | 28600    | 06.00.1963    |            |
|      | Peterse        | August     | <b>Винтерович</b> | M        | BM CLIES                 | 01.09.1953              | производственный | аконанар     | 30800    | 15.03,1986    |            |
|      | Y Mopes        | Denic.     | Ukxainoge4        | M.       | euruee                   | 16.93,2096              | производственный | stokentep    | 30800    | 14,60,1970    | 1          |
| 10   | 5 Kesnesa      | Hpiene     | Beit ann eitens   | <b>X</b> | Bia called               | 18.03.2009              | производственный | инженер      | 30200    | 04.09.1966    |            |
| 11   | to Cotisesce   | Herzotan   | HINGCOT WE BUT Y  | 48       | stil capee               | 01.09.1993              | ACY              | aporpawauact | 30000    | 09.06.1968    | 1          |
| 12   | 11 KOcytos     | Enrenni    | HimotheBas        | м        | Bolouee                  | 17,12,1995              | произвидственный | MACTER       | 28900    | 10,03,1973    | ¢          |
| 14   | 12 11801086    | ANSCT 81   | Газрлевна         | 191      | \$94 CL262               | 15.10.2009              | riafloper open   | либерант     | 20000    | 18.10,1968    |            |
| 15   | té Krassion    | Eparope    | Вітнеславовніч    | M        | mis clued                | 15.10,2009              | паборатория      | лаборант     | 20000    | 13.01.1960    |            |
| 17   | te Петровоонё  | <b>Ren</b> | Hropen+4          | M        | the clued                | 14.03.2009              | производотвенный | wacrea.      | 28500    | 02.01.1985    | 1          |
| 18   | 17 Postarolite | Barrepui   | (Anitprinter)     | M        | Riviciaes                | 15.10.2009              | natioperspan     | лаберант     | 20600    | 29.42.1980    | 1          |
| 20   | 19 Cheepeepe   | Юрий       | Amony approved    | W        | ep/clace                 | 28,99,2994              | паборатория      | лаборант     | 20000    | 22.02.1960    |            |
| 21   | го Петров      | Dennip     | Альбертевни       | M        | BIACLARD                 | 17.12.1995              | производственный | инненер      | 30000    | 17.88.1972    |            |
| 12   | 21 Homasian    | Arona      | Андреения         | 141      | среднее профессиональное | 01.09.1993              | производственный | MACTED       | 28000    | 23.95.1970    | (i)        |

# Ситуация 3. Определите рабочих, у которых среднее специальное или среднее профессиональное образование<sup>12</sup>.

Имеем комбинацию условий:

| Должность = рабочий                                              |                                                 |                       |                  |       |             |              |  |  |  |  |  |  |
|------------------------------------------------------------------|-------------------------------------------------|-----------------------|------------------|-------|-------------|--------------|--|--|--|--|--|--|
|                                                                  |                                                 | И                     |                  |       |             |              |  |  |  |  |  |  |
| Образование = (среднее специальное ИЛИ среднее профессиональное) |                                                 |                       |                  |       |             |              |  |  |  |  |  |  |
| ШАГ 1: установить ку                                             | ШАГ 1: установить курсор в любую ячейку списка; |                       |                  |       |             |              |  |  |  |  |  |  |
| ШАГ 2. Выполнить команду Главная -> У= Фильтр                    |                                                 |                       |                  |       |             |              |  |  |  |  |  |  |
| IIIAI 3:                                                         |                                                 |                       |                  |       |             |              |  |  |  |  |  |  |
| 1) Раскрыть                                                      | кнопку                                          | раскрывающегося       | списка           | В     | поле        | Должность,   |  |  |  |  |  |  |
| среди неповт                                                     | оряющихся                                       | значений поля установ | вить флажок      | 🖌 pa  | бочий.      |              |  |  |  |  |  |  |
| 2) Раскрыть                                                      | кнопку                                          | раскрывающегося       | списка           | В     | поле        | Образование, |  |  |  |  |  |  |
|                                                                  |                                                 |                       |                  | · 🗹 여 | еднее профе | ссиональное  |  |  |  |  |  |  |
|                                                                  |                                                 |                       | arrest de arrest |       |             |              |  |  |  |  |  |  |

среди неповторяющихся значений поля установить флажки - среднее специальное Анализируем результат: 12 рабочих имеет среднее специальное или среднее профессиональное образование

|     | - <b>T</b> - <b>C</b> - <b>C</b> |            |          |               |       |                          |                         |                       |           |         |               |                     |
|-----|----------------------------------------------------------------------------------------------------|------------|----------|---------------|-------|--------------------------|-------------------------|-----------------------|-----------|---------|---------------|---------------------|
| 100 | A                                                                                                    |            |          | 6             | - E - | E.                       | 0                       |                       | 1 A 1     |         | - K           |                     |
|     |                                                                                                    | ·Oassenen  | -        | 01460180      | nu .  | Образования 🔐            | Дата принятия на рабе 🕌 | Отдеп .               | Депенесть | Ontat . | Дата рендек . | Количества<br>детей |
| 21  | 28                                                                                                    | Пушкарев   | Дынтре   | Oneroswu      | ж.    | среднее профессиональное | 81.09.1993              | производственный      | 2020-111  | 15000   | 28.06.1970    |                     |
| 79  | 28                                                                                                    | Жданов     | Ceoporté | Koscrastundan | 614   | срадная профессиональное | 01.09.1993              | транныдственный       | patowni   | 15000   | \$4.05.1969   |                     |
| 30  | 28                                                                                                    | Сыкрара    | Onera    | Meanoses      | ж     | сраднее профессиональное | 10.02.1998              | пронаводственный      | patownik  | 15000   | 10.09.1975    |                     |
| 36  | - 10                                                                                                    | Ongeon .   | Manual . | Mancesebairs  | 61    | среднее стецияльное      | \$1,09,1993             | прониводственный      | 2020-103  | 15000   | 30.10.1970    | 0                   |
| 21  |                                                                                                    | Easapone   | Изрина.  | Григорьевно   | N     | преднея специальное      | . 01.09.1993            | прониводственный      | padovesi  | 15000   | 30.09.1071    | .0                  |
| 36  | 37                                                                                                    | Japanes    | Argapek  | Pinageepmen.  | M     | среднее специальное      | 01.09.1993              | проновидственный      | petormi   | 15000   | 15.12.1970    | 0                   |
| 10  | 14                                                                                                    | Maponon    | Othera   | Юрьенна       | н.    | срадная стехнальноя      | 01.09.1993              | *proximiliger managed | Eagorey   | 15000   | 19.11.1971    | . 0                 |
| 40  |                                                                                                    | Понамарева | L-Openia | Kipsettina    | н.    | сраднее специальное      | 21.09.1993              | транзвадственный      | padovasi  | 15000   | 25.10.1963    | 2                   |
| 45  | - 44                                                                                                    | Xexpose    | Morente  | Альбертовна   |       | cpagnee cheigranunge     | -21.09.1993             | прошедоственный       | patorek   | 15000   | 04.03.1968    | 2                   |
| 40  | 48                                                                                                    | Яромения   | Burgan.  | ANTORNERNE    | H .   | сраднея специальное      | 01.09.1993              | проноводственный      | patovei   | 15000   | 26.05.1971    | 0                   |
| .80 | 49                                                                                                    | Кулнюва    | Ceetnar  | вниторовне    | H     | среднее специальное      | \$1.08,1993             | производственный      | patovel   | 15000   | 18.07.1978    | 0                   |
| 21  | 50                                                                                                    | Maxona     | Others   | Aheecasgoomis | w.    | CDRIPHER CTRIPHERITAHOR  | 14.06.2015              | трензелдственный      | pato-mi.  | 15000   | 15.16.1995    | 0                   |

ШАГ 3 можно выполнить другим способом:

Раскрыть кнопку раскрывающегося списка в поле Должность →выбрать команду
 Текстовые фильтры
 → не равно...
 Заполнить диалоговое окно:

<sup>&</sup>lt;sup>12</sup> Решение ситуации выполнить на листе Ситуация 3 файла Фильтр.xls

| Dame          | 1007-007 |  |
|---------------|----------|--|
| With IChiefan |          |  |

| бразование               |   |                          |   |
|--------------------------|---|--------------------------|---|
| равно                    | • | среднее профессиональное | • |
| © <u>и</u> ⊚и <u>л</u> и |   |                          |   |
| равно                    | • | среднее специальное      | • |

Результат фильтрации не будет отличаться.

# Ситуация 4. Выберите сотрудников производственного отдела, старше 1980 г. рождения, у которых 2 или более детей<sup>13</sup>.

Имеем комбинацию условий:

| Отдел = производственный                                                                                                    |  |  |  |  |  |  |  |  |  |
|----------------------------------------------------------------------------------------------------|--|--|--|--|--|--|--|--|--|
| И                                                                                                    |  |  |  |  |  |  |  |  |  |
| Дата рождения ДО 01.01.1980                                                                                                    |  |  |  |  |  |  |  |  |  |
| И                                                                                                    |  |  |  |  |  |  |  |  |  |
| Количество детей БОЛЬШЕ ИЛИ РАВНО 2                                                                                                    |  |  |  |  |  |  |  |  |  |
| ШАГ 1: установить курсор в любую ячейку списка;                                                                                                    |  |  |  |  |  |  |  |  |  |
| ШАГ 2. Выполнить команду Главная -> 🖓 🛨 Фильтр                                                                                                    |  |  |  |  |  |  |  |  |  |
| ШАГ 3:                                                                                                    |  |  |  |  |  |  |  |  |  |
| 1) Раскрыть кнопку раскрывающегося списка в поле Отдел,                                                                                                    |  |  |  |  |  |  |  |  |  |
| среди неповторяющихся значений поля установить флажок <b>Гороизводственный</b><br>2) Раскрыть кнопку раскрывающегося списка в поле Дата рождения →выбрать команду<br>Фильтры по дате →, До Заполнить диалоговое окно: |  |  |  |  |  |  |  |  |  |
| Дата рождения                                                                                                    |  |  |  |  |  |  |  |  |  |
| до 🔽 01.01.1980 🖵 🏢                                                                                                    |  |  |  |  |  |  |  |  |  |
|                                                                                                    |  |  |  |  |  |  |  |  |  |
| 3) Раскрыть кнопку раскрывающегося списка в поле Количество детей →выбрать команду                                                                                                    |  |  |  |  |  |  |  |  |  |
| Числовые фильтры 🔸 🗲 больше или равно Заполнить диалоговое окно:                                                                                                    |  |  |  |  |  |  |  |  |  |
| Количество детей                                                                                                    |  |  |  |  |  |  |  |  |  |
| больше или равно 💌 2                                                                                                    |  |  |  |  |  |  |  |  |  |
| <u>⊚ и</u> ⊘ и <u>л</u> и                                                                                                    |  |  |  |  |  |  |  |  |  |
|                                                                                                    |  |  |  |  |  |  |  |  |  |

Анализируем результат: у 6 сотрудников производственного отдела старше 1980 года рождения 2 и более детей.

|    |      |             | - Automatic |             |      |                          |                       |                  |                  |       |             |                                                                                                    |
|----|------|-------------|-------------|-------------|------|--------------------------|-----------------------|------------------|------------------|-------|-------------|----------------------------------------------------------------------------------------------------|
|    | - A. |             | 1 E         | 0           |      |                          |                       |                  | D                |       |             | State of the Arrest Street of Street of Street of Street of Street of Street of Street of Street of Street of St |
|    | -    | Ossianten . | MM w        | Orvertes y  | 0(*  | Образования 🕞            | Дата принятия на рабс | Отдел 🔐          | Должность 💌      | Oxnaa | Дета рондек | Каличество<br>детей «К                                                                                           |
| 19 |      | Жаянова.    | Omina.      | Dyetmene.   | H    | RMOVER                   | .11.11.1994           | производственный | TENGE            | 12000 | 97.08.1972  | 2                                                                                                    |
| 11 | 22   | 0egopsea    | fina .      | Романовна   | ×    | среднее профессиональное | 10.02.1998            | производственный | Texitet          | 13000 | 01.01.1970  |                                                                                                    |
| 26 | 27   | Опадинирови | ANNUTRO     | Angeenna    | ×    | среднее профессиональное | \$1.09.1990           | пранавадственный | 1800186          | 12000 | 20,12,1902  |                                                                                                    |
| 34 | 33   | Himanaema   | AHIEREN     | Detposte    | H.   | среднее специальное      | \$1.09.1993           | эрілиндственної  | Frammad arceneep | 35000 | 04.06.1062  | 2                                                                                                    |
| 40 | - 39 | Rosavapéna  | s/ipima     | Юрьеена     | H    | среднее опециальное      | 01.09.1993            | проникодственный | patowiii         | 15000 | 25.10.1963  | 2                                                                                                    |
| 45 |      | Xeedites    | Maren.      | Альбертовня | ie . | coegnee trieunarisette   | 01.09.1993            | sbamertt_seeming | patosui          | 15000 | 04.03.1996  | 2                                                                                                    |

<sup>&</sup>lt;sup>13</sup> Решение ситуации выполнить на листе Ситуация 4 файла Фильтр.xls

Обратить внимание, что условия в поле Образование соединены логической связкой ИЛИ.

## Ситуация 5. Найти сотрудников не с высшим образованием, фамилии которых начинаются с "Б" или "П"<sup>14</sup>.

Имеем комбинацию условий:

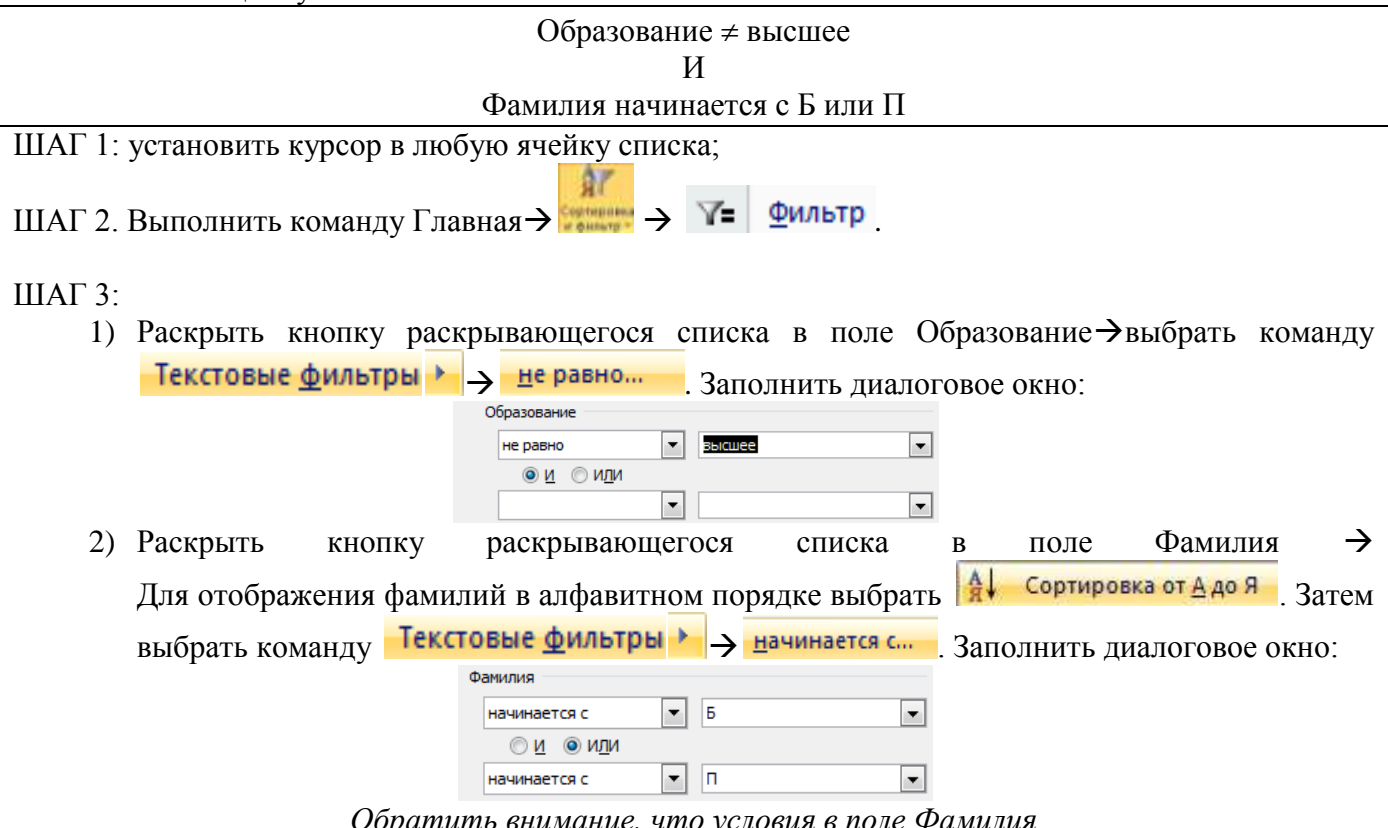

Обратить внимание, что условия в поле Фамилия соединены логической связкой ИЛИ.

Анализируем результат: у 6 сотрудников без высшего образования фамилии начинаются с «Б» или «П».

|    | A    |             | - C- 1  | 0            |      | #                        | 6                       | -                | 10 of 1     | 1       |               |                    |
|----|------|-------------|---------|--------------|------|--------------------------|-------------------------|------------------|-------------|---------|---------------|--------------------|
|    | n/ . | Danimus 📝   | 11M -   | Отчество     | na.  | Образование              | Дате принятия на рабо + | Отдел 🖕          | Должность 😱 | Оклад 🕌 | Дата рожден ど | Количество детей * |
| 7  | 24   | Settycse    | Hapcara | Дамирович    | 44   | среднее профессиональное | 01.09.1993              | 6yarantepea      | RECORD      | 15000   | 17.12.1959    | 1                  |
| 21 | 28   | Пушкареве   | Динтри  | Oneroex+     | ж    | среднее профессиональное | 01,09,1993              | произведственный | palovni     | 15000   | 28.06.1970    | 1                  |
| 17 | м    | Besepone .  | Иреня   | Григорьевна  | ×    | среднее специальное      | 01.09 1993              | произведственный | радочий     | 15000   | 30.09.1971    | 0                  |
| 42 | 18   | Понамарения | Mpane   | Юрьевня      | ×    | среднее специальное      | 01,09,1993              | производственный | padovuk     | 15000   | 25,10,1963    | 2                  |
| •0 | - 41 | flaantoe    | Manaee  | 1/1684408844 | bit. | среднее специальное      | 01.09.2000              | AX4              | скранних    | 12000   | 23.03.1958    | 3                  |
| 43 | 41   | Ярыткова    | HO/INR  | Наколеевна.  | ж    | opeghee cnaukaturios     | 01.09.1993              | PICA             | уборщица    | 10000   | 18 83, 1974   | C)                 |

*Ситуация 6. Найти сотрудников отдела АСУ, владеющих английским языком*<sup>15</sup>. Имеем комбинацию условий:

Владение языком СОДЕРЖИТ английский

ВАЖНО!!! Сотрудник может владеть несколькими иностранными языками, неверно установить следовательно критерий отбора РАВНО английский. Отобразятся сотрудники, владеющие только английским языком.

ШАГ 1: установить курсор в любую ячейку списка;

ШАГ 2. Выполнить команду Главная → У= Фильтр . ШАГ 3:

<sup>14</sup> Решение ситуации выполнить на листе Ситуация 5 файла Фильтр.xls

<sup>&</sup>lt;sup>15</sup> Решение ситуации выполнить на листе Ситуация 6 файла Фильтр.xls
- Раскрыть кнопку раскрывающегося списка в поле Отдел, среди неповторяющихся значений поля установить флажок <sup>---</sup> ✓ АСУ

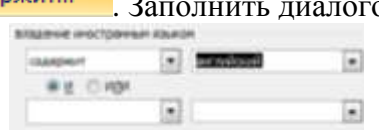

Анализируем результат: 3 сотрудника отдела АСУ владеют английским языком

|    | A   | В         | С       | D          | E  | F                        |     | G       | Н                     | 1       | J                              |
|----|-----|-----------|---------|------------|----|--------------------------|-----|---------|-----------------------|---------|--------------------------------|
| 1  | n/r | Фамилия 🖵 | Им      | Отчество   | Πo | Образование 👻            |     | Отдел 🏹 | Должность 🖵           | Оклад 🖵 | владение иностранным<br>языком |
| 11 | 10  | Сотников  | Николай | Николаевич | м  | высшее                   | АСУ |         | программист           | 30000   | английский, немецкий           |
| 32 | 31  | Жирнов    | Максим  | Максимович | м  | среднее профессиональное | АСУ |         | сетевой администратор | 18000   | английский, немецкий           |
| 33 | 32  | Горлова   | Ольга   | Ивановна   | ж  | среднее профессиональное | ACY |         | сетевой администратор | 18000   | английский                     |

## ЗАДАНИЯ ДЛЯ САМОСТОЯТЕЛЬНОГО ВЫПОЛНЕНИЯ

Выполните задания на работу фильтра в файле Фильтр.xls на указанных листах:

- Ситуация 7: Определить, есть ли в организации женщины с окладом высшее среднего.
- Ситуация 8: Определить, есть ли женщины-сотрудники, кто празднует день рождения в марте.
- Ситуация 9 Определить, производились ли в феврале со склада #002 товары заказчику Звезда.
- Ситуация 10 Определить, кому отгружались ли товары 8 марта со склада #001.
- Ситуация 11 На основании списка товаров определить, какие блузки или топы имеются в наличии размеров S и XS.

#### Задание 3. Выполнить задания по использованию операции Промежуточные итоги Ситуация 1. На основе данных списка о сотрудниках организации установить, сколько мужчин и сколько женщин работают в организации<sup>16</sup>.

Шаг 1: Требуется определить КОЛИЧЕСТВО фамилий сотрудников с одинаковым значением поля ПОЛ

Шаг 2. Выполняем сортировку по полю ПОЛ.

Шаг 3. Выполняем команду л.Данные → Промежуточные Итоги. Устанавливаем параметры подведения итогов:

| Промежуточные итоги                                                                          | 8 8     |
|----------------------------------------------------------------------------------------------|---------|
| При каждон изченении в:                                                                      |         |
| Пал                                                                                          |         |
| Qnepauxis:                                                                                   |         |
| Количество                                                                                   |         |
| Добавить итоги по:                                                                           | 1000    |
| У Венестра<br>Ини<br>Отчество<br>Пол<br>Образовачие<br>Дата принятия на работу               | * (m) + |
| Заненить текущие итоги<br>Вонец страница между групп<br>У Иторг под данныки<br>Хбрать все ОК | Отнена  |

<sup>&</sup>lt;sup>16</sup> Решение ситуации выполнить на листе Ситуация 1 файла Итоги.xls

Шаг 4. Отображаем данные 2 уровня

| 1219         |     | A               | 0   | 0.       | D     | - E.         | 1                             | .0    | H         | 1.    | 1                |                     |
|--------------|-----|-----------------|-----|----------|-------|--------------|-------------------------------|-------|-----------|-------|------------------|---------------------|
| [            | -1- | Фалантия        | Имя | Отчество | Поп   | Образование  | Дата<br>принятия на<br>работу | Orgen | Должность | Oenag | Дата<br>рождения | Количество<br>детей |
|              | 29  | 26 ж.Количество |     |          |       |              |                               |       |           |       |                  |                     |
| ( <b>*</b> ) | :63 | 24              |     |          | м Кол | ичество      |                               |       |           |       |                  |                     |
| ÷            | -54 | 50              |     |          | Общее | в количество |                               |       |           |       |                  |                     |

# Ситуация 2. На основе данных таблицы установить, сколько сотрудников имеют одинаковый уровень образования<sup>17</sup>

- ШАГ 1: Требуется выяснить КОЛИЧЕСТВО фамилий сотрудников с одинаковым значением поля ОБРАЗОВАНИЕ
- ШАГ 2. Выполняем сортировку по полю ОБРАЗОВАНИЕ.
- ШАГ 3. Выполняем команду л.Данные → Промежуточные Итоги. Устанавливаем параметры подведения итогов:

| При каждом изменении в:         |   |
|---------------------------------|---|
| Образование                     | • |
| Операция:                       |   |
| Количество                      | • |
| До <u>б</u> авить итоги по:     |   |
| 🔽 Фамилия                       |   |
| Имя                             |   |
| Отчество                        | - |
| Пол                             |   |
| Образование                     |   |
| 🔲 Дата принятия на работу       | Ŧ |
| Заменить текущие итоги          |   |
| 🔲 Конец страницы между группами |   |
| Итоги под данными               |   |
| Πα                              |   |

#### ШАГ 4. Отображаем данные 2 уровня

| 1 2 3 |    | A        |     | 6.       | 0   | and the second second se |                               | 0     | н          | 1     | . d.             | HC.                 |
|-------|----|----------|-----|----------|-----|----------------------------------------------------------------------------------------------------|-------------------------------|-------|------------|-------|------------------|---------------------|
|       |    | фалениез | Иыл | Отчество | Hon | Образование                                                                                                    | Дата<br>принятия на<br>работу | Отдел | Договность | Октид | Дата<br>рождения | Коганаство<br>детей |
| [ (*) | 22 | 20       |     |          |     | высшее Количество                                                                                                    |                               |       |            |       |                  |                     |
| ۲     | 26 | 12       |     |          |     | среднее профессиональ                                                                                                    | ное Количество                |       |            |       |                  |                     |
|       | 54 | 18       |     |          | 1   | среднее специальное Ко                                                                                                    | личество                      |       |            | 11. 1 |                  |                     |
| (m)   | 15 | 50       |     |          |     | Общее количество                                                                                                    |                               |       |            |       |                  |                     |

# Ситуация 3. На основе данных таблицы установить средний оклад в каждом отделе организации<sup>18</sup>

- ШАГ 1: Требуется выяснить среднее значение поля ОКЛАД для сотрудников с одинаковым значением поля ОТДЕЛ
- ШАГ 2. Выполняем сортировку по полю ОТДЕЛ.
- ШАГ 3. Выполняем команду л.Данные → Промежуточные Итоги. Устанавливаем параметры подведения итогов:

| При каждом изменении в:                                                                                                    |   |
|----------------------------------------------------------------------------------------------------|---|
| Отдел                                                                                                    | • |
| Операция:                                                                                                    |   |
| Среднее                                                                                                    | • |
| До <u>б</u> авить итоги по:                                                                                                    |   |
| Дата принятия на работу<br>Отдел<br>Полжность                                                                                     | ^ |
| Долиноств<br>Оклад<br>Дата рождения<br>Количество детей                                                                           | • |
| <ul> <li><u>З</u>аменить текущие итоги</li> <li><u>К</u>онец страницы между группами</li> <li>Ито<u>г</u>и под данными</li> </ul> |   |
| <u>У</u> брать все ОК Отмена                                                                                                    |   |

ШАГ 4. Отображаем данные 2 уровня

<sup>&</sup>lt;sup>17</sup> Решение ситуации выполнить на листе Ситуация 2 файла Итоги.xls

<sup>&</sup>lt;sup>18</sup> Решение ситуации выполнить на листе Ситуация 3 файла Итоги.xls

| 1211   |     | A       | - H | ¢.       | . D. ( | E           | to .                          | 0                | H          | 1 1         | 3                 | K                   |
|--------|-----|---------|-----|----------|--------|-------------|-------------------------------|------------------|------------|-------------|-------------------|---------------------|
|        | 4   | Фалития | Имп | Отчество | fion   | Образование | Дата<br>принятия на<br>работу | Orgen            | Догвоность | Owing       | Дата<br>рождениет | Копичество<br>детей |
| [ Itel | 4   |         |     |          |        |             |                               | администрация Ср | зеднее     | 47 500.00 P |                   |                     |
| •      |     |         |     |          |        |             |                               | АСУ Среднее      | 100.00     | 21 000.00 P |                   |                     |
| •      | 11  | 1       |     |          |        |             |                               | АХЧ Среднее      |            | 10 571,43 P |                   |                     |
| ۲      | 22  |         |     |          |        |             |                               | бухгалтерия Сред | 100        | 27 500,00 P |                   |                     |
| (*)    | 29  |         |     |          |        |             |                               | паборатория Сред | )++++      | 20 000,00 P |                   |                     |
| ۲      | 67. |         |     |          |        |             |                               | производственны  | ій Среднее | 19.214,29 P |                   |                     |
| 8      | 58  |         |     |          |        |             |                               | Общее среднее    |            | 20 020,00 P |                   |                     |

# Ситуация 4. Требуется определить максимальный оклад для сотрудников каждого уровня образования<sup>19</sup>

- ШАГ 1: Требуется выяснить МАКСИМАЛЬНОЕ ЗНАЧЕНИЕ сотрудников с одинаковым значением поля ОБРАЗОВАНИЕ
- ШАГ 2. Выполняем сортировку по полю ОБРАЗОВАНИЕ.
- ШАГ 3. Выполняем команду л.Данные → Промежуточные Итоги. Устанавливаем параметры подведения итогов:

| При каждом изменении в:       |   |
|-------------------------------|---|
| Образование                   | • |
| <u>О</u> перация:             |   |
| Максимум                      | • |
| До <u>б</u> авить итоги по:   |   |
| Образование                   |   |
| 🔲 Дата принятия на работу     |   |
| Отдел                         |   |
| Должность                     | Ε |
| 🔽 Оклад                       | _ |
| 🔲 Дата рождения               | Ŧ |
| Заменить текущие итоги        |   |
|                               |   |
| Конец страницы между группами |   |
| Ито <u>г</u> и под данными    |   |
|                               |   |

### Шаг 4. Отображаем данные 2 уровня

| 11 2 3 |     | A       | 8    | ů.       | 0    |                       | t                             | . G   | n         |             |                  | K                   |
|--------|-----|---------|------|----------|------|-----------------------|-------------------------------|-------|-----------|-------------|------------------|---------------------|
|        |     | datemen | Plan | Отчество | flan | Образование           | Дата<br>принятия на<br>работу | Отдел | Дотвность | Остад       | Дата<br>рождения | Копичество<br>детей |
|        | 22  |         |      |          |      | высшее Максимум       |                               |       |           | 50 000,00 P | 2                |                     |
| ۲      | .26 | 1       |      |          |      | среднее профессионал  | ьное Максинун                 |       |           | 28 000,00 P |                  |                     |
|        | -54 |         | (    |          |      | среднее специальное М | аксныуы                       |       |           | 35 000,00 P |                  | 1                   |
| 8      | -86 |         |      |          |      | Общий максимум        |                               |       |           | 50 000,00 P |                  |                     |

# Ситуация 5. Требуется определить минимальный оклад сотрудников, работающих в каждом отделе<sup>20</sup>

- ШАГ 1: Требуется выяснить МИНИМАЛЬНОЕ ЗНАЧЕНИЕ сотрудников с одинаковым значением поля ОТДЕЛ
- ШАГ 2. Выполняем сортировку по полю ОТДЕЛ.
- ШАГ 3. Выполняем команду л.Данные → ПромежуточныеИтоги.

Устанавливаем параметры подведения итогов:

| При каждом изменении в:                                 |   |
|---------------------------------------------------------|---|
| Отдел                                                   | - |
| <u>О</u> перация:                                       |   |
| Минимум                                                 | - |
| До <u>б</u> авить итоги по:                             |   |
| 📃 Дата принятия на работу                               | ~ |
| Отдел                                                   |   |
| Оклад                                                   | = |
| 🔲 Дата рождения                                         | _ |
| Количество детей                                        | - |
| Заменить текущие итоги<br>Конец страницы между группами |   |
| <u>V</u> Ито <u>г</u> и под данными                     |   |

<sup>&</sup>lt;sup>19</sup> Решение ситуации выполнить на листе Ситуация 4 файла Итоги.xls

<sup>&</sup>lt;sup>20</sup> Решение ситуации выполнить на листе Ситуация 5 файла Итоги.xls

#### ШАГ 4. Отображаем данные 2 уровня

| 1 2 |     | A        | D.    | 0        | D   | £.          | 1                             | 0                | 11          | A           | 1                | . H.                |
|-----|-----|----------|-------|----------|-----|-------------|-------------------------------|------------------|-------------|-------------|------------------|---------------------|
|     |     | Фалантия | ithan | Отчество | Пол | Ofipasceawe | Дата<br>принятия на<br>работу | Orgen            | Должность   | Оклад       | Дата<br>рождения | Количество<br>детей |
|     | 4   |          |       |          |     |             |                               | адилинистрация М | бининун     | 45 000,00 ₽ |                  |                     |
| •   | 1.9 |          |       |          |     |             |                               | АСУ Минимум      |             | 18 000,00 ₽ |                  |                     |
|     | 17  |          |       |          |     |             |                               | АХЧ Мининум      |             | 10 000,00 P |                  |                     |
| ۲   | 122 |          |       |          |     |             |                               | бухгалтерия Мини | виум        | 15 000,00 P | -                |                     |
|     | 28  |          |       |          | 1.1 |             |                               | лаборатория Мин  | имум        | 20 000,00 ₽ |                  |                     |
| ۲   | .67 |          |       |          |     |             | 1                             | производственны  | an Mannaysi | 13 000,00 ₽ |                  |                     |
| (m) | 50  |          |       |          |     |             |                               | Общий минимум    |             | 10 000,00 ₽ |                  |                     |

# Ситуация 6. На основе данных таблицы установить, сотрудников организации с одинаковым уровнем образования, сколько из них мужчин, сколько женщин<sup>21</sup>. ШАГ 1: Выполняем многоуровневую сортировку списка

| 1 Добданть уровень |        | 🗙 удалы | The systematic | Са Колировали уровени | e 🗧 Dece | итры,     | планы |
|--------------------|--------|---------|----------------|-----------------------|----------|-----------|-------|
| Столбец            |        |         |                | Сортировка            |          | Порядок   |       |
| Сортировать по     | Обризо | 10-010  |                | Эненения              | -        | OT A 20 R | +     |
| 3arren no          | Dan    |         |                | Энанския              |          | R og A tO |       |

ШАГ 2. Выполняем команду л.Данные → Промежуточные Итоги для первого уровня сортировки (ОБРАЗОВАНИЕ). Устанавливаем параметры подведения итогов:

| При каждом изменении в:         |   |
|---------------------------------|---|
| Образование                     | • |
| <u>О</u> перация:               |   |
| Количество                      | • |
| До <u>б</u> авить итоги по:     |   |
| 🔽 Фамилия                       |   |
| Имя                             |   |
| Отчество                        | - |
| Пол                             |   |
| Образование                     |   |
| 🔲 Дата принятия на работу       | Ŧ |
|                                 |   |
| Заменить текущие итоги          |   |
| 🕅 Конец страницы между группами |   |
| Ито <u>г</u> и под данными      |   |

ШАГ 3. Выполняем команду л.Данные →Промежуточные Итоги для второго уровня сортировки (ПОЛ). Устанавливаем параметры подведения итогов, не забыв снять флажок □ Заменить текущие итоги

| При каждом изменении в:                                                                                                    |       |
|----------------------------------------------------------------------------------------------------|-------|
| Пол                                                                                                    | •     |
| <u>О</u> перация:                                                                                                    |       |
| Количество                                                                                                    | •     |
| До <u>б</u> авить итоги по:                                                                                                    |       |
| <ul> <li>✓ Фамилия</li> <li>Имя</li> <li>Отчество</li> <li>Пол</li> <li>Образование</li> <li>Дата принятия на работу</li> </ul> | A III |
| <ul> <li>Заменить текущие итоги</li> <li>Конец страницы между группами</li> <li>Итоги под данными</li> </ul>                    |       |

ШАГ 4. Используя кнопки структуры, отображаем результат

| 1 1 1 4 |       | A                | - It- | E        | 0.        | 1                   |                               | 9.    |           |       | 1                | - M.                |   |
|---------|-------|------------------|-------|----------|-----------|---------------------|-------------------------------|-------|-----------|-------|------------------|---------------------|---|
|         |       | <b>4</b> 8000183 | Mari  | Onvecteo | Tion      | Образованно         | Дата<br>принятия на<br>работу | Oraen | Дотяность | Oknag | Дата<br>рождения | Количество<br>дотой |   |
| 11+     | 4     | 7                |       |          | жКоли     | чество              |                               |       |           |       |                  |                     |   |
| -       | 23    | 13               |       |          | as Koster | vecteo              |                               |       |           |       |                  |                     |   |
| GOL     | 24    | 20               |       |          | 86        | сшее Количество     |                               |       |           |       |                  |                     | ĺ |
| 1.      | 34    | 9                |       |          | жКоли     | чество              |                               |       |           |       |                  |                     | ĺ |
|         | 30    | 3                |       |          | is Kertar | HECTED              | 1.2.2                         |       |           |       |                  |                     | l |
| 0.0     | .99 i | 12               |       |          | cp        | еднее профессионал  | ьное Количество               |       |           |       |                  |                     | l |
| f.      | 00    | 10               |       |          | жКоли     | VECTED              |                               |       |           |       |                  |                     |   |
| 12      | -60   | 8                |       |          | II Korse  | чество              |                               |       |           |       |                  |                     | l |
| 10 I    | 80    | 18               |       |          | CD        | еднее специальное К | оличество                     |       |           |       |                  |                     |   |
| 8       | 41    | 50               |       |          | 05        | щее количество      |                               |       |           |       |                  |                     |   |
|         |       |                  |       |          |           |                     |                               |       |           |       |                  |                     |   |

<sup>&</sup>lt;sup>21</sup> Решение ситуации выполнить на листе Ситуация 6 файла Итоги.xls

# Ситуация 7. На основе данных таблицы установить, сколько мужчин и женщин работает в каждом отделе<sup>22</sup>.

| А добданть уравень |       | Х удалить уровень |   | Санровать уровены |  | 2 🔮 🗔   |  | нетры   | Ман данные содержат заголовка |  |  |
|--------------------|-------|-------------------|---|-------------------|--|---------|--|---------|-------------------------------|--|--|
| Сталбец            |       |                   |   | Сортнровка        |  | -       |  | Порядон |                               |  |  |
| Сартировать по     | OTDEN |                   |   | 312-019           |  |         |  | OT A go | OT A do R                     |  |  |
| Sarren no non      |       |                   | - | 3na-ensis         |  | OT A 40 |  | OT A go | 8                             |  |  |

ШАГ 1: Выполняем многоуровневую сортировку списка

ШАГ 2. Выполняем команду л.Данные → Промежуточные Итоги для первого уровня сортировки (ОТДЕЛ). Устанавливаем параметры подведения итогов:

| При каждом изменении в:         |    |
|---------------------------------|----|
| Отдел                           | -  |
| <u>О</u> перация:               |    |
| Количество                      | -  |
| До <u>б</u> авить итоги по:     |    |
| 🗸 Фамилия                       |    |
| Имя                             |    |
| Отчество                        | =  |
| Пол                             |    |
| Образование                     |    |
| 🔲 Дата принятия на работу       | *  |
| Заменить текущие итоги          |    |
| 🔲 Конец страницы между группами |    |
| Итоги под данными               |    |
| ) =                             | ** |

ШАГ 3. Выполняем команду л.Данные →Промежуточные Итоги для второго уровня сортировки (ПОЛ). Устанавливаем параметры подведения итогов, не забыв снять флажок □ Заменить текущие итоги

| При каждом изменении в:       |   |
|-------------------------------|---|
| Пол                           | • |
| <u>О</u> перация:             |   |
| Количество                    | - |
| До <u>б</u> авить итоги по:   |   |
| 🔽 Фамилия                     |   |
| Имя                           |   |
| Отчество                      | - |
| Пол                           |   |
| Образование                   |   |
| 🔲 Дата принятия на работу     | Ŧ |
| Ваменить текушие итоги        |   |
|                               |   |
| Конец страницы между группами |   |
| Итоги под данными             |   |

Шаг 4. Используя кнопки структуры, отображаем результат.

| 2 2 4 |     | A       | 0         | <u>6</u>                                                                                                    | 0                 | .н.,                                      | 1     | 1                | K                   |
|-------|-----|---------|-----------|----------------------------------------------------------------------------------------------------|-------------------|-------------------------------------------|-------|------------------|---------------------|
|       | 1   | Фаминия | Non       | Образование                                                                                                    | Orgen             | Должность                                 | Оклад | Дата<br>рождения | Количество<br>детей |
| •     | 3   | 1       | 1 ж Колич | ество                                                                                                    |                   |                                           |       |                  | 1                   |
| +     | 6   |         | м Колич   | юство                                                                                                    |                   |                                           |       |                  |                     |
|       | 6   |         | 2         |                                                                                                    | администрация Ко. | пичество                                  |       |                  |                     |
|       | 9   | - 3     | 2 ж Колич | ество                                                                                                    |                   | An centralite it.                         |       |                  | 1                   |
| •     | 32  |         | 2 м Колич | ество                                                                                                    |                   |                                           |       |                  |                     |
| 1     | 13  |         | 4         |                                                                                                    | АСУ Количество    |                                           |       |                  | 1                   |
| •     | .16 | 3       | 2 ж Колич | ество                                                                                                    |                   |                                           |       |                  |                     |
| •     | 22  | 1       | м Колич   | ество                                                                                                    |                   |                                           | _     |                  | 1                   |
|       | 23  |         | t l       | and and the second second second second second second second second second second second second second second s | АХЧ Количество    |                                           |       | -                |                     |
| •     | 26  |         | 2 ж Колич | ество                                                                                                    |                   |                                           |       |                  |                     |
| •     | 29  |         | 2 и Колич | ество                                                                                                    |                   | P. C. C. C. C. C. C. C. C. C. C. C. C. C. | -     |                  |                     |
| Page  | 30  |         | 4         |                                                                                                    | бухгалтерия Колич | ество                                     | -     |                  | 1                   |
|       | 32  |         | 1 ж Колич | ество                                                                                                    |                   | Portani - 2 - a                           | -     |                  |                     |
|       | 37  |         | и Колич   | HECTBO                                                                                                    |                   |                                           | -     |                  | -                   |
|       | 30  | 1       | 5         |                                                                                                    | лаборатория Коли  | чество                                    | -     |                  |                     |
| •     | 57  | 11      | З ж Колич | ество                                                                                                    |                   |                                           |       |                  |                     |
| •     | 60  | 10      | ) и Колич | ество                                                                                                    |                   |                                           |       |                  |                     |
| 4     | 69  | - 20    | 3         |                                                                                                    | производственны   | а Количество                              |       |                  |                     |
|       | 70  | 50      | )         |                                                                                                    | Общее количество  |                                           |       |                  |                     |

<sup>&</sup>lt;sup>22</sup> Решение ситуации выполнить на листе Ситуация 7 файла Итоги.xls

#### Корректируем текстовые данные в ячейках для дальнейшего использования.

| 1214 |    | A.      | D      | E           | G                                                                                                    | н         |       | 1                | K                   |
|------|----|---------|--------|-------------|----------------------------------------------------------------------------------------------------|-----------|-------|------------------|---------------------|
|      |    | Фамилия | Поп    | Образование | Отдел                                                                                                    | Допжность | Оклад | Дата<br>рождения | Количество<br>детей |
| E11  | 3  | 1       | женщи  | ч           |                                                                                                    |           |       |                  |                     |
|      | 5  | 1       | мужчин |             |                                                                                                    |           |       |                  |                     |
|      | 6  | 2       | 1000   |             | ВСЕГО администр                                                                                                 | ация      |       |                  |                     |
| F.   | 9  | 2       | женщи  | 4           |                                                                                                    |           |       |                  |                     |
| •    | 12 | 2       | мужчин | Ľ.          | - 2                                                                                                    |           |       |                  |                     |
| Ξ.   | 13 | 4       |        |             | BCELO VCA                                                                                                    |           |       |                  |                     |
| •    | 16 | 2       | женщи  | 4. C        |                                                                                                    |           |       |                  |                     |
|      | 22 | 5       | мужчин |             | A company of the second second                                                                                  |           |       |                  |                     |
|      | 23 | 7       |        |             | BCELO VXA                                                                                                    |           |       |                  |                     |
| 1    | 26 | 2       | женщи  | H           |                                                                                                    |           |       |                  |                     |
| •    | 29 | 2       | мужчин |             |                                                                                                    |           |       |                  |                     |
| E    | 30 | 4       |        |             | ВСЕГО бухгалтер                                                                                                 | HR        |       |                  |                     |
| E E  | 32 | 1       | женщия | •           |                                                                                                    | 006       |       |                  |                     |
| +    | 37 |         | мужчин |             | the second second second second second second second second second second second second second second second se |           |       |                  |                     |
| E    | 38 | 5       |        |             | ВСЕГО лаборатор                                                                                                 | RIN       |       |                  |                     |
|      | 57 | 18      | женщия | •           |                                                                                                    |           |       |                  |                     |
| +    | 68 | 10      | мужчин |             |                                                                                                    |           |       |                  |                     |
| 1    | 69 | 28      |        |             | ВСЕГО производо                                                                                                 | твенный   |       |                  |                     |
| -    | 70 | 50      |        |             | Общее количеств                                                                                                 | D         |       |                  |                     |

#### ЗАДАНИЯ ДЛЯ САМОСТОЯТЕЛЬНОГО ВЫПОЛНЕНИЯ

На соответствующих листах файла Итоги.xls выполнить подведение промежуточных и многоуровневых итогов, которые позволяют ответить на вопросы каждой ситуации. Ситуация 8: На какую сумму были заключены договоры с каждым

| -            | заказчиком?                                                                                                    |
|--------------|----------------------------------------------------------------------------------------------------|
| Ситуация 9:  | На какую сумму были проданы товары в каждом месяце?                                                                                                    |
| Ситуация 10: | Какое количество договоров заключил каждый менеджер?<br>Примечание: Договором считать каждую запись с ненулевым<br>значением в поле Продано                     |
| Ситуация 11: | Сколько договоров в каждом месяце было выполнено с каждым<br>заказчиком?<br>Примечание: Договором считать каждую запись с ненулевым<br>значением в поле Продано |
| Ситуация 12: | На какую сумму в каждом месяце отгружено товаров с<br>каждого склада?                                                                                           |

#### Задание 4. Выполнить задание по созданию сводных таблиц

# Ситуация 1. На основе данных таблицы установить, сколько мужчин и сколько женщин работают в организации<sup>23</sup>.

ШАГ 1: переходим в любую ячейку списка СОТРУДНИКИ,

выполняем команду л.Вставка→Сводная таблица.

|            | Выберите Д | данные для анализа                             |                                                        |
|------------|------------|------------------------------------------------|--------------------------------------------------------|
|            | Выбра      | ать таблицу или диапазон                       | Укажите, куда следует пачестить отчет сводной таблицы: |
| ШАГ 2:     | <u>T</u> a | аблица или диапазон: СОТРУДНИКИ!\$А\$1:\$К\$51 | 🗰 Манивый лист                                         |
| ШАГ 3:     | Работ      | а с макетом отчета сводной табли               | цы                                                     |
| 🍸 Фильтр   | отчета     | - не заполняем;                                |                                                        |
| Названия   | а столбцов | - перетаскиваем поле ПОЛ;                      |                                                        |
| Названи    | я строк    | - не заполняем;                                |                                                        |
| Σ Значения | 1          | - перетаскиваем поле ФАМИЛИЯ                   | [,                                                     |
|            |            | по умолчанию для текстовых поле                | й используется функция КОЛИЧЕСТВО                      |

<sup>&</sup>lt;sup>23</sup> Решение ситуации выполнить на листе Ситуация 1 файла Сводные таблицы.xls

|            |   | A                          | В                   | С  | D          |
|------------|---|----------------------------|---------------------|----|------------|
|            | 1 |                            |                     |    |            |
|            | 2 |                            |                     |    |            |
|            | 3 |                            | Названия столбцов 💌 |    |            |
|            | 4 |                            | ж                   | М  | Общий итог |
| Результат: | 5 | Количество по полю Фамилия | 26                  | 24 | 50         |

Внешний вид сводной таблицы может быть другой, если поле ПОЛ установить в качестве названия строк. В результате получим таблицу следующего вида:

| _ |   |                  |                            |
|---|---|------------------|----------------------------|
|   |   | A                | В                          |
|   | 1 |                  |                            |
|   | 2 |                  |                            |
|   | 3 | Названия строк 💌 | Количество по полю Фамилия |
|   | 4 | ж                | 26                         |
|   | 5 | м                | 24                         |
|   | 6 | Общий итог       | 50                         |
|   |   |                  |                            |

В построенную сводную таблицу можно вставить дополнительные вычисления: ДОЛЯ ОТ ОБЩЕЙ СУММЫ. Для этого еще раз в качестве полей-значений указываем поле ФАМИЛИЯ, для которого изменяем 🧐 Параметры полей значений... (команда вызывается щелчком по требуемому полю, расположенному в области **У** значения ). На вкладке Дополнительные вычисления **-**).

устанавливаем Доля от общей суммы

Сводная таблица приобретает вид:

|   | А                | В                          | С                           |
|---|------------------|----------------------------|-----------------------------|
| 1 |                  |                            |                             |
| 2 |                  |                            |                             |
| 3 |                  | Значения                   |                             |
| 4 | Названия строк 💌 | Количество по полю Фамилия | Количество по полю Фамилия2 |
| 5 | ж                | 26                         | 52,00%                      |
| 6 | м                | 24                         | 48,00%                      |
| 7 | Общий итог       | 50                         | 100,00%                     |

#### Ситуация 2. На основе данных таблицы установить, сколько сотрудников имеют одинаковый уровень образования<sup>24</sup>

ШАГ 1: переходим в любую ячейку списка СОТРУДНИКИ,

| выполняем команду л.Вставка→Сводная таблица. |
|----------------------------------------------|
|----------------------------------------------|

| E           | Выберите, | данные для анали   | 38                            |               |                               |                      |               |
|-------------|-----------|--------------------|-------------------------------|---------------|-------------------------------|----------------------|---------------|
|             | 💿 Выбра   | ать таблицу или ди | иапазон                       |               | Vkawine, kyaa olegyet niivech | ить отчет сводной та | аблиция       |
| ШАГ 2:      | Ţa        | блица или диапаз   | он: СОТРУДНИКИ!\$A\$1:\$K\$51 | <b>E</b>      | 🗰 На нолый лист               |                      |               |
| ШАГ 3: Н    | Работ     | а с маке           | гом отчета свод               | ной табли     | ЦЫ                            |                      |               |
| 🝸 Фильтр от | гчета     | - не зап           | олняем:                       |               |                               |                      |               |
| Названия с  | толбцов   | - не зап           | олняем.                       |               |                               |                      |               |
| Названия    | строк     | - перета           | скиваем поле О                | БРАЗОВА       | НИЕ∙                          |                      |               |
| Σ Значения  |           | - перета           | аскиваем поле С               | <b>БАМИЛИ</b> | Я                             |                      |               |
|             |           |                    | анию пля текст                |               | -,<br>ей используется         | и функция            | количество    |
|             |           |                    | анию для текст                |               | in heliolibiyeten             | г функция            | Rojin ile ibo |
|             |           |                    | A                             |               | В                             |                      |               |
|             |           | 1                  |                               |               |                               |                      |               |
|             | 1         | 2                  |                               |               |                               |                      |               |
|             |           | Назван             | ния строк                     | 💌 Количе      | ство по полю Ф                | амилия               |               |
|             | 4         | 4 высше            | е                             |               |                               | 20                   |               |
|             | 4         | 5 средне           | е профессиональн              | oe            |                               | 12                   |               |
|             | (         | 6 средне           | е специальное                 |               |                               | 18                   |               |
| Результат   | г: 🛛 📑    | 7 Общий            | ИТОГ                          |               |                               | 50                   |               |
|             |           |                    |                               |               |                               |                      |               |

<sup>&</sup>lt;sup>24</sup> Решение ситуации выполнить на листе Ситуация 2 файла Сводные таблицы.xls

# Ситуация 3. На основе данных таблицы установить средний оклад в каждом отделе организации<sup>25</sup>

| ШАГ 1: п    | iepexc                | дим в любую ячей                    | ку списка СОТРУДН     | ИКИ,                                      |
|-------------|-----------------------|-------------------------------------|-----------------------|-------------------------------------------|
| B           | ВЫПОЛІ<br>Выберите да | няем команду л.Вс                   | тавка→Сводная таблі   | ща.                                       |
|             | Выбрати               | ь таблицу или диапазон              | YKBHATE, KYD          | а следует пичестить отчет сводной таблиды |
| ШАГ 2:      | <u>Т</u> абл          | пица или диапазон: СОТРУДНИКИ!\$А\$ | 1:\$K\$51 📧 🗰 Ha Homa | aser                                      |
|             |                       |                                     |                       |                                           |
| ШАГ 3: Р    | Работа                | а с макетом отчета                  | сводной таблицы       |                                           |
| 🍸 Фильтр от | гчета                 | - не заполняем;                     |                       |                                           |
| Названия с  | толбцов               | - не заполняем;                     |                       |                                           |
| Названия    | строк                 | - перетаскиваем по                  | ле ОТДЕЛ              |                                           |
| Σ Значения  |                       | - перетаскиваем по                  | ле ОКЛАД,             |                                           |
|             |                       | по умолчанию для                    | и числовых полей испо | ользуется функция СУММА.                  |
|             |                       | Изменяем её на С                    | РЕЛНЕЕ выбрав 🧏       | <u>П</u> араметры полей значений          |
|             |                       | Там же устанавли                    | ваем Числовой форма   | т – Ленежный                              |
|             |                       |                                     |                       |                                           |
|             |                       | A                                   | В                     |                                           |
|             | 1                     |                                     |                       |                                           |
|             | 2                     |                                     |                       |                                           |
|             | 3                     | Названия строк 💌                    | Среднее по полю Окла, | <b>4</b>                                  |
|             | 4                     | администрация                       | 47 500,00             | ₽                                         |
|             | 5                     | ACY                                 | 21 000,00             | ₽                                         |
|             | 6                     | ΔΧϤ                                 | 10 571 43             | Ð                                         |

9 производственный Результат: 10 Общий итог

бухгалтерия

8 лаборатория

Аналогично ситуации 1 установим Дополнительные вычисления.

27 500,00 ₽

20 000,00 ₽

19 214,29 ₽

20 020,00 ₽

•

Дополнительные вычисления устанавливаем Доля от общей суммы

устанавливаем числовой формат с 3 десятичными знаками). Название столбца заменим по смыслу. Сводная таблица принимает вид:

|    | А                | В                     | С                            |
|----|------------------|-----------------------|------------------------------|
| 1  |                  |                       |                              |
| 2  |                  |                       |                              |
| 3  |                  | Значения              |                              |
| 4  | Названия строк 💌 | Среднее по полю Оклад | Относительно среднего оклада |
| 5  | администрация    | 47 500,00 ₽           | 2,373                        |
| 6  | АСУ              | 21 000,00 ₽           | 1,049                        |
| 7  | AXH              | 10 571,43 ₽           | 0,528                        |
| 8  | бухгалтерия      | 27 500,00 ₽           | 1,374                        |
| 9  | лаборатория      | 20 000,00 ₽           | 0,999                        |
| 10 | производственный | 19 214,29 ₽           | 0,960                        |
| 11 | Общий итог       | 20 020,00 ₽           | 1,000                        |

<sup>&</sup>lt;sup>25</sup> Решение ситуации выполнить на листе Ситуация 3 файла Сводные таблицы.xls

# Ситуация 4. Требуется определить максимальный оклад для сотрудников каждого уровня образования<sup>26</sup>

| ШАГ 1: п    | iepexo             | одим в любу                      | ю ячейку сі            | ПИ  | иска СОТРУДНИКИ,                                       |
|-------------|--------------------|----------------------------------|------------------------|-----|--------------------------------------------------------|
| B           | ЫПОЛ<br>ыберите да | НЯСМ КОМАНД<br>анные для анализа | цу л.Вставка           | a→  | →Сводная таблица.                                      |
|             | Выбрат             | ь таблицу или диапазон           |                        |     | Уканите, куда следует пичестить отчет сводный таблиды: |
| ШАГ 2:      | <u>т</u> аб        | лица или диапазон:               | РУДНИКИ!\$А\$1:\$К\$51 |     | 📧 🗰 На новый лист                                      |
| Шаг 3: Ра   | бота               | с макетом от                     | гчета сводн            | юй  | й таблицы                                              |
| 🍸 Фильтр от | чета               | - не заполня                     | нем;                   |     |                                                        |
| Названия с  | толбцов            | - не заполня                     | ем;                    |     |                                                        |
| Названия (  | строк              | - перетаскив                     | аем поле О             | БР  | РАЗОВАНИЕ                                              |
| Σ Значения  |                    | - перетаскив                     | ваем поле О            | Ю.  | ЛАД,                                                   |
|             |                    | изменяем                         | функцию н              | a N | МАКСИМУМ, ВЫбрав 🧐 🛯 араметры полей значений           |
|             |                    | устанавли                        | ваем Денеж             | κн  | ный числовой формат.                                   |
|             |                    |                                  | A                      |     | В                                                      |
|             | 1                  |                                  |                        |     |                                                        |
|             | 2                  |                                  |                        |     |                                                        |
|             | 3                  | Названия ст                      | рок                    | -   | Максимум по полю Оклад                                 |
|             | 4                  | высшее                           |                        |     | 50 000,00 ₽                                            |
|             | 5                  | среднее проф                     | ессионально            | е   | 28 000,00 ₽                                            |
|             | 6                  | среднее спец                     | иальное                |     | 35 000,00 ₽                                            |
| Результат   | r: 7               | Общий итог                       |                        |     | 50 000,00 ₽                                            |

Ситуация 5. Требуется определить минимальный оклад сотрудников, работающих в каждом отделе<sup>27</sup>

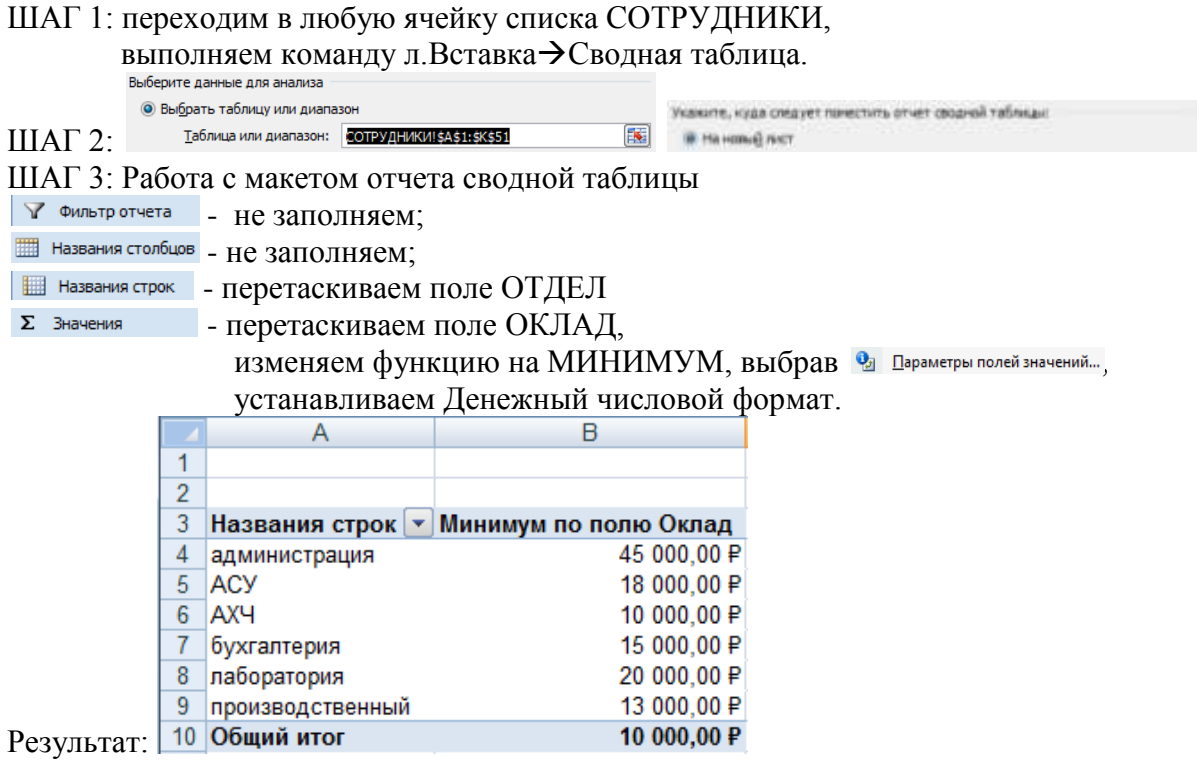

<sup>&</sup>lt;sup>26</sup> Решение ситуации выполнить на листе Ситуация 4 файла Сводные таблицы.xls

<sup>&</sup>lt;sup>27</sup> Решение ситуации выполнить на листе Ситуация 5 файла Сводные таблицы.xls

#### Ситуация 6. На основе данных таблицы установить, сотрудников организации с одинаковым уровнем образования, сколько из них мужчин, сколько женщин<sup>28</sup>. ШАГ 1: перехолим в любую ячейку списка СОТРУЛНИКИ

|             | cpc/    | тодим в любую яче                   | ику (       | CIINCI |            |                                                        |
|-------------|---------|-------------------------------------|-------------|--------|------------|--------------------------------------------------------|
| В           | ыпо     | лняем команду л.Во                  | ставі       | ка→(   | Сводна     | я таблица.                                             |
| В           | ыберите | данные для анализа                  |             |        |            |                                                        |
|             | 🔘 Выбр  | ать таблицу или диапазон            |             |        |            | Укажите, куда спедует пичестить отчет сводной таблиды: |
| ШАГ 2:      | I       | аблица или диапазон: СОТРУДНИКИ!\$А | \$1:\$K\$51 |        | <b></b>    | 🗰 На новыј лист                                        |
| ШАГ 3: Р    | абот    | га с макетом отчета                 | сво,        | дной   | табли      | ТР                                                     |
| 🍸 Фильтр от | чета    | - не заполняем;                     |             |        |            |                                                        |
| Названия ст | толбцов | <sup>3</sup> - перетаскиваем п      | оле l       | пол    | •          |                                                        |
| Названия с  | строк   | - перетаскиваем по                  | оле (       | ОБРА   | ,<br>A3OBA | НИЕ                                                    |
| Σ Значения  |         | - перетаскиваем п                   | оле 🤇       | ΦΑΜ    | илия       | . Функцию КОЛИЧЕСТВО для текстового поля не            |
|             |         | изменяем.                           |             |        |            | -                                                      |
|             | 1       | 8                                   | B           | C      | D          |                                                        |
|             | 1       |                                     |             |        |            |                                                        |
|             | 3       | Копичество по полю Фанилии          | non         |        |            |                                                        |
|             | 4       | Названия строк                      | *           |        | Общий      | eror .                                                 |
|             | 5       | BMCIDee                             |             | 7      | 13         | 20                                                     |
|             | 27      | среднее профессиональное            |             | 9      | 8          | 12                                                     |
| Результат   | . 8     | Общий итог                          | 2           | 15     | 24         | 50                                                     |

Результат: 7 среднее специальное

Для анализа данных неважно, как расположены данные ПОЛ и ОБРАЗОВАНИЕ. Поэтому сводная таблица<sup>29</sup> может иметь другой вид, если названия строк и столбцов поменять местами:

|             | А                          | В                              | С                                  | D                              | E                      |
|-------------|----------------------------|--------------------------------|------------------------------------|--------------------------------|------------------------|
| 1           |                            |                                |                                    |                                |                        |
| 2           |                            |                                |                                    |                                |                        |
| 3           | Количество по полю Фамилия | пол 💌                          | ]                                  |                                |                        |
|             |                            |                                |                                    |                                |                        |
| 4           | Названия строк 💽 💽         | высшее                         | среднее профессиональное           | среднее специальное            | Общий итог             |
| 4<br>5      | Названия строк 💌           | высшее<br>7                    | среднее профессиональное<br>9      | среднее специальное<br>10      | Общий итог<br>26       |
| 4<br>5<br>6 | Названия строк 💌<br>ж<br>м | <mark>высшее</mark><br>7<br>13 | среднее профессиональное<br>9<br>3 | среднее специальное<br>10<br>8 | Общий итог<br>26<br>24 |

Возможен еще один вариант сводной таблицы <sup>30</sup> для текущей ситуации. В ней поля ОБРАЗОВАНИЕ и ПОЛ являются названиями строк:

|    | А                        | В                          |
|----|--------------------------|----------------------------|
| 1  |                          |                            |
| 2  |                          |                            |
| 3  | Названия строк           | Количество по полю Фамилия |
| 4  | ВЫСШее                   |                            |
| 5  | ж                        | 7                          |
| 6  | м                        | 13                         |
| 7  | среднее профессиональное | • 12                       |
| 8  | ж                        | 9                          |
| 9  | м                        | 3                          |
| 10 | среднее специальное      | 18                         |
| 11 | ж                        | 10                         |
| 12 | м                        | 8                          |
| 13 | Общий итог               | 50                         |

<sup>&</sup>lt;sup>28</sup> Решение ситуации выполнить на листе Ситуация 6 файла Сводные таблицы.xls

<sup>&</sup>lt;sup>29</sup> Решение ситуации выполнить на листе Ситуация 6 (2 сп) файла Сводные таблицы.xls

<sup>&</sup>lt;sup>30</sup> Решение ситуации выполнить на листе Ситуация 6 (3 сп) файла Сводные таблицы.xls

# Ситуация 7. На основе данных таблицы установить, сколько мужчин и женщин работает в каждом отделе<sup>31</sup>.

| ШАГ 1: | ШАГ 1: переходим в любую ячейку списка СОТРУДНИКИ, |                                                        |  |  |  |  |
|--------|----------------------------------------------------|--------------------------------------------------------|--|--|--|--|
|        | выполняем команду л.Вставка→Сводная таблица.       |                                                        |  |  |  |  |
|        | Выберите данные для анализа                        |                                                        |  |  |  |  |
|        | Выбрать таблицу или диапазон                       | Укажите, куда следует поместить отчет сводной таблицы: |  |  |  |  |
| ШАГ 2: | Таблица или диапазон: СОТРУДНИКИ!\$А\$1:\$К\$51    | • На новый лист                                        |  |  |  |  |

ШАГ 3: Работа с макетом отчета сводной таблицы

Аналогично ситуации 6, внешний вид сводной таблицы может отличаться, в зависимости от определения, какое поле является заголовками строк, а какое – заголовками столбцов. Выберем наиболее интересный вариант представления с использованием фильтра отчета. Фильтр отчета позволяет скрывать данные, не соответствующие фильтру. В нашей ситуации сведения по каждому отделу будут отображаться после выбора названия отдела в фильтре отчета:

| 7 0   | ильтр отчета    | - перетаскі      | иваем поле | <ul> <li>(все)</li> <li>Дадмин</li> <li>АСУ</li> <li>АХЧ</li> <li>Бухгал</li> <li>Лабора</li> <li>Произа</li> <li>Выделите</li> <li>ОТДЕЛ</li> </ul> | истрация<br>птерия<br>атория<br>водственн<br>ь несколы<br>ЭК | ый<br>ко элемен<br>Отмена | пов  |       |        |         |     |
|-------|-----------------|------------------|------------|----------------------------------------------------------------------------------------------------|--------------------------------------------------------------|---------------------------|------|-------|--------|---------|-----|
| 🛗 Ha  | звания столбцов | - не заполн      | няем;      | , ,                                                                                                    |                                                              |                           |      |       |        |         |     |
| ШН    | азвания строк   | - перетаски      | иваем поле | ПОЛ                                                                                                    |                                                              |                           |      |       |        |         |     |
| Σ Зн  | ачения          | - перетаски      | иваем поле | е ФАМИЛІ                                                                                                    | АЯ (фун                                                      | ікция К                   | олич | ество | нас ус | траивае | :т) |
| Резу. | льтат (в ф      | ильтре отч       | ета выбран | н отдел Про                                                                                                    | оизводс                                                      | твенны                    | ій): |       |        |         |     |
|       |                 | A                |            | В                                                                                                    |                                                              |                           |      |       |        |         |     |
| 1     | Отдел           |                  | производо  | твенный                                                                                                    |                                                              | <b>V</b>                  |      |       |        |         |     |
| 2     |                 |                  |            |                                                                                                    |                                                              |                           |      |       |        |         |     |
| 3     | Названи         | я строк <u>–</u> | Количест   | во по пол                                                                                                    | ю Фамі                                                       | илия                      |      |       |        |         |     |
| 4     | ж               |                  |            |                                                                                                    |                                                              | 10                        |      |       |        |         |     |
| 6     | М<br>Общий и    | TOF              |            |                                                                                                    |                                                              | 28                        |      |       |        |         |     |
| -     | оощий и         | 101              |            |                                                                                                    |                                                              | 20                        |      |       |        |         |     |

<sup>&</sup>lt;sup>31</sup> Решение ситуации выполнить на листе Ситуация 7 файла Сводные таблицы.xls

#### ЗАДАНИЯ ДЛЯ САМОСТОЯТЕЛЬНОГО ВЫПОЛНЕНИЯ

На основе данных списка данных с листа ЗАКАЗЫ файла Сводные таблицы.xls построить сводные таблицы, дающие ответ на вопрос. Каждую сводную таблицу строить на отдельном листе, имя которого соответствует номеру решаемой ситуации.

Ситуация 8: По данным сводной таблицы необходимо понимать, на какую сумму осуществил продажи каждый менеджер в каждом месяце. Ситуация 9: По данным сводной таблицы необходимо понимать, на какую сумму в каждом месяце отгружено товаров с каждого склада. Ситуация 10: По данным сводной таблицы необходимо иметь возможность провести анализ по каждому дню месяца, какие заказчики, с какого склада на какую сумму отгружали товар. И Ситуация 11: По данным сводной таблицы необходимо иметь возможность для каждого менеджера определять, какое количество договоров выполнено с заказчиками и на какую общую сумму. Примечание: в качестве полей значений использовать два раза поле Продано. Но один раз использовать функцию Сумма, второй раз – Количество.

**Форма представления результата:** 4 файла с выполненными операциями Сортировка, Фильтрация, Промежуточные итоги, Сводные таблицы

#### Критерии оценки:

Оценка «отлично» выставляется, если выполнены все задания практического занятия, допущены 1-2 недочеты, исправленные по требованию преподавателя.

Оценка «**хорошо**» выставляется, если работа выполнена в полном объеме, допущены одна ошибка или более двух недочетов при выполнении задания, исправленные по замечанию преподавателя.

Оценка «удовлетворительно» выставляется, если задания выполнены не в полном объеме, допущены 1-2 ошибки при выполнении заданий но продемонстрированы умения, достаточные для дальнейшего усвоения программного материала.

Оценка «неудовлетворительно» выставляется, если выполнено менее половины заданий, не продемонстрированы умения, достаточные для дальнейшего усвоения программного материала

### Тема 2.2 Средства и технологии работы с электронными таблицами

#### Практическое занятие №24 Построение и редактирование диаграмм

Цель: освоить технологию создания диаграмм различного типа

#### Выполнив работу, Вы будете:

уметь:

У1 применять в работе средства информационных и коммуникационных технологий.

УЗ осуществлять сбор, обработку информации, систематизацию получаемых и передаваемых данных;

Материальное обеспечение: персональный компьютер, MS Excel, Методические указания по выполнению практической работы

#### Задание 1. Построить диаграмму распределения сотрудников по уровню образования

| 1  | Распределение сотрудников ОО "ИСТОК " по        | уровню образования        |
|----|-------------------------------------------------|---------------------------|
| 3  | i assiptificante sosteritannos sos sites en ine | provino coperocument      |
| 4  | Уровень образования                             | Количество<br>сотрудников |
| 5  | Основное общее образование                      | 1                         |
| 6  | Среднее общее образование                       | 1                         |
| 7  | Неоконченное среднее профессиональное           | 12                        |
| 8  | Среднее профессиональное образование            | 15                        |
| 9  | Неоконченное высшее                             | 6                         |
| 10 | Высшее                                          | 19                        |
|    |                                                 |                           |

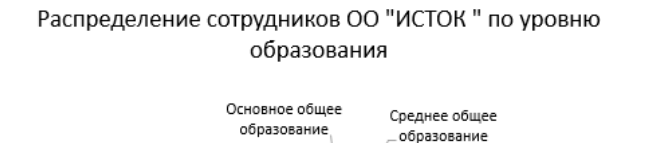

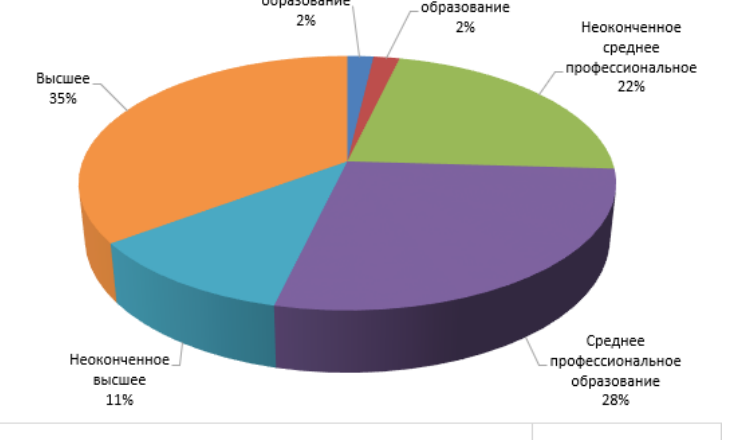

# 1. *Тип диаграммы*: круговая объемная

- 2. Данные для диаграммы: А4:В10
- 3. Название диаграммы:

4. Распределение сотрудников ОО «Исток» по уровню образования (использовать Shift+Enter для разрыва строки)

- 5. Легенда: нет
- 6. Подписи данных:
- имена категорий
- доли

•

7.

- линии выноски
- Размещение подписей у вершины

снаружи

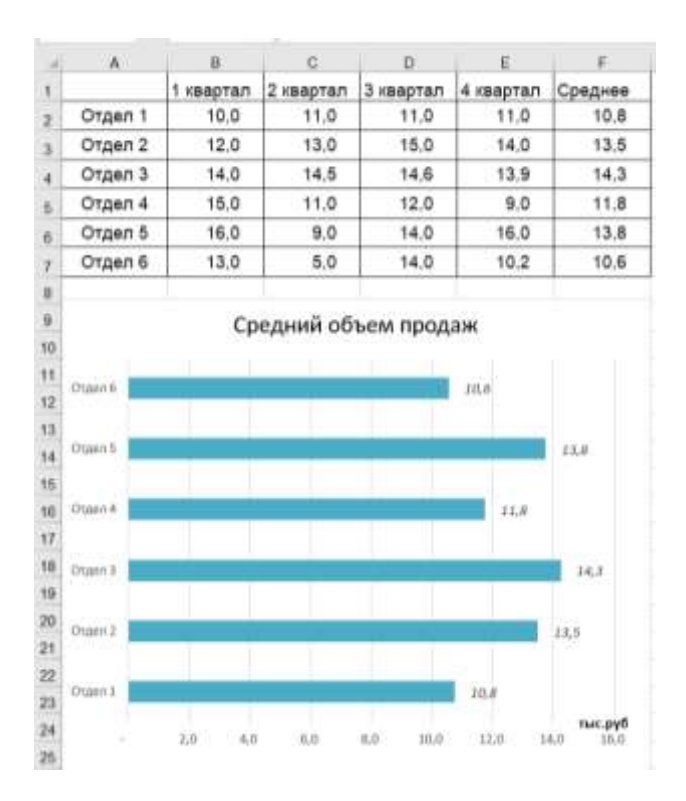

#### Задание 2. Построить диаграмму, отражающую средний объем продаж отделов

1. Тип диаграммы: линейчатая

2. Данные для диаграммы: A1:F7 3. Удалить ненужные ряды данных.

4.ИЛИ: выделить F2:F7 и, удерживая Ctrl, A2:A7

5.*Название диаграммы*: Средний объем продаж

6.Легенда: нет

7.Подписи данных: значения

8. Размещение подписей: у вершины снаружи

9. Название горизонтальной оси: тыс. руб

# Задание 3. Построить диаграмму, отражающую количество отработанных часов

| 1                                                        |                 | 1       | 1       |                | 1         |                             |        |       |         | 1 3       | 9        | 10      | D        |         |
|----------------------------------------------------------|-----------------|---------|---------|----------------|-----------|-----------------------------|--------|-------|---------|-----------|----------|---------|----------|---------|
| 1                                                        | Табельный номер |         | 0 int   | Paverniei V.O. |           | Pas                         | DPM    | Otps  | ботан   | 0.5480.00 |          |         |          |         |
| 2                                                        |                 | 100     |         |                | 01161     | Иванова О.П.                |        |       |         | 1         |          | 100     |          |         |
| 3                                                        |                 |         |         | 10             | 1 Det     | Петрова А.А                 |        | _     | 2       |           | 150      |         |          |         |
| 4.                                                       |                 |         |         | 10             | City      | Сидорова Г.Н.               |        | _     | 3       |           |          | 140     |          |         |
| 6                                                        |                 |         |         | 10             | 138 Fpar  | горьев                      | а C.П. |       |         | _         |          | -       |          | 100     |
| 0                                                        |                 |         |         | 10             | 4 14.00   | onaen                       | a HH   |       |         | _         |          | -       |          | 140     |
| 1                                                        |                 |         |         | . 1(           | 6 Wa      | puna P                      | JI.    |       |         | _         |          | -       |          | 160     |
| н.                                                       |                 | _       | _       | 10             | 6 Opt     | tosa H                      | £      | _     | _       | -         |          | -       | _        | 140     |
| θ.                                                       |                 |         |         | 10             | 7 Гур     | 00 E.K                      | 2      |       |         | _         |          | 1       |          | 100     |
| 10                                                       |                 |         |         | 10             | 0 C10     | naeide                      | EД     |       |         |           |          | 1       | 180      |         |
| <u>51.</u>                                               | -               |         |         | 10             | 10 XGa    | picana                      | У.М.   |       |         | _         | - 18     |         | 146      |         |
| 12                                                       | -               |         |         | 11             | 00Ka      | анов А                      | A.     |       |         | _         | 6        |         | 150      |         |
| 13                                                       |                 |         |         | 11             | 1 Det     | Петоре П.О.<br>Голубен С.Д. |        |       | _       | - 4       |          | 120     |          |         |
| 14                                                       |                 |         |         | .1.1           | 2 Con     |                             |        |       | _       |           |          |         |          |         |
| 16                                                       |                 | 113     |         |                | 3 8 91    | Berpos H.H.                 |        |       | _       | . 2       |          |         | 100      |         |
| 18<br>10<br>20<br>21<br>22<br>23<br>24<br>20<br>27<br>28 | DA REPORT       | 11 IS   | 14 M    |                | 04 M      |                             | HE MAN |       |         | 14. 148-  | 17 IS    | 10. 138 |          | CH. The |
| 29 10 31 32                                              | Parente C       | Terpose | Compose | Handbad,       | NAUTORS - | (modell)                    | Opness | Tepas | Creases | X(past)   | Alloca A | ii.     | (mayber) | Berpos  |

- 1. Тип диаграммы: гистограмма
- 2. Данные для диаграммы: B2:D15
- 3. Удалить ненужный ряд данных Разряд.

4. ИЛИ: выделить D2:D15 и, удерживая Ctrl, B2:B15

- 5. Название диаграммы: Отработано часов
- 6. Легенда: нет
- 7. Вертикальная ось: нет
- 8. Подписи данных: значения
- 9. Цвет подписей: белый
- 10. Размещение подписей: у основания внутри

Повернуть на 270°

11. Направление текста:

#### Задание 4. На основе одной таблиц с данными построить ДВЕ диаграммы

|   | А            | В      | С       | D    |
|---|--------------|--------|---------|------|
| 1 |              | январь | февраль | март |
| 2 | Показатель 1 | 12     | 12      | 15   |
| 3 | Показатель 2 | 15     | 16      | 10   |
| 4 | Показатель 3 | 24     | 25      | 20   |
| 5 | Показатель 4 | 20     | 20      | 20   |

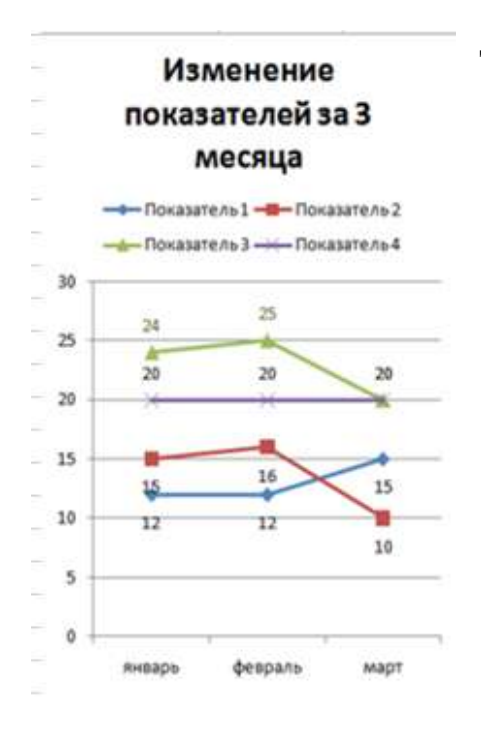

#### Диаграмма 1:

- 1) Тип диаграммы: график с маркерами
- 2) Данные для диаграммы: A1:D5

Воспользоваться кнопкой стран, чтобы изменить размещение рядов

4

3) Название диаграммы:

Изменение показателей за 3 месяца

4) *Маркер*: для всех рядов данных назначить маркеры разной формы

- 5) Легенда: сверху
- 6) Подписи данных: значения
- 7) Цвет подписей: совпадает с цветом линии ряда данных
- 8) Размещение подписей: определить самостоятельно,
- главное, чтобы хорошо читались

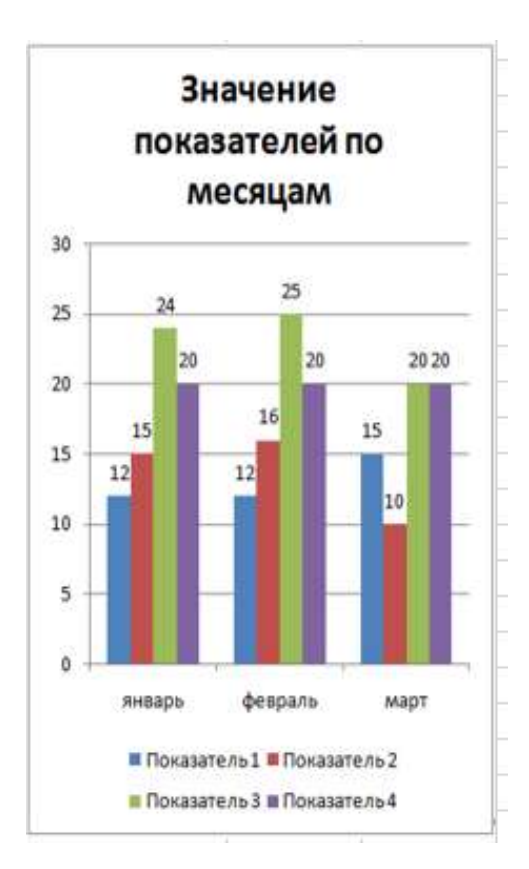

### Диаграмма 2:

- 1) Тип диаграммы: гистограмма
- 2) Данные для диаграммы: A1:D5

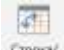

Воспользоваться кнопкой , чтобы изменить

размещение рядов

3) Название диаграммы:

Значение показателей по месяцам

- 4) Легенда: снизу
- 5) Подписи данных: значения
- 6) Размещение подписей: у вершины снаружи

# Задание 5. С помощью диаграммы показать соотношение численности сотрудников разных возрастных категорий на предприятии в течение трех лет

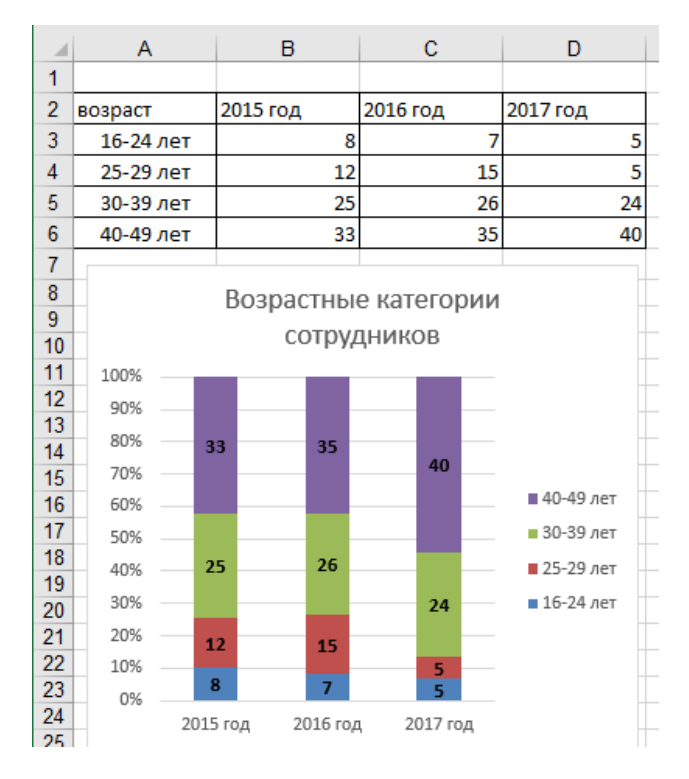

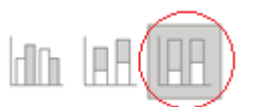

1. Тип диаграммы:

нормированная гистограмма с накоплением

2. Данные для диаграммы: А2:D6

3. *Название диаграммы*: Возрастные категории сотрудников

- 4. Легенда: справа
- 5. Подписи данных: значения
- 6. Размещение подписей: в центре

Цвет подписей: черный

#### На основе имеющейся таблицы построить три кольцевые диаграммы, отражающие соотношение численности сотрудников разных возрастных категорий по каждому году

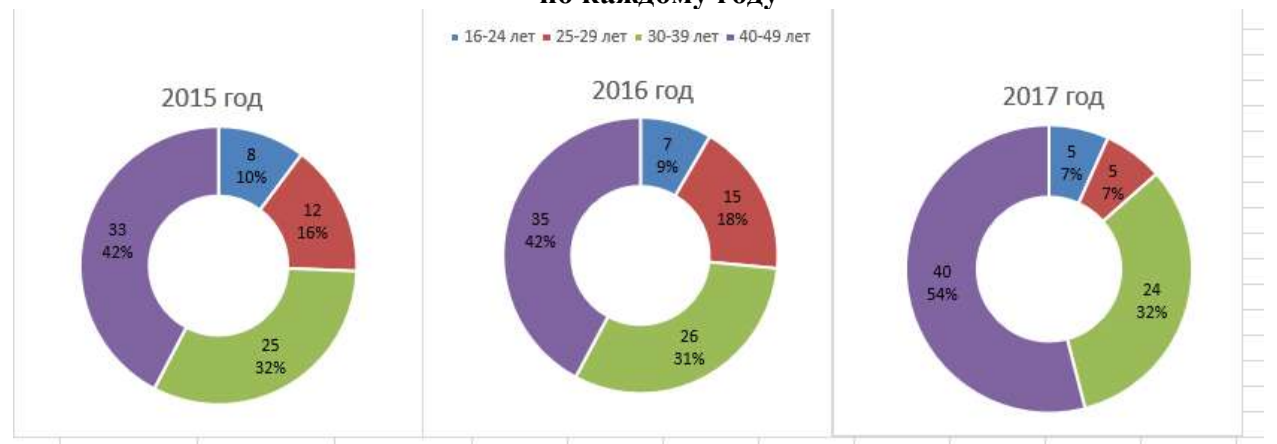

- 1. Тип диаграммы: кольцевая
- 2. Данные для диаграммы: соответствующий столбец
- 3. Название диаграммы: год
- 4. Легенда: сверху (только для второй диаграммы)
- 5. Подписи данных: значения, доли
- 6. Размещение подписей: в центре
- 7. Цвет подписей: черный

Размер диаграмм и области построения диаграммы подобрать так, чтобы размеры области построения казались одинаковыми

### Задание 6. В одной диаграмме отобразить данные с разными единицами измерения

|   | A                                      | В      | С       | D       |
|---|----------------------------------------|--------|---------|---------|
| 1 |                                        | 2013   | 2014    | Темп    |
| 2 | Консолидированный бюджет РФ            | 9382,5 | 10539,4 | 112,33% |
| 3 | Федеральный бюджет                     | 4447,5 | 5183,5  | 116,55% |
| 4 | Консолидированные бюджеты субъектов РФ | 4935   | 5355,9  | 108,53% |
| F |                                        |        |         |         |

Рассчитать значение в столбце ТЕМП по предложенной формуле. Применить процентный формат с 2 знаками поле запятой

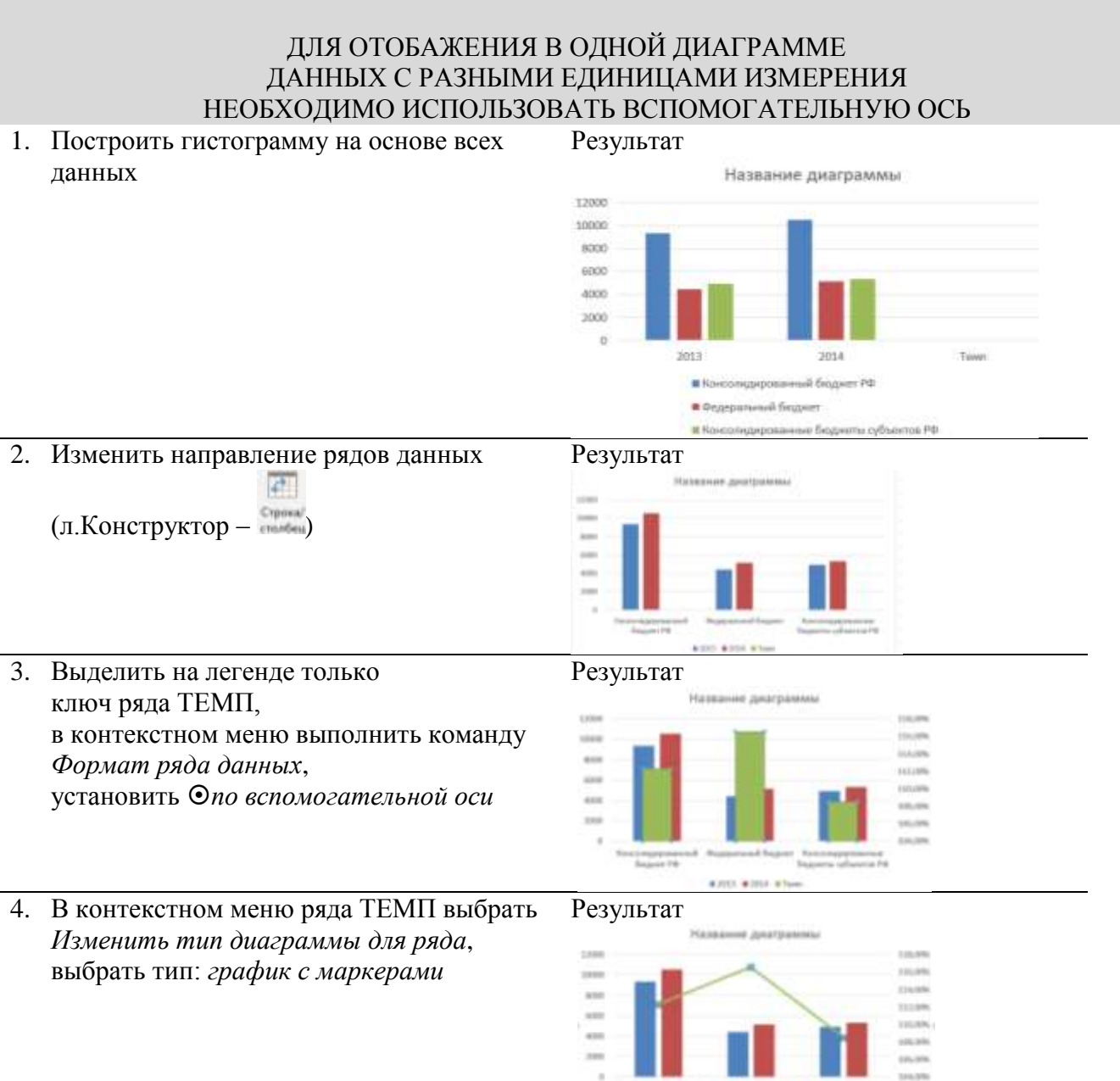

5. Оформить диаграмму по образцу

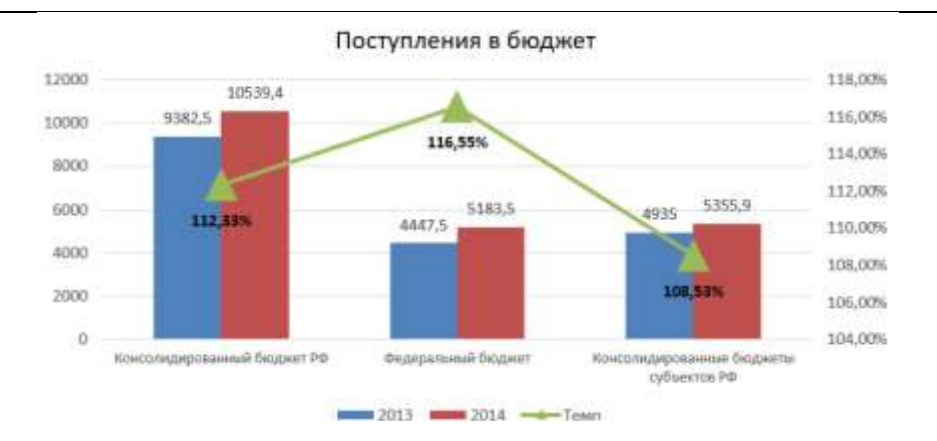

В C D Ε 16-24 лет 25-29 лет 30-39 лет 40-49 лет 2 Общая продолжительность больничных листов, дней 600 750 450 800 3 количество несчастных случаев на предприятии 5 3 3 4 4 6 6 Статистика за март 7 8 Ofu ня продолжительность больничных листов, дней 9 10 и на предприятия 11 900 12 800 13 5 700 14 500 d 15 500 16 400 17 300 ż 18 200 19 1 100 20 0 0 21 16-24 net 25-29 net 30-39 201 40-49 aut 22

#### Задание 7. Отобразить статистические данные по несчастным случаям

#### Подсказка:

#### ряд количество несчастных случаев:

- разместить по вспомогательной оси
- тип диаграммы Точечная

#### Форма представления результата: документ (экран)

#### Критерии оценки:

Оценка «отлично» выставляется, если выполнены все задания практического занятия, допущены 1-2 недочеты, исправленные по требованию преподавателя.

Оценка «**хорошо**» выставляется, если работа выполнена в полном объеме, допущены одна ошибка или более двух недочетов при выполнении задания, исправленные по замечанию преподавателя.

Оценка «удовлетворительно» выставляется, если задания выполнены не в полном объеме, допущены 1-2 ошибки при выполнении заданий но продемонстрированы умения, достаточные для дальнейшего усвоения программного материала.

Оценка «неудовлетворительно» выставляется, если выполнено менее половины заданий, не продемонстрированы умения, достаточные для дальнейшего усвоения программного материала

#### Тема 2.3 Технология OLE

#### Практическое занятие №25 Технология внедрения и связывания объектов. Специальная вставка

Цель: освоить технологию внедрения и связывания объектов в документе Word

#### Выполнив работу, Вы будете:

уметь:

У1 применять в работе средства информационных и коммуникационных технологий.

УЗ осуществлять сбор, обработку информации, систематизацию получаемых и передаваемых данных;

Материальное обеспечение: персональный компьютер, MS Word, MS Excel, методические указания по выполнению практических занятий

#### Задание 1. Оформить формулы в текстовом документе (объект MS Equation)

Коэффициент квалификации работников определяется по формуле 1:

$$K_{\rm KB} = \sqrt{\frac{n_{\rm of} \cdot n_{\rm off}}{N^2}} \tag{1}$$

где n<sub>об</sub> – число работников, имеющих необходимое образование;

n<sub>оп</sub> – число работников, имеющих необходимый опыт работы (стаж работы);

N – общее число работников.

Коэффициент оборота по увольнению рассчитывается по формуле 2:

$$K_{\text{of,yb}} = \frac{\mathbf{Y}_{\text{ybon.}}}{\mathbf{Y}_{\text{cp.cnuc.}}} \times 100\% \tag{1}$$

где Коб.ув. – коэффициент оборота по увольнению;

Ч<sub>увол.</sub> – число уволенных за период, чел.;

Ч<sub>ср.спис.</sub> – среднесписочная численность за период, чел.

#### Задание 2. Оформить текстовый документ с помощью диаграмм

Удовлетворенность персонала — показатель, который можно измерять с точки зрения разных критериев. Для каждого критерия есть своя метрика — с собственным подходом и формулой расчета. Уровень удовлетворенности персонала влияет на многие важные для компании показатели — вовлеченность сотрудников в процессы, продуктивность команд и привлекательность бренда работодателя. Чем выше уровень удовлетворенности сотрудников условиями труда, тем выше удовлетворенность самой компании работой персонала в целом. На рисунке 1 представлены результаты опроса сотрудников организации в текущем году.

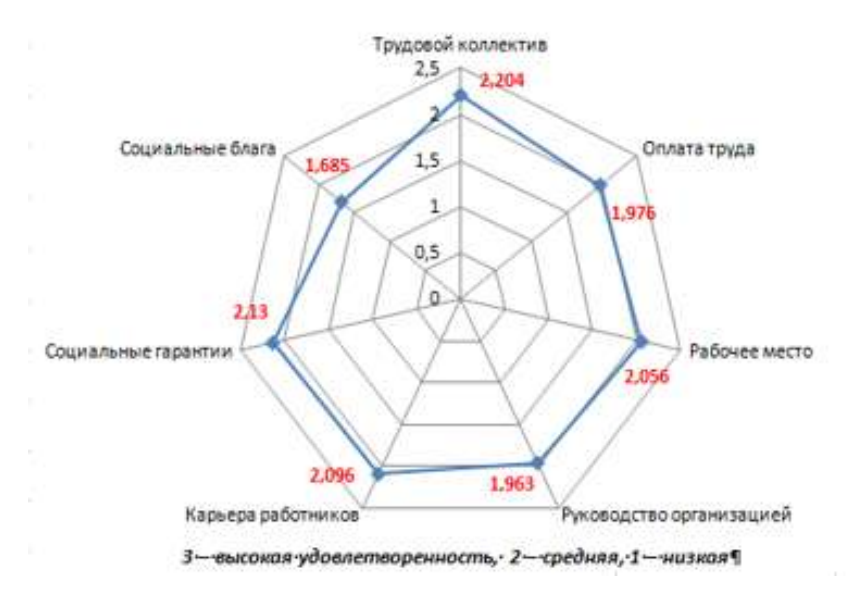

Рисунок 1 – Индексы удовлетворенности элементами качества трудовой жизни

Уровень удовлетворенности персонала показывает, насколько сотрудники довольны содержанием своей работы, условиями труда и атмосферой в коллективе. Результаты можно представить в виде гистограммы (рис.2).

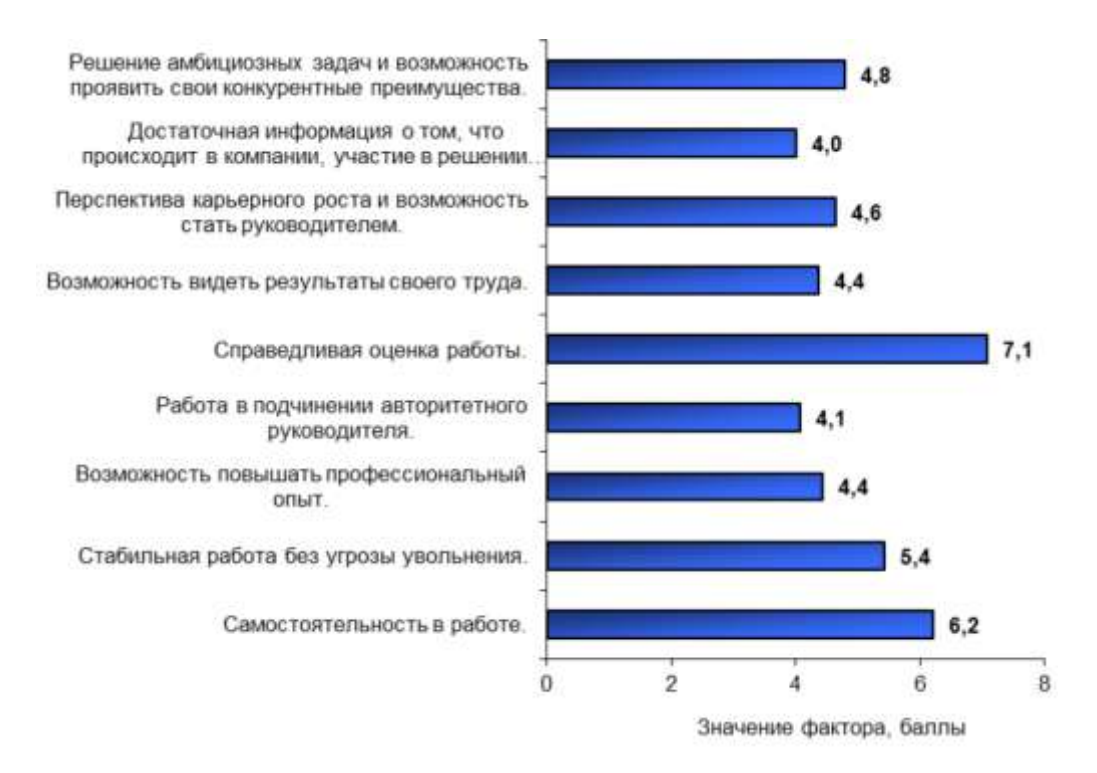

Рисунок 2 – Альтернативный вариант представления данных удовлетворенности

Отслеживание показателей удовлетворенности персонала поможет вам понять, довольны ли сотрудники своей работой. Это поможет вашей организации улучшить общее благосостояние сотрудников и удержать лучших специалистов в штате компании.

# Задание 3. Изучить возможности команды Специальная вставка

1. Щелкните Office в том месте, где вы хотите вставить этот элемент.

2. На вкладке Главная в группе Буфер обмена щелкните стрелку под

кнопкой Вставить, а затем выберите команду Специальная вставка ( CTRL+ALT+V) и один из вариантов.

| ФАЙЛ                         | ГЛАВНАЯ                      | BCTA |  |  |
|------------------------------|------------------------------|------|--|--|
| ĥ                            | X Вырезать<br>Его и          |      |  |  |
| Вставить                     | Копировать Формат по образцу |      |  |  |
| Параметры вставки:           |                              |      |  |  |
| Специальная вс <u>т</u> авка |                              |      |  |  |

Чтобы задать формат для вставленного слайда, текста или объекта, нажмите кнопку Вставьте, а затем выберите одно из значений, указанных в списке Формат ниже.

| Формат                                 | Ситуация                                                                                                    |
|----------------------------------------|----------------------------------------------------------------------------------------------------|
| Форматированный<br>текст               | Вы хотите сохранить форматирование текста, полученного из другой программы или Интернета.                                                                                                    |
| Неформатированный<br>текст             | Вы хотите использовать форматирование программы Office, в которую вставляется текст.                                                                                                    |
| Графический объект<br>Microsoft Office | Вы хотите, чтобы содержимое буфера обмена выводилось как объект-рисунок Microsoft Office.                                                                                                    |
| Картинка (GIF)                         | Вы хотите, чтобы содержимое буфера обмена выводилось как<br>рисунок GIF.<br>В формате файлов GIF поддерживается только 256 цветов, поэтому<br>он больше подходит для отсканированных изображений, например<br>иллюстраций, и меньше для цветных фотографий. Формат GIF<br>также хорошо подходит для чертежей, черно-белых изображений,<br>мелкого текста и анимаций. |
| Рисунок (JPEG)                         | Вы хотите, чтобы содержимое буфера обмена выводилось как рисунок JPEG.                                                                                                    |
|                                        | Специальная вставка                                                                                                    |
|                                        | Источник: Диаграмма Microsoft Excel<br>Как:<br>В формате HTML<br>Форматированный текст (RTF)<br>Неформатированный текст<br>Рисунок (PNG)<br>Рисунок (JPEG)                                                                                                    |
|                                        | Формат файлов JPEG поддерживает 16 млн цветов и лучше всего                                                                                                    |
|                                        | подходит для фотографий и сложной графики                                                                                                    |

| Формат           | Ситуация                                                                                                    |
|------------------|----------------------------------------------------------------------------------------------------|
| Рисунок (PNG)    | Вы хотите, чтобы содержимое буфера обмена выводилось как<br>рисунок PNG.<br>Формат файлов PNG похож на GIF, но обеспечивает лучшую<br>поддержку цвета. PNG сжимает сплошные участки цвета при<br>сохранении четкости деталей в набросках, логотипах или<br>иллюстраций с текстом.<br>Вы можете сохранить, восстановить и повторно сохранить<br>изображение PNG, не поврежая его качество. В отличие от GIF-<br>файлов, PNG не поддерживает анимацию, а некоторые старые веб-<br>браузеры и приложения не поддерживают PNG. |
| Точечный рисунок | Вы хотите, чтобы содержимое буфера обмена выводилось как<br>точечный рисунок.<br>Формат Microsoft Windows BMP может отображать миллионы<br>цветов. Так как он поддерживается многими программами,<br>рекомендуется использовать его, если у человека, которому вы<br>предоставляете рисунок, может не быть приложения, в котором вы<br>создали изображение.                                                                                                    |

Форма представления результата: документ (экран)

#### Критерии оценки:

Оценка «отлично» выставляется, если выполнены все задания практического занятия, допущены 1-2 недочеты, исправленные по требованию преподавателя.

Оценка «**хорошо**» выставляется, если работа выполнена в полном объеме, допущены одна ошибка или более двух недочетов при выполнении задания, исправленные по замечанию преподавателя.

Оценка «удовлетворительно» выставляется, если задания выполнены не в полном объеме, допущены 1-2 ошибки при выполнении заданий но продемонстрированы умения, достаточные для дальнейшего усвоения программного материала.

Оценка «неудовлетворительно» выставляется, если выполнено менее половины заданий, не продемонстрированы умения, достаточные для дальнейшего усвоения программного материала

# Тема 2.4 Технология автоматизации создания и использования документов. Шаблоны документов

### Практическое занятие №26 Использование технологии слияния для создания документов

Цель: освоить технологию создания однотипных документов с помощью технологии слияния

### Выполнив работу, Вы будете:

уметь:

У1 применять в работе средства информационных и коммуникационных технологий.

УЗ осуществлять сбор, обработку информации, систематизацию получаемых и

передаваемых данных;

Материальное обеспечение: персональный компьютер, MS Word, методические указания по выполнению практических занятий

### Задание 1. Создать визитки для 5 сотрудников фирмы

#### Порядок выполнения задания 1:

1. В отдельном документе создайте заготовку визитки (это основной документ).

Для этого использовать на ленте Вставка в кнопке Фигуры команду Новое полотно и создайте полотно произвольного размера. На полотно добавьте следующие объекты:

а) **Прямоугольник**: ширина 8,5см, высота 5,4см заливка градиентная 2 цвета

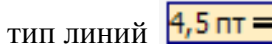

b) Произвольный клип из коллекции

- с) Надпись 1: текст Фамилия, 16 пт, полужирный, без заливки, без линий
- d) Надпись 2: текст Имя, 12 пт, без заливки, без линий
- е) Надпись 3: текст Должность, 12пт, курсив, без заливки, без линий

Выделите все созданные объекты и проведите группировку (команда Группировать на любой ленте Формат). При желании можно из вырезать из полотно, а само полотно удалить.

Сохраните документ под именем Основа на рабочем столе.

2. В отдельном документе с именем Данные для визиток создайте таблицу сведений для визиток (это источник данных). В первой строке определяются имена полей, изменяемых в каждой визитке.

Заполните документ сведениями для 5 сотрудников. Например:

|          | 17       |                         |
|----------|----------|-------------------------|
| Фамилия  | Имя      | должность               |
| Иванова  | Ольга    | Менеджер                |
| Перова   | Елена    | Кассир                  |
| Старков  | Петр     | Менеджер торгового зала |
| Великова | Ирина    | Кассир                  |
| Жукова   | Светлана | Главный менеджер        |

Сохраните и закройте документ.

3. Создайте новый документ вида документа Основа, используя источник данных Данные для визиток

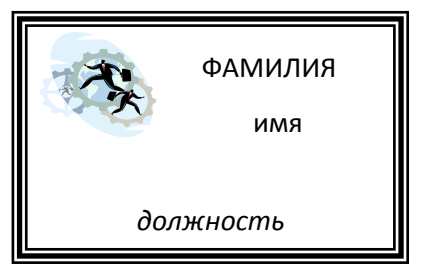

Для этого в основном документ Основа на ленте Рассылки в кнопке Начать слияние включить пошаговый мастер слияния. Отобразится область задач с пошаговыми инструкциями мастера слияния:

Этап 1: Определить тип документа

Этап 2: За основу взять 🔘 Текущий документ

Этап 3: Для выбора получателей указать 🦲 Использование списка и, используя кнопку Обзор,

### указать путь к файлу Данные для визиток

<u>Этап</u> 4: создание письма уже выполнено, теперь необходимо указать место в документе для каждого требуемого поля. Для этого выделить слово Фамилия и в области задач щелкнуть кнопку Другие элементы и указать поле Фамилия. Выделенное слово преобразуется в место, куда будет добавляться значения из столбца Фамилия источника данных.

Аналогично определить положение полей Имя и Должность.

Этап 5: просмотреть созданные письма, используя кнопки прокрутки

Этап 6: завершить создание писем, выполнив слияние в новый документ, используя кнопку

Изменить часть писем.... и указав для объединения MS Word создаст новый документ Письмаl, объектов слияния (визиток) будет равно строк в таблице источника данных, в нашем каждой из которых будет создана

| ocreampe no  | and history and         |
|--------------|-------------------------|
| Ofsepterts : | WHO!                    |
| * 8*         |                         |
| O tpour      | 100940                  |
| 06           | (Dot                    |
|              | A STATE OF A STATE OF A |
|              | Di Direna               |

все записи количество созданных количеству используемых случае пять страниц, на соответствующая визитка.

Выполнить редактирование документа с визитками так, чтобы все визитки были размещены на одной странице документа.

# Задание 2

Подписать грамоты 9 победителям олимпиады по информатике для студентов колледжа с указанием номинации (MS Word, MS Excel, MS Access), фамилии и имени победителя, группы и занятого места).

В качестве фона использовать бланк диплома (рисунок в сетевой папке), размещенный в колонтитуле.

Пример оформления грамоты.

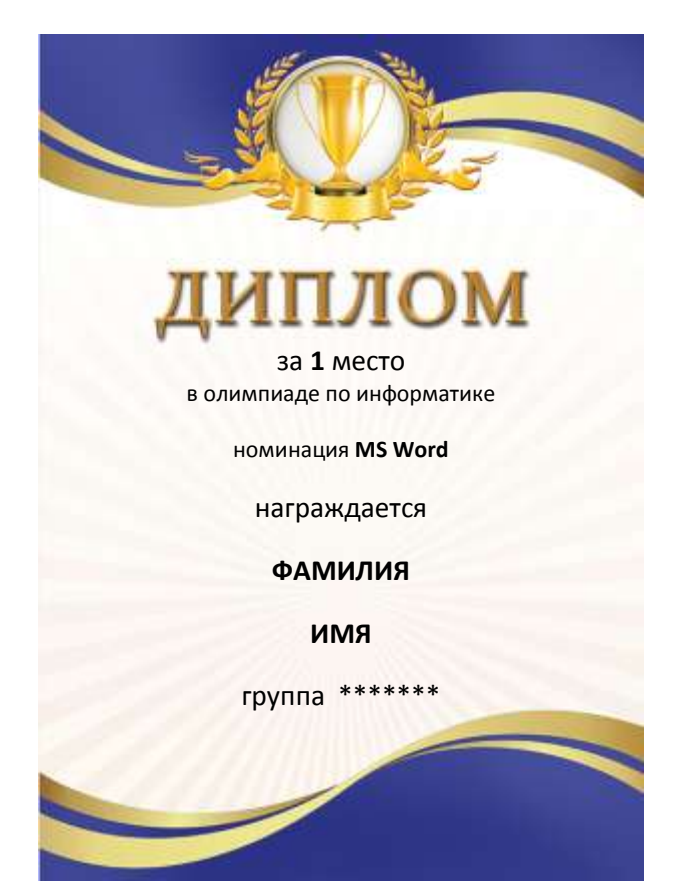

#### Форма представления результата: экран (документы)

#### Критерии оценки:

Оценка «отлично» выставляется, если выполнены все задания практического занятия, допущены 1-2 недочеты, исправленные по требованию преподавателя.

Оценка «**хорошо**» выставляется, если работа выполнена в полном объеме, допущены одна ошибка или более двух недочетов при выполнении задания, исправленные по замечанию преподавателя.

Оценка «удовлетворительно» выставляется, если задания выполнены не в полном объеме, допущены 1-2 ошибки при выполнении заданий но продемонстрированы умения, достаточные для дальнейшего усвоения программного материала.

Оценка «неудовлетворительно» выставляется, если выполнено менее половины заданий, не продемонстрированы умения, достаточные для дальнейшего усвоения программного материала

# Тема 2.4 Технология автоматизации создания и использования документов. Шаблоны документов

#### Практическое занятие №27 Разработка шаблонов документов

Цель: изучить технологию разработки шаблонов текстовых документов

#### Выполнив работу, Вы будете:

уметь:

У1 применять в работе средства информационных и коммуникационных технологий.

УЗ осуществлять сбор, обработку информации, систематизацию получаемых и передаваемых данных;

Материальное обеспечение: персональный компьютер, MS Excel, методические указания по выполнению практических занятий

#### Задание 1. Создать своё резюме с использованием шаблона Изысканное резюме.

- 1. Запустить текстовый редактор. Нажмите кнопку office Создать- Установленные шаблоны– Выбираем изысканное резюме – в правом нижнем углу выбираем создать: шаблон
- Заполняем поля, форматируем заголовки на своё усмотрение, добавляем или изменяем автофигуру (как сказано в видео-уроке) нужно сначала разгруппировать автофигуру, для этого кликнем правой кнопкой мыши на автофигуру – группировка – разгруппировать, повторяем это действие пока оно доступно. Затем изменяем или удаляем не нужны нам части автофигуры и редактируем их по форме и цвету.
- 3. Сохраните документ в своей папке.

# Задание 2. Создать на основе шаблона Стандартное письмо докладное письмо.

Данные для Докладной записки:

- 1. Наименование Вашей организации: Многопрофильный колледж
- 2. Адресат (кому направляется документ) Директору ОАО «Астра-П» фамилия Вашего соседа. Дата текущая
- 3. Наименование должности лица, посылающего документ Руководитель сектора аналитики и экспертизы Ваша фамилия.
- 4. Заголовок к тексту «О причинах невыполнения сроков экспертизы»
- 5. Текст сформулируйте произвольно. В тексте укажите, что Ваш центр не может выполнить своевременно заказ проекта маркетингового исследования фирмы Астра-П в связи с отсутствием полной документации об экономическом состоянии фирмы. Укажите, что предоставить материалы требуется в ближайшее время.
- 6. Сохраните созданный шаблон, как Шаблон документа в Вашей папке.

# Задание 3. Создать шаблон-форму для заявки на ремонт компьютера, которая заполняется при приеме заявки на ремонт.

Поля с Заменой, Без замены отмечаются переключателем «Флажок», а элемент требующий ремонта либо замены выбирается через ниспадающее меню.

### ООО «КОМП-СЕРВИС»

### Челябинская область, г. Магнитогорск, ул. Калинина, 21 Тел: 8(3519)21-21-21

# Заявка

#### на ремонт Компьютера.

15.03.2012 13:00

| Имя                        | Введите Имя Заказчика     |
|----------------------------|---------------------------|
| Адрес                      | Введите Адрес заказчика   |
| Телефон                    | Введите телефон заказчика |
| Мастер                     | Иванов                    |
| 🗌 С заменой                | 🗆 Без замены              |
| Элемент требующий ремонта  | Процессор                 |
| Описание выполненных работ |                           |

Наберите верхнюю часть заявки – Наименование организации, адресные данные организации, Заявка на ремонт компьютера. Отформатируйте по образцу (можете внести свои коррективы).

- 1. Для ввода даты и времени введите команду Вставка-Дата и время
- 2. Оформите таблицу введя основные заголовки: Имя, Адрес, Телефон, С заменой, Без замены, Элемент требующий Ремонта.
- 4. Оформление текстовых полей, в которые будет вводиться переменная информация. Для этого перейдите в графу напротив Имя и нажмите кнопку на панели инструментов Формы. Дважды щелкните мышкой по затемненному полю, в появившемся диалоговом окне в поле «Текст по умолчанию» введите заголовок «Введите имя клиента».
- 5. Аналогично выполните для полей Адрес и Телефон
- 7. Для вставки списка, который будет раскрываться, как меню, выполните следующие действия. В соответствующую ячейку таблицы переведите

курсор и нажмите кнопку «Поле со списком» Ш. Нажмите кнопку свойства в группе Элементы управления.

В диалоговом окне введите элементы списка, нажимая кнопку Добавить. ОК.

| Параметры поля со списком |                      |           |  |  |  |  |
|---------------------------|----------------------|-----------|--|--|--|--|
| Элемент списка:           | Список:              |           |  |  |  |  |
|                           | Материнская Плата    | ^         |  |  |  |  |
| Добавить                  | Жёсткий диск         | ≡ Порядок |  |  |  |  |
| <u>У</u> далить           | Дисковод             | -         |  |  |  |  |
| Выполнить макрос          |                      |           |  |  |  |  |
| при в <u>х</u> оде:       | при в <u>ы</u> ходе: |           |  |  |  |  |
|                           | •                    | •         |  |  |  |  |
| Параметры поля            |                      |           |  |  |  |  |
| закладка: ПолеСоС         | писком2              |           |  |  |  |  |
| разрешить изменения       |                      |           |  |  |  |  |
| 🔲 вычислить при выходе    |                      |           |  |  |  |  |
| Текст справки ОК Отмена   |                      |           |  |  |  |  |

Создайте документ на основе подготовленной формы.

#### Задания для самостоятельного выполнения

- 1. Создать форму расписания предметов на неделю. Выбор предметов и день осуществлять через выбор из списка
- 2. Создать Резюме на основе Шаблона. Недостающие сведения придумать самим.
- 3. Создать рекламное письмо на основе шаблона.

#### Форма представления результата:

#### Критерии оценки:

Оценка «отлично» выставляется, если выполнены все задания практического занятия, допущены 1-2 недочеты, исправленные по требованию преподавателя.

Оценка «**хорошо**» выставляется, если работа выполнена в полном объеме, допущены одна ошибка или более двух недочетов при выполнении задания, исправленные по замечанию преподавателя.

Оценка «удовлетворительно» выставляется, если задания выполнены не в полном объеме, допущены 1-2 ошибки при выполнении заданий но продемонстрированы умения, достаточные для дальнейшего усвоения программного материала.

Оценка «неудовлетворительно» выставляется, если выполнено менее половины заданий, не продемонстрированы умения, достаточные для дальнейшего усвоения программного материала

### Тема 2.5 Создание и редактирование графических и мультимедийных объектов

#### Практическое занятие №28 Создание и эффектное оформление компьютерной презентации

Цель: освоить технологию создания мультимедийной презентации

#### Выполнив работу, Вы будете:

уметь:

У1 применять в работе средства информационных и коммуникационных технологий.

УЗ осуществлять сбор, обработку информации, систематизацию получаемых и передаваемых данных;

Материальное обеспечение: Персональный компьютер, MS Power Point, Методические указания по выполнению практических занятий

# Задание 1.Создать мультимедийную презентацию МОЯ СЕМЬЯ Порядок выполнения задания 1:

1. Создать 7 слайдов о семье (на рисунке представлено примерное содержание):

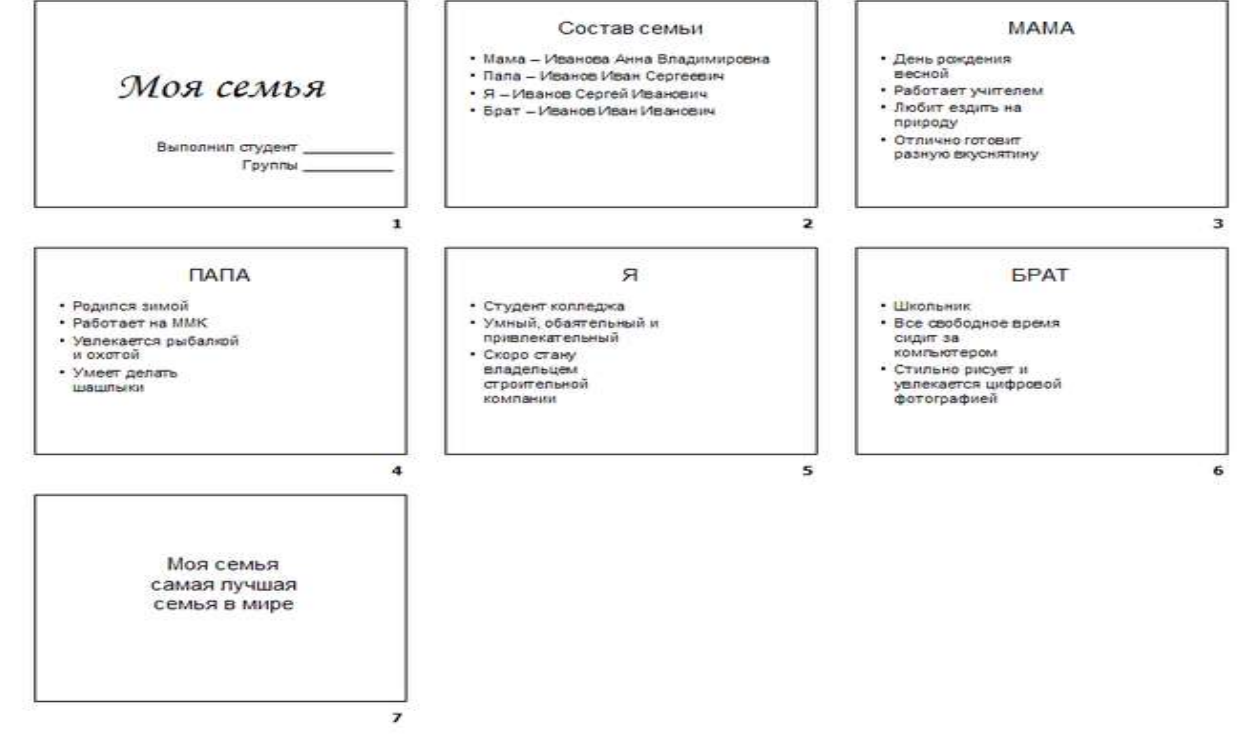

2. применить для каждого слайда разное оформление

3. вставить тематические картинки на каждый слайд

4. для каждого слайда презентации МОЯ СЕМЬЯ назначить свой эффект смены слайда (л.Анимация – Смена слайдов),

для первого слайда назначить смену – автоматически после предыдущего;

для всех остальных слайдов назначить смену слайдов - по щелчку мыши

5. Провести последовательную настройку анимации для всех объектов каждого слайда (л.Анимация – Настройка анимации):

• анимация должна осуществляться автоматически после предыдущего действия

• для каждого объекта обязательно назначить только эффект входа; остальные эффекты назначить по желанию

6. Сохранить презентацию под именем МОЯ СЕМЬЯ.

# Задание 2. Создать интерактивную презентацию МОЯ СЕМЬЯ с использованием гиперссылок и управляющих кнопок

#### Порядок выполнения задания 2:

1. Сделать копию презентации МОЯ СЕМЬЯ

2. Для абзацев с именем каждого члена семьи назначить действие перехода на соответствующий слайд

✓ выделить текст Мама – Иванова Анна Владимировна

✓ в контекстном меню выбрать команду Настройка действия

✓ назначить переход по гиперссылке на слайдЗ (о маме)

✓ аналогично провести настройки для остальных членов семьи

3. Поместить на указанных слайдах необходимые управляющие кнопки (л.Вставка-Фигуры-Управляющие) :

✓ на втором слайде: управляющую кнопку В КОНЕЦ (переход по гиперссылке на последний слайд)

✓ на слайд каждого члена семьи: настраиваемую управляющую кнопку (переход по гиперссылке на слайд №2) и управляющую кнопку В КОНЕЦ

✓ на последнем слайде: настраиваемую управляющую кнопку (переход по гиперссылке на слайд №2)

4. Провести показ презентации (п.Показ слайдов – Начать показ), сохранить изменения в презентации.

5. Сохранить презентацию в папке группы в формате демонстрация. Для этого выполнить команду Сохранить как..., выбрать тип Демонстрация Power Point.

Задание 3. На основе текста ФГОС по специальности создать интерактивную презентацию.

1. На образовательном или корпоративном портале открыть текст ФГОС по специальности.

2. Разместить информацию ФГОС на слайдах презентации.

3. Для объектов слайдов применить анимацию.

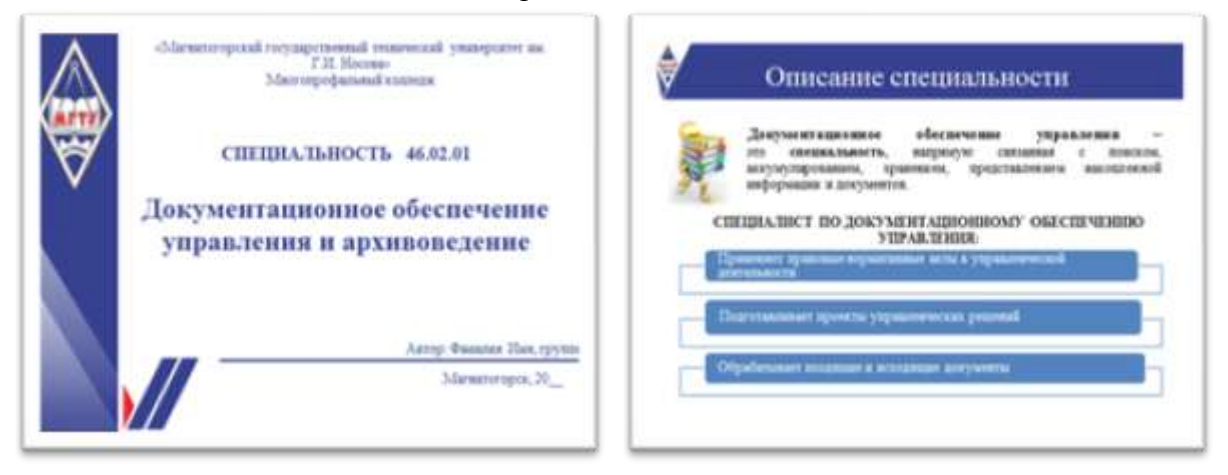

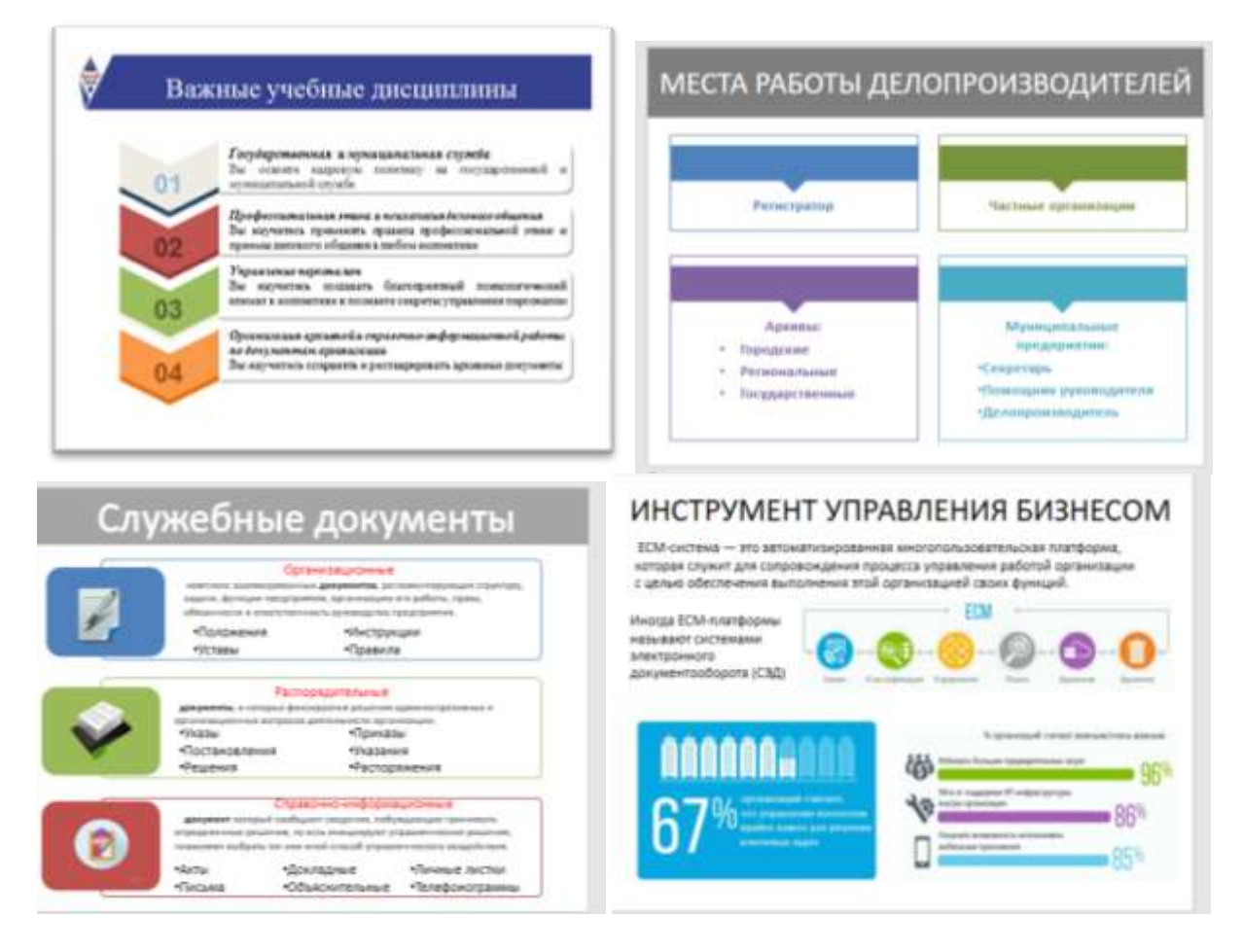

#### Требования к презентации:

Презентации создается в программеMS PowerPoint, входящей в пакет MS Office. При создании презентации следует придерживаться следующих рекомендаций:

-Соблюдайте единый стиль оформления для всех слайдов презентации. Избегайте стилей, которые будут отвлекать от самой презентации

-Вспомогательная информация (управляющие кнопки) не должны преобладать над основной информацией (текст, рисунок)

-Для фона выбирайте более холодные тона (синий или зеленый). На одном слайде рекомендуется использовать не более трех цветов: один для фона, один для заголовков, один для текста. Для фона и текста слайда выбирайте контрастные цвета.

-Используйте возможности компьютерной анимации для представления информации на слайде, но они не должны отвлекать внимание от содержания на слайде

–Наиболее важная информация должна располагаться в центре экрана. Для основного текста слайда используйте короткие слова и предложения. Минимизируйте количество предлогов, наречий, прилагательных.

–Для шрифтового оформления придерживайтесь шрифтов одного размера на различных слайдах, причем для заголовков - не менее 24пт, для информации - не менее 18пт. Нельзя смешивать различные типы шрифтов в одной презентации

-Не стоит заполнять один слайд слишком большим объемом информации: люди могут запомнить не более трех фактов, выводов, определений

–Наибольшая эффективность достигается тогда, когда ключевые пункты отображаются по одному на каждом отдельном слайде

-Для обеспечения разнообразия следует использовать различные виды слайдов: с текстом, с таблицами, с диаграммами

#### Форма представления результата: документ (экран)

#### Критерии оценки:

Оценка «отлично» выставляется, если выполнены все задания практического занятия, допущены 1-2 недочеты, исправленные по требованию преподавателя.

Оценка «**хорошо**» выставляется, если работа выполнена в полном объеме, допущены одна ошибка или более двух недочетов при выполнении задания, исправленные по замечанию преподавателя.

Оценка «удовлетворительно» выставляется, если задания выполнены не в полном объеме, допущены 1-2 ошибки при выполнении заданий но продемонстрированы умения, достаточные для дальнейшего усвоения программного материала.

Оценка «неудовлетворительно» выставляется, если выполнено менее половины заданий, не продемонстрированы умения, достаточные для дальнейшего усвоения программного материала.

## Тема 2.6 Разработка и сопровождение информационных баз данных

### Практическое занятие №29 Проектирование и создание многотабличной базы данных

### Цель:

1. Освоить технологию создания таблиц в СУБД Access и связей между ними.

- 2. Определять типы данных в полях таблиц
- 3. Освоить технологию создания и форматирования простых форм в СУБД Access

#### Выполнив работу, Вы будете:

уметь:

У1 применять в работе средства информационных и коммуникационных технологий.

УЗ осуществлять сбор, обработку информации, систематизацию получаемых и передаваемых данных;

#### Материальное обеспечение:

персональный компьютер, MS Access, методические указания по выполнению практических занятий

# Задание 1. Спроектировать многотабличную базу данных СТУДЕНТ и создать подчиненную форму для ее заполнения Порядок выполнения задания 1:

- 1. Открыть Access.
- 2. Открыть MS Access.
- 3. Выполнить создание Новой базы данных, определить папку группы для размещения базы, определить имя базы данных СТУДЕНТЫ\_ФИО.
- 4. В режиме Конструктор определить следующие поля таблицы СТУДЕНТЫ:

| Поле          | Тип данных                                    |
|---------------|-----------------------------------------------|
| №_студ_билета | Счетчик, определить как ключевое              |
| Фамилия       | Текстовый                                     |
| Имя           | Текстовый                                     |
| Отчество      | Текстовый                                     |
| Пол           | Мастер подстановок                            |
|               | Фиксированный набор значений:                 |
|               | Мужской                                       |
|               | Женский                                       |
|               | НЕ РАЗРЕШАТЬ использовать несколько вариантов |
| Дата_рождения | Дата/время                                    |
| Адрес         | Текстовый                                     |
| Отделение     | Мастер подстановок                            |
|               | Фиксированный набор значений:                 |
|               | Гуманитарное                                  |
|               | Технологическое                               |
|               | Строительное                                  |
|               | НЕ РАЗРЕШАТЬ использовать несколько вариантов |
| Группа        | Текстовый                                     |

Закрыть таблицу, сохранить под именем СТУДЕНТЫ. 5. Открыть таблицу СТУДЕНТЫ, ввести данные для 18 студентов (см.рисунок).

| Гуманитарное отделени  | e          |
|------------------------|------------|
|                        | Студент 1  |
| Группа ЭK1             | Студент 2  |
|                        | Студент 3  |
|                        | Студент 4  |
| Группа ЭK2             | Студент 5  |
|                        | Студент 6  |
| Строительное отделени  | e          |
|                        | Студент 7  |
| Группа C1              | Студент 8  |
|                        | Студент 9  |
|                        | Студент 10 |
| Группа C2              | Студент 11 |
|                        | Студент 12 |
| Технологическое отделе | ние        |
|                        | Студент 13 |
| Группа T1              | Студент 14 |
|                        | Студент 15 |
|                        | Студент 16 |
| Группа T2              | Студент 17 |
|                        | Студент 18 |

6. Создать новую таблицу ОЦЕНКИ со следующими полями

| Поле        | Тип данных |
|-------------|------------|
| Студ билет  | Числовой   |
| Математика  | Числовой   |
| Физика      | Числовой   |
| Рус язык    | Числовой   |
| Литература  | Числовой   |
| Информатика | Числовой   |

Сохранить структуру таблицы, но на запрос программы ключевое поле НЕ ОПРЕДЕЛЯТЬ

7. Выполнить команду Схема данных на ленте РАБОТА С БАЗАМИ ДАННЫХ, добавить таблицы СТУДЕНТЫ и ОЦЕНКИ. Для создания связи перетацить название поле

**№студ\_билета** из таблицы **СТУДЕНТЫ** на поле **Студ\_билет** таблицы **ОЦЕНКИ**. В диалоговом окне связи установить флажки

| Обеспечение целостности данны     | ых ———   |
|-----------------------------------|----------|
| 🔽 🔽 каскадное обновление связанны | их полей |
|                                   | ×        |

✓ каскадное удаление связанных записей и щелкнуть кнопку Создать. Между таблицами появиться изображение связи.

Закрыть окно Схемы данных, сохранив изменения.

Открыть таблицу СТУДЕНТЫ. Убедиться, что для всех введенных записей появился значок  $\square$ , щелкнув который можно ввести данные об оценках этого студента.

| Студенты        | )(   | Оценки      |
|-----------------|------|-------------|
| 🖁 № студ_билета | 1 00 | Студ_билет  |
| Фамилия         |      | Математика  |
| Имя             |      | Физика      |
| Отчество        |      | Рус_язык    |
| Дата_рождения   |      | Литература  |
| Пол             |      | Информатика |
| Адрес           |      |             |
| Отделение       |      |             |
| Курс            |      |             |
| Группа          |      |             |
|                 |      |             |
|                 |      |             |
|                 |      |             |
|                 |      |             |

#### Задание 2. Создать формы для ввода записей в таблицы

- 1. Перейти на ленту Создание, в списке Другие формы выбрать Мастер форм и пошагово выполнить создание формы:
  - 1) Включить все поля из таблицы СТУДЕНТЫ, и все поля, кроме Студ\_билет, из таблицы ОЦЕНКИ, Далее
  - 2) Выбрать вид формы: подчиненные формы, Далее
  - 3) Вид формы: табличный, Далее
  - 4) Любой стиль, Готово
- Открыть форму. Перейти в режим Макета (кнопка ) и увеличить размер таблицы, в которую будут вводиться оценки, подобрать ширину столбцов.
   Отформатировать (шрифт, цвет, задивка, в правнивание и т. д.) эдементы формы по своех

Отформатировать (шрифт, цвет, заливка, выравнивание и т.д.) элементы формы по своему усмотрению.

| Пил Анастасия                  |                   |
|--------------------------------|-------------------|
| Duarmer Alexandra and an       |                   |
| очестно основсандровна         |                   |
| Dan bookepudi                  |                   |
| Dana Introducente al 2.07.1998 |                   |
| Ашина 33-67                    |                   |
| Гуманитарное                   |                   |
|                                | the second second |

- 3. Вернуться в режим формы (кнопка 📃) и ввести записи еще об одном студенте.
- 4. Закрыть форму. Проверить введенные данные, открыв таблицу СТУДЕНТЫ.

Форма представления результата: документ (экран)

#### Критерии оценки:

Оценка «отлично» выставляется, если выполнены все задания практического занятия, допущены 1-2 недочеты, исправленные по требованию преподавателя.

Оценка «**хорошо**» выставляется, если работа выполнена в полном объеме, допущены одна ошибка или более двух недочетов при выполнении задания, исправленные по замечанию преподавателя.

Оценка «удовлетворительно» выставляется, если задания выполнены не в полном объеме, допущены 1-2 ошибки при выполнении заданий но продемонстрированы умения, достаточные для дальнейшего усвоения программного материала.

Оценка «неудовлетворительно» выставляется, если выполнено менее половины заданий, не продемонстрированы умения, достаточные для дальнейшего усвоения программного материала

## Тема 2.6 Разработка и сопровождение информационных баз данных

### Практическое занятие №30 Работа с объектами многотабличной базы данных

### Цель:

1. Создавать запросы различных типов в СУБД Access

2. Создавать отчеты с группировкой в СУБД Access

### Выполнив работу, Вы будете:

уметь:

У1 применять в работе средства информационных и коммуникационных технологий.

УЗ осуществлять сбор, обработку информации, систематизацию получаемых и передаваемых данных;

Материальное обеспечение: персональный компьютер, MS Access, методические указания по выполнению практических занятий

#### Задание 1. Сформировать запросы в базе данных СТУДЕНТЫ

### Сформировать простые запросы (л.Создание – Мастер запросов – Простой)

- запрос Данные о студентах на основе таблицы Студенты (поля: Фамилия, имя, Отчество, дата рождения, Отделение, группа)
- запрос под именем *Все оценки* (поля таблицы Студенты: Отделение, группа, Фамилия, Имя; поля таблицы Оценки: Математика, Физика, Русский язык, Литература, Информатика)
- запрос Оценки по информатике (поля: отделение, группа, фамилия, информатика)

## 2. Сформировать запросы на выборку (л.Создание – Конструктор запросов)

- запрос Студенты Гуманитарного отделения поля Фамилия, Имя, Дата рождения, группа, отделение; по полю Отделение условие отбора Гуманитарное (снять флажок □ вывод на экран)
- Студенты 1999 года рождения: поля Фамилия, Имя отчество, Дата рождения, отделение, группа; для поля Дата рождения условие отбора \*.\*. 1999
- неуспевающие студенты по Математике: поля Фамилия, Имя отчество, отделение, группа, математика; для поля математика условие отбора 2
- Студенты *строительного отделения*, у которых по *физике 5*: поля Фамилия, Имя отчество, отделение, группа, Физика условие отбора по полю Отделение: Строительное, условие отбора по полю Физика: **5**
- Студенты-отличники: поля Фамилия, Имя, отделение, группа, математика, физика, Рус. Язык, Литература,
Информатика условие отбора для всех предметов: **5** 

• Неуспевающие студенты:

поля Фамилия, Имя, Отделение, Группа, Математика, Физика, Рус.язык, Литература, Информатика

условие отбора 2 для оценок по разным дисциплинам вводить в разные строки «лесенкой»

• Студенты группы *С1, которые учатся на 4 и 5:* поля группа, Фамилия, Имя, все поля с оценками;

| flore            | Gannisture | aftern . | Epyrana   | Ovovra  | Pyt, KIMK | <b>Dereparypa</b> | Информатика | Maresiatusa |  |
|------------------|------------|----------|-----------|---------|-----------|-------------------|-------------|-------------|--|
| Visit to Enripe  | студенты   | CTUDEHTM | CTV/DEHTM | CLEHKIS | OLEHKIR   | OLIEHKIN          | OLEHRAR     | OLEHKIR     |  |
| Сортировка       |            |          |           |         |           |                   |             |             |  |
| Bubig Ha Ingian  | 12         | 52       | - R       |         | (V)       | (V)               |             |             |  |
| YEROBANE OFFICER |            |          | CI        | 4 Or 5  | 4 Or 5    | 4 Or 5            | 4 Or 5      | 4 Or 5      |  |

- 3. Сформировать запросы с параметром (л.Создание Конструктор запросов)
  - С параметром по фамилии:

включить поля Фамилия, Имя, отделение, группа, оценки по всем предметам и заполнить бланк запроса:

| Поле:           | Фамилия                | Имя      | Отделение | Группа   | Физика   | Рус_язык | Литература | Информатика | Математика |
|-----------------|------------------------|----------|-----------|----------|----------|----------|------------|-------------|------------|
| Имя таблицы:    | СТУДЕНТЫ               | СТУДЕНТЫ | СТУДЕНТЫ  | СТУДЕНТЫ | ОЦЕНКИ   | ОЦЕНКИ   | ОЦЕНКИ     | ОЦЕНКИ      | ОЦЕНКИ     |
| Сортировка:     |                        |          |           |          |          |          |            |             |            |
| Вывод на экран  | <b>V</b>               | <b>V</b> | <b>v</b>  | <b>V</b> | <b>V</b> | <b>V</b> | <b>V</b>   | <b>v</b>    | <b>V</b>   |
| Условие отбора: | Like [ВВедите фамилию] |          |           |          |          |          |            |             |            |
|                 |                        |          |           |          |          |          |            |             |            |

Выполнить запрос щелчком по кнопке , в окне ввести произвольную фамилию и щелкнуть ОК. В результирующей таблице должны отобразиться все оценки студента, чья фамилия была введена.

- С параметром по отделению Должны выводиться данные Группа, Фамилия, Имя, оценки по всем предметам.
  В строке условие отбора по полю Отделение ввести LIKE[введите отделение] Проверить работу запроса для Гуманитарного отделения.
- С параметром по группе вывести фамилию, имя и оценки по всем предметам, после запуска запроса указать интересующую группу.
- 4. Сформировать перекрестные запросы.
  - (л.Создание Мастер запросов Перекрестный запрос)
    - Запрос Средний балл по информатике во всех группах:
  - а) л.Создание Мастер запросов Перекрестный запрос

|    |                                                                                                    |                                                 |                   | Запрос: Тунанитарное о<br>Запрос: средний балл п | пделение<br>о информатика |         |
|----|----------------------------------------------------------------------------------------------------|-------------------------------------------------|-------------------|--------------------------------------------------|---------------------------|---------|
| b) | выбрать в качес                                                                                                    | тве источника                                   | запрос Все оценн  | Показать<br>Побляды Вапр                         | осы 🗇 Табляцы у запросы   | , Далее |
| c) | в качестве загол                                                                                                    | ювков строк и                                   | спользовать поле  | Отделение,                                       |                           |         |
| ,  | Выбарата толя, значания которыя<br>Бодут истопыванны к начаство<br>загоспание страк.<br>Допускается выбар не былее трак<br>толей. | Decrymental<br>Genetics<br>Print ><br>Foreignet | huferenet som     | тее                                              |                           |         |
| d) | в качестве загол                                                                                                    | овков столбцо                                   | ов выбрать поле I | руппа,                                           |                           |         |
|    | Выберите поля для использования<br>их экачений в качестве заголовков<br>стоябыев.                                                 | Baywarke<br>Jine<br>Manata<br>Manteoaniesa      | , Далее           |                                                  |                           |         |
|    |                                                                                                    |                                                 |                   |                                                  |                           |         |

е) в качестве итоговых значений для каждой строки по полю ИНФОРМАТИКА использовать функцию среднее,

| Name Auroscence realizations                                                                                                    | (Terrel)                        | 00miani                                          |          |
|----------------------------------------------------------------------------------------------------|---------------------------------|--------------------------------------------------|----------|
| reparations and applied and the second second | Sector I                        | Pen<br>DiCerv                                    |          |
| National and Anti-Anti-Anti-Anti-Anti-Anti-Anti-Anti-                                                                                                    | Metamoloxa<br>Brans<br>Pol_Mari | Vier<br>Proposition<br>Proposition<br>Procession |          |
| Brackers increase parent are                                                                                                    | Shifteen and                    | Cytria                                           | I, Далее |

- f) имя запроса Средний балл по информатике, Готово
  - *о среднем балле по математике* по всем группам (аналогично среднему баллу по информатике, но выбрать поле Информатика для итоговых вычислений)
  - *о количестве студентов по группам на отделениях* (в качестве итоговых значений использовать функцию Число для поля Фамилия)
- Произвольно сформировать еще по одному запросу каждого вида
- 5. Сформировать запросы с итоговыми вычислениями
  - а) л.Создание Конструктор запросов, использовать запрос Все оценки
  - b) щелкнуть кнопку ИТОГИ на ленте Конструктор и заполнить бланк запросов

| Поле                             | fpynna        | Matematica | Ovenuesa   | Рус, язык   | Литература | Информатика |
|----------------------------------|---------------|------------|------------|-------------|------------|-------------|
| Имя тікблицы                     | все оценки    | все оценни | все ощенки | BCE DILEMKH | BCE DUEHKM | все ощеники |
| Групповая операция<br>Сортировка | Группировка 🔓 | Avg        | Avg        | Avg         | Aug        | Avg         |
| Вывод на экран<br>Усалеме отборе | <u> V </u>    | ×.         | 98         | 90          | 191        | 30          |

Сохранить запрос под именем средний балл по всем дисциплинам.

#### Задание 4. Подготовить отчеты в базе данных СТУДЕНТЫ

1. В списке объектов базы данных выделить таблицу СТУДЕНТЫ,

выполнить команду л.Создание - отчет.

На ленте Формат: Используя кнопку Группировка настроить

На ленте Параметры страницы установить альбомную ориентацию, настроить ширину столоцов, чтобы все данные вместились в одну страницу.

| CT              | уденты      |               |              |           | 10 март       | a 2018 r.<br>11:34:20 |               |                 |
|-----------------|-------------|---------------|--------------|-----------|---------------|-----------------------|---------------|-----------------|
| Отделение       | Группа      | №_студ_билета | Фамилия      | Имя       | Отчество      | Пол                   | Дата рождения | Адрес           |
| Гуманитарное    |             |               |              |           |               |                       |               |                 |
|                 | Группа ЗИО1 |               |              |           |               |                       |               |                 |
|                 |             | 2             | Горячева     | Екатерина | Михайловна    | женский               | 03.10.1998    | Суздальская 24  |
|                 |             | 3             | Даниелян     | Дмитрий   | Владимирович  | мужской               | 23.08.1998    | Советская 5     |
|                 |             | 1             | Буторина     | Анастасия | Александровна | женский               | 02.07.1998    | Ленина 35-67    |
|                 | Группа 3ИО2 |               |              |           |               |                       |               |                 |
|                 |             | 11            | Ленин        | Леонид    | Леонидович    | мужской               | 17.09.1997    | Металлургов 56  |
|                 |             | 10            | Хорьков      | Александр | Алексеевич    | мужской               | 09.04.1997    | Чайковского 37  |
|                 |             | 12            | Шарипова     | Светлана  | Ивановна      | женский               | 14.03.1997    | Суворова 10     |
| Строительное    |             |               |              |           |               |                       |               |                 |
|                 | Группа С1   |               |              |           |               |                       |               |                 |
|                 |             | 19            | Мышкин       | Илья      | Васильевич    | мужск ой              | 09.09.1998    | Ленина 117      |
|                 |             | 6             | Яки мович    | Ольга     | Викторовна    | женский               | 16.10.1998    | Ленина93        |
|                 |             | 5             | Петров       | Петор     | Петрович      | мужск ой              | 12.08.1998    | Первомайская 49 |
|                 |             | 4             | Иванов       | Иван      | Иванович      | мужск ой              | 14.01.1998    | Правды 45       |
|                 | Группа С2   |               |              |           |               |                       |               |                 |
|                 |             | 8             | Лисичкин     | Роман     | Глебович      | мужской               | 10.10.1998    | Советская 49    |
|                 |             | 7             | Михайлова    | Ирина     | Петровна      | женский               | 10.10.1998    | Советская 49    |
|                 |             | 9             | Купов        | Игорь     | Михайлович    | мужской               | 05.07.1998    | Куйбышева 79    |
| Технологическое |             |               |              |           |               |                       |               |                 |
|                 | Группа Т1   |               |              |           |               |                       |               |                 |
|                 |             | 13            | Новикова     | Елизавета | Александровна | женский               | 12.12.1999    | Польская 75     |
|                 |             | 14            | Новиков      | Игорь     | Александрович | мужской               | 12.12.1999    | Польская 75     |
|                 |             | Стр           | аница 1 из 2 |           |               |                       |               |                 |

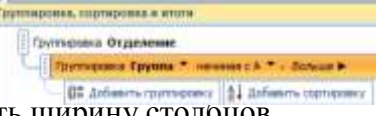

- 2. Подготовить отчеты с группировкой по следующим запросам:
  - Студенты гуманитарного отделения (группировка по полю Группа)
  - С параметром по отделению (группировка по полю Группа)
  - Неуспевающие студенты (группировка по Отделению, затем по Группе)
  - Оценки по информатике (группировка по полям Информатика, Группа)
- 3. Подготовить простой отчет по запросу *Средний балл по всем дисциплинам*. Настроить отображение числовых данных с 2 знаками (л.Формат) и ширину столбцов.

#### Форма представления результата:

#### Критерии оценки:

Оценка «отлично» выставляется, если выполнены все задания практического занятия, допущены 1-2 недочеты, исправленные по требованию преподавателя.

Оценка «**хорошо**» выставляется, если работа выполнена в полном объеме, допущены одна ошибка или более двух недочетов при выполнении задания, исправленные по замечанию преподавателя.

Оценка «удовлетворительно» выставляется, если задания выполнены не в полном объеме, допущены 1-2 ошибки при выполнении заданий но продемонстрированы умения, достаточные для дальнейшего усвоения программного материала.

Оценка «неудовлетворительно» выставляется, если выполнено менее половины заданий, не продемонстрированы умения, достаточные для дальнейшего усвоения программного материала

#### Тема 2.7 Работа в справочно-правовых системах

#### Практическое занятие №31 Поиск документов в справочно-правовых системах

Цель: освоить различные технологии поиска документов справочно- правовой системе

#### Выполнив работу, Вы будете:

уметь:

У1 применять в работе средства информационных и коммуникационных технологий.

У2 использовать средства информационных и коммуникационных технологий для получения и передачи информации;

УЗ осуществлять сбор, обработку информации, систематизацию получаемых и передаваемых данных;

Материальное обеспечение: Персональный компьютер, СПС (например, Консультант Плюс), методические указания по выполнению практических занятий

#### Задание 1. Изучить интерфейс программы Консультант Плюс Порядок выполнения задания 1:

1. Запустить программу, используя ярлык на Рабочем столе

2. В Стартовом окне изучить элементы.

3. Зарисовать в тетрадь с выполненной работой кнопки панели инструментов программы, определить их назначение.

4. Используя ссылку Законодательство определить, какие информационные банки установлены на данном компьютере (записать в тетрадь с выполненной работой). Определить общее количество документов в этих информационных банках (записать в тетрадь с выполненной работой).Используя реквизит ПОИСК ПО СТАТУСУ определить (записать в тетрадь с выполненной работой), каким значком отмечены документы:

а. УТРАТИЛ СИЛУ, построить список документов, значок \_\_\_\_

b. НЕ ВСТУПИЛ В СИЛУ, построить список документов, значок

с. Для поиска действующих документов реквизит ВСЕ АКТЫ, КРОМЕ УТРАТИВШИХ И НЕВСТУПИВШИХ В СИЛУ, построить список документов. Зарисовать значок действующих и документов, для которых подготовлена редакция, документов изменениями, не вступившими в силу

Закрыть окно карточка Поиска.

#### Задание 2. Осуществить поиск документов по известным реквизитам Порядок выполнения задания 2:

1. Перейти в Карточку Поиска.

2. Используя реквизит НАЗВАНИЕ ДОКУМЕНТА найти Федеральный конституционный закон «О государственном гимне Российской Федерации». Открыть текст документа и найти ссылку на текст. Скопировать текст Гимна в документ Word, окно документа не закрывать.

3. Используя реквизит ВИД ДОКУМЕНТА найти Конституцию РФ. Открыть текст документа, просмотреть оглавление. В Главе 4 найти информацию, на какой срок и каким образом избирается президент РФ (записать в тетрадь с выполненной работой). Закрыть текст документа, вернуться в окно Карточка Поиска.

4. Используя реквизит ДАТА найти документ 20.12.2000 года, в котором есть информация о Государственном гербе. Скопировать изображение герба в открытый документ Word.

5. Используя реквизиты ВИД ДОКУМЕНТА и ДАТА найти Постановление Правительства РФ от 1 января 2002, согласно которому определены 10 амортизационных групп основных фондов. Вернуться в карточку поиска.

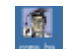

6. Используя реквизиты ПРИНЯВШИЙ ОРГАН и ДАТА найти Приказ Минобрнауки России от 25.10.2013 ("Об утверждении Порядка заполнения, учета и выдачи дипломов о среднем профессиональном образовании и их дубликатов"), просмотреть приложения 1и 2 о форме ДИПЛОМА О СРЕДНЕМ ПРОФЕССИОНАЛЬНОМ ОБРАЗОВАНИИ. Скопировать в открытый текстовый документ Форму диплома и Форму приложения к диплому. Закрыть окно Карточки Поиска.

7. Используя карточку поиска Приказ Минстроя России от 08.02.2017 N 75/пр. Изучить текст документа, найти Таблицу единичной расценки на монтаж оборудования

#### Задание 3. Осуществить поиск кодексов

Порядок выполнения задания 3:

1. В стартовом окне щелкнуть кнопку КОДЕКСЫ. Изучить названия Кодексов, действующих в РФ.

2. Перейти по ссылке "Кодекс об административных правонарушениях". Изучить статью 23.31 Федеральный орган исполнительной власти, осуществляющий федеральный государственный надзор в области промышленной безопасности, федеральный государственный надзор.

# Задание 4. Осуществить поиск справочной информации Порядок выполнения задания 4:

1. Используя ссылку КУРСЫ ИНОСТРАННЫХ ВАЛЮТ просмотреть курсы доллара и евро за последнюю неделю.

2. Используя ссылку Праздничные дни найти информацию и скопировать ее в открытый документ Word о праздничных днях текущего месяца.

3. Используя ссылку Расчетные индикаторы найти:

а. информацию о Минимальном размере заработной платы (записать в тетрадь с выполненной работой последнее значение и когда был принят)

b. информацию о прожиточном минимуме (записать в тетрадь с выполненной работой для всех категорий граждан).

4. Вернуться в стартовое окно.

### Задание 5. Осуществить поиск терминов Порядок выполнения задания 5:

1. Используя Словарь терминов найти определения и скопировать их в открытый документWord:

-Колледж

-Студент (курсант) среднего специального учебного заведения

-Отпуск академический

## Задание 6. Осуществить поиск документов, используя БЫСТРЫЙ ПОИСК Порядок выполнения задания 6:

1. В стартовом окне программы в режиме Быстрого поиска найти Должностную инструкцию секретаря руководителя.

# Задание 7. Используя правовой навигатор, получить список документов по правовым вопросам.

#### Порядок выполнения задания 7:

Перейти в окно правового навигатора.

- 1. Выбрать термин Делопроизводитель
- 2. , в правой части окна уточнить:

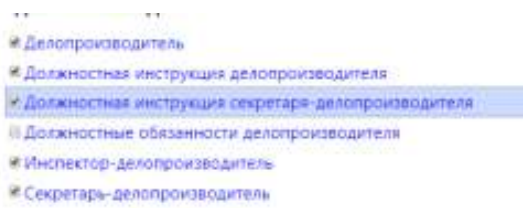

3. .Построить список документов, изучить документы

### ЗАДАНИЯ ДЛЯ САМОСТОТЕЛЬНОГО ВЫППОЛНЕНИЯ

1) Используя справочно-правовую систему «Консультант Плюс» составьте подборку нормативно-правовых документов в области информационных технологий.

- Федеральный закон № 149-ФЗ «Об информации, информационных технологиях и о защите информации»;

- Федеральный закон № 63-ФЗ «Об электронной подписи»;
- Федеральный закон № 152-ФЗ «О персональных данных»;
- Федеральный закон № 99-ФЗ «О лицензировании отдельных видов деятельности»;
- Уголовный кодекс Российской Федерации;
- Кодекс Российской Федерации об административных правонарушениях;

- Постановление правительства Российской Федерации № 418 «О Министерстве связей и массовых коммуникаций Российской Федерации».

2. Заполните таблицу:

| Название | Дата       | Дата        | Сфера действия (для  |
|----------|------------|-------------|----------------------|
|          | вступления | действующей | Федеральных законов) |
|          | в силу     | редакции    |                      |
|          |            |             |                      |
|          |            |             |                      |
|          |            |             |                      |

#### Форма представления результата: документы (экран)

#### Критерии оценки:

Оценка «отлично» выставляется, если выполнены все задания практического занятия, допущены 1-2 недочеты, исправленные по требованию преподавателя.

Оценка «**хорошо**» выставляется, если работа выполнена в полном объеме, допущены одна ошибка или более двух недочетов при выполнении задания, исправленные по замечанию преподавателя.

Оценка «удовлетворительно» выставляется, если задания выполнены не в полном объеме, допущены 1-2 ошибки при выполнении заданий но продемонстрированы умения, достаточные для дальнейшего усвоения программного материала.

Оценка «неудовлетворительно» выставляется, если выполнено менее половины заданий, не продемонстрированы умения, достаточные для дальнейшего усвоения программного материала

#### Тема 2.7 Работа в справочно-правовых системах

#### Практическое занятие №32 Работа с документами в справочно-правовых системах

**Цель:** освоить технологию сохранения результатов поиска информации и документов в справочно-правовой системе Консультант Плюс

#### Выполнив работу, Вы будете:

уметь:

У1 применять в работе средства информационных и коммуникационных технологий.

У2 использовать средства информационных и коммуникационных технологий для получения и передачи информации;

УЗ осуществлять сбор, обработку информации, систематизацию получаемых и передаваемых данных;

#### Материальное обеспечение:

Персональный компьютер, СПС Консультант Плюс, методические указания по выполнению практических работ

| Карточка  | 1. Используя карточку поиска ввести реквизиты документа                                                                           |  |  |  |  |
|-----------|----------------------------------------------------------------------------------------------------|--|--|--|--|
| поиска    | Номер 402-ФЗ                                                                                                    |  |  |  |  |
|           |                                                                                                    |  |  |  |  |
|           | Дата 06.12.2011                                                                                                    |  |  |  |  |
|           | 2. Перейти в разлел Релакции и сравнить Лействующую релакцию и                                                                    |  |  |  |  |
|           | Редакцию с изменениями, не вступившими в силу. Скриншоты страниц с                                                                |  |  |  |  |
|           | изменениями разместить в текстовом документе.                                                                                     |  |  |  |  |
|           | 3. Открыть текст документа, просмотреть оглавление.                                                                               |  |  |  |  |
|           | Перейдите по ссылке на статью 29.                                                                                                 |  |  |  |  |
|           | 4. Перейдите по ссылке правила организации государственного архивного                                                             |  |  |  |  |
|           | дела.                                                                                                    |  |  |  |  |
|           | Скопируйте в текстовый документ строки 267-269 из перечня типовых                                                                 |  |  |  |  |
|           | архивных документов.                                                                                                    |  |  |  |  |
|           | 6. Вернуться в окно карточки поиска КонсультантПлюс                                                                               |  |  |  |  |
| Правовой  | 1. Ввести ключевое понятие Трудовая книжка.                                                                                       |  |  |  |  |
| навигатор | Уточнить информацию Веалине траллых книжек индивидуальными предпринемытеление .                                                   |  |  |  |  |
|           | Построить список документов.                                                                                                    |  |  |  |  |
|           | 2. В списке документов найти Приказ Минтруда России от 19.05.2021                                                                 |  |  |  |  |
|           | N320H "Об утверждении формы, порядка ведения и хранения трудовых                                                                  |  |  |  |  |
|           | книжек".                                                                                                    |  |  |  |  |
|           | 3. Открыть оглавление документа и переити по ссылке Приложение 1.                                                                 |  |  |  |  |
|           | Форма трудовой книжки, скопировать в word форму трудовой книжки и                                                                 |  |  |  |  |
| ICo woxee | Форму вкладыша.                                                                                                    |  |  |  |  |
| подекс    | 1. Открыть текст грудового кодекса Р $\Phi$ .                                                                                     |  |  |  |  |
|           | 2. Изучить Оглавление. В поле поиска ввести несовершеннолетнии                                                                    |  |  |  |  |
|           | риоотник<br>3 Открыть солержимое глары которая описывает Особенности                                                              |  |  |  |  |
|           | э. Открыть содержимое главы, которая описывает осоосплости<br>регулирования труда таких работников текст статьи с описанием работ |  |  |  |  |
|           | на которых запрешается применять труда ини до 18 лет экспортировать в                                                             |  |  |  |  |
|           | Word                                                                                                    |  |  |  |  |
|           | 4. Вернуться в стартовое окно программы КонсультантПлюс                                                                           |  |  |  |  |

#### Задание 1. Выполнить поиск документов

| Справочная | 1. | В разделе НАЛОГООБЛОЖЕНИЕ, БУХГАЛТЕРСКИЙ УЧЕТ и АУДИТ                     |
|------------|----|---------------------------------------------------------------------------|
| информация |    | наити пункт прожиточныи минимум.                                          |
|            | 2. | Фрагмент таблицы, в котором указывается Величина прожиточного             |
|            |    | минимума для всех категорий населения, скопировать в текстовый            |
|            |    | документ                                                                  |
|            | 3. | Вернуться в стартовое окно программы КонсультантПлюс                      |
|            | 1. | В разделе ФОРМЫ В MS-WORD, MS-EXCEL И ГРАФИЧЕСКИХ ФОРМАТАХ                |
|            |    | найти пункт Формы бухгалтерской отчетности                                |
|            | 2. | В разделе ФОРМЫ БУХГАЛТЕРСКОЙ ОТЧЕТНОСТИ ОРГАНИЗАЦИЙ                      |
|            |    | перейти по ссылке Упрощенная бухгалтерская (финансовая) отчетность        |
|            |    | >>>,                                                                      |
|            |    | затем Упрощенная форма бухгалтерского баланса (ОКУД 0710001) >>>          |
|            | 3. | Скачать форму баланса в MS Excel                                          |
| Быстрый    | 1. | Ввести запрос ФГОС СПО документационное обеспечение управления.           |
| поиск      |    |                                                                           |
|            | 2. | Открыть ПРИКАЗ. Информация по документу, отмеченную знаком —              |
|            |    | скопировать в текстовыи документ.                                         |
|            | 3. | Открыть правовой акт, который утвердил ФГОС СПО по специальности          |
|            |    | 46.02.01 (Приказ Минобрнауки России                                       |
|            |    | <u>Если в некоммерческой версии системы Консультант Плюс текст приказ</u> |
|            |    | <u>недоступен – скопировать название приказа и найти текст приказа в</u>  |
|            |    | <u>системе Гарант.</u>                                                    |
|            | 4. | Открыть текст документа и скопировать в Word текст раздела IV.            |
|            |    | ТРЕБОВАНИЯ К РЕЗУЛЬТАТАЙ ОСВОЕНИЯ ОБРАЗОВАТЕЛЬНОЙ                         |
|            |    | ПРОГРАММЫ                                                                 |
|            | 5. | Вернуться в стартовое окно программы КонсультантПлюс                      |

### ЗАДАНИЕ ДЛЯ САМОСТОЯТЕЛЬНОГО ВЫПОЛНЕНИЯ

Используя возможности программы Консультант Плюс найти ответы на вопросы теста Правильный ответ выделить зеленым цветом и подтвердить скриншотом

### ВОПРОС 1. Право граждан на образование закреплено Конституцией РФ в статье:

(укажите один правильный ответ)

- a. 37
- б. 119
- в. 43
- г. 41

## ВОПРОС 2. Федеральный закон от 22.10.2004 N 125-ФЗ (ред. от 28.12.2022) "Об архивном деле в Российской Федерации" имеет *действующую редакцию* №\_\_\_\_ от \_\_\_\_

#### ВОПРОС 3. К муниципальной собственности относятся архивные документы ...

(выберите несколько правильных ответов):

- а. органов местного самоуправления
- б. частных предприятий города (муниципалитета)
- в. муниципальных организаций
- г. созданные гражданами, проживающих на территории муниципалитета более 50 лет
- д. общественных объединений муниципалитета

ВОПРОС 4. Государственное управление архивным делом в Российской Федерации осуществляют (укажите один правильный ответ)

- а. Органы местного самоуправления
- б. уполномоченные органы исполнительной власти субъектов Российской Федерации в сфере архивного дела.
- в. федеральные органы государственной власти, в том числе уполномоченный федеральный орган исполнительной власти в сфере архивного дела и делопроизводства.

#### ВОПРОС 5. Форма личной карточки работника утверждена

(укажите один правильный ответ)

- а. Трудовым кодексом Российской Федерации от 30.12.2001 N 197-ФЗ
- б. Налоговым кодексом Российской Федерации (часть первая) от 31.07.1998 N 146-ФЗ
- в. Постановлением Госкомстата РФ от 05.01.2004 N 1 Региональные
- г. Письмом Минтруда России от 24.12.2021 N 14-6/B-1487

### ВОПРОС 6. Реквизиты организационно-распорядительной документации определены в ..... (укажите один правильный ответ)

кажите ооин правильный ответ

- а. ГОСТ Р 7.0.97-2016
- б. ГОСТ Р 6.30-2003
- в. ГОСТ 3.1408-2022
- г. ГОСТ Р 59492-2021

# ВОПРОС 7. Документы по личному составу, законченные делопроизводством после 1 января 2003 года, хранятся

- а. 10 лет
- б. 75 лет
- в. 100 лет

#### ВОПРОС 8. С какого возраста допускается заключение трудового договора

(укажите один правильный ответ)

- а. С 16 лет без согласия родителей или законных представителей
- б. С 14 лет без согласия родителей или законных представителей
- в. С 15 лет без согласия родителей или законных представителей
- г. С несовершеннолетним ребенком с согласия родителей или официального представителя

# ВОПРОС 9. В состав грифа ограничения доступа к документу входит ограничительная надпись типа ...(укажите несколько правильных ответов)

- а. Для служебного пользования
- б. Секретная информация
- в. Конфиденциально
- г. Не подлежит распространению
- д. Коммерческая тайна
- е. Только для администрации предприятия

#### ВОПРОС 10. Архивный шифр – это ...

#### Форма представления результата: документ (экран)

#### Критерии оценки:

Оценка «отлично» выставляется, если выполнены все задания практического занятия, допущены 1-2 недочеты, исправленные по требованию преподавателя.

Оценка «**хорошо**» выставляется, если работа выполнена в полном объеме, допущены одна ошибка или более двух недочетов при выполнении задания, исправленные по замечанию преподавателя.

Оценка «удовлетворительно» выставляется, если задания выполнены не в полном объеме, допущены 1-2 ошибки при выполнении заданий но продемонстрированы умения, достаточные для дальнейшего усвоения программного материала.

Оценка «неудовлетворительно» выставляется, если выполнено менее половины заданий, не продемонстрированы умения, достаточные для дальнейшего усвоения программного материала.